## Monte Carlo K-Means Clustering SAS Enterprise Miner

Donald K. Wedding, PhD Director of Data Science Sprint Corporation dwedding@acm.org

### What Is Clustering?

### **K-Means Clustering**

- Technique can be used on other data such as CUSTOMER data
- K-Means clustering allows for grouping multiple variables simultaneously
- More sophisticated treatment of customers than is possible from simple segmentation

### K-Means Clustering Clusters based on AGE and INCOME

How many clusters do you see?

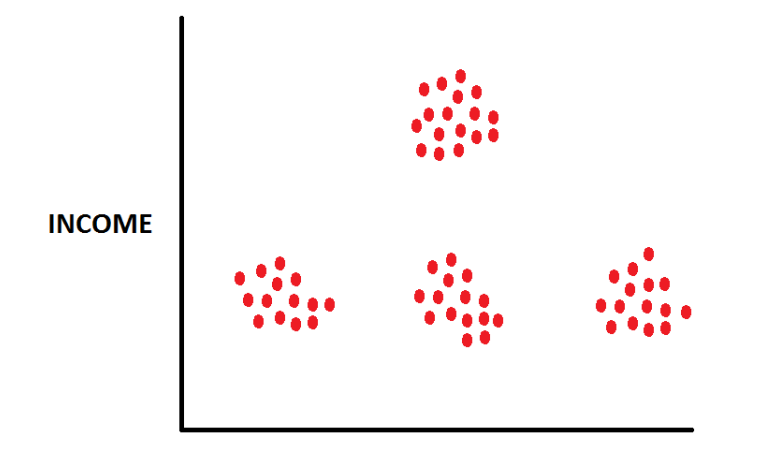

AGE

# K-Means Clustering Visual Inspection "proc eyeball"

There are FOUR clusters.

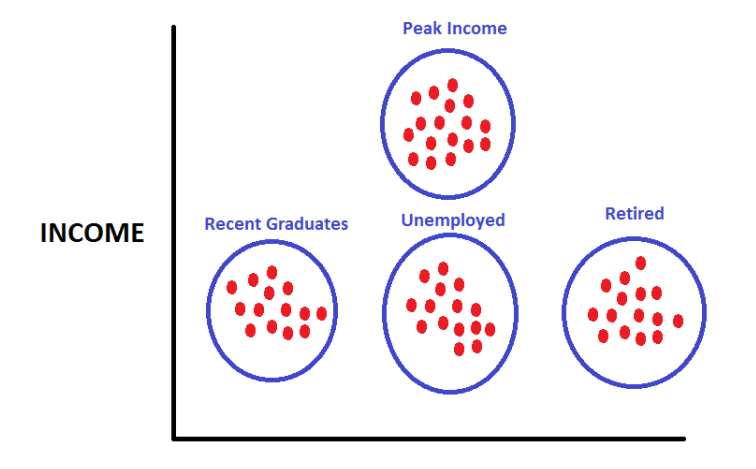

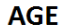

### **K-Means Clustering**

A bank might use these clusters for "cross sell"

- **Recent Graduates** : Overdraft Protection
- Peak Income
  : Mortgage, Heloc , Investment Account
- Retired : Trust Fund, Retirement Account, Estate Planning
- Unemployed

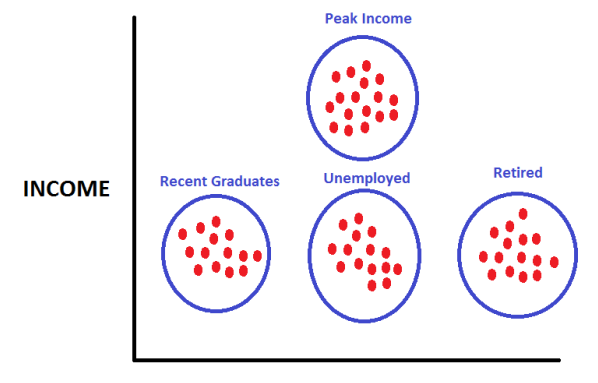

: Unprofitable – "Choose to Lose"

### What Affects Cluster Quality?

Copyright © SAS Institute Inc. All rights reserved

#### What Affects Cluster Results?

- How many clusters are there?
- Cluster Starting Points ("Seeds")?

#### What Affects Cluster Results?

- How many clusters are there?
- Cluster Starting Points ("Seeds")?

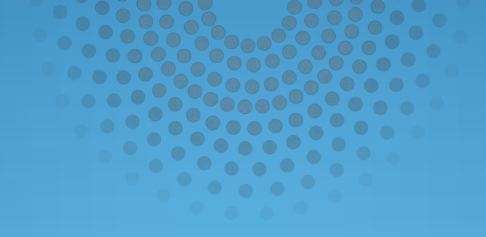

## How Many Clusters?

#### Given the Following Data Points

- Find the cluster centers for N=2 Clusters
- Find the cluster centers for N=3 Clusters
- Find the cluster centers for N=4 Clusters

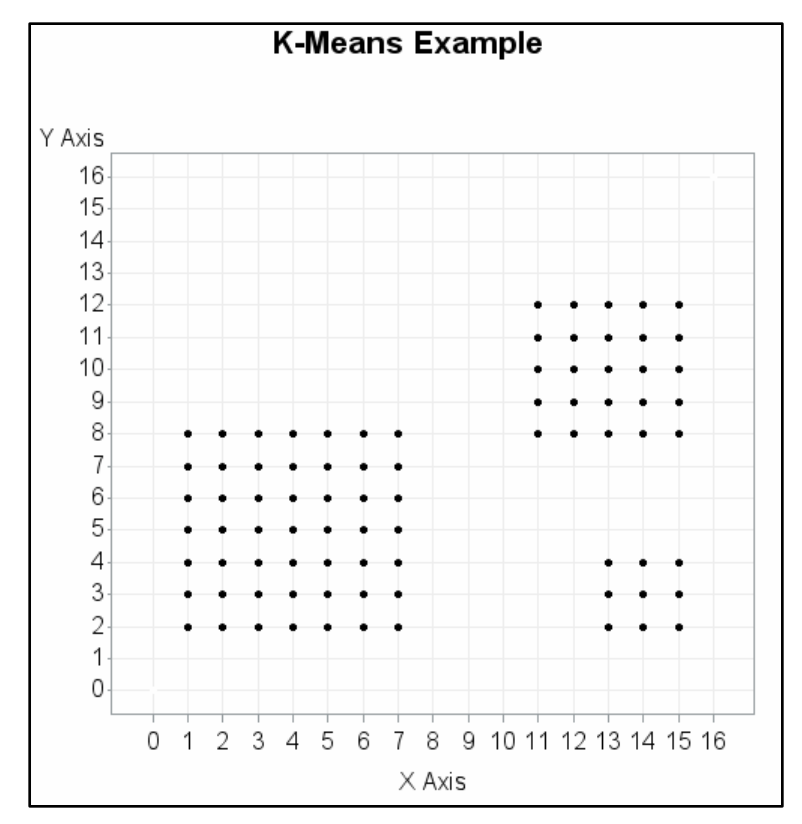

# How Many Clusters: Example 2 Clusters

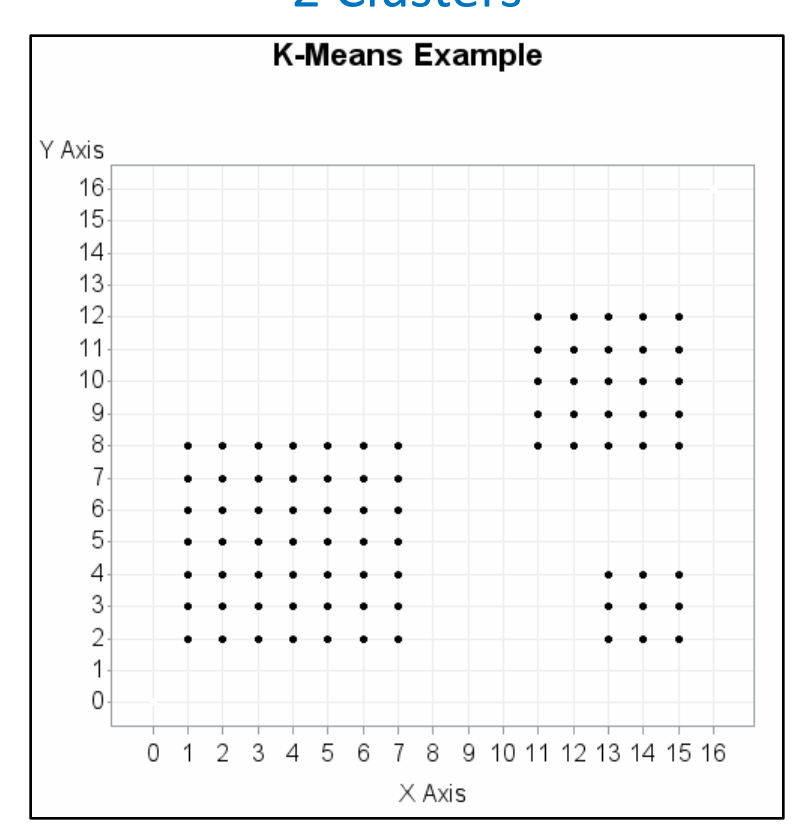

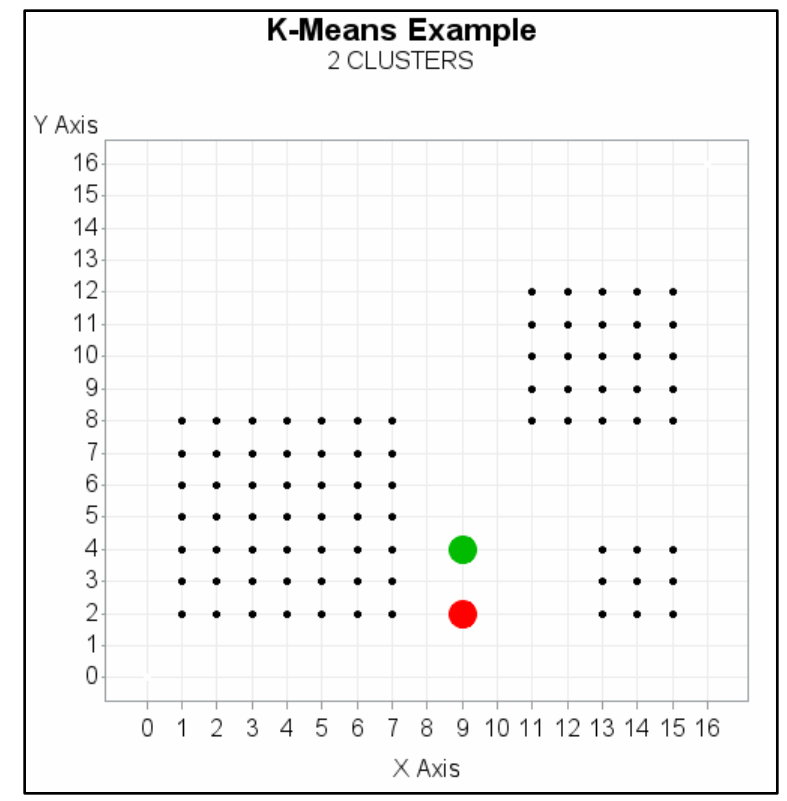

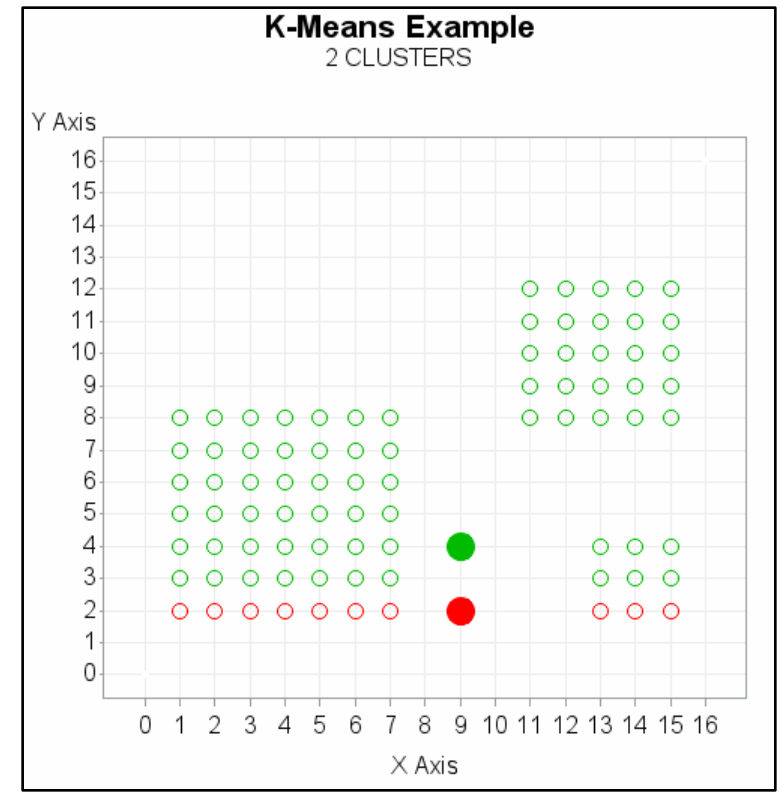

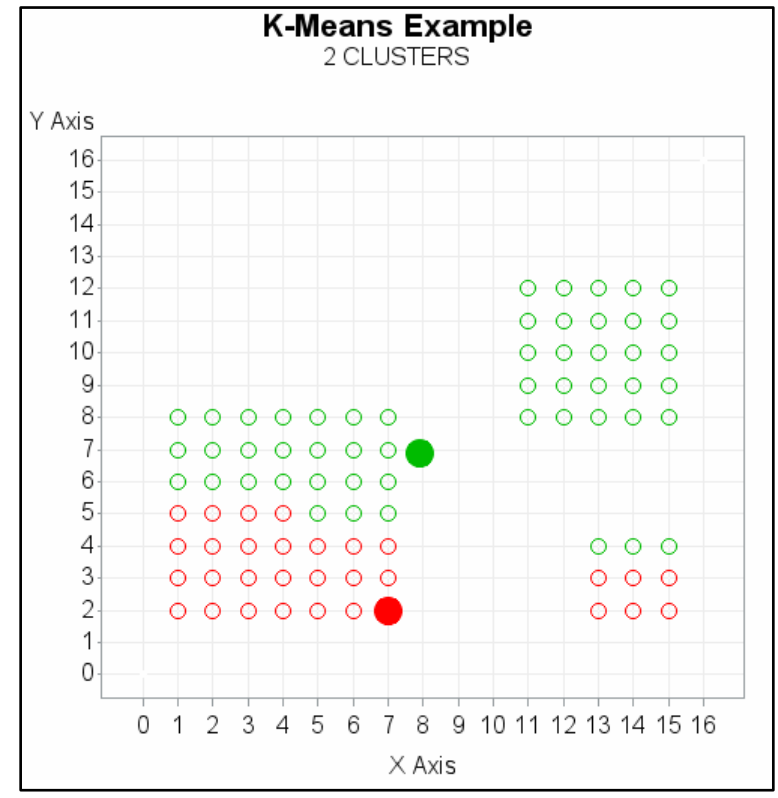

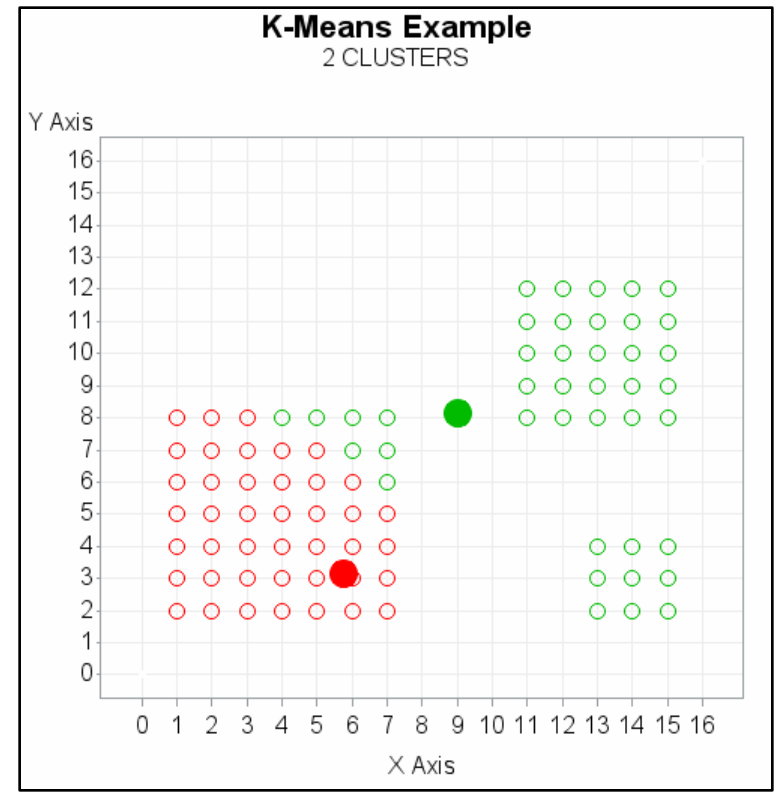

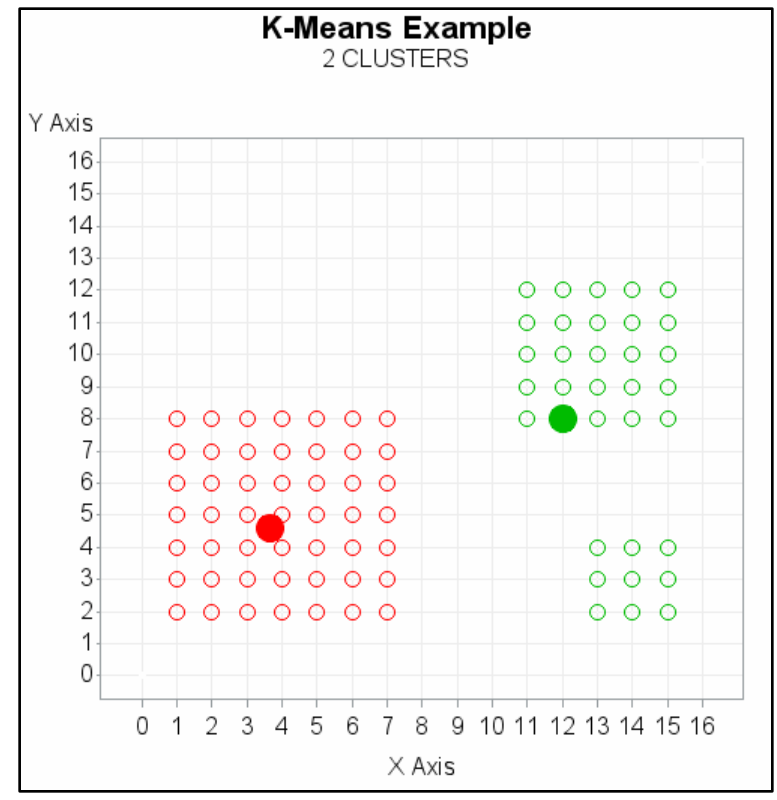

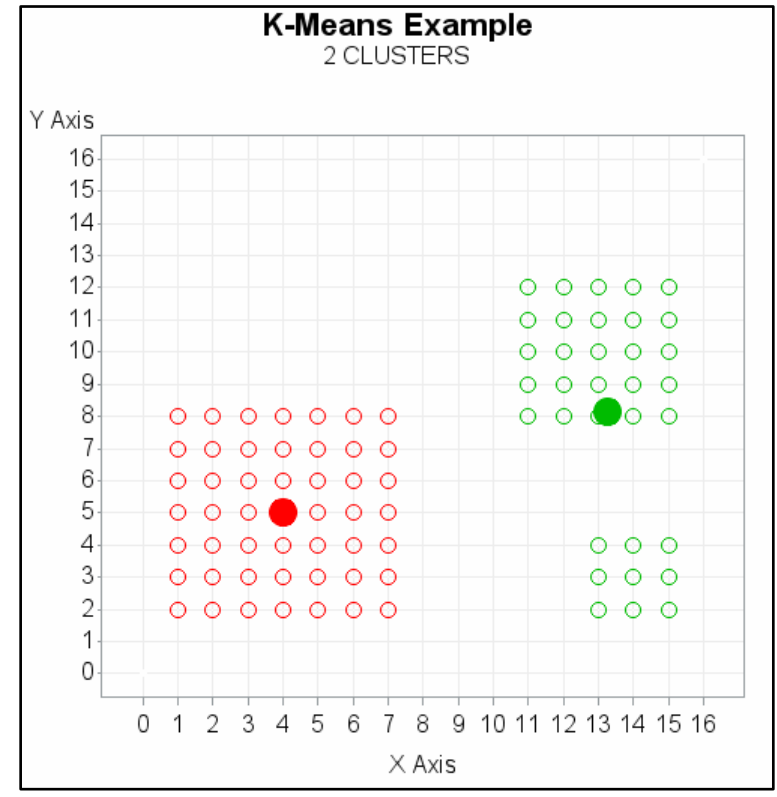

# How Many Clusters: Example 3 Clusters

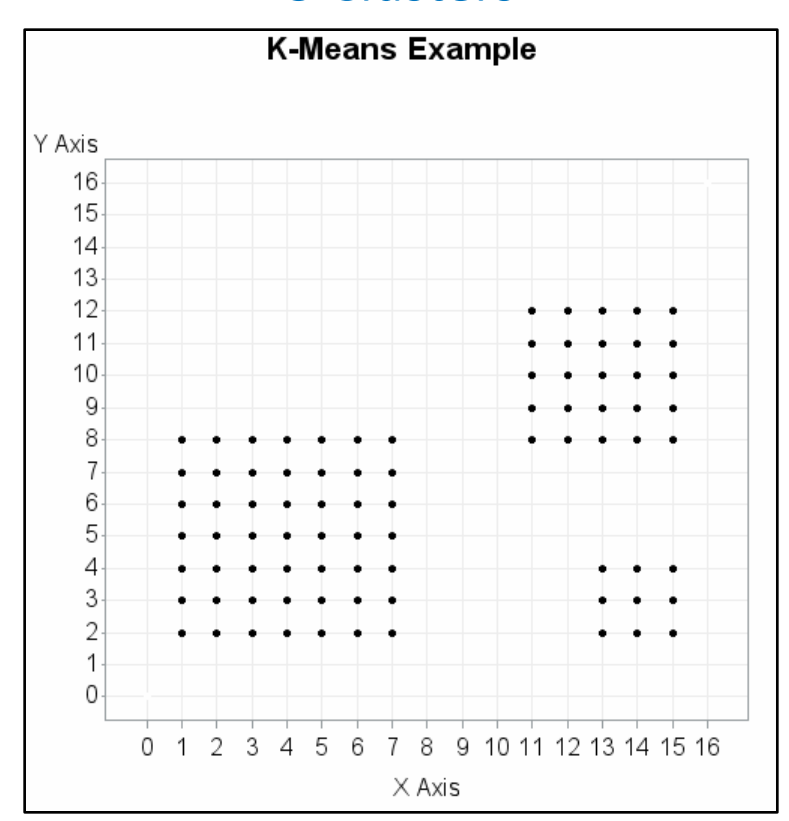

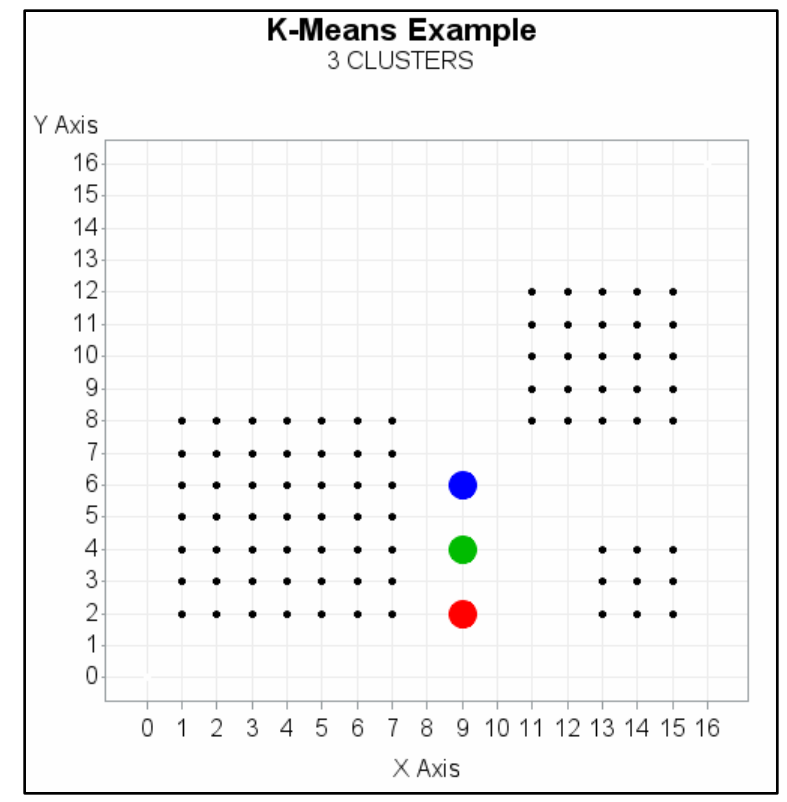

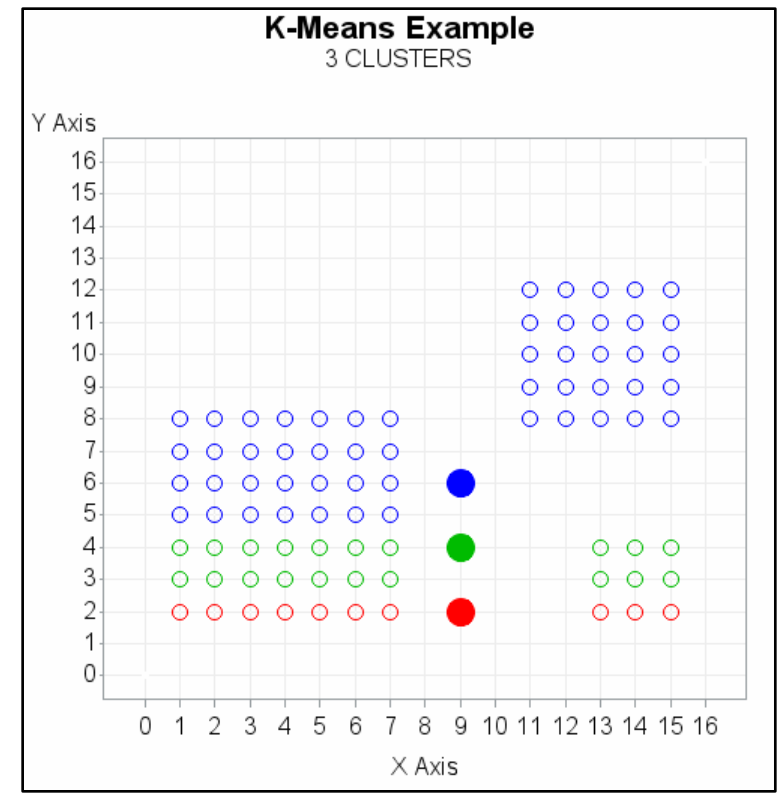

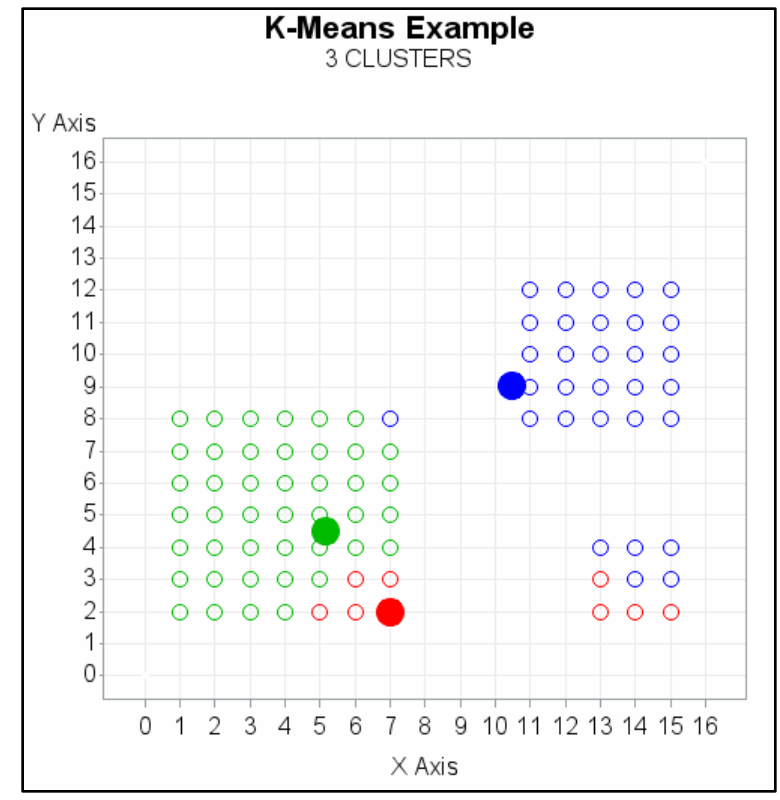

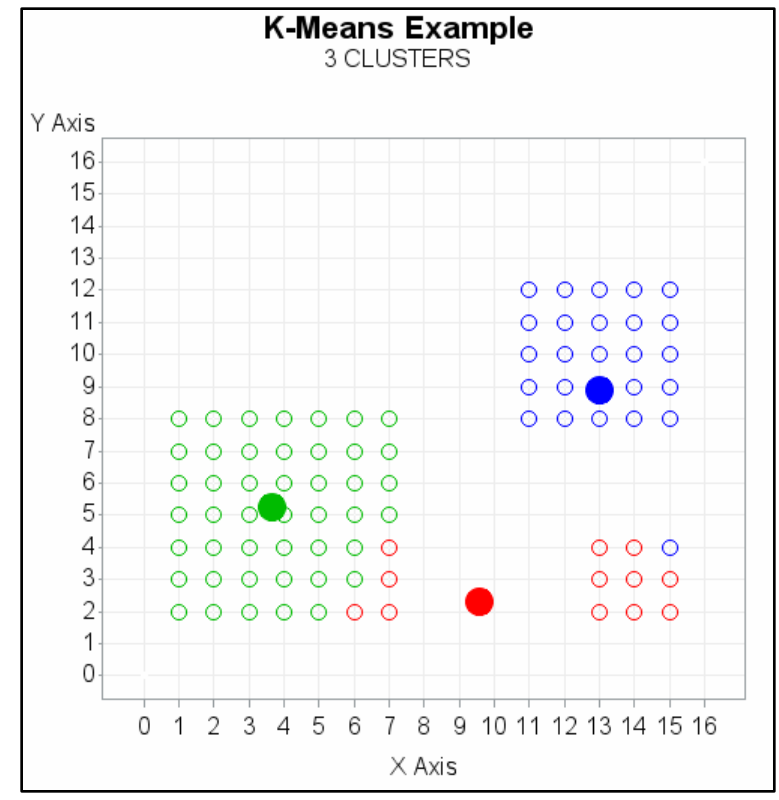

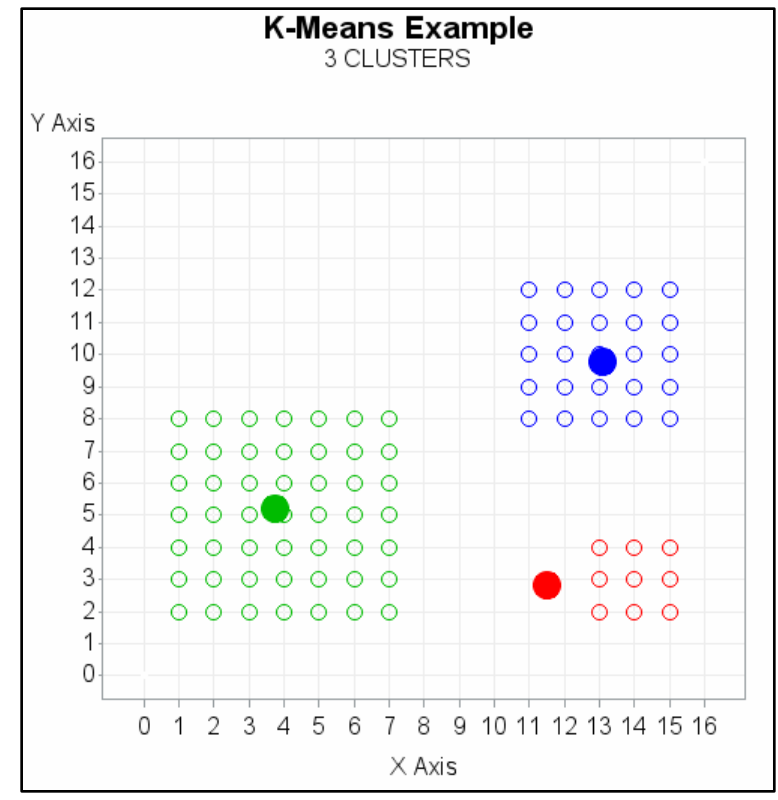

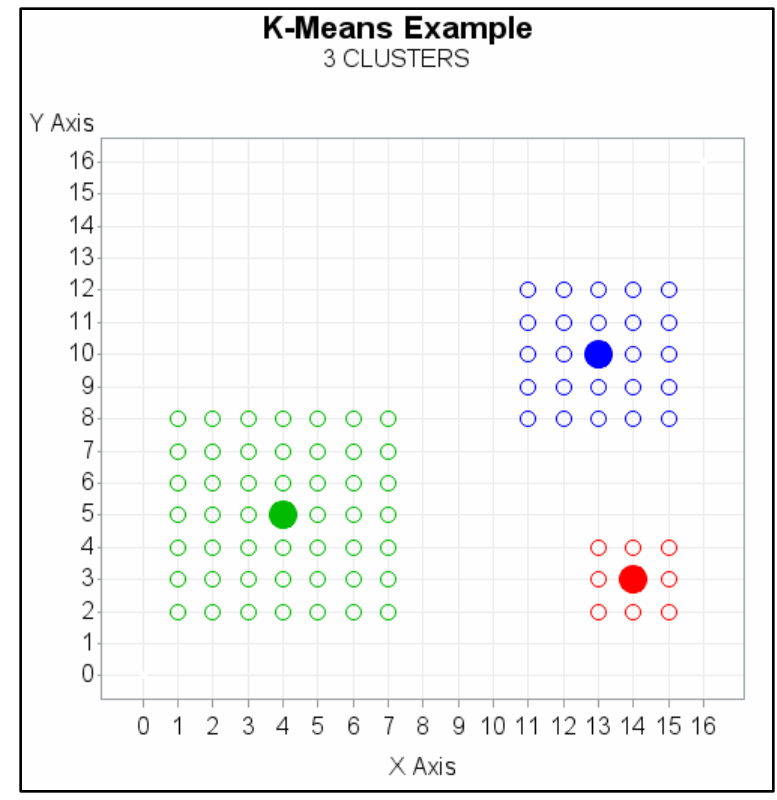

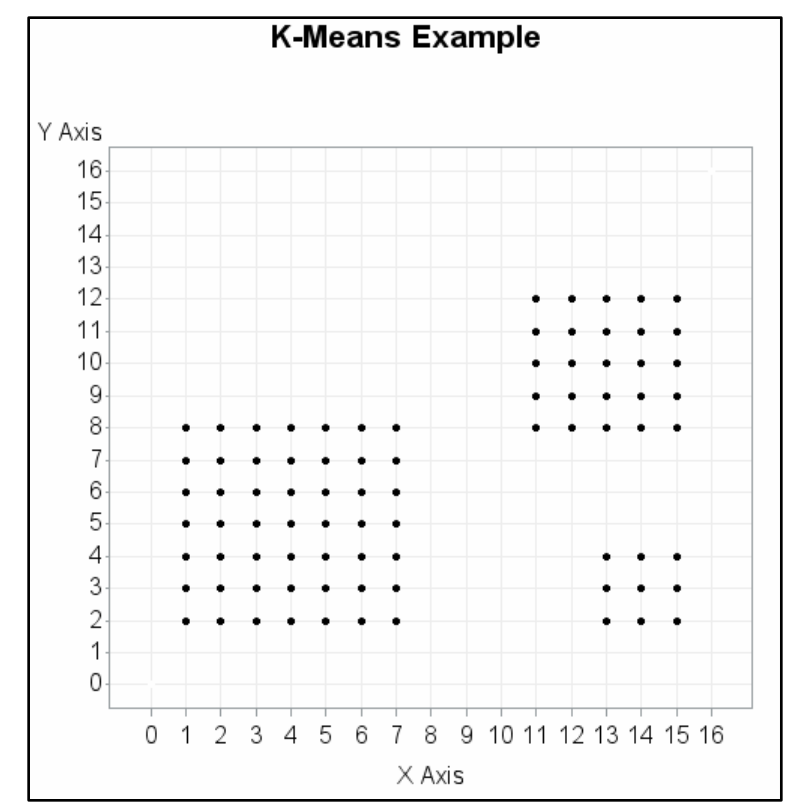

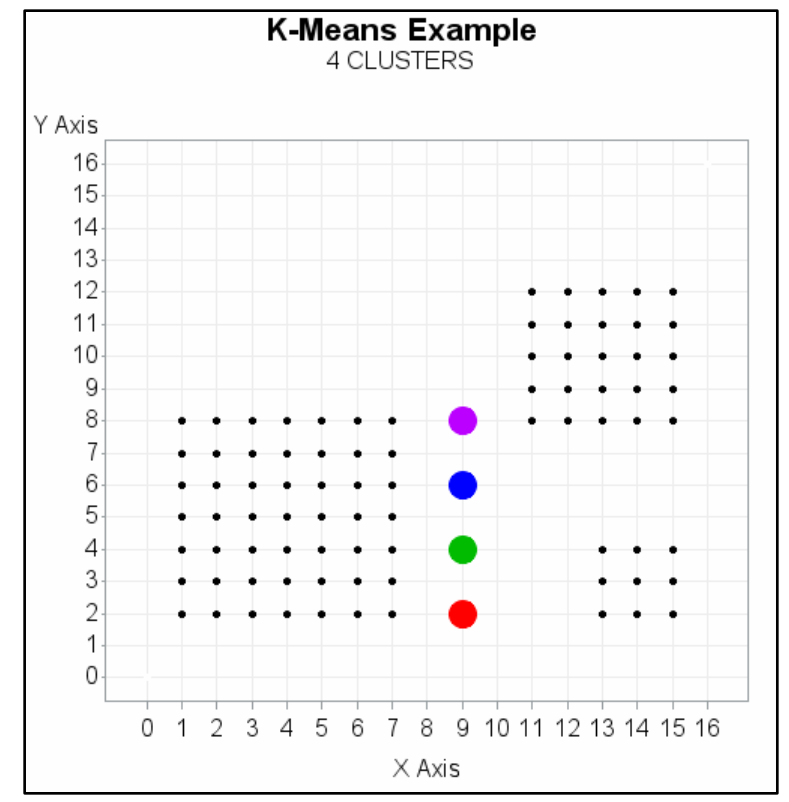

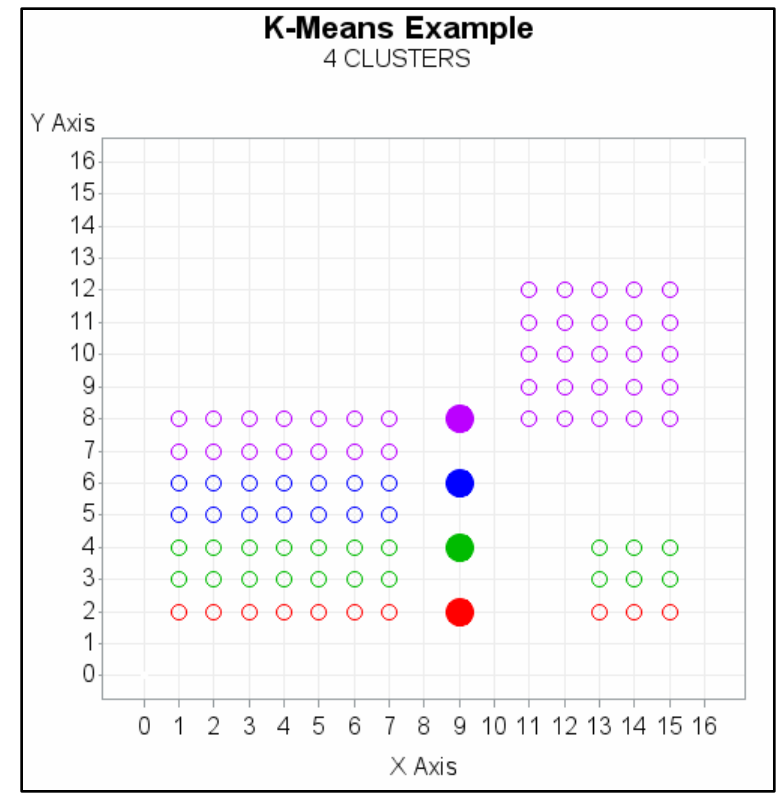

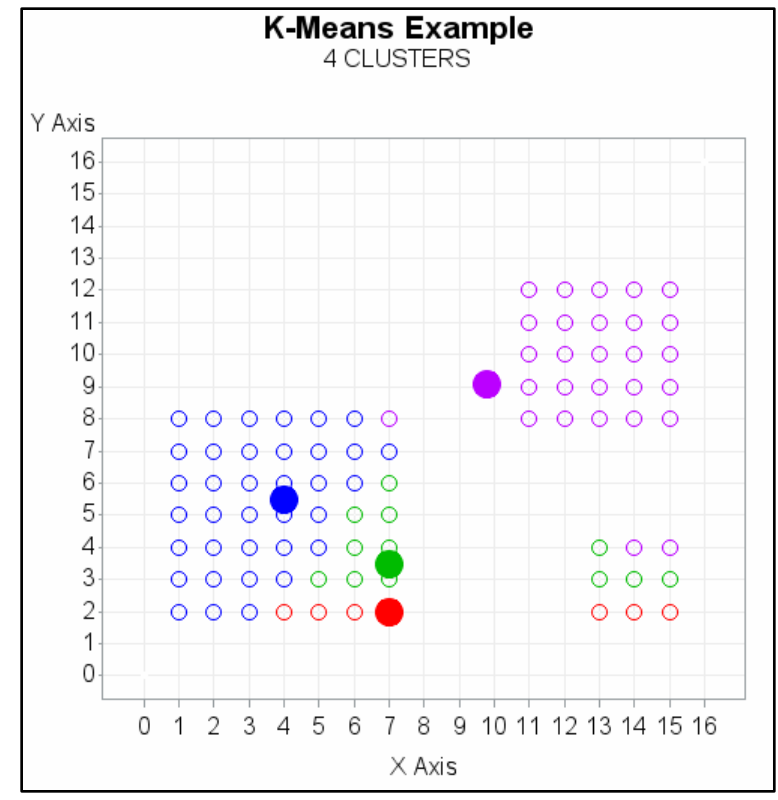

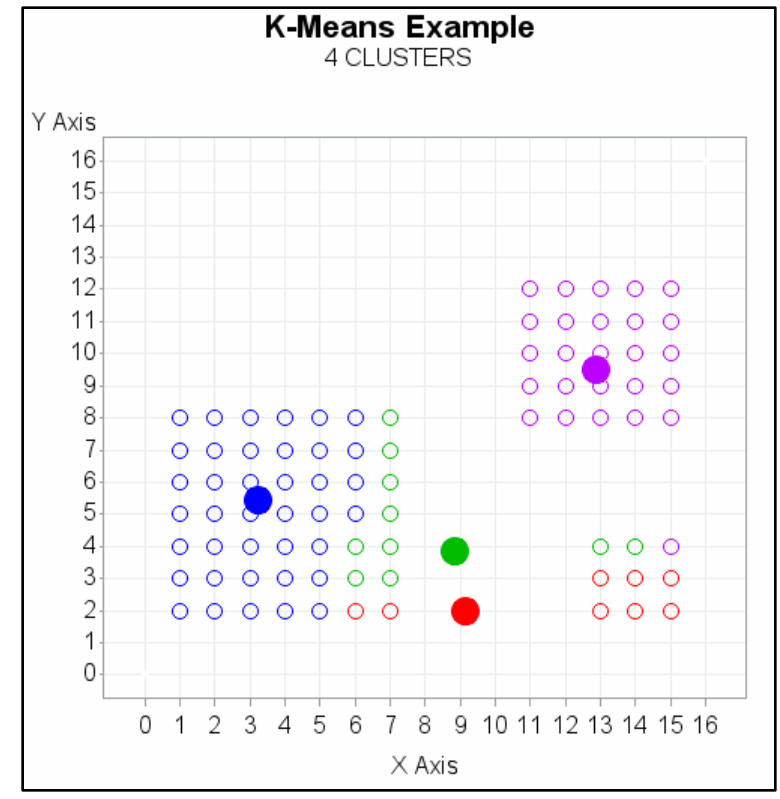

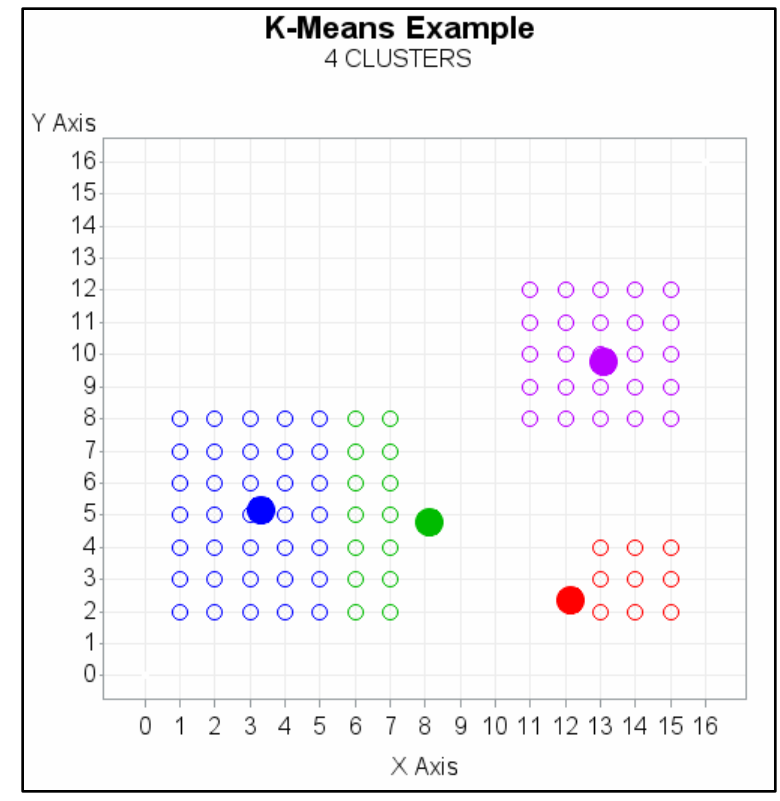

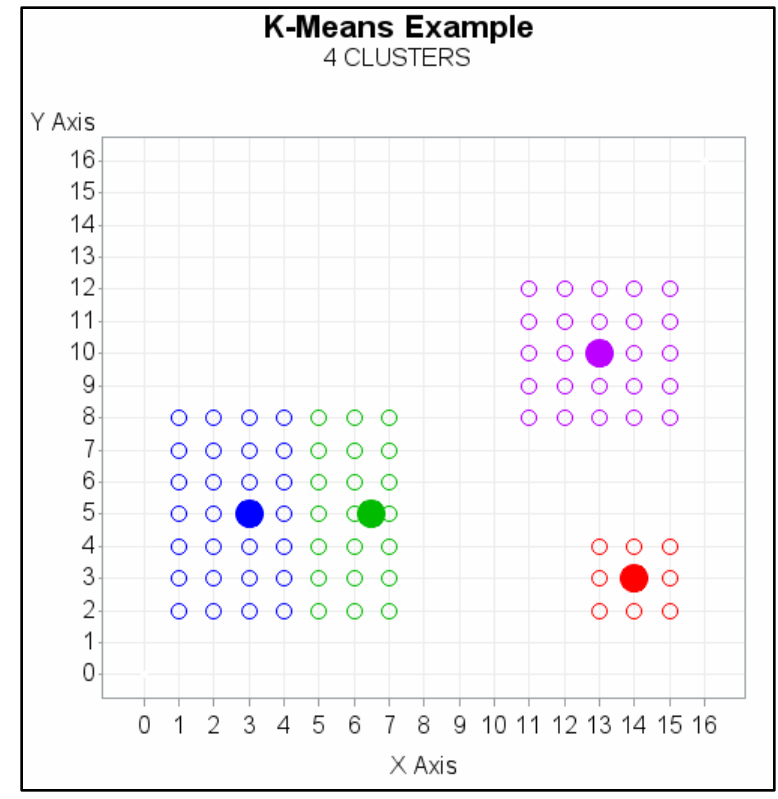

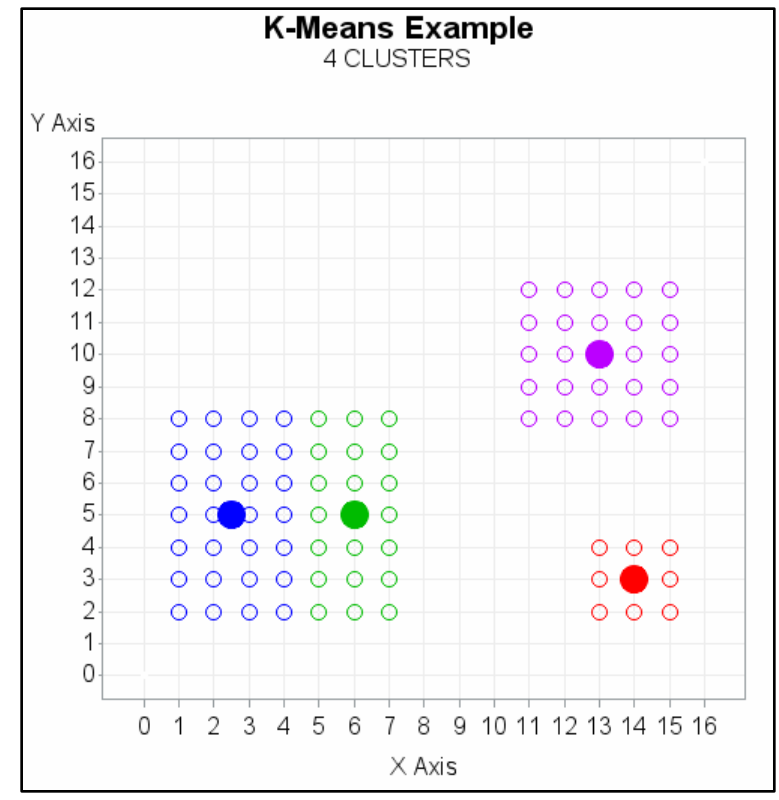

### Summary

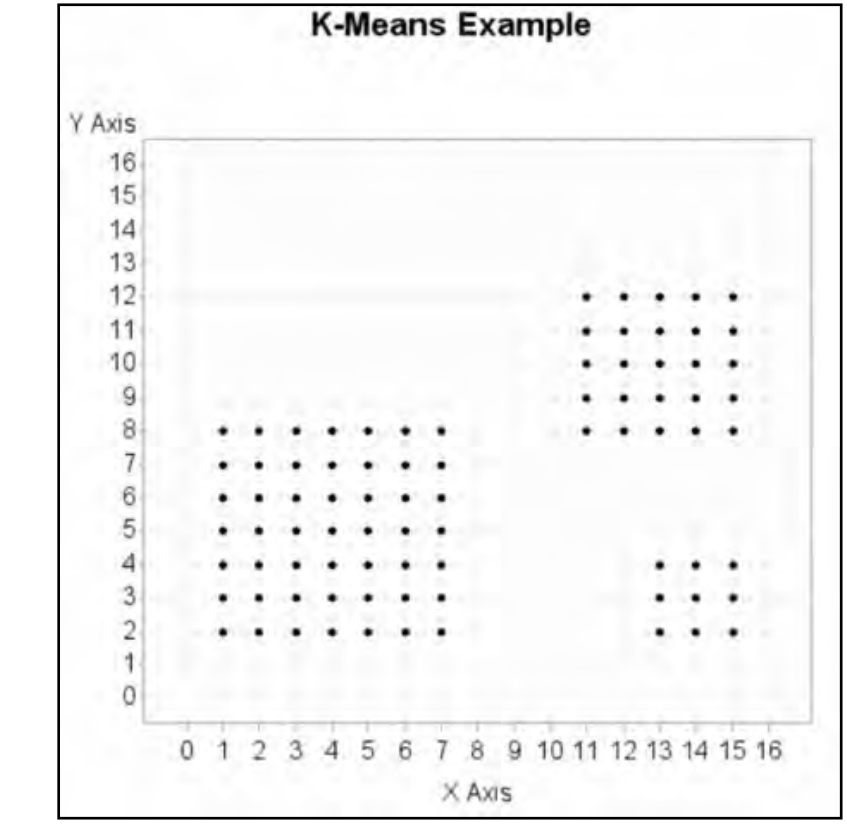

Given the Following Data Points

- Find the cluster centers for N=2 Clusters
- Find the cluster centers for N=3 Clusters
- Find the cluster centers for N=4 Clusters

#### Summary

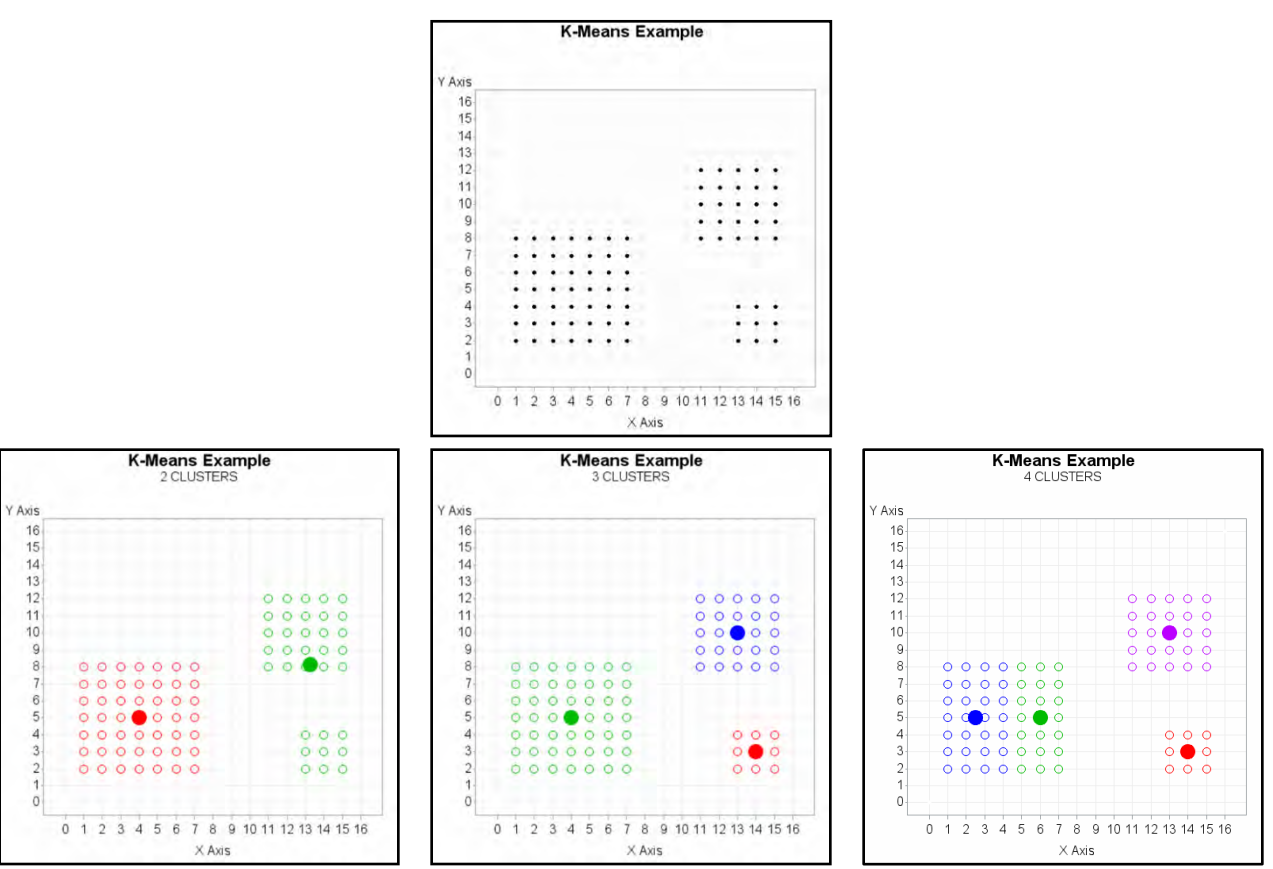
# K-Means Clustering Clusters based on AGE and INCOME

How many clusters do you see?

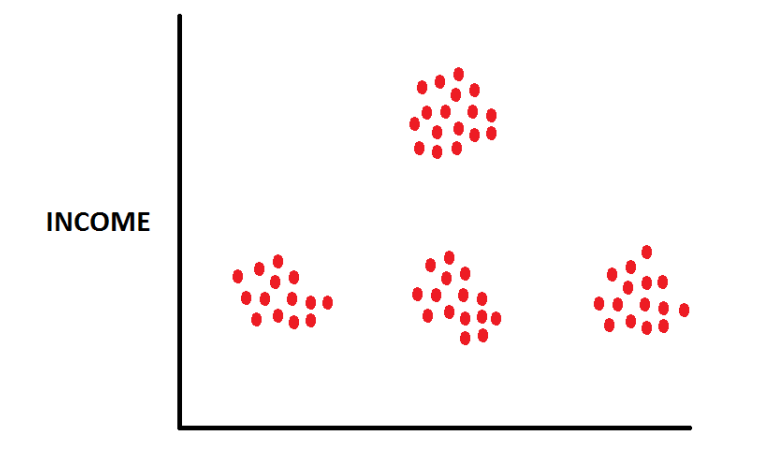

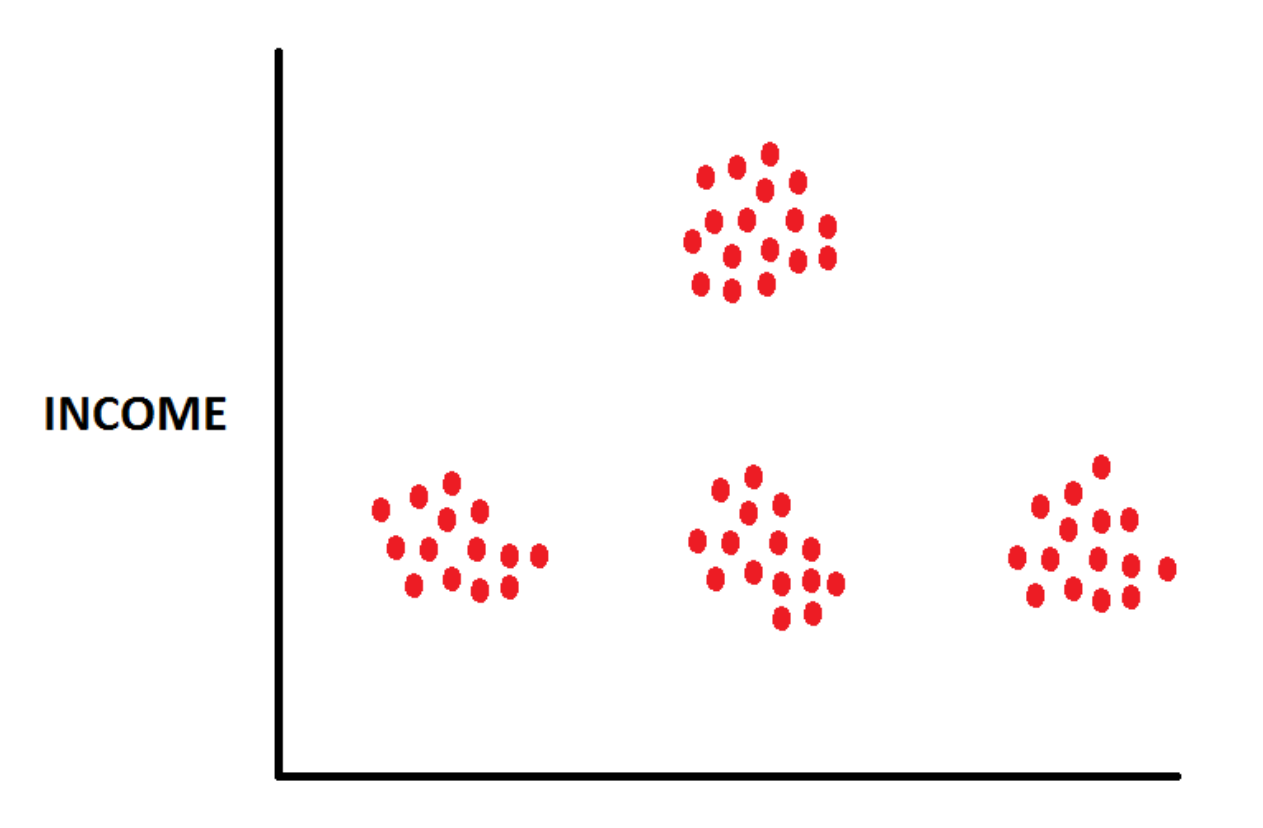

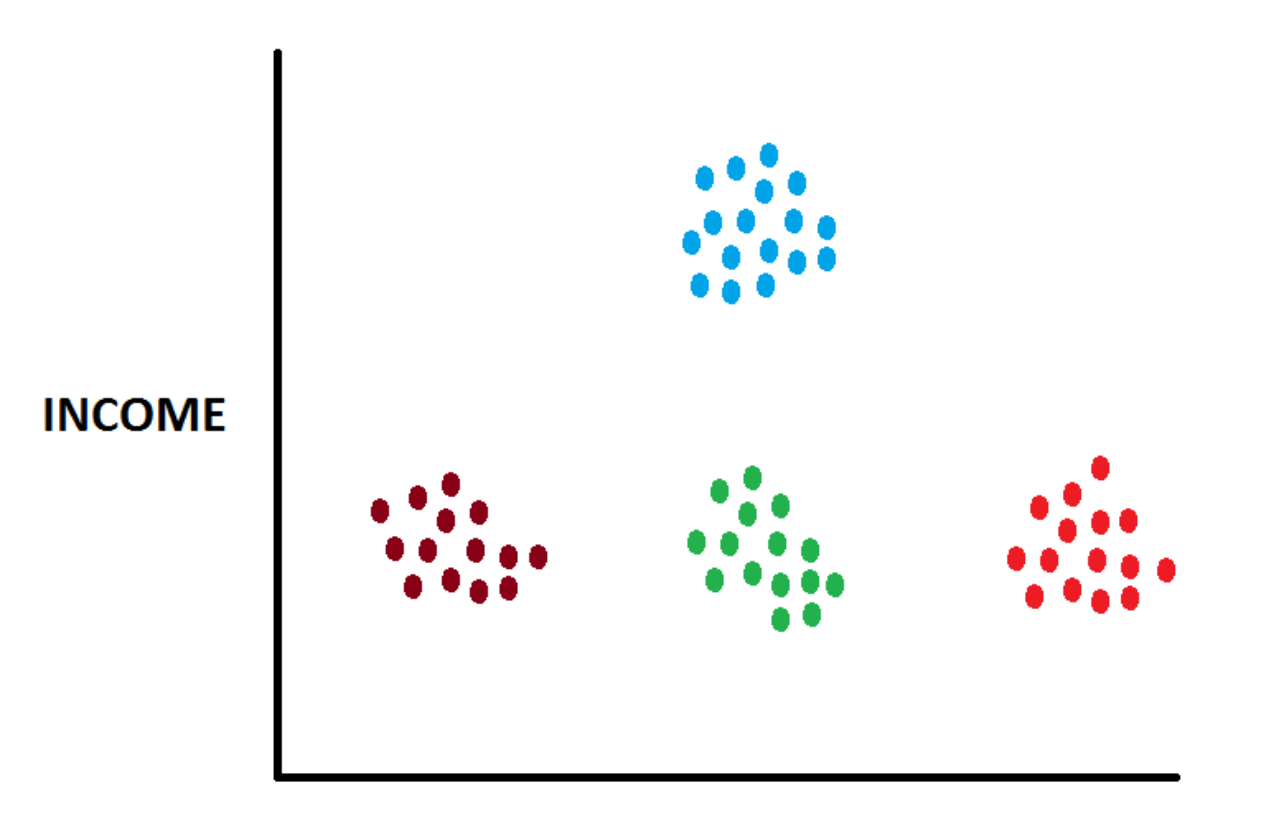

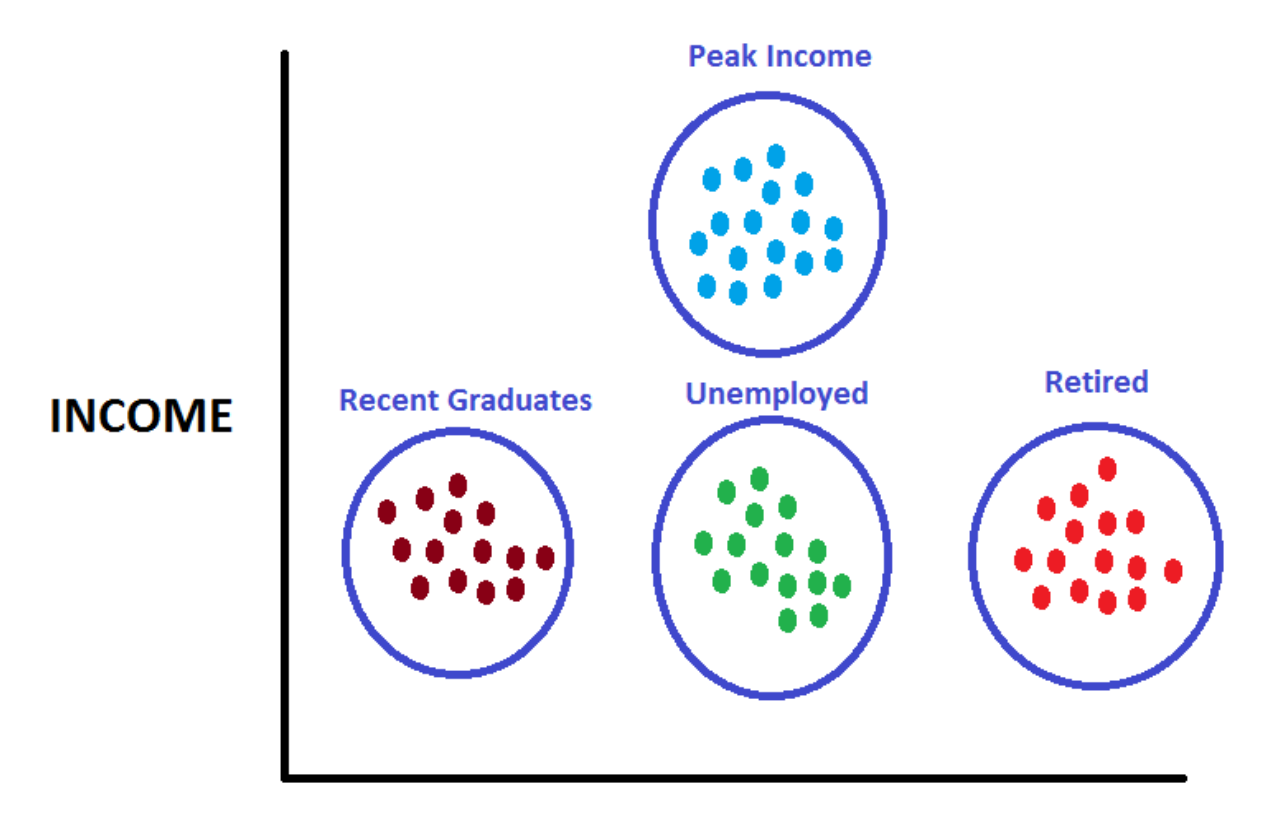

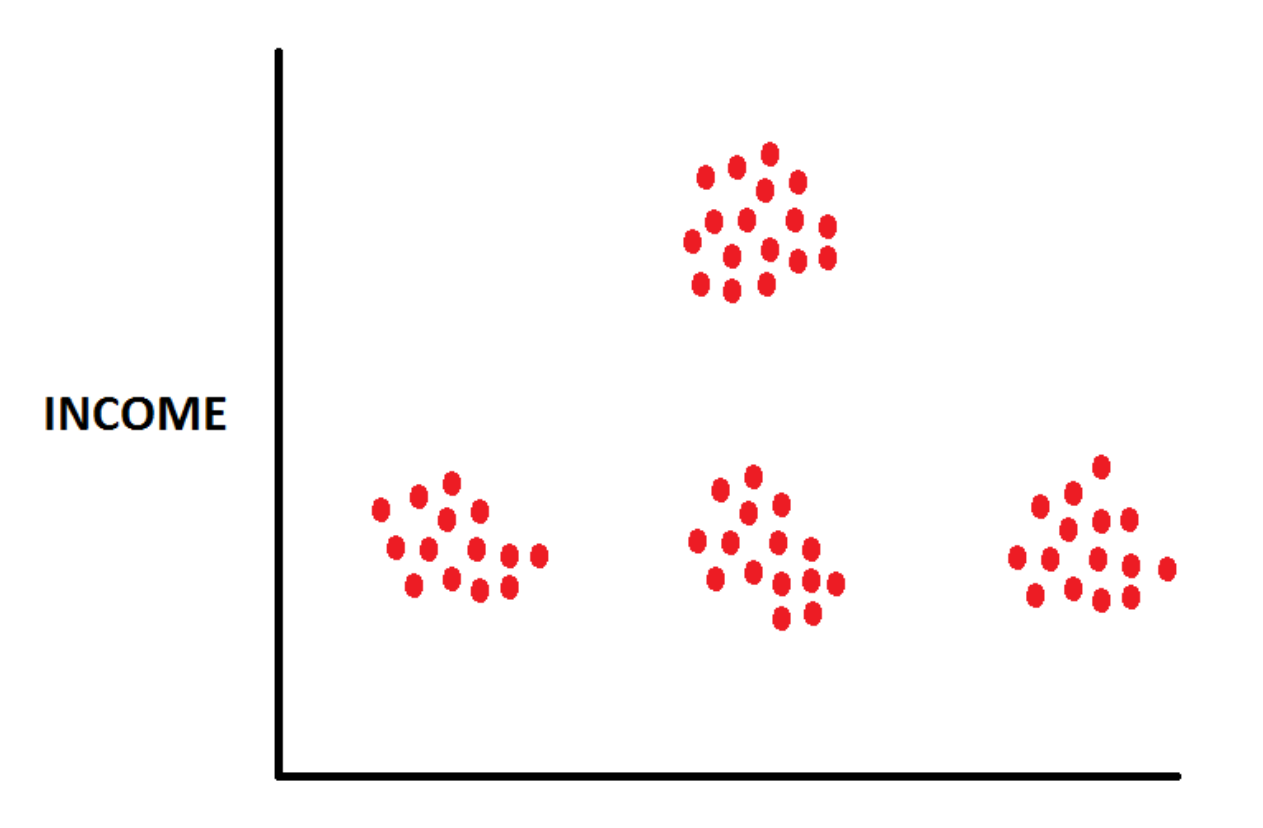

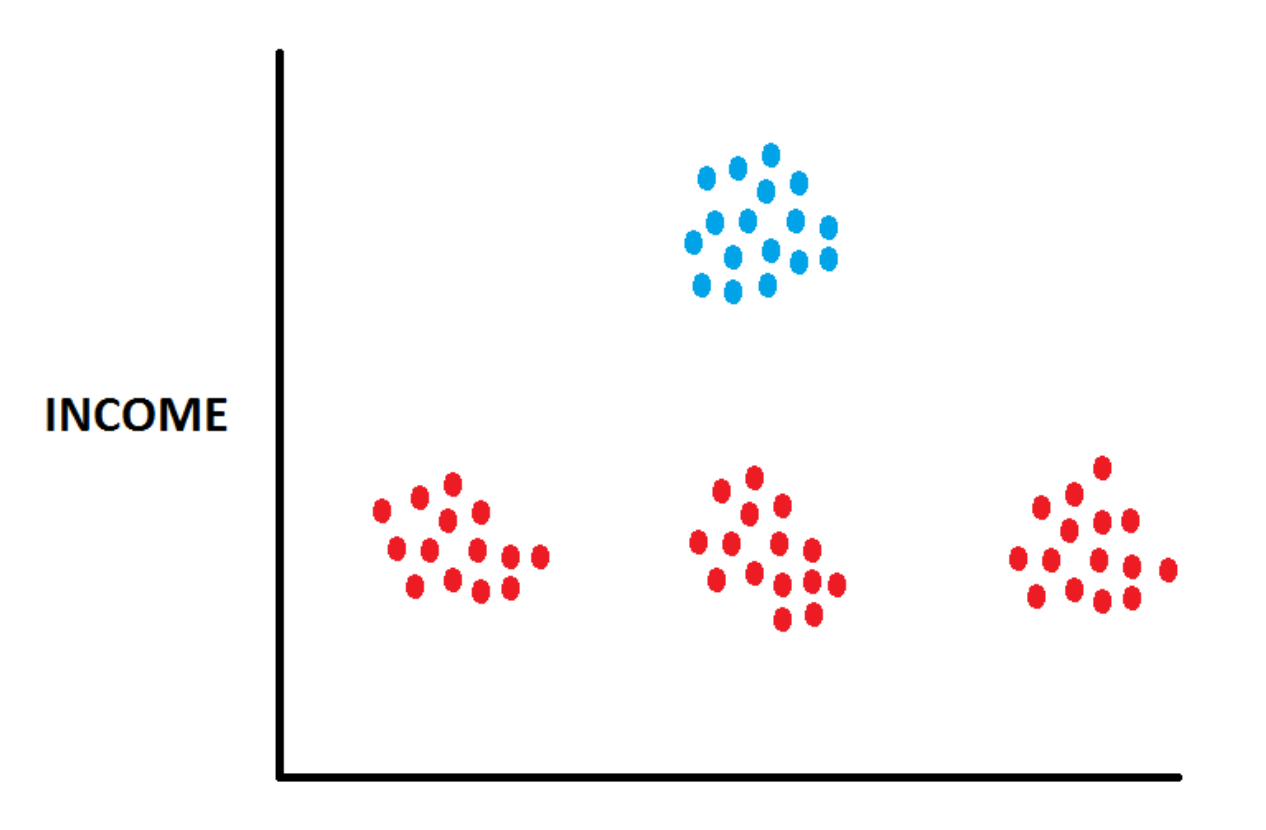

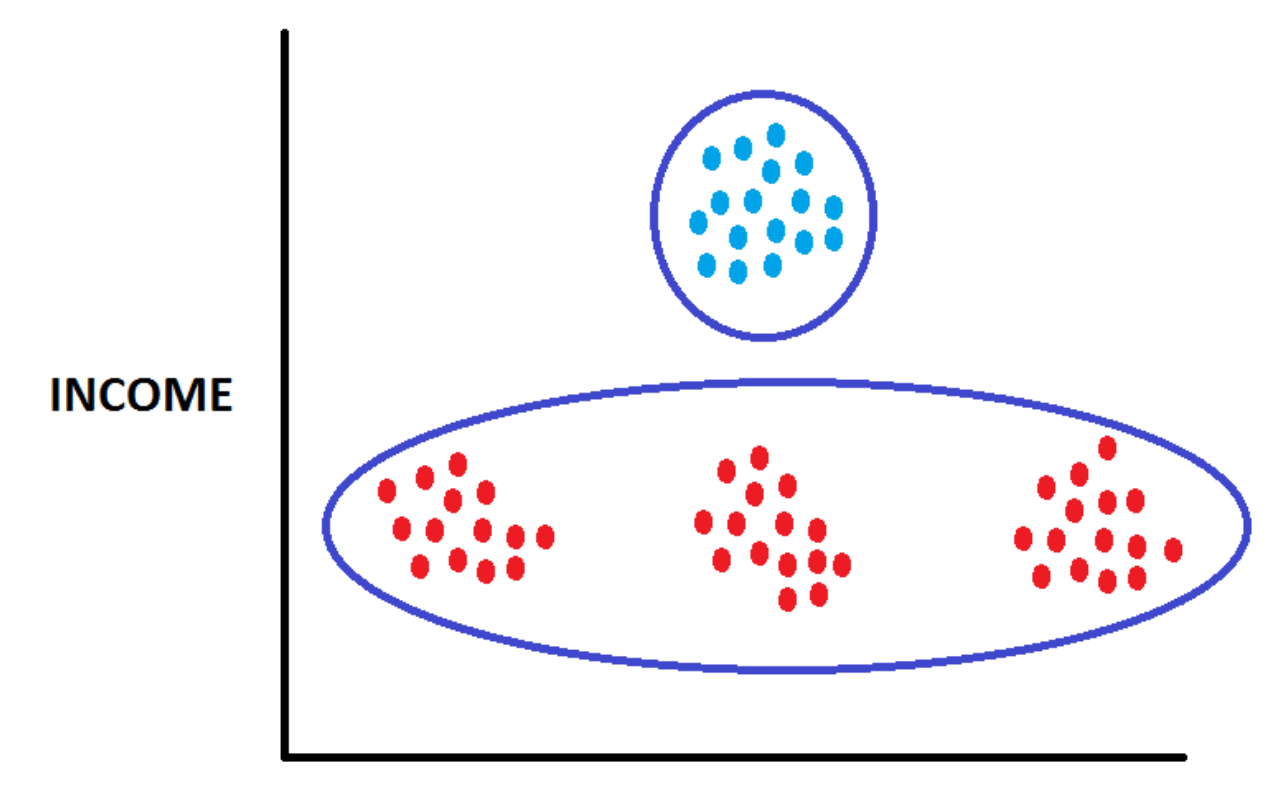

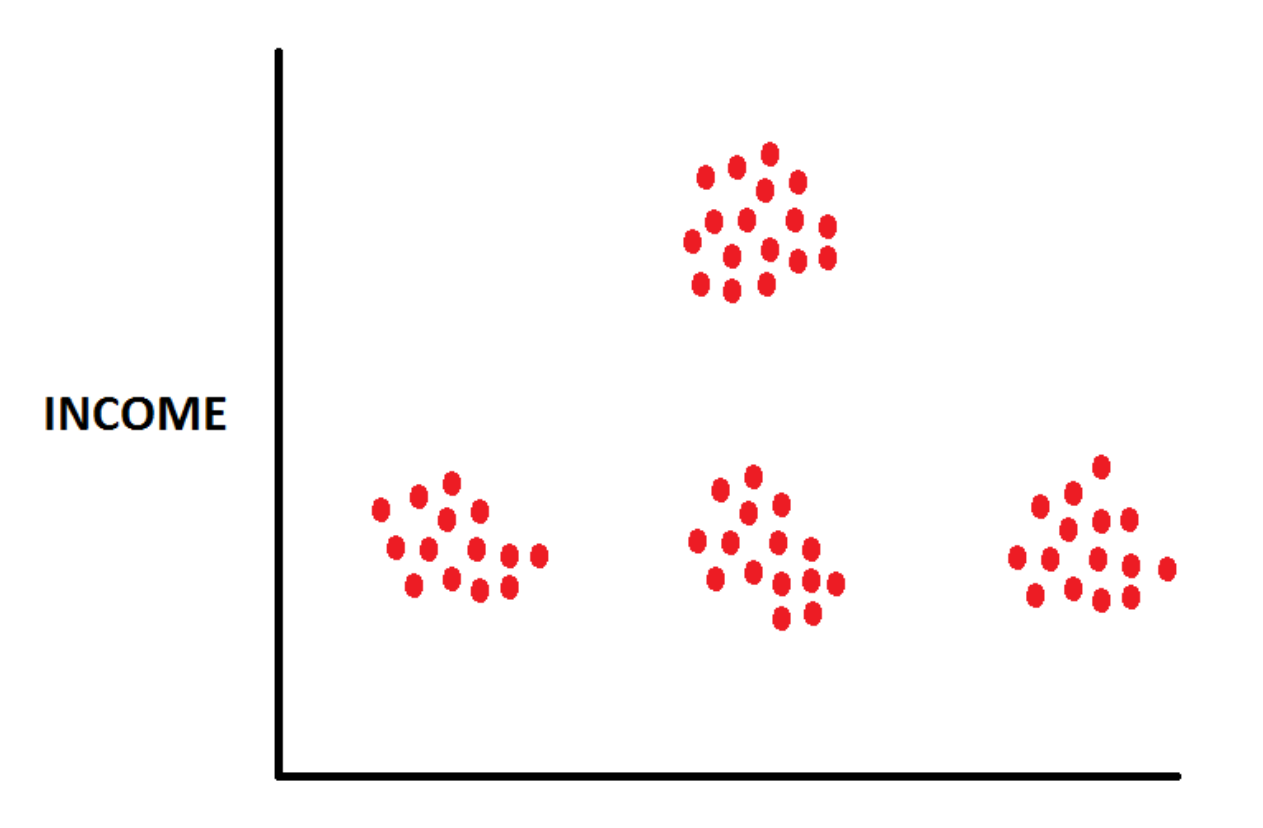

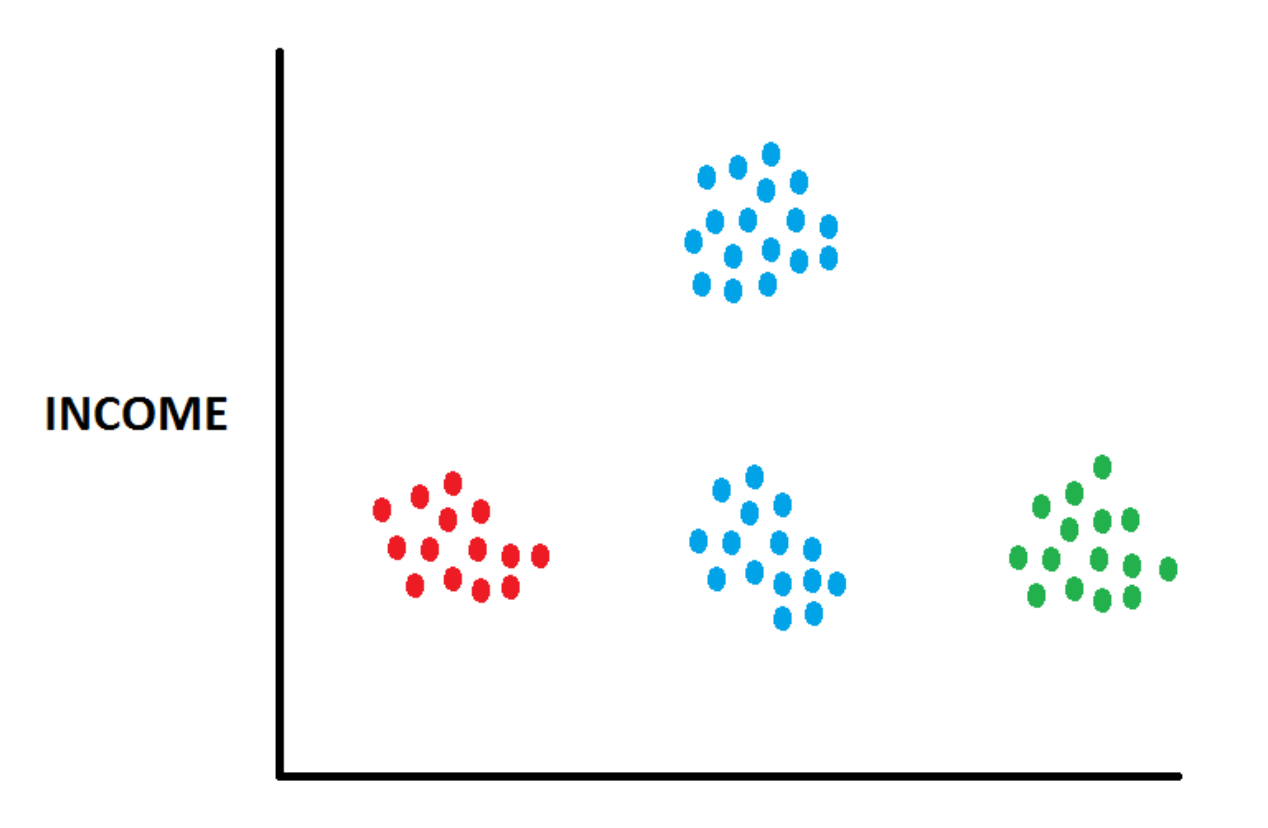

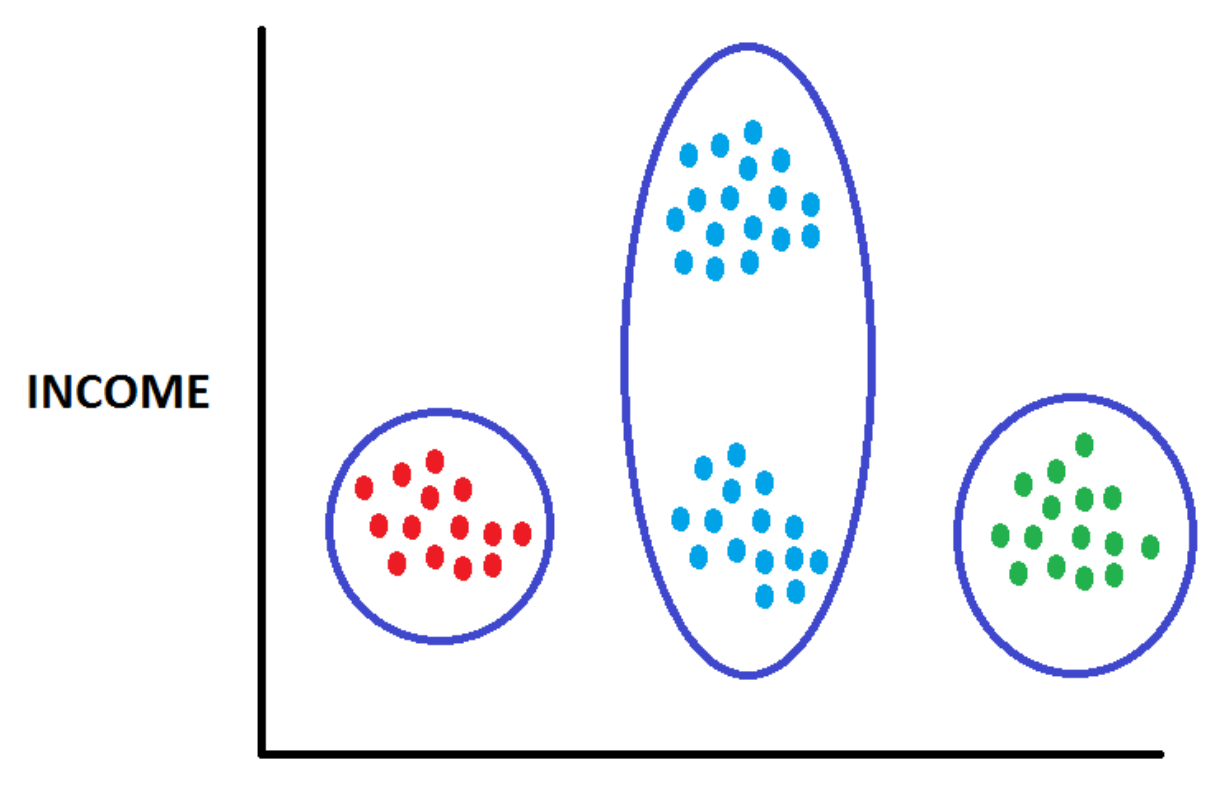

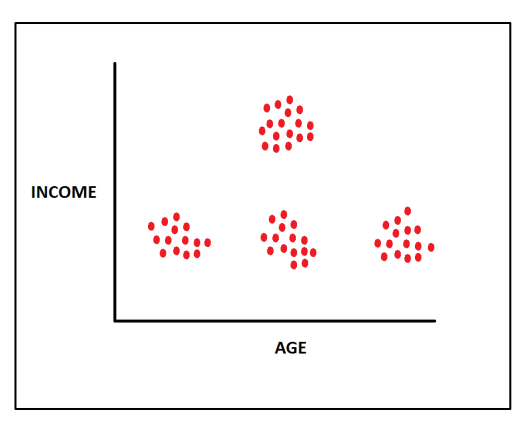

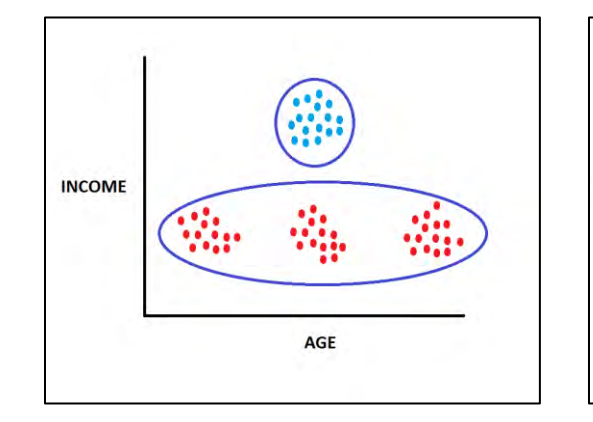

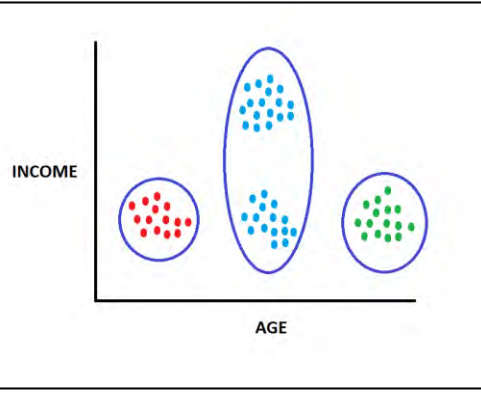

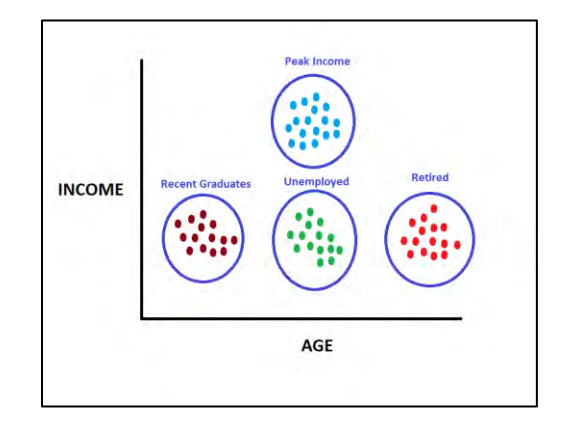

# What Affects Cluster Results?

- How many clusters are there?
- Cluster Starting Points ("Seeds")?

# What Affects Cluster Results?

- How many clusters are there?
- Cluster Starting Points ("Seeds")?

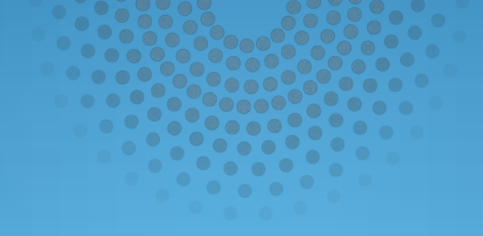

# What Are The Center Points?

Copyright © SAS Institute Inc. All rights reserved.

# Cluster Seeds: Example

#### Given the Following Data Points

- Find the cluster centers for N=3 Clusters
- Find the cluster centers using Starting Point "A"
- Find the cluster centers using Starting Point "B"

# Cluster Seeds: Example

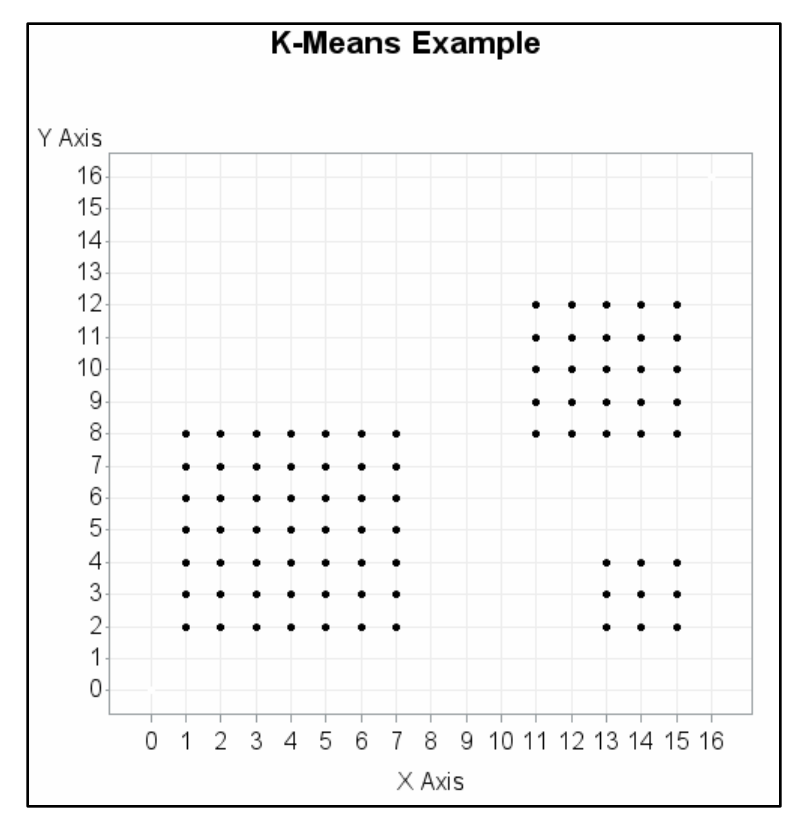

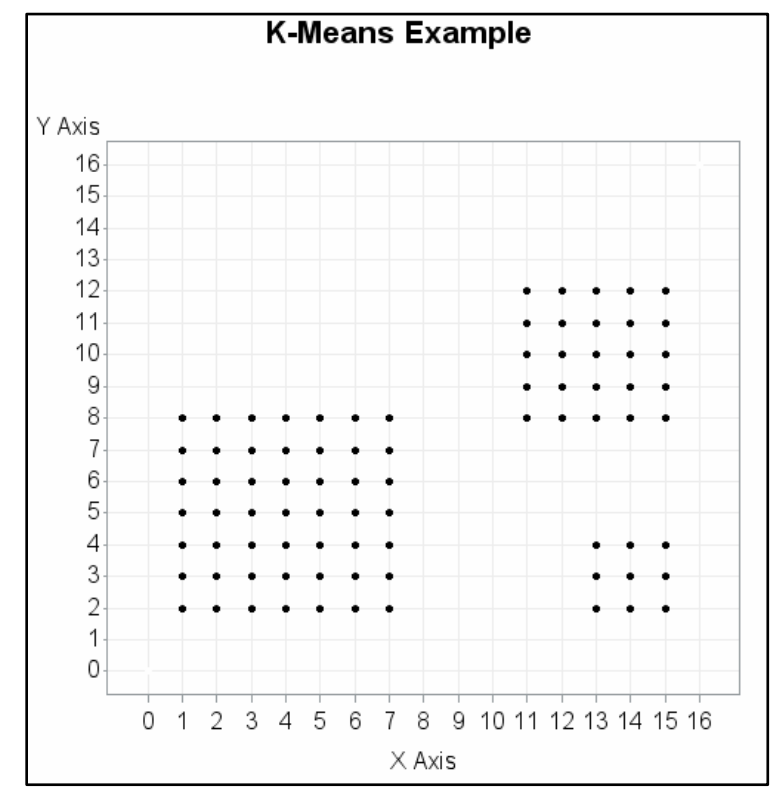

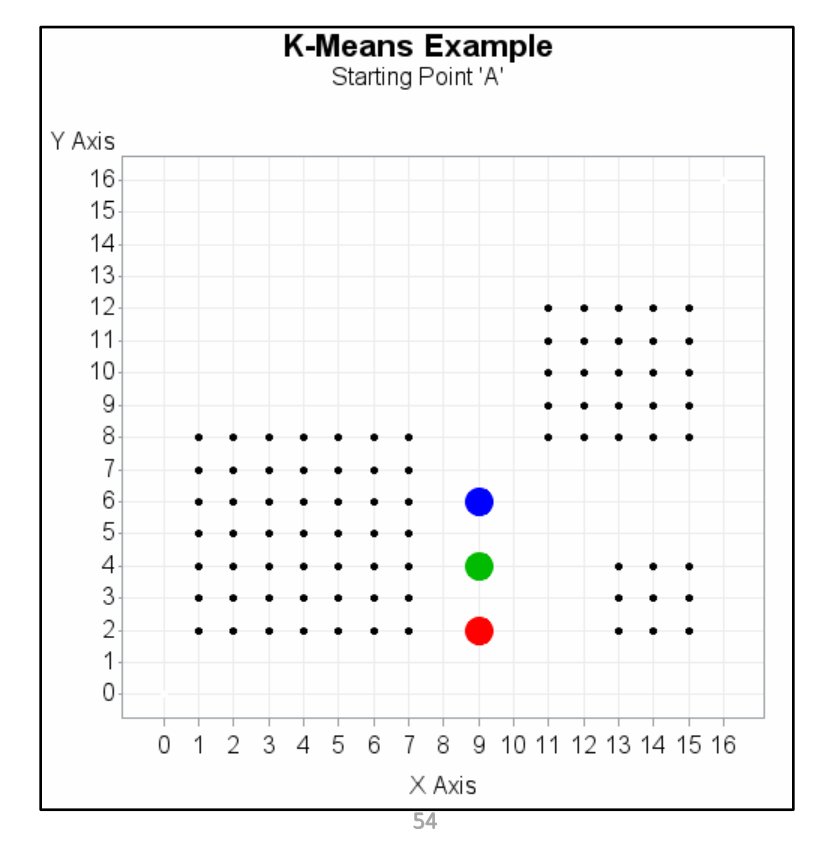

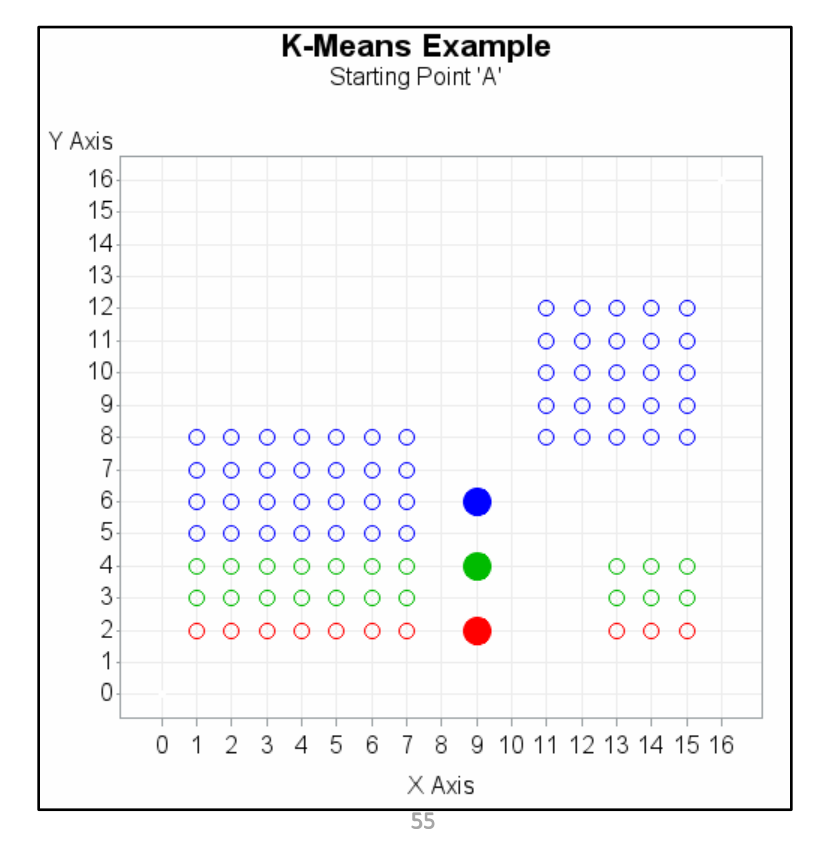

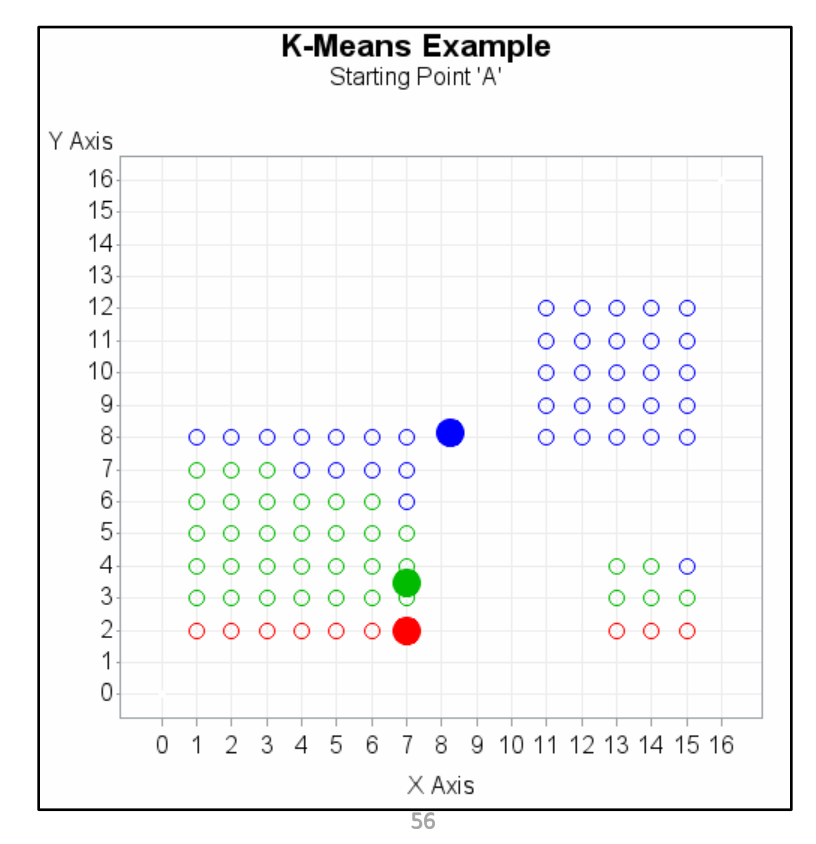

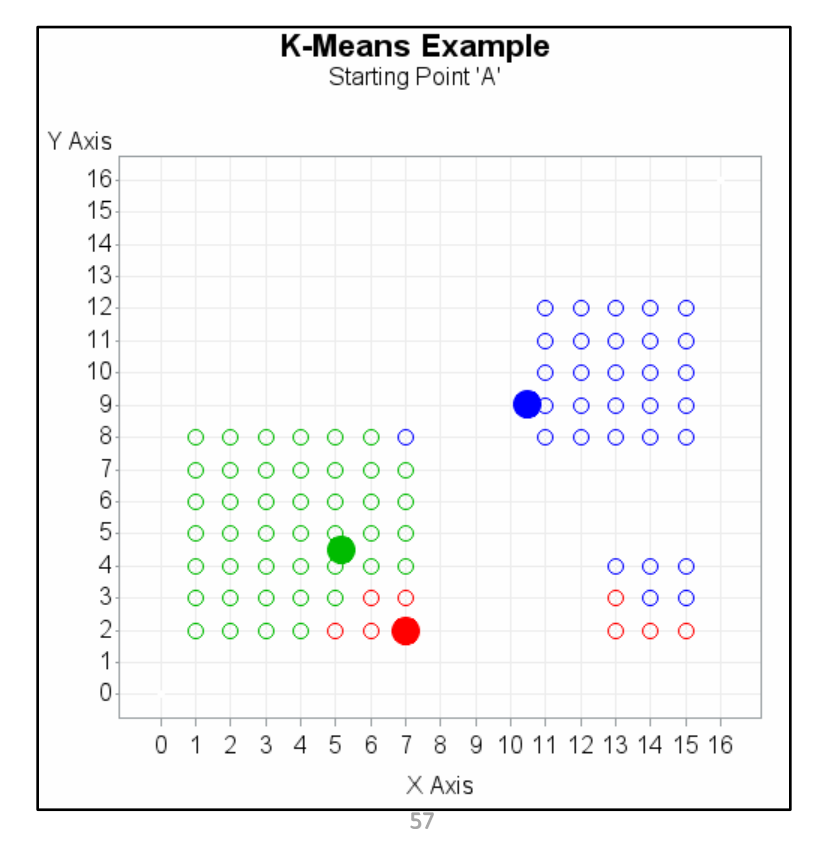

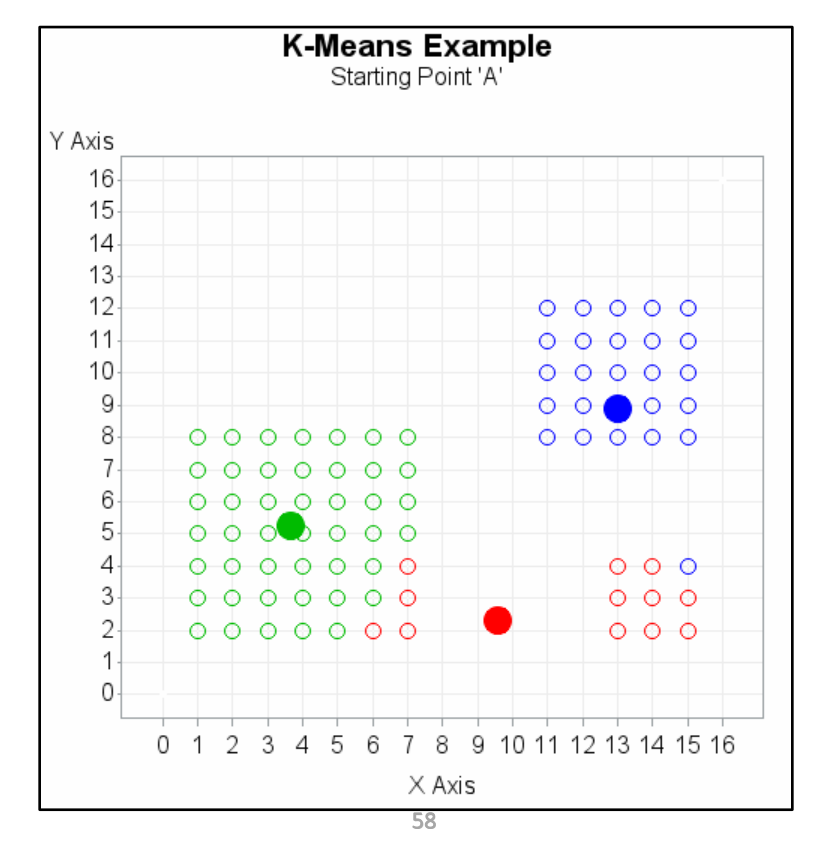

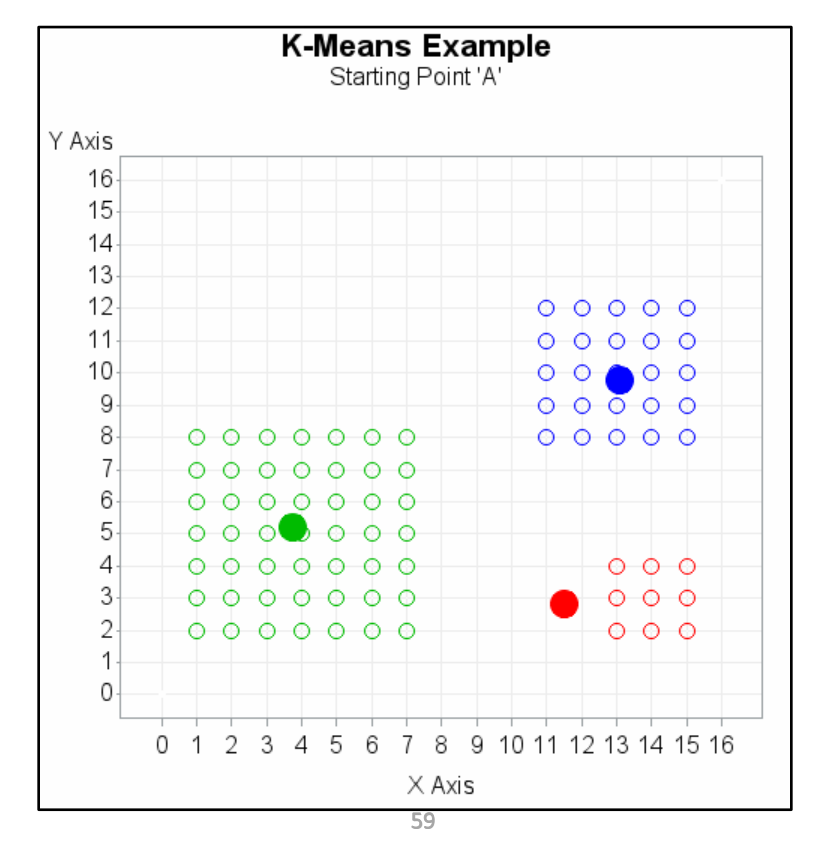

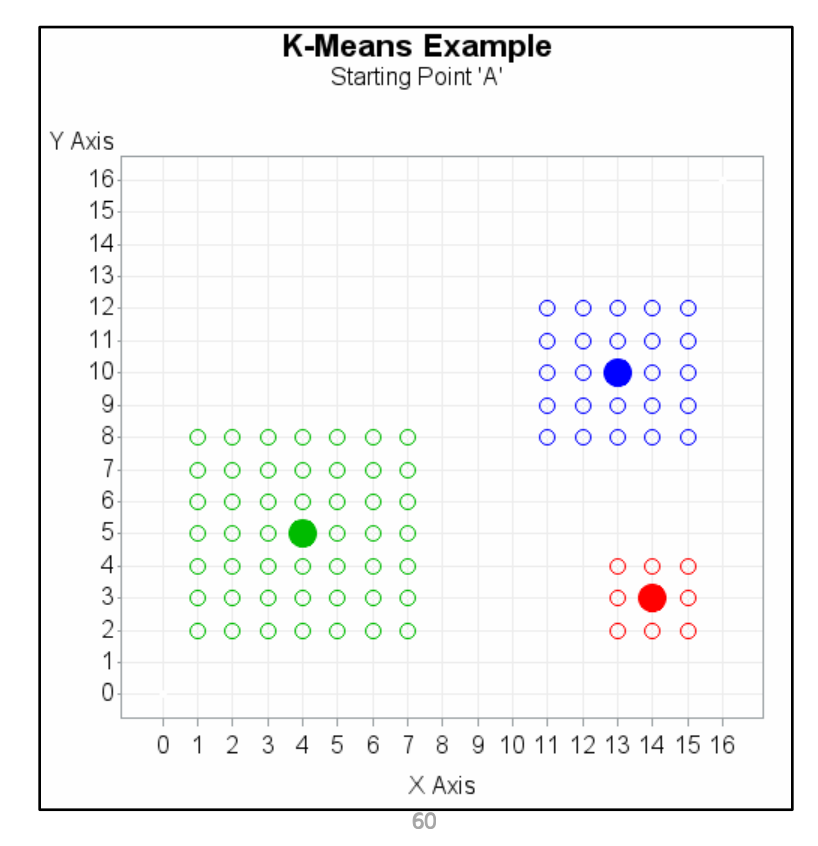

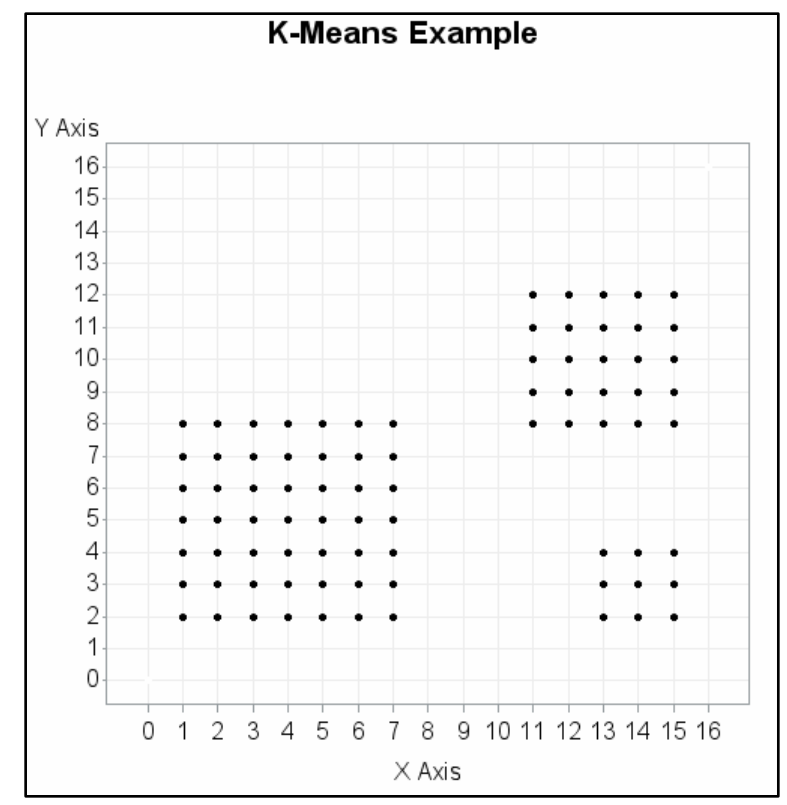

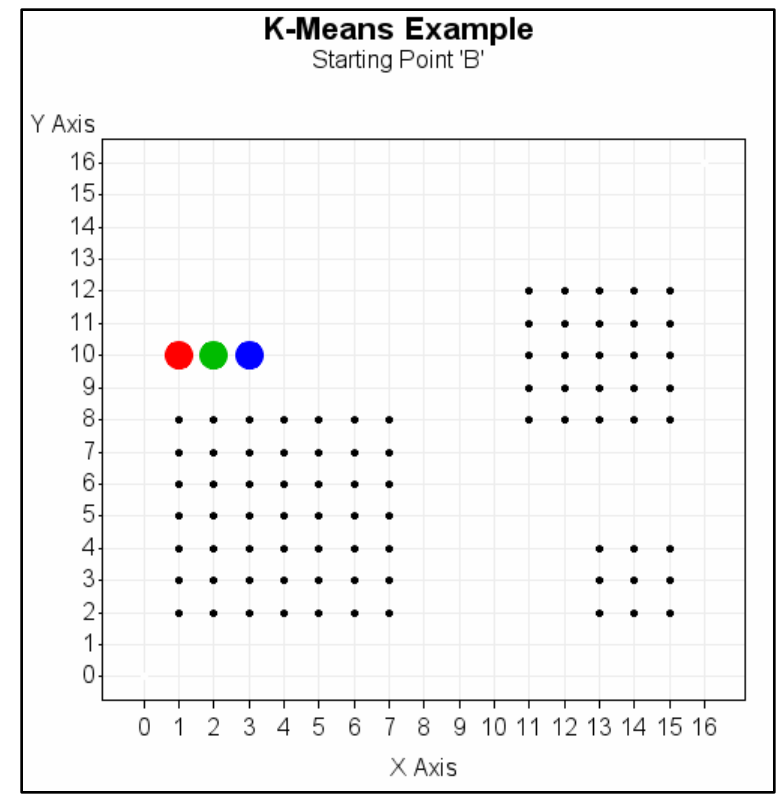

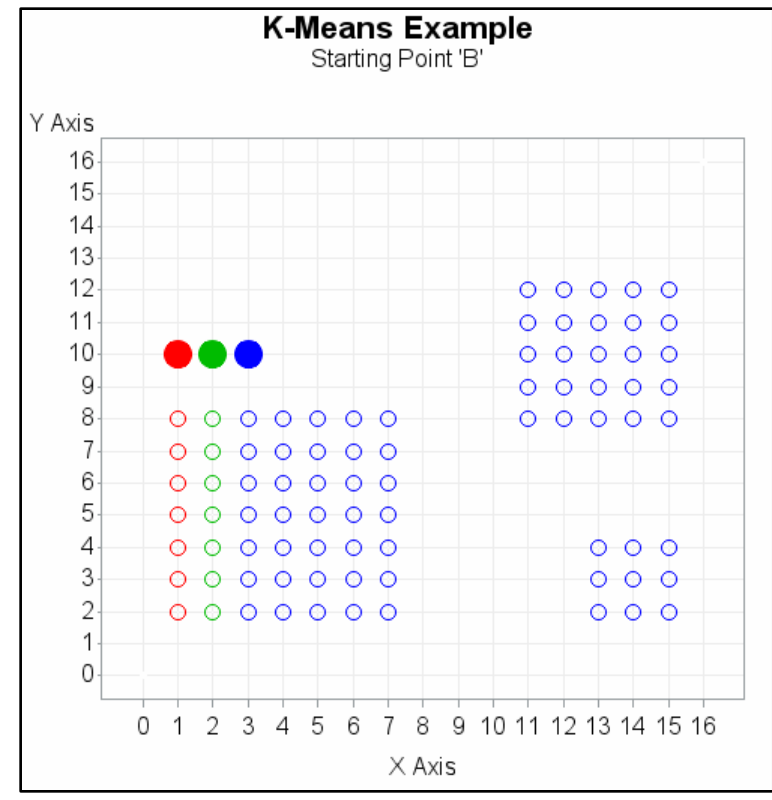

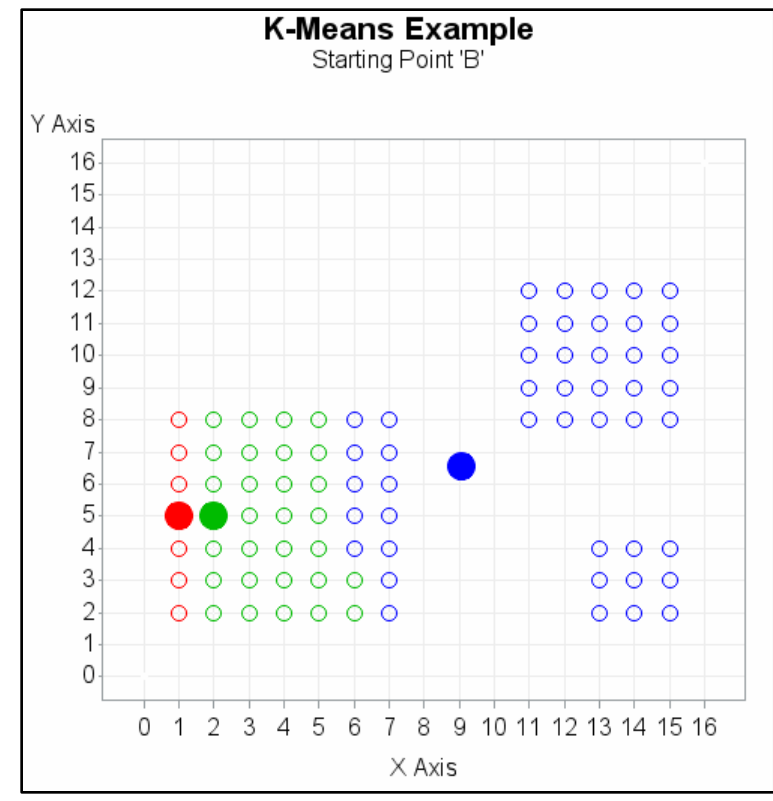

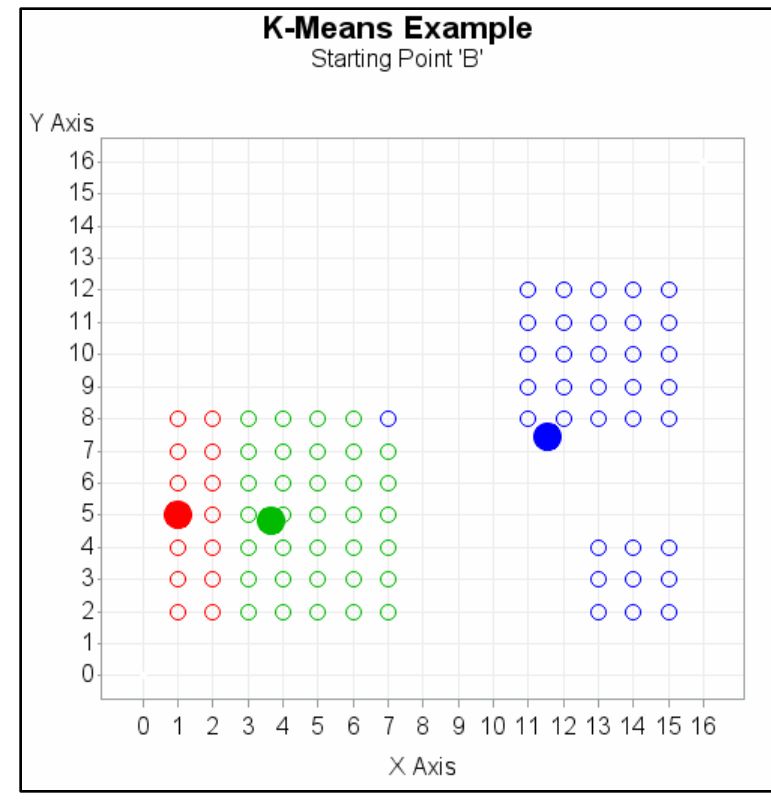

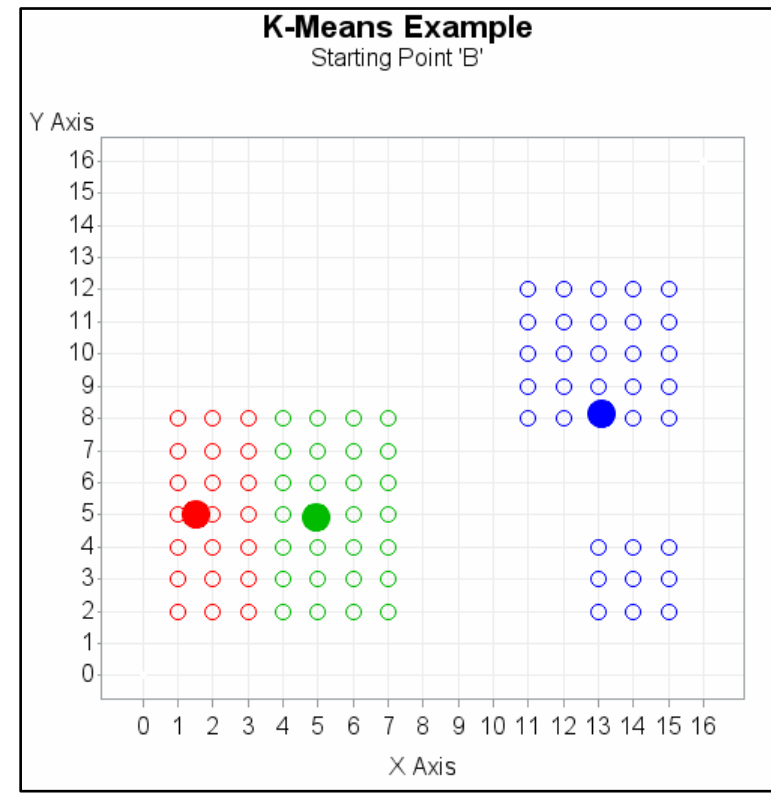

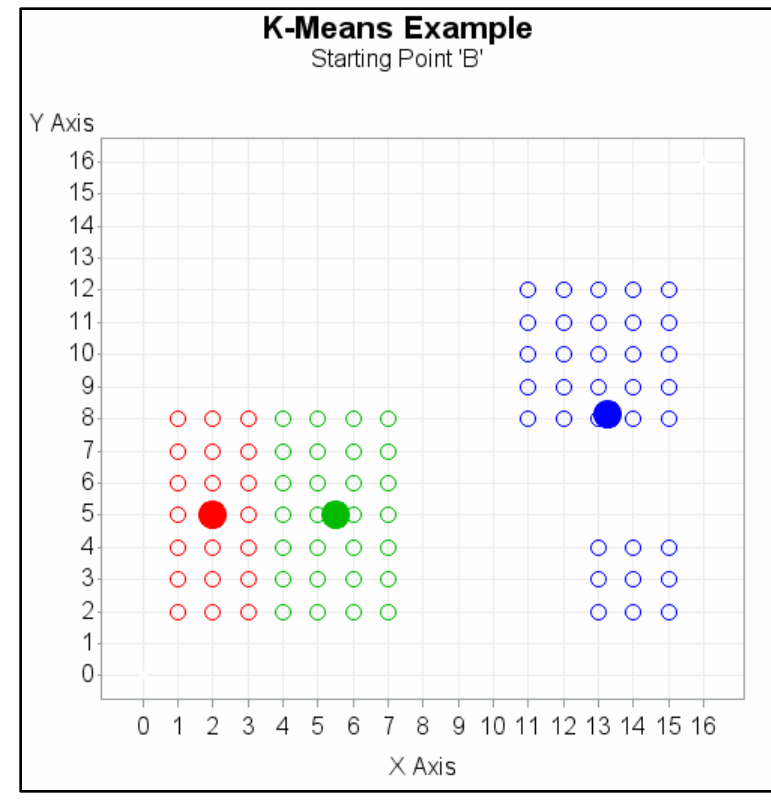

# Summary

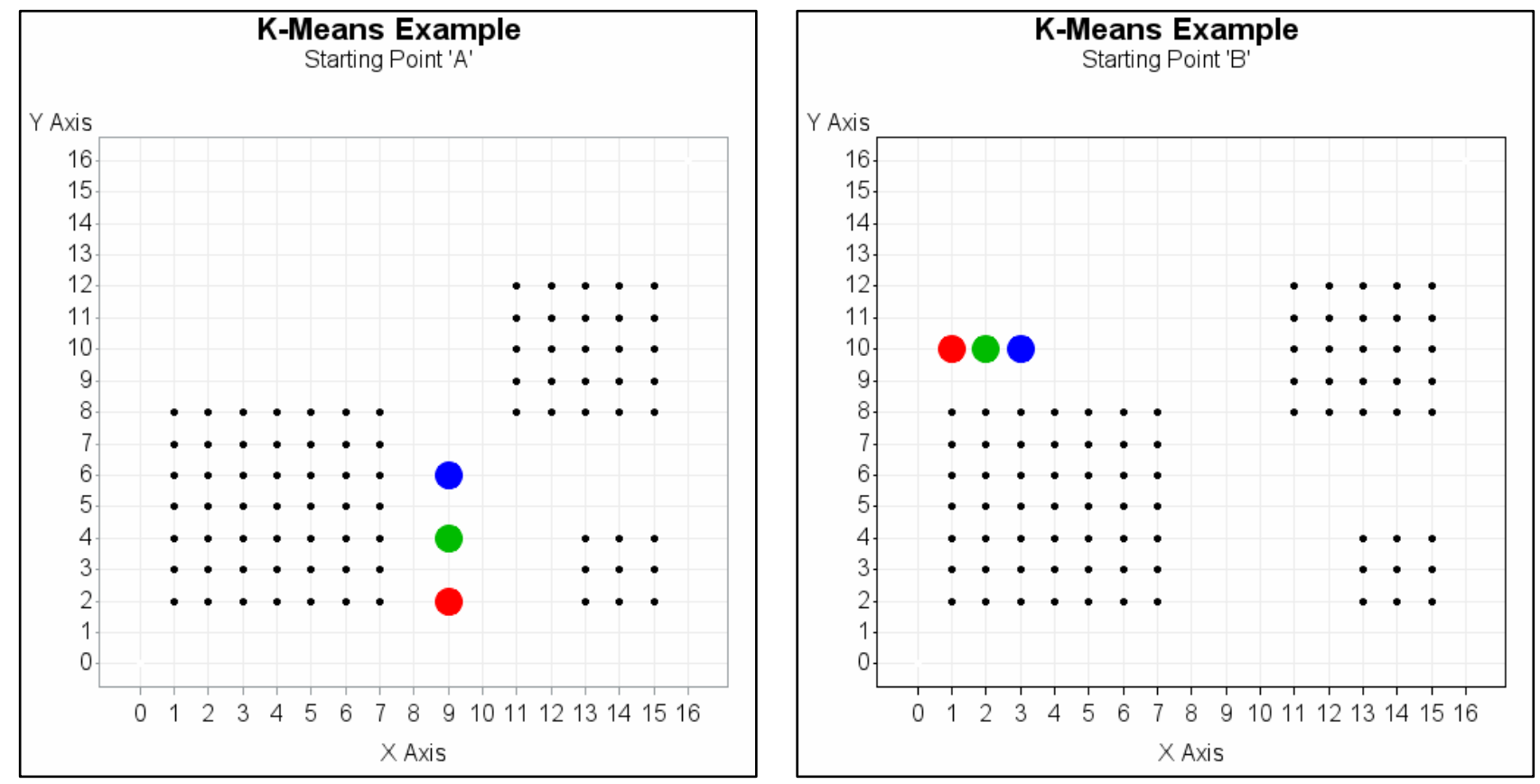

# Summary

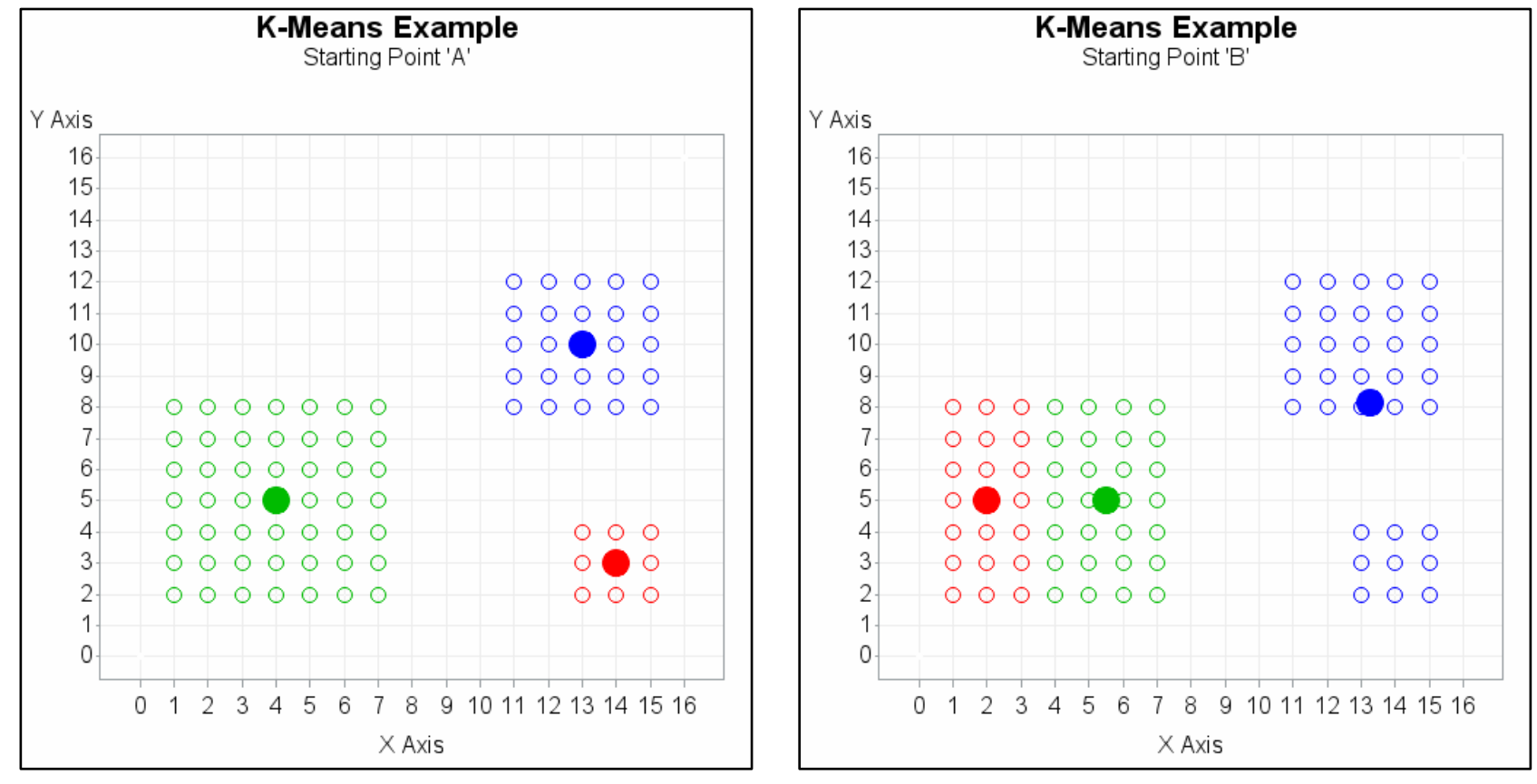

# K-Means Clustering Clusters based on AGE and INCOME

How many clusters do you see?

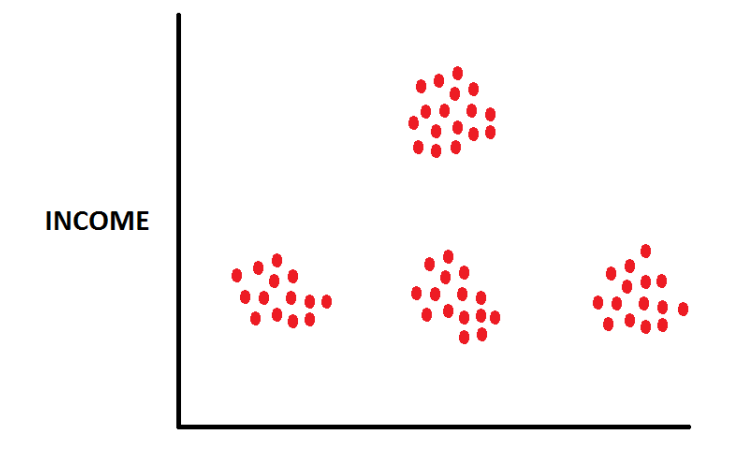

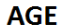

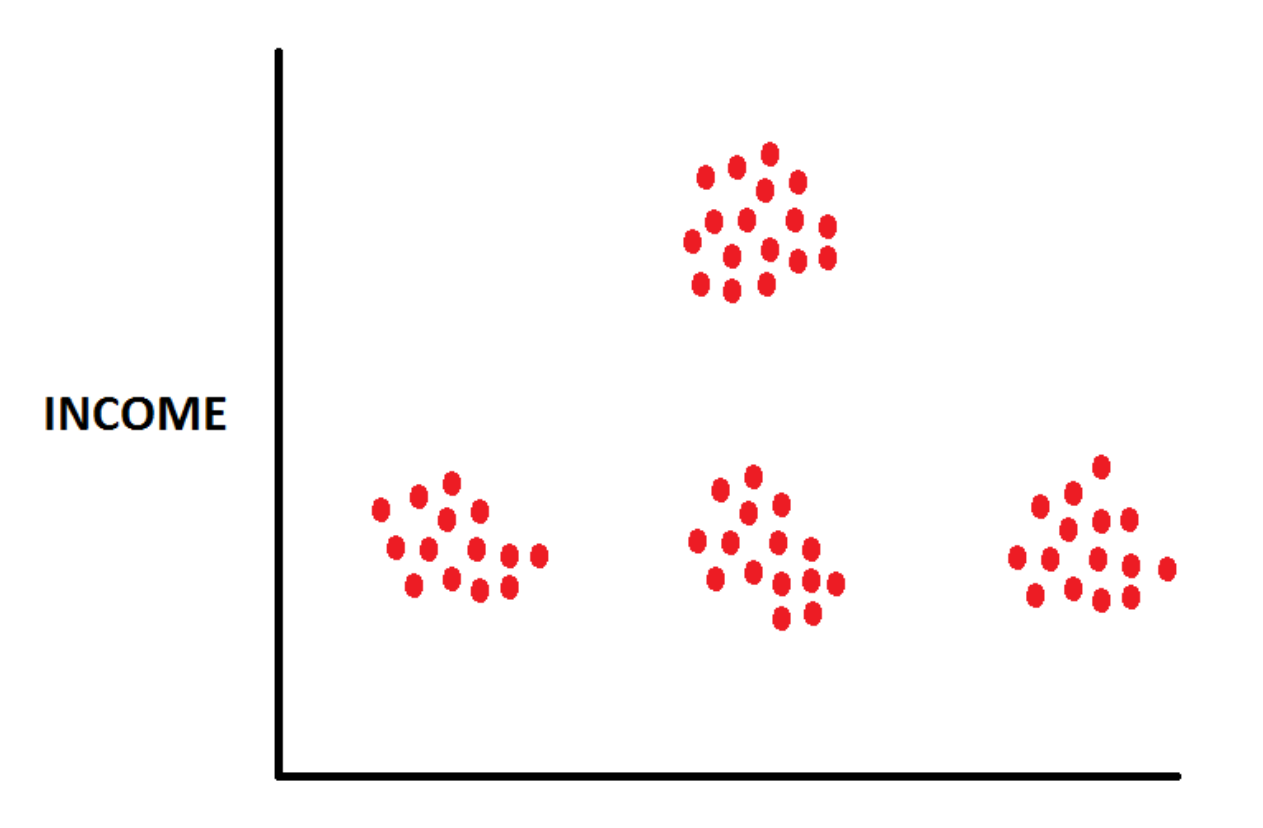

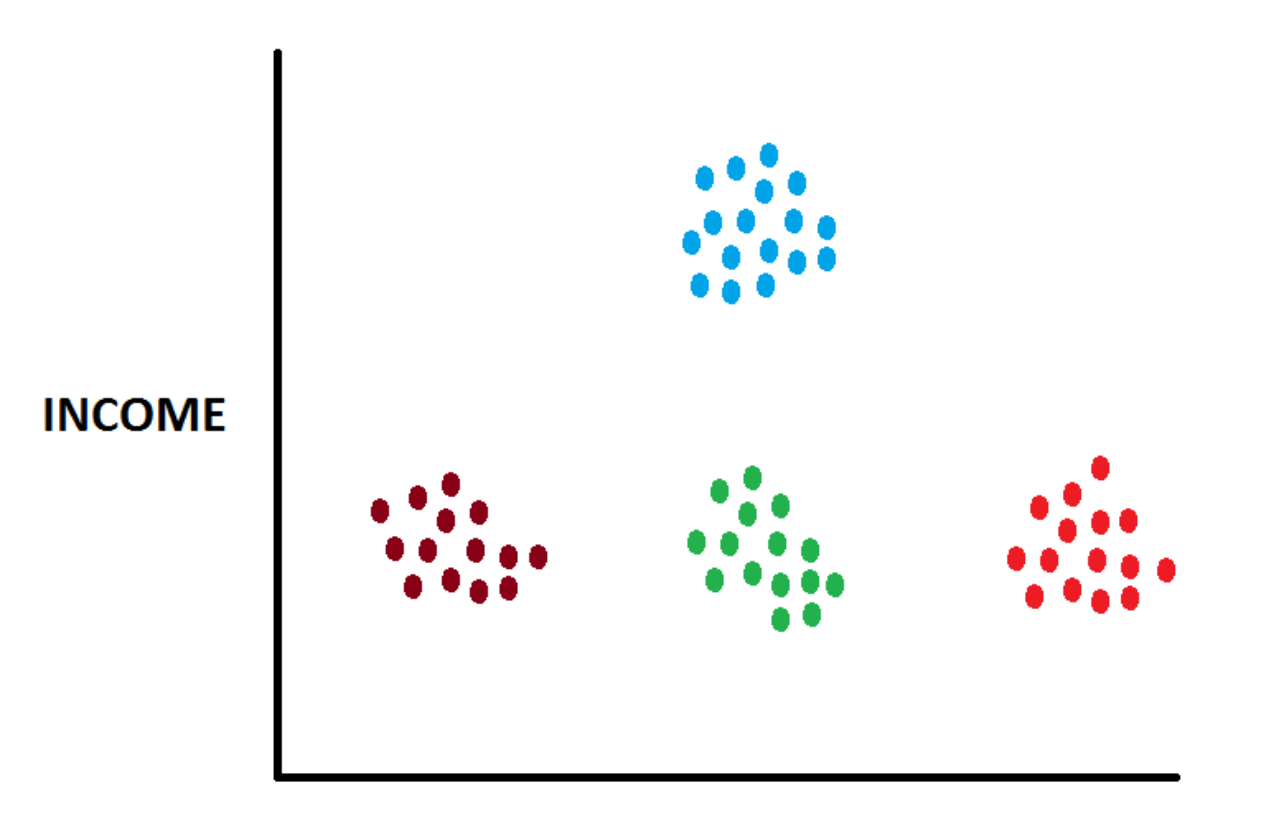
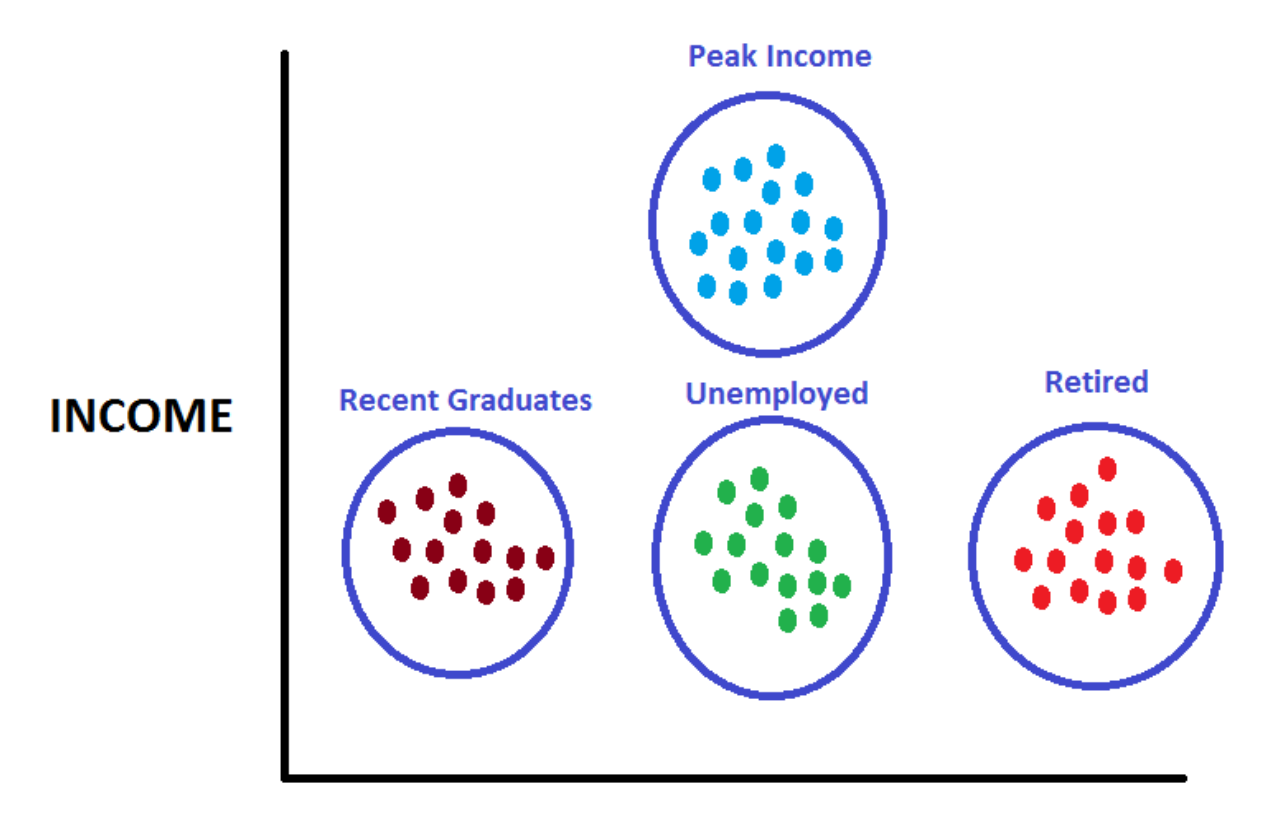

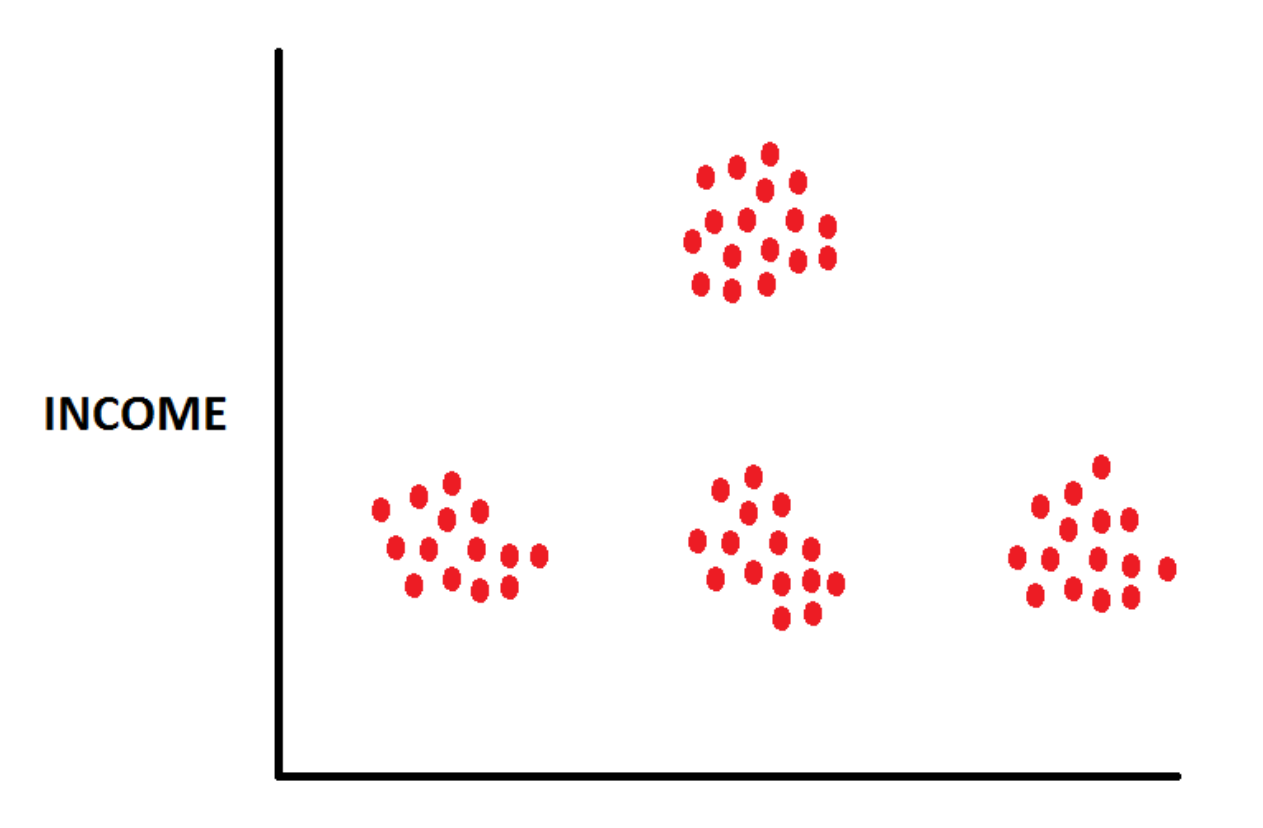

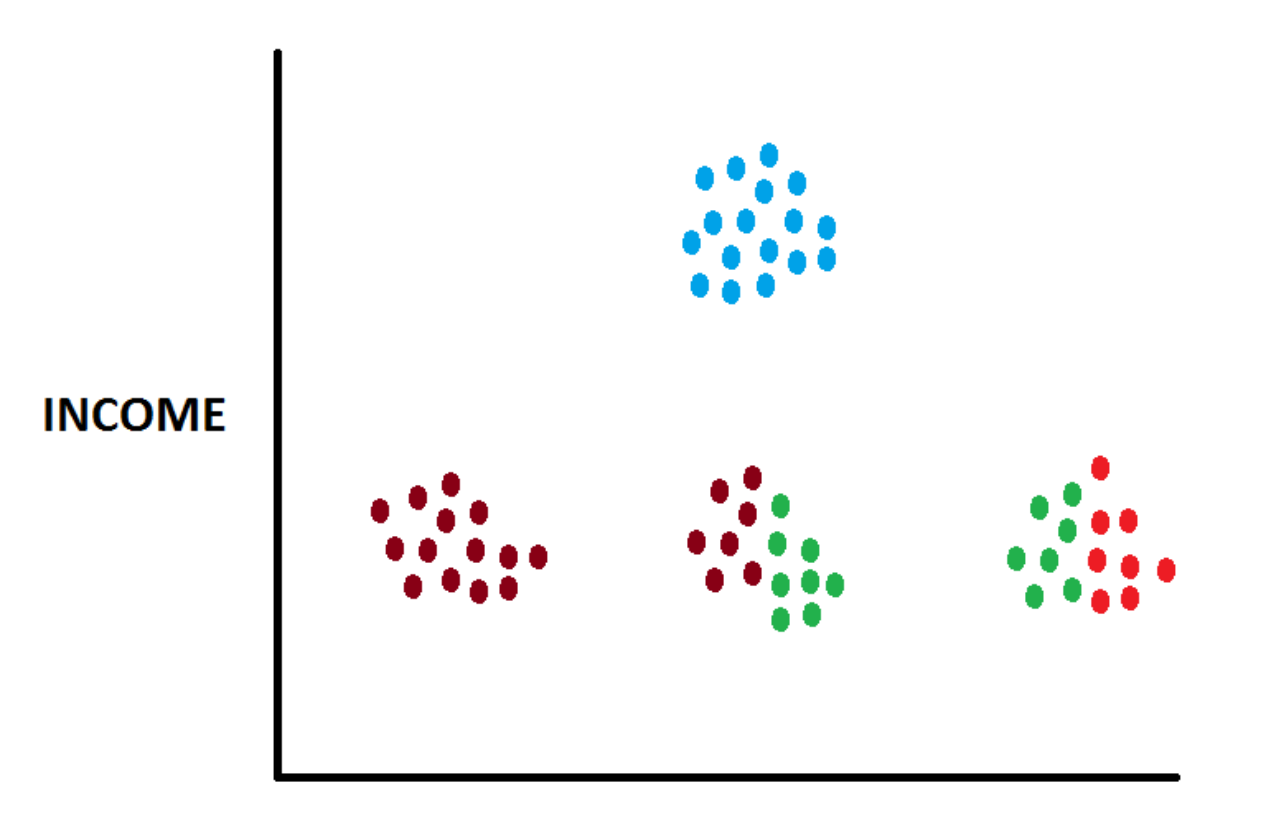

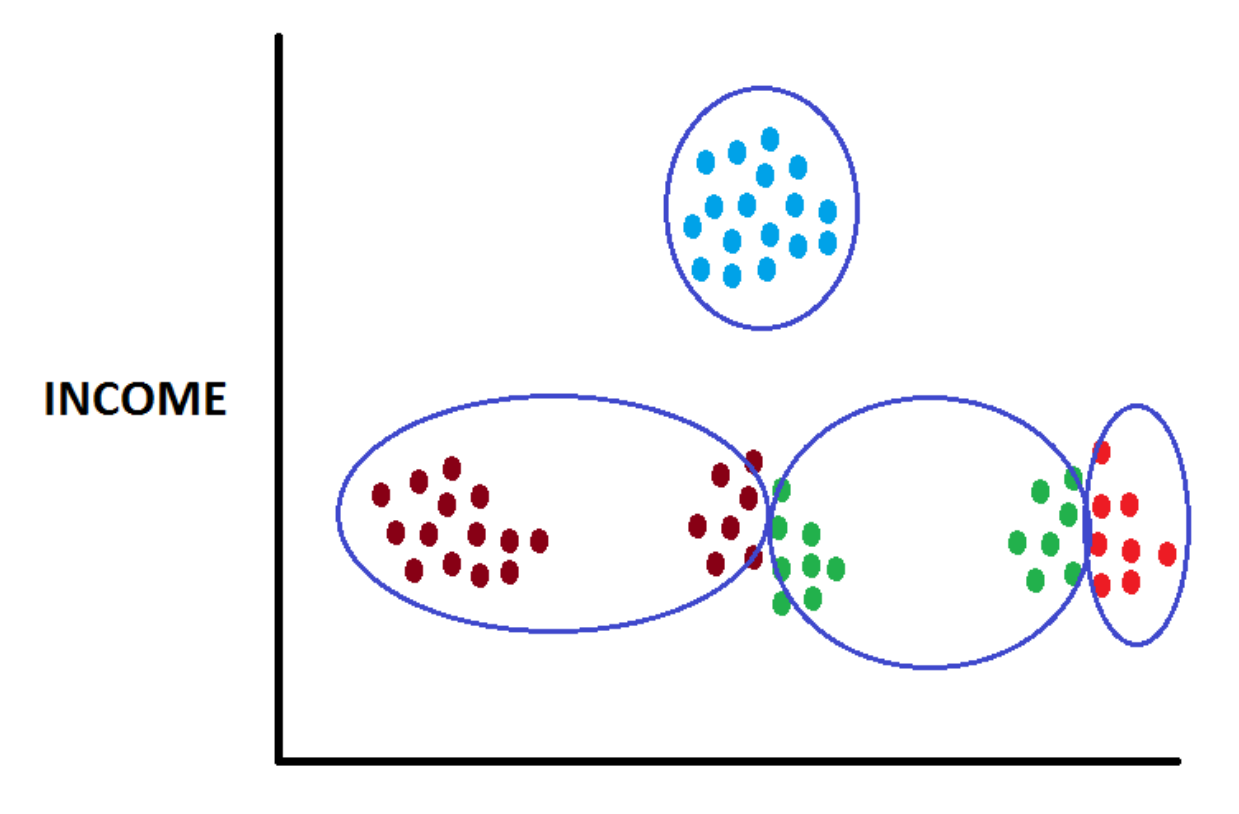

### Summary

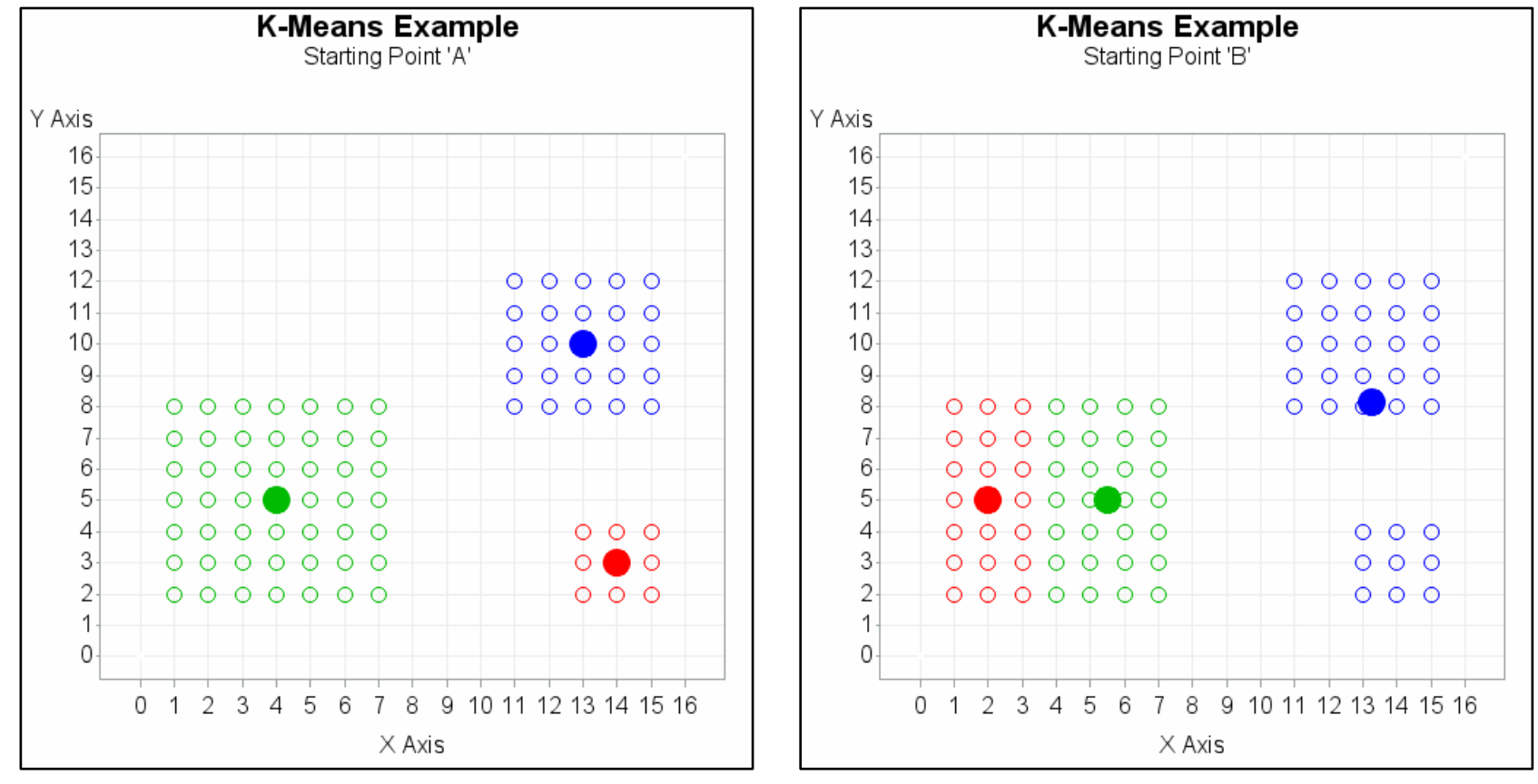

# Summary

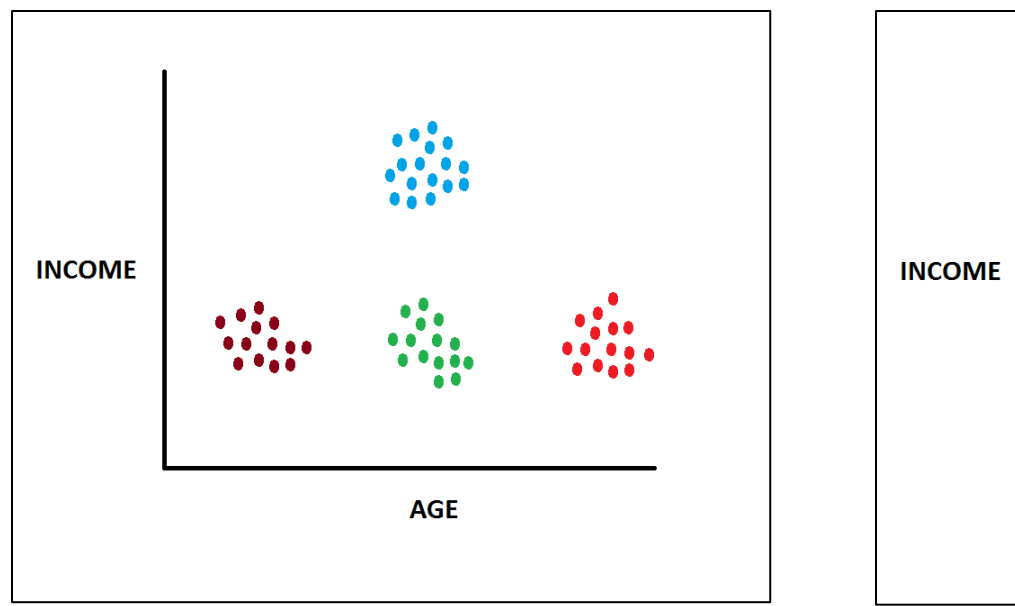

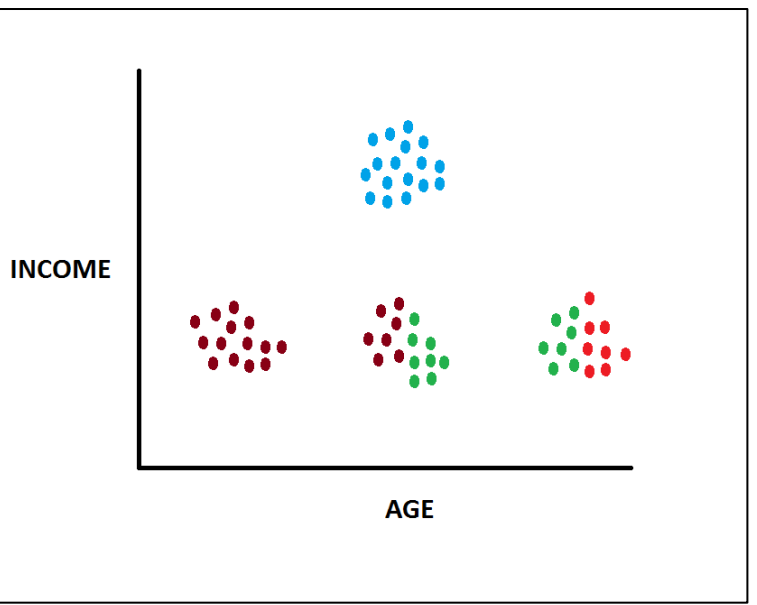

### What Affects Cluster Results?

- How many clusters are there?
- Cluster Starting Points ("Seeds")?

### What Affects Cluster Results?

- How many clusters are there?
- Cluster Starting Points ("Seeds")?

# Approximate The Number of Clusters

Copyright © SAS Institute Inc. All rights reserved.

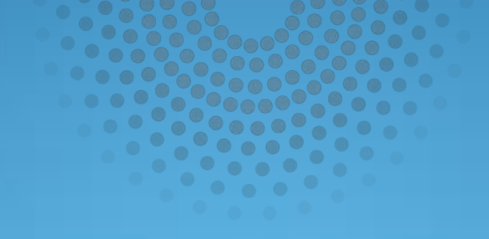

# Diagram 4300

Copyright © SAS Institute Inc. All rights reserved

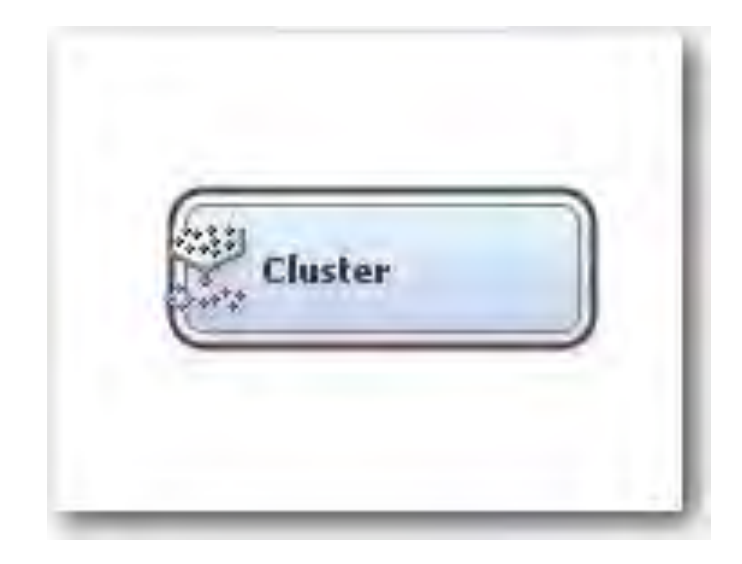

| 1 | General                       |                   | 1 |                                               |
|---|-------------------------------|-------------------|---|-----------------------------------------------|
| I | Node ID                       | Clus2             |   |                                               |
|   | Imported Data                 |                   | 1 |                                               |
| I | Exported Data                 |                   | 1 |                                               |
| E | Notes                         |                   | 1 |                                               |
|   | Train                         |                   |   |                                               |
| E | Variables                     |                   |   | Set the number of                             |
| L | Cluster Variable Role         | Segment           |   |                                               |
| 1 | Internal Standardizat         | idStandardization |   | clusters to automatic                         |
| E | Number of Clusters            |                   |   |                                               |
| L | Specification Method          | Automatic         | × |                                               |
| Ŧ | Maximum Number of C5          |                   |   |                                               |
| E | Selection Criterion           | AND IN            |   | Set the Following Parameters:                 |
|   | Clustering Method             | Ward              |   | <ul> <li>Preliminary Max = 50</li> </ul>      |
| L | Preliminary Maximum           | 50                |   | Assume that initially there might             |
|   | Minimum                       | 2                 |   |                                               |
|   | Final Maximum                 | 20                |   | be as many as 50 clusters                     |
| T | -CCC Cutoff                   | 3                 |   | • Minimum = 2                                 |
| E | Encoding of Class Vari        |                   |   | When complete there will be at                |
| L | Ordinal Encoding              | Rank              | 8 |                                               |
| L | -Nominal Encoding             | GLM               | 8 | least 2 clusters.                             |
| E | Initial Cluster Seeds         |                   |   | <ul> <li><u>Final Maximum = 20</u></li> </ul> |
| L | Seed Initialization MetlFirst |                   | 8 | When complete, there will be no               |
| L | -Minimum Radius               | 0.0               |   | more than 20 clusters                         |
| L | Drift During Training         | No                | 8 | more than 20 clusters.                        |

- SAS Enterprise Miner allows user to "guess" at the number of clusters within a RANGE (example: at least 2 and at most 20 is default)
- SAS Enterprise Miner will estimate the optimal number of clusters
- Optimal number of clusters will vary depending upon clustering parameters.
- STEP1: Narrow the "Search Range" by clustering using multiple parameters

| General                                | Beneral                                                                                                    |  |  |  |  |  |
|----------------------------------------|----------------------------------------------------------------------------------------------------|--|--|--|--|--|
| Node ID                                | Clus2                                                                                                    |  |  |  |  |  |
| Imported Data                          |                                                                                                    |  |  |  |  |  |
| Exported Data                          |                                                                                                    |  |  |  |  |  |
| Notes                                  |                                                                                                    |  |  |  |  |  |
| Train                                  |                                                                                                    |  |  |  |  |  |
| Variables                              |                                                                                                    |  |  |  |  |  |
| Cluster Variable Role                  | Segment                                                                                                    |  |  |  |  |  |
| Internal StandardizaticStandardization |                                                                                                    |  |  |  |  |  |
| Number of Clusters                     | Concession in the second second second second second second second second second second second second second se |  |  |  |  |  |
| Specification Method                   | Automatic                                                                                                    |  |  |  |  |  |
| -Maximum Number of                     | d5                                                                                                    |  |  |  |  |  |
| Selection Criterion                    |                                                                                                    |  |  |  |  |  |
| Clustering Method                      | Ward                                                                                                    |  |  |  |  |  |
| Preliminary Maximum                    | Average                                                                                                    |  |  |  |  |  |
| Minimum                                | Centroid                                                                                                    |  |  |  |  |  |
| -Final Maximum                         | Ward                                                                                                    |  |  |  |  |  |
| -CCC Cutoff                            | 3                                                                                                    |  |  |  |  |  |
| Encoding of Class Var                  | ik .                                                                                                    |  |  |  |  |  |
| Ordinal Encoding                       | Rank                                                                                                    |  |  |  |  |  |
| -Nominal Encoding                      | GLM                                                                                                    |  |  |  |  |  |
| Initial Cluster Seeds                  | Initial Cluster Seeds                                                                                           |  |  |  |  |  |
| Seed Initialization MetlFirst          |                                                                                                    |  |  |  |  |  |
| -Minimum Radius                        | 0.0                                                                                                    |  |  |  |  |  |
| L Drift During Training                | No                                                                                                    |  |  |  |  |  |

#### Measurement of cluster distances

- Average
- Centroid
- Ward (Default)

# **Cluster Selection Methods SAS Enterprise Miner**

### Average

Calculate the average distance from every point in one cluster to every point in another cluster

### <u>Centroid</u>

Find the distance from one cluster center point to another cluster center point

### • Ward (Default Method)

Cluster measurement is based on the ANOVA sum of squares of the two clusters

| General                 |                     |  |  |  |  |
|-------------------------|---------------------|--|--|--|--|
| Node ID                 | Clus2               |  |  |  |  |
| Imported Data           |                     |  |  |  |  |
| Exported Data           |                     |  |  |  |  |
| Notes                   |                     |  |  |  |  |
| Train                   |                     |  |  |  |  |
| Variables               |                     |  |  |  |  |
| Cluster Variable Role   | Segment             |  |  |  |  |
| Internal Standardizat   | Standardization     |  |  |  |  |
| Number of Clusters      |                     |  |  |  |  |
| Specification Method    | Automatic           |  |  |  |  |
| -Maximum Number of (    | 5                   |  |  |  |  |
| -Selection Criterion    |                     |  |  |  |  |
| -Clustering Method      | Ward                |  |  |  |  |
| Preliminary Maximum     | 50                  |  |  |  |  |
| Minimum                 | 2                   |  |  |  |  |
| Final Maximum           | 20                  |  |  |  |  |
| LCCC Cutoff             | 3                   |  |  |  |  |
| Encoding of Class Vari, |                     |  |  |  |  |
| Ordinal Encoding        | Rank                |  |  |  |  |
| -Nominal Encoding       | GLM                 |  |  |  |  |
| Initial Cluster Seeds   |                     |  |  |  |  |
| Seed Initialization Me  | t First 🛶           |  |  |  |  |
| -Minimum Radius         | Default             |  |  |  |  |
| -Drift During Training  | First               |  |  |  |  |
| Training Options        | MacQueen            |  |  |  |  |
| Use Defaults            | Full Replacement    |  |  |  |  |
| Settings                | Princomp            |  |  |  |  |
| -Missing Values         | Partial Replacement |  |  |  |  |
| Interval Variables      | Default             |  |  |  |  |
| Nominal Variables       | Default             |  |  |  |  |
| Ordinal Variables       | Default             |  |  |  |  |
| Scoring Imputation M    | eNone               |  |  |  |  |

#### How are Initial Clusters Centers Chosen?

- First "n" Records
- MacQueen Drifting
- Full Replacement
- Princomp
- Partial Replacement (Default)

# **Cluster Seed Selection SAS Enterprise Miner**

- <u>First "N" Records Method</u>
  - Use the first "N" records in the list as seeds
- Partial Replacement Method (Default)
  - Select "N" records that are far away from each other
- <u>Full Replacement Method</u>
  - Select "N" records that are <u>very</u> far away from each other by looking for outliers.
- <u>Principal Component Method</u>
  - Select "N" evenly spaced records along the first Principal Component Vector
- <u>MacQueen "Drifting" Method</u>
  - Use the first "N" records in the list as seeds. Assign records to clusters one by one and recomputes center after each record is assigned aka "drifting".

# Approximate Number Of Clusters Diagram 4300

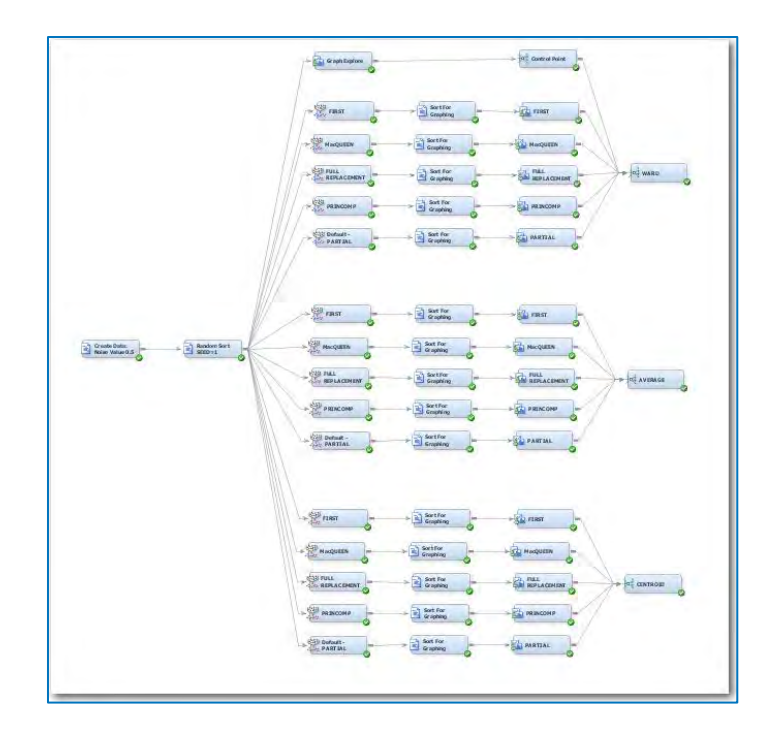

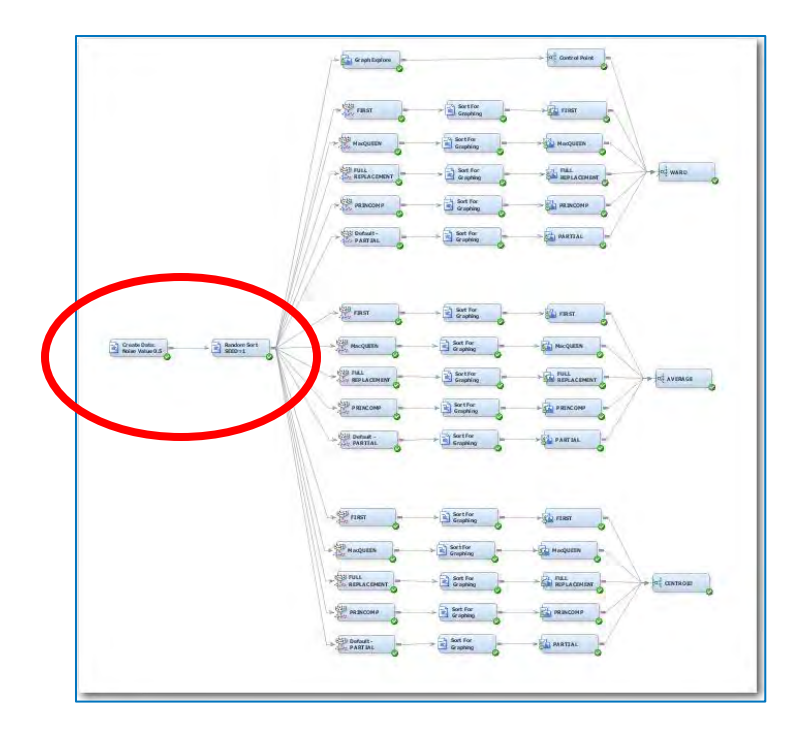

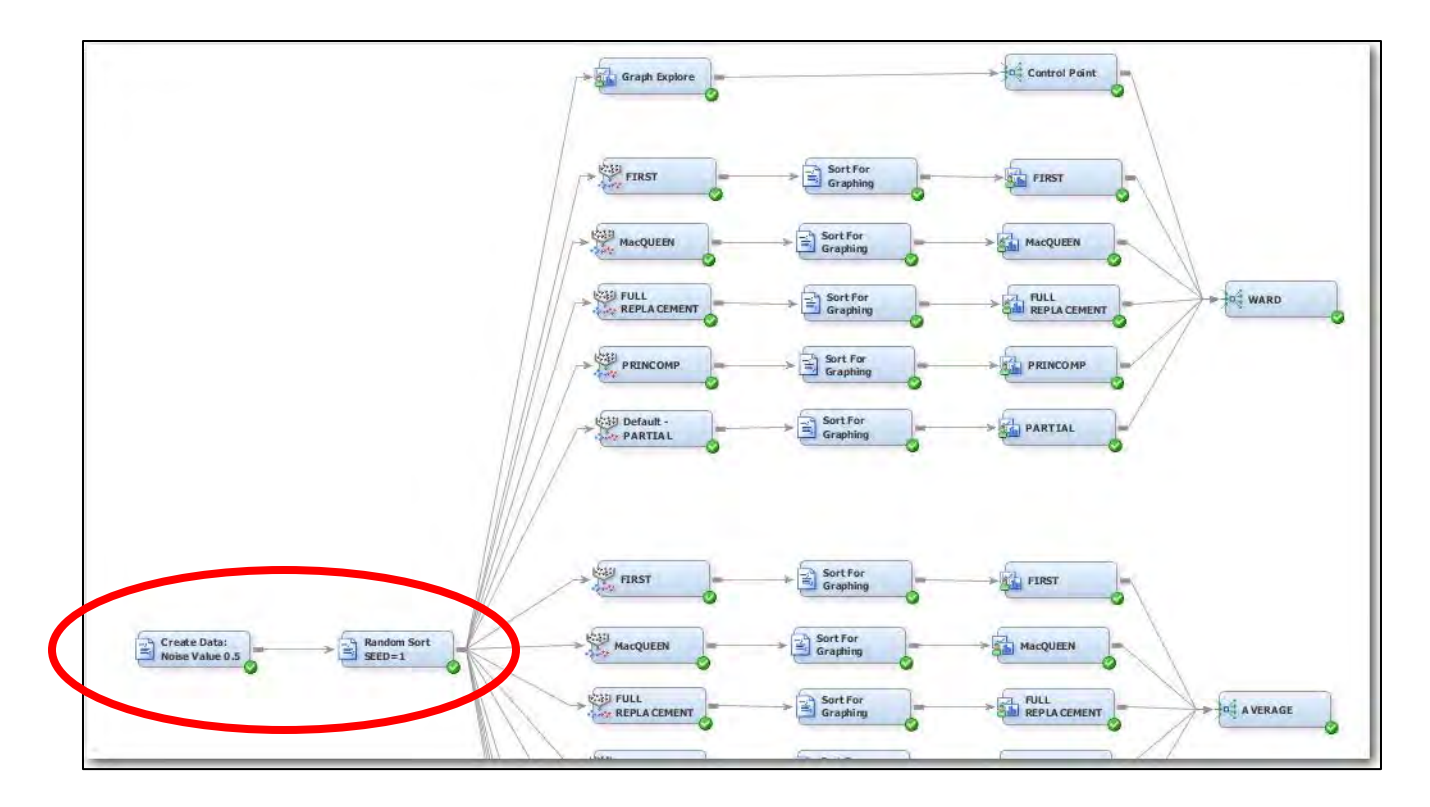

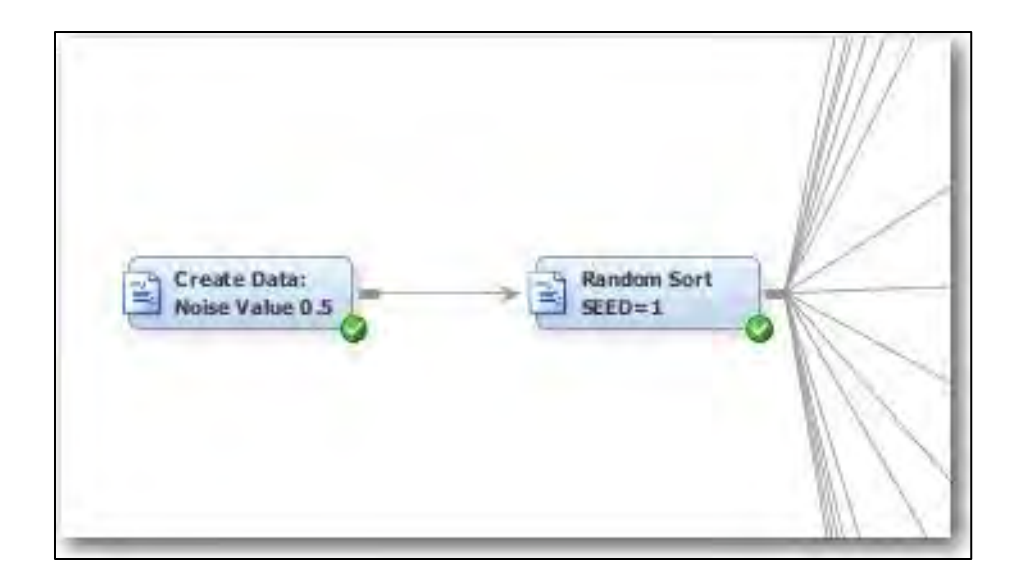

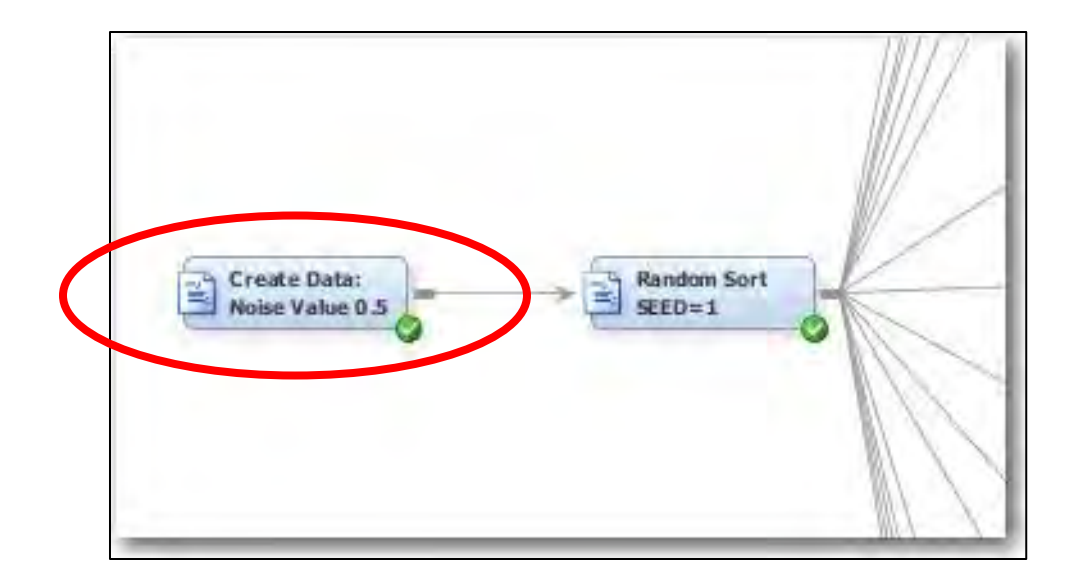

Example 1: Random Seeds – Synthetic Data SAS Program to generate synthetic data

- Program creates 1000 data points with two values: X,Y
  - 200 points centered at (3,3)
  - 200 points centered at (5,5)
  - 200 points centered at (4,6)
  - 200 points centered at (6,4)
  - 200 points centered at (4,4)
- Each X and Y value has noise added to
  - Normally distributed random number
  - Random number is multiplied by a weight of **0.5**

### Example 1: Random Seeds – Synthetic Data

| %let CC<br>%let WE<br>%let SE                                                      | DUNT<br>IGHT<br>ED                                                                                                    | = | 200<br>0.5;<br>1;                                                                                                    |
|------------------------------------------------------------------------------------|----------------------------------------------------------------------------------------------------|---|----------------------------------------------------------------------------------------------------|
| %let IN<br>%let OU                                                                 | IFILE<br>JTFILE                                                                                                    | = | INFILE;<br>RANDOM_DATA;                                                                                                    |
| <pre>data &amp;J do I =    end;    dron I</pre>                                    | NFILE.;<br>1 to &COUNT.<br>X<br>NOISE_X<br>NOISE_Y<br>output;<br>X<br>Y<br>NOISE_Y<br>NOISE_Y<br>NOISE<br>NOISE<br>NOISE<br>NOISE<br>NOISE<br>NOISE<br>NOISE<br>NOISE<br>NOISE<br>NOISE<br>NOISE<br>NOISE<br>NOISE<br>NOISE<br>NOISE<br>NOISE<br>NOISE<br>NOISE<br>NOISE<br>NOISE<br>NOISE<br>NOISE<br>NOISE<br>NOISE<br>NOISE<br>NOISE<br>NOISE<br>NOISE<br>NOISE<br>NOISE<br>NOISE<br>NOISE<br>NOISE |   | <pre>3.0;<br/>3.0;<br/>rannor(&amp;SEED.);<br/>rannor(&amp;SEED.);<br/>5.0;<br/>5.0;<br/>rannor(&amp;SEED.);<br/>rannor(&amp;SEED.);<br/>rannor(&amp;SEED.);<br/>f.0;<br/>6.0;<br/>4.0;<br/>f.0;<br/>f.0;<br/>f.0;<br/>f.0;<br/>f.0;<br/>f.0;<br/>f.0;<br/>f</pre> |
| run;<br>data &OUTFILE.<br>set &INFILE.<br>X<br>Y<br>drop NOISE_X;<br>drop NOISE_Y: |                                                                                                    | = | X + &WEIGHT.*NOISE_X;<br>Y + &WEIGHT.*NOISE_Y;                                                                                                    |
| run;                                                                               |                                                                                                    |   |                                                                                                    |

## Noise Level 0.5

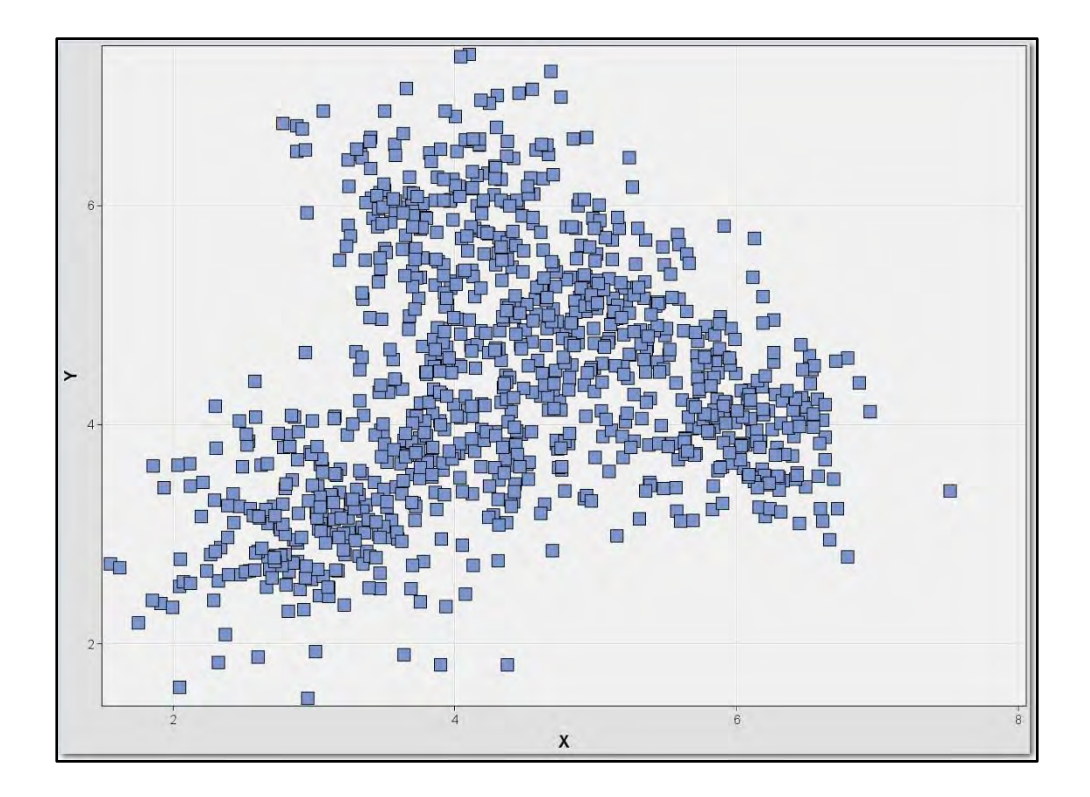

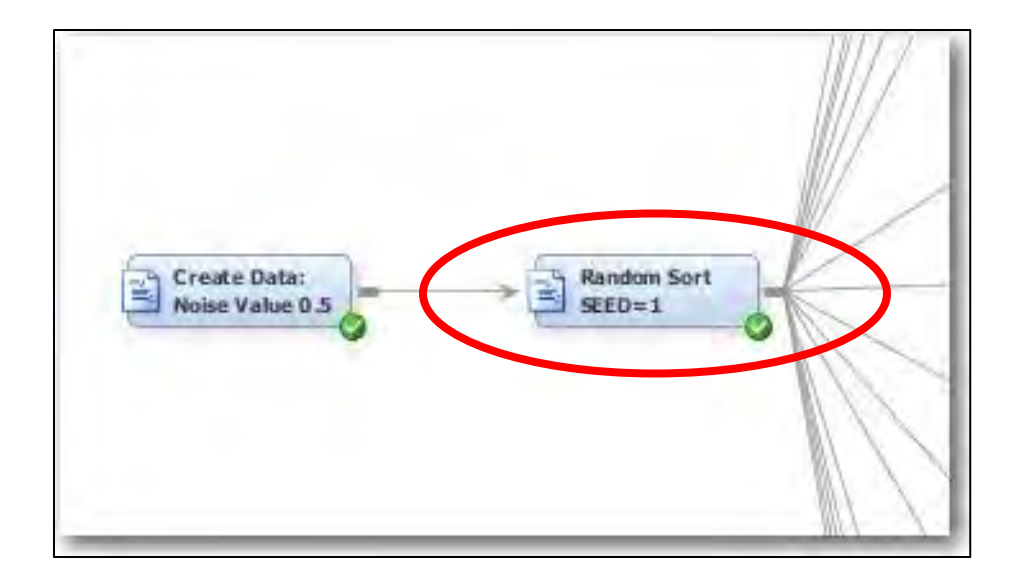

### Random Seeds – Shuffle Cards

```
%let INFILE
                   = RANDOM DATA;
                   = TEMPFILE;
%let TEMPFILE
%let OUTFILE
                   = SORTED DATA;
data &TEMPFILE.;
set &INFILE.;
SORT = ranuni( &SEED. );
run;
proc sort data=&TEMPFILE.;
by SORT;
run;
data &OUTFILE.;
set &TEMPFILE.;
drop SORT;
run;
proc print data=&OUTFILE.(obs=5);
run;
```

= 1;

%let SEED

### Random Seeds – Shuffle Cards

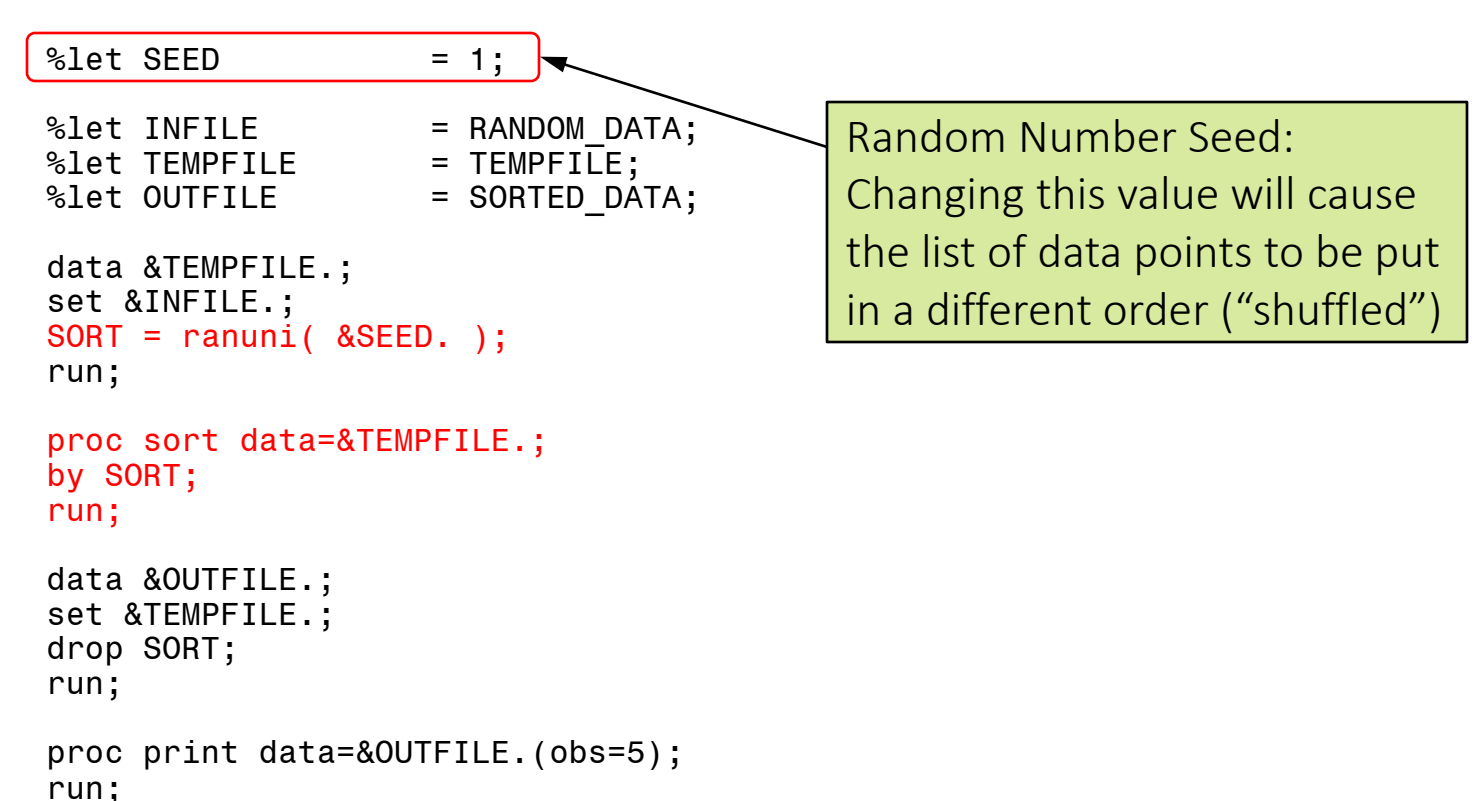

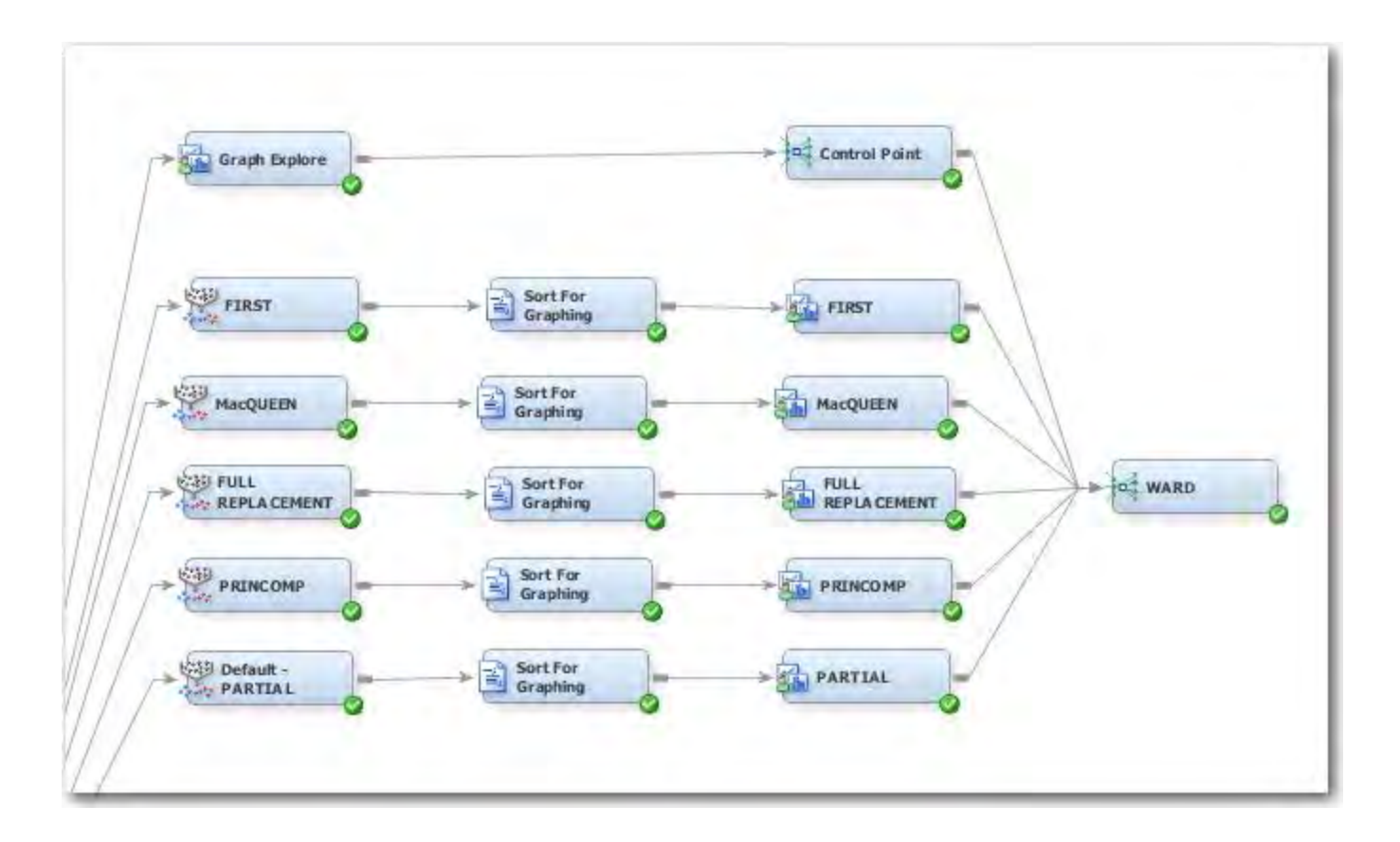

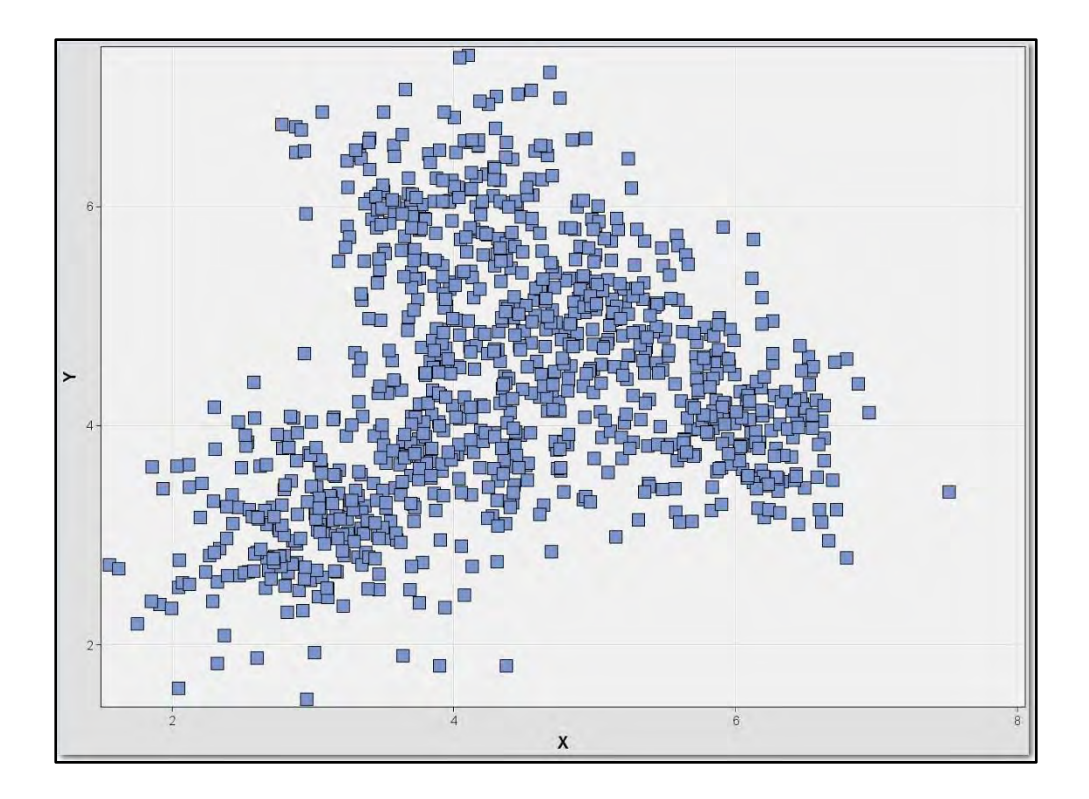

## Ward / First = 7 clusters

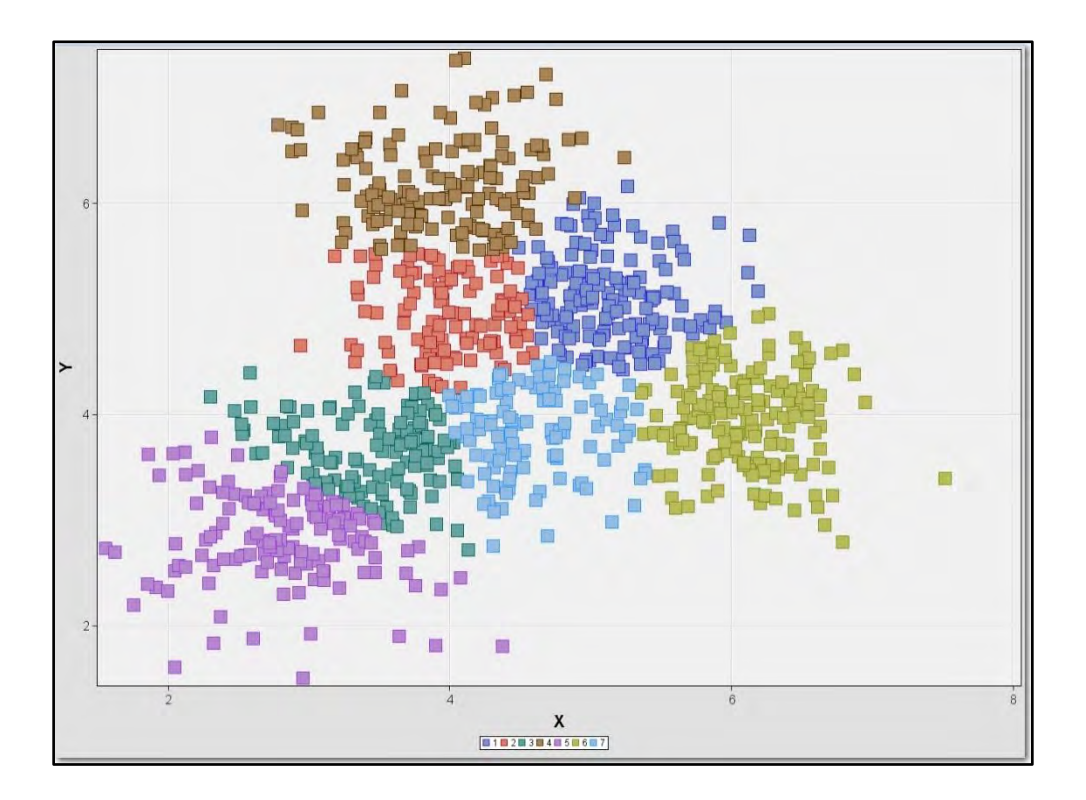

## Ward / MacQueen = 3 clusters

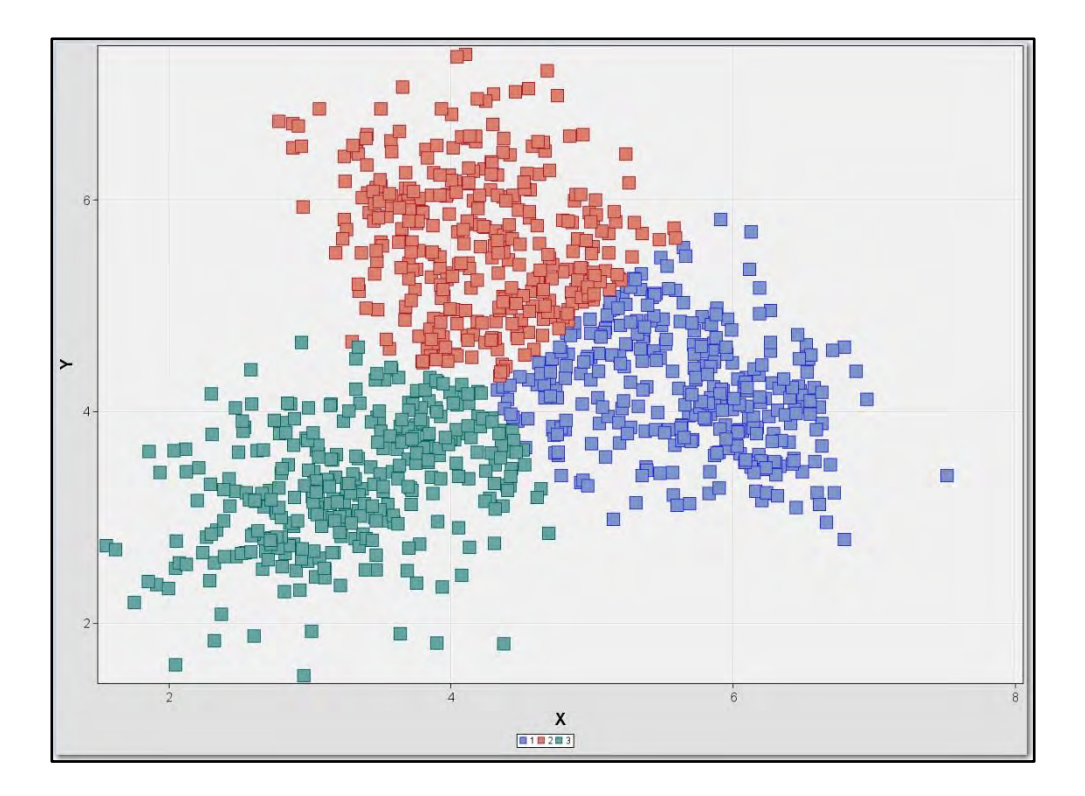

# Ward / Full = 5 clusters

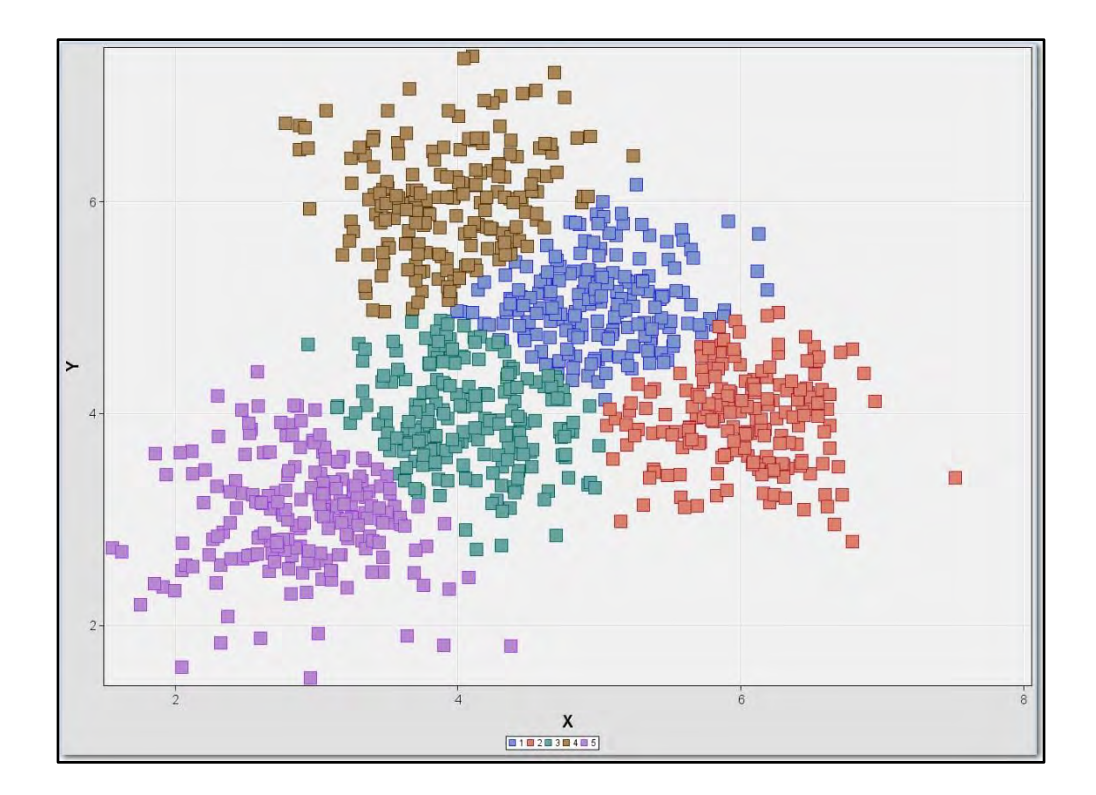

# Ward / Princomp = 5 clusters

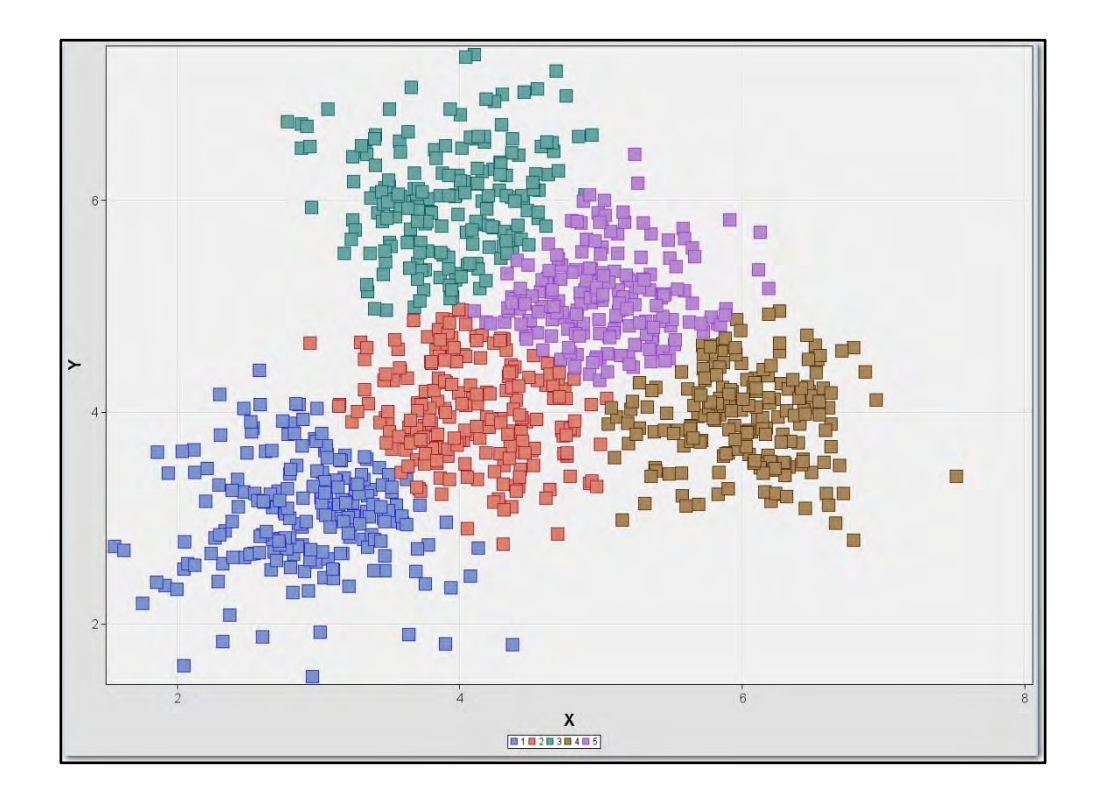

# Ward / Partial = 3 clusters

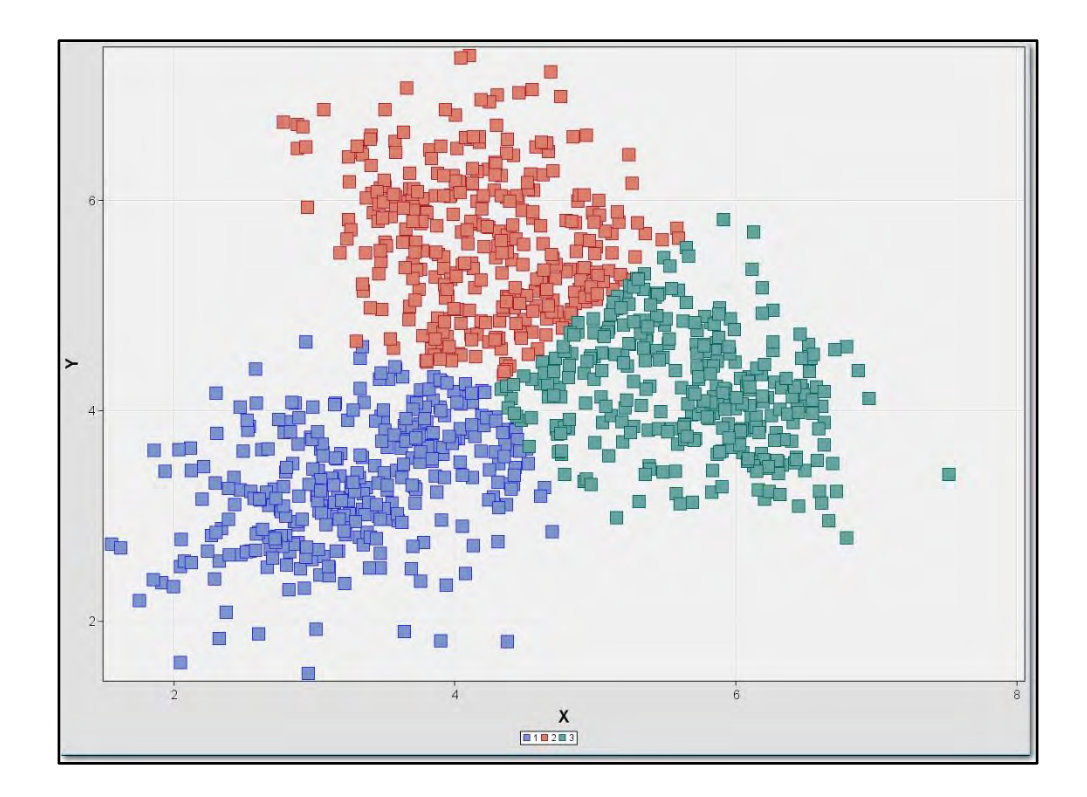

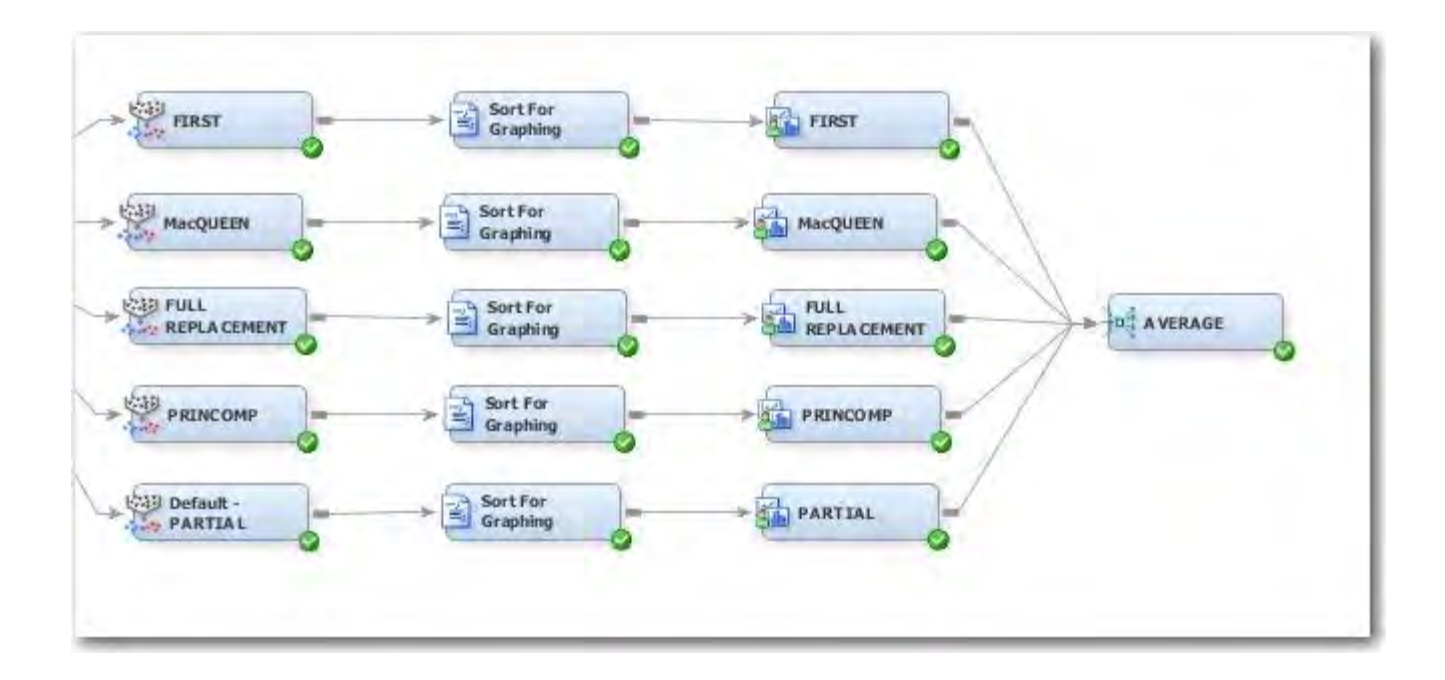
# Average / First = 5 clusters

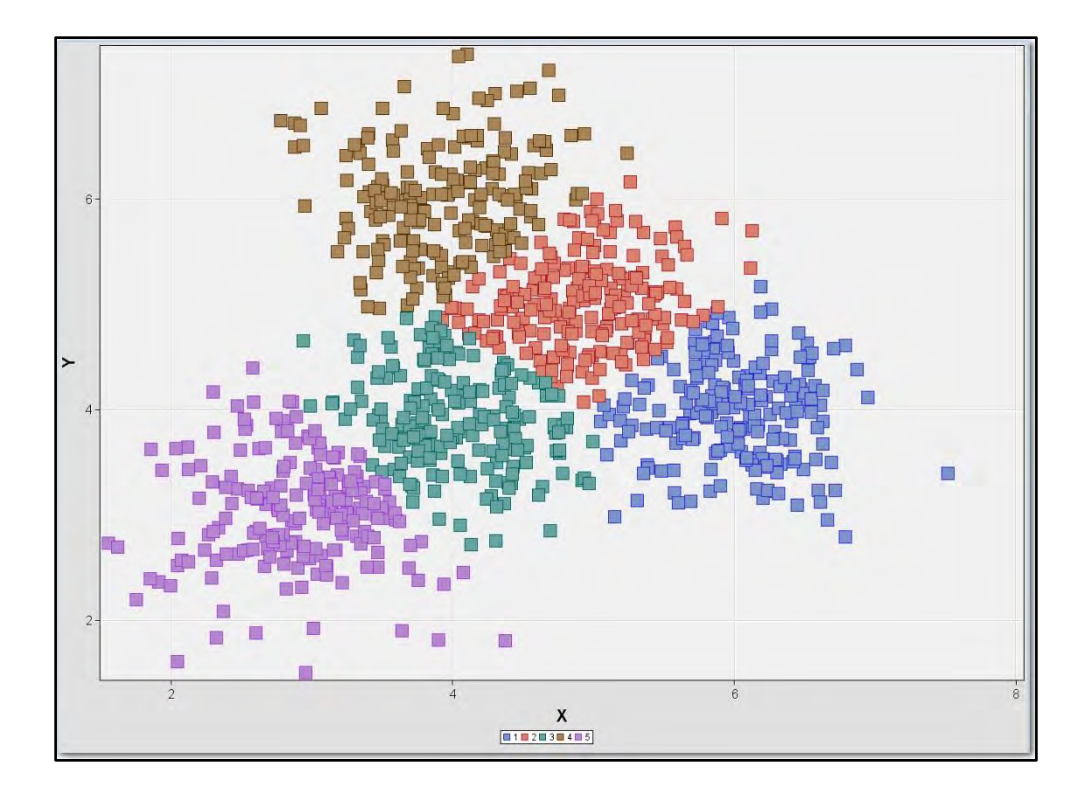

# Average / MacQueen = 5 clusters

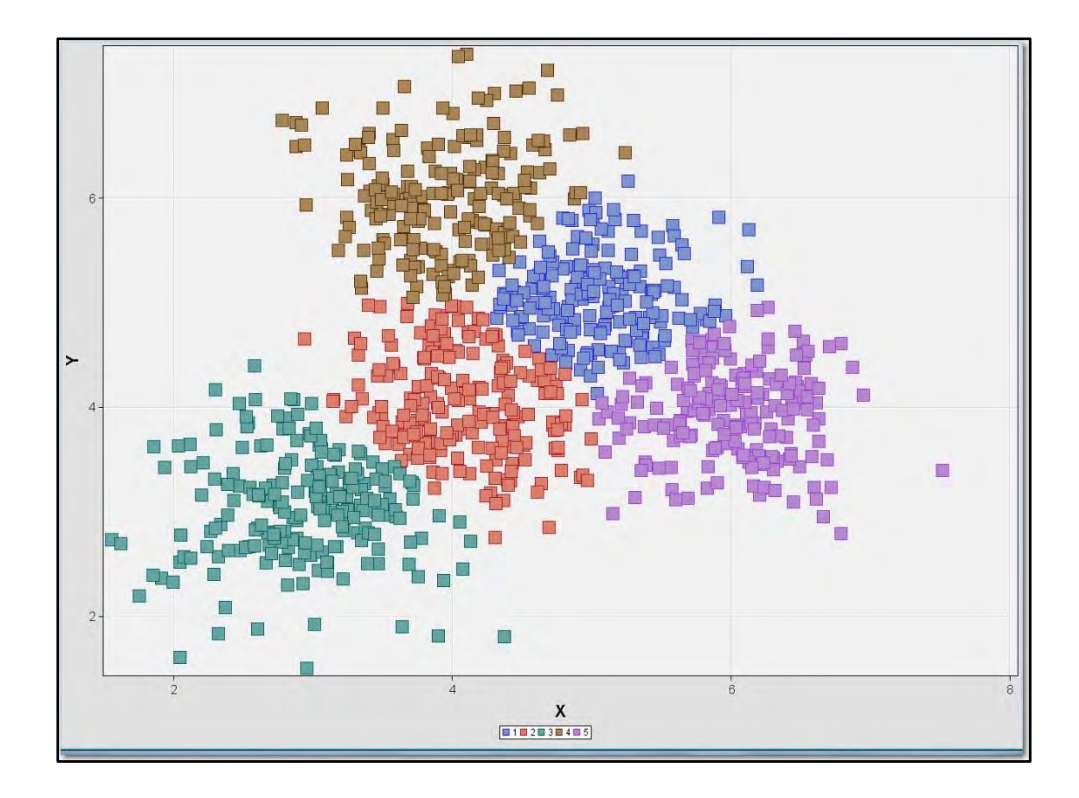

# Average / Full = 7 clusters

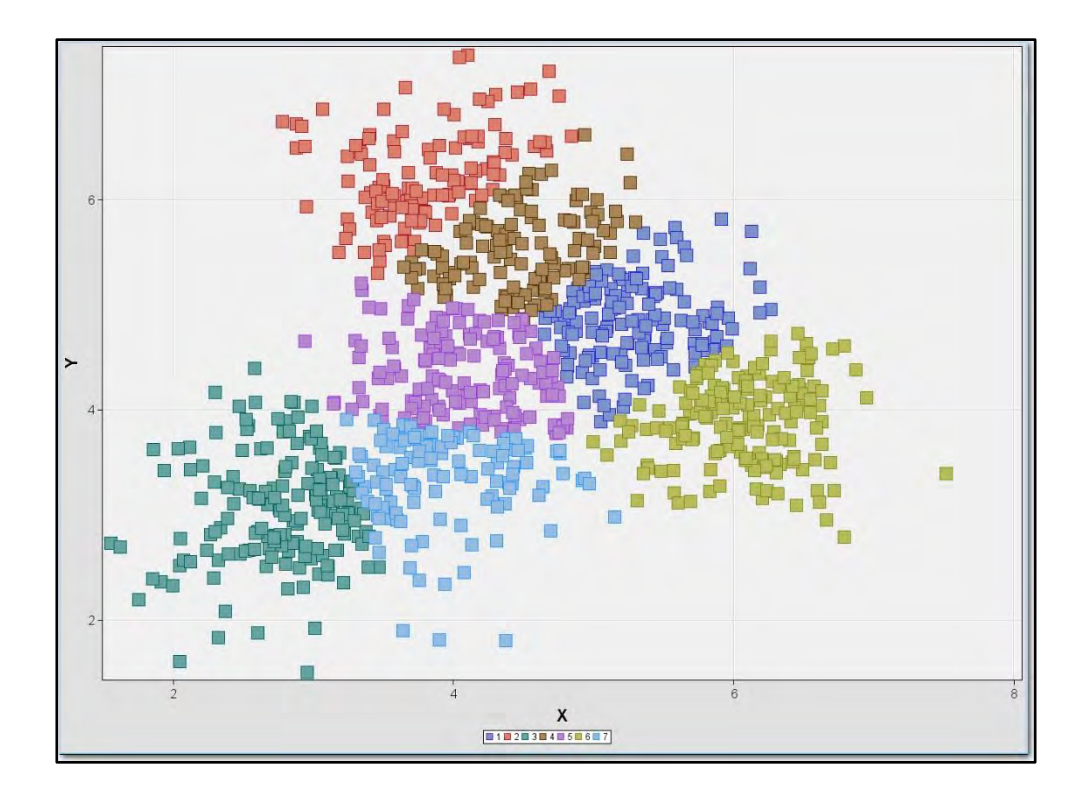

# Average / Princomp = 5 clusters

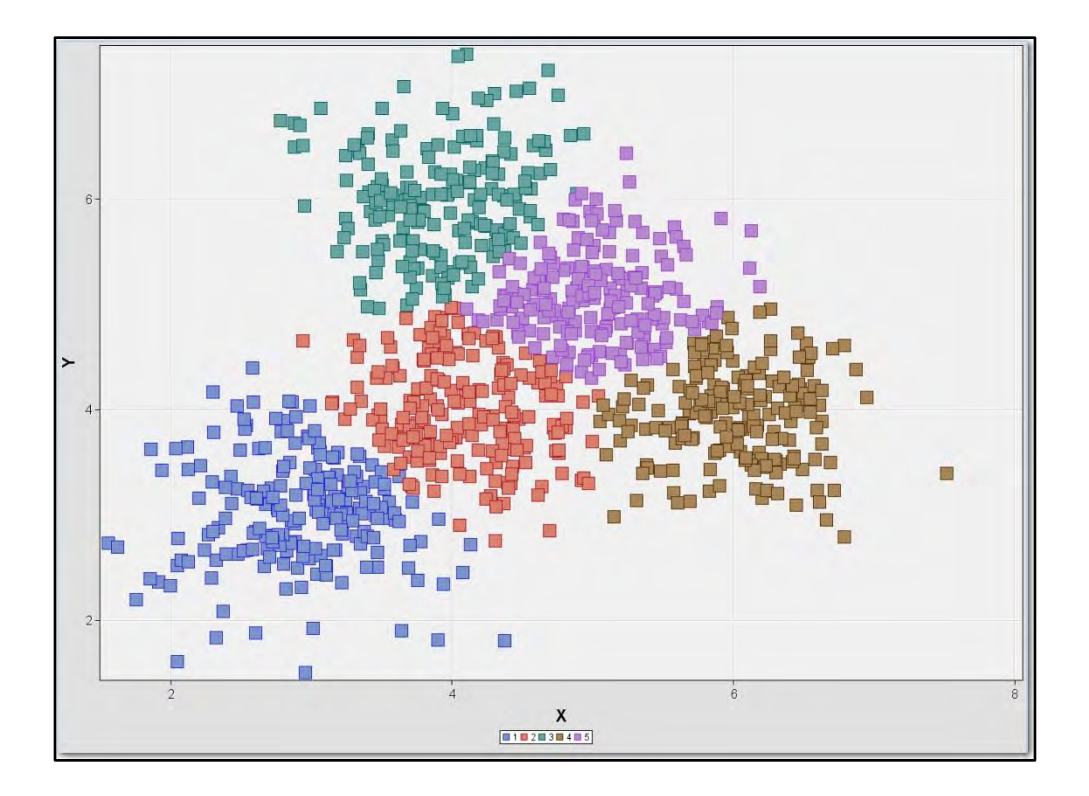

# Average / Partial = 5 clusters

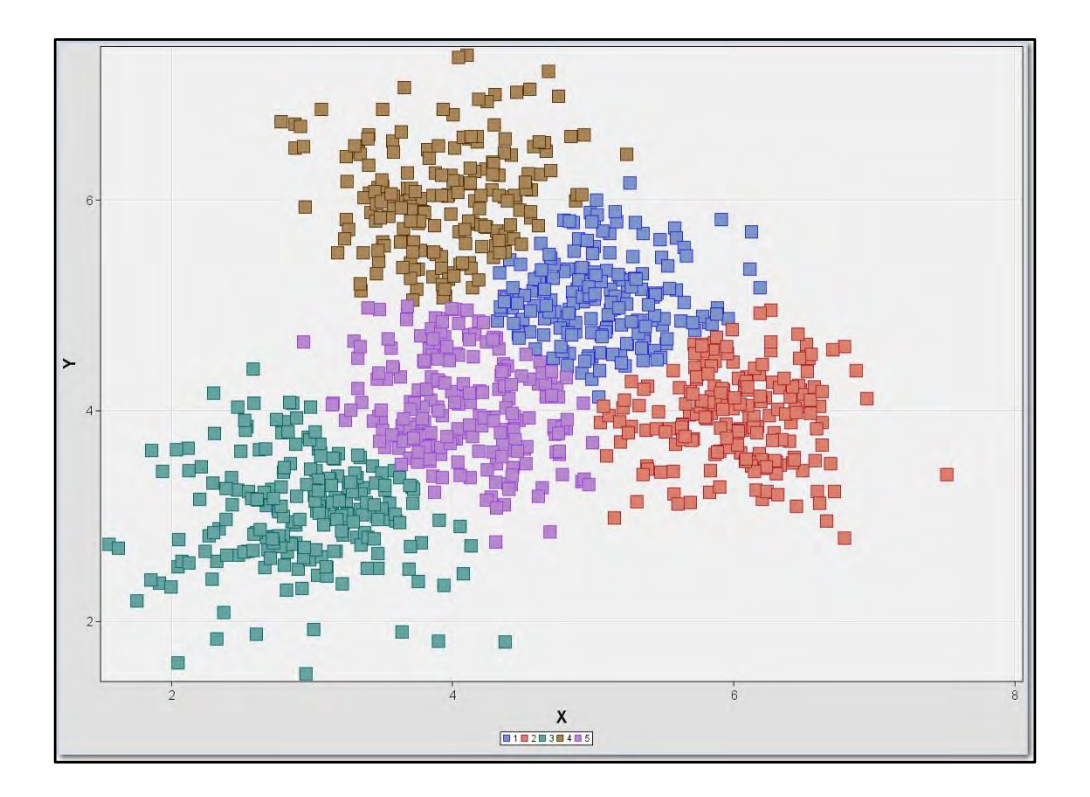

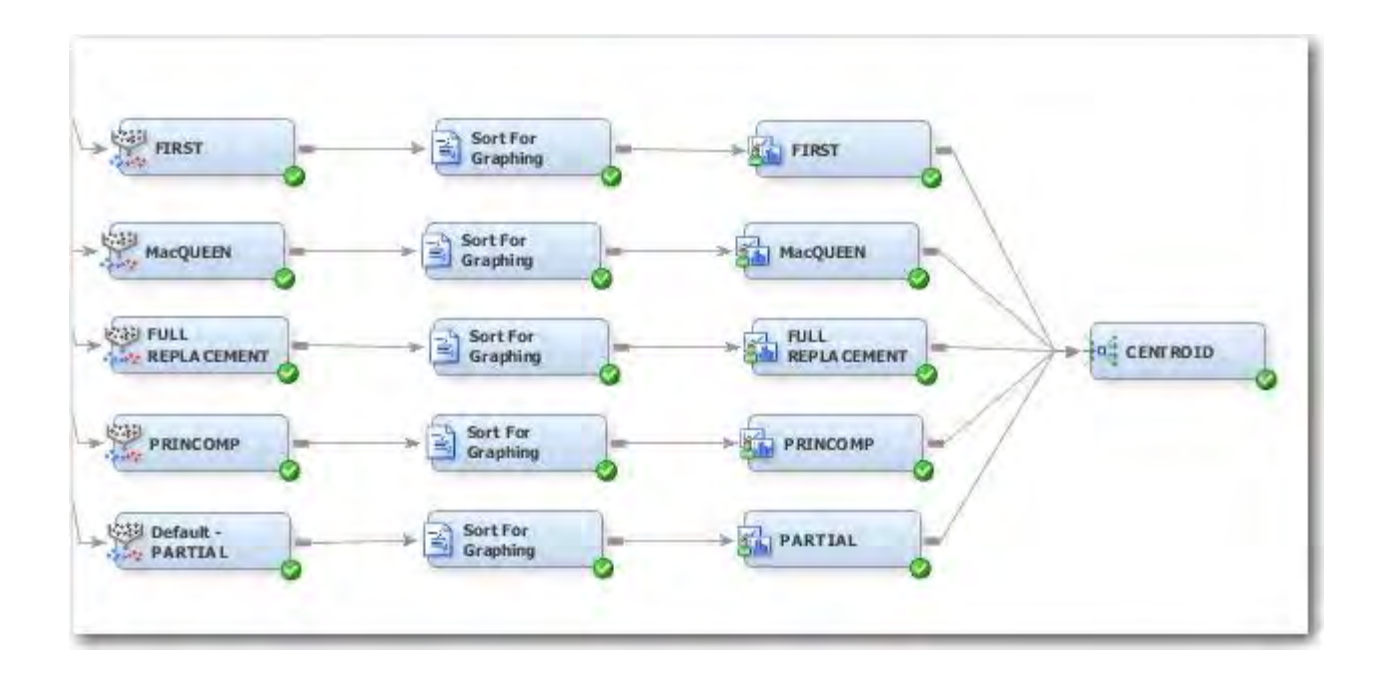

# Centroid / First = 4 clusters

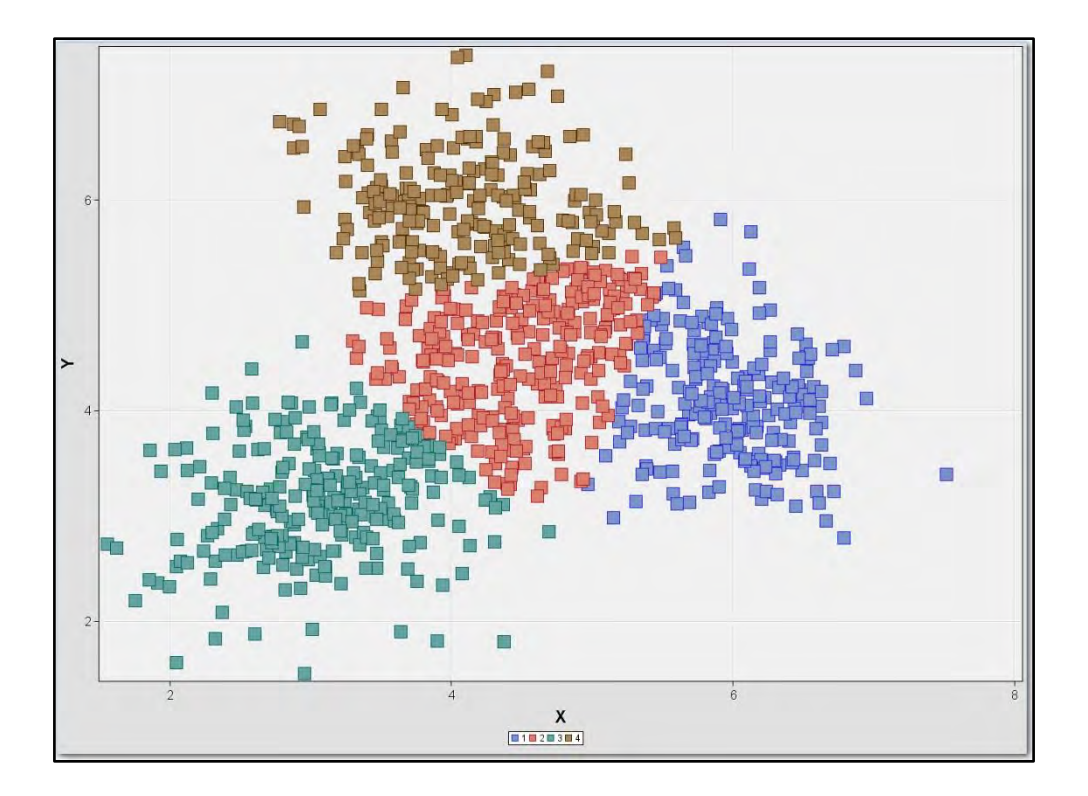

# Centroid / MacQueen = 5 clusters

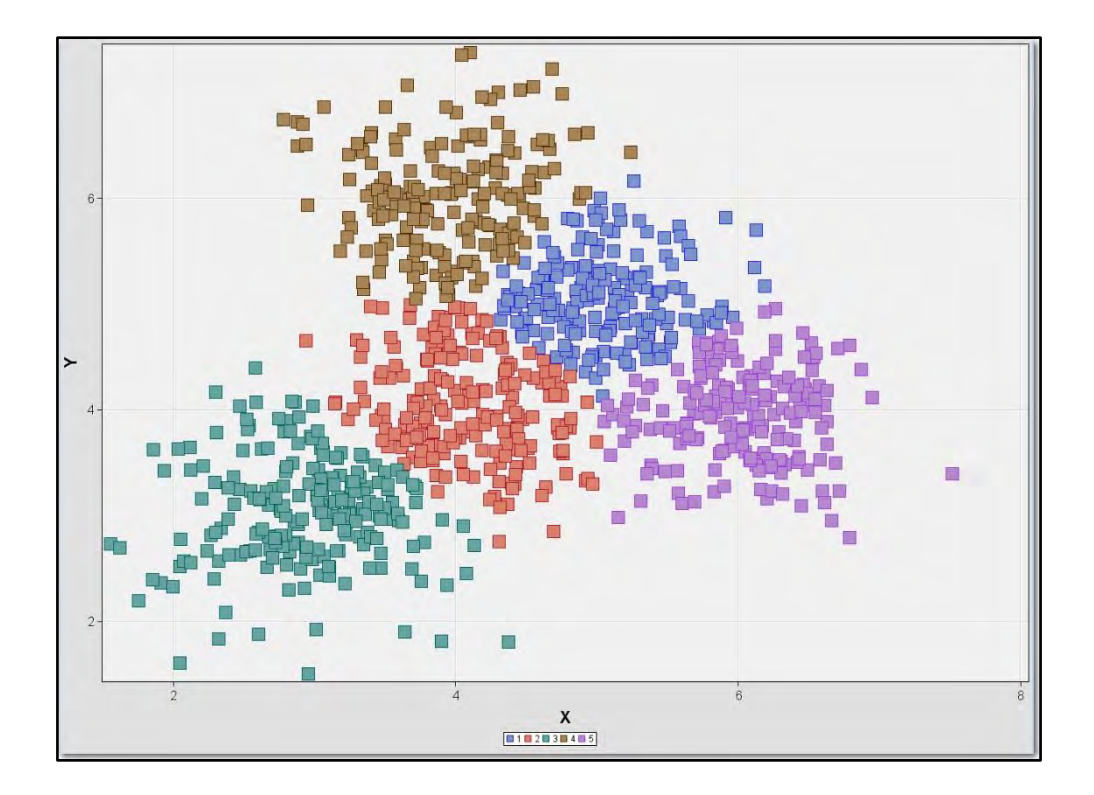

# Centroid / Full = 6 clusters

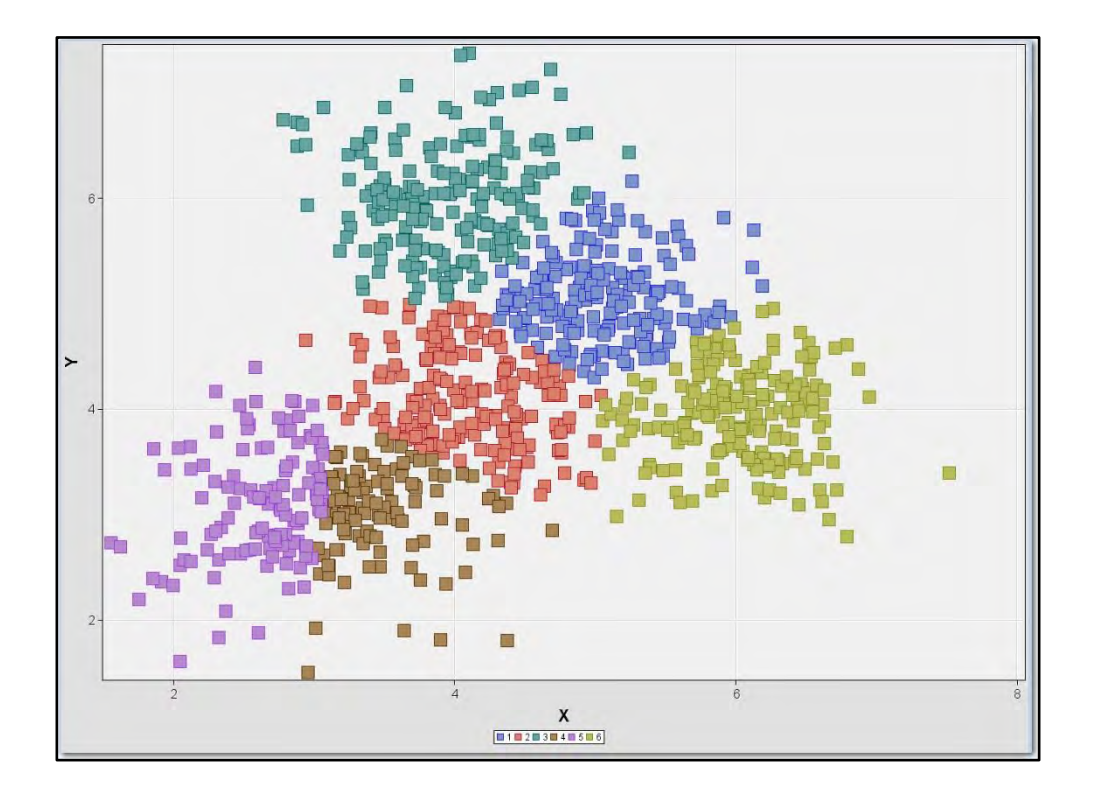

# Centroid / Princomp = 5 clusters

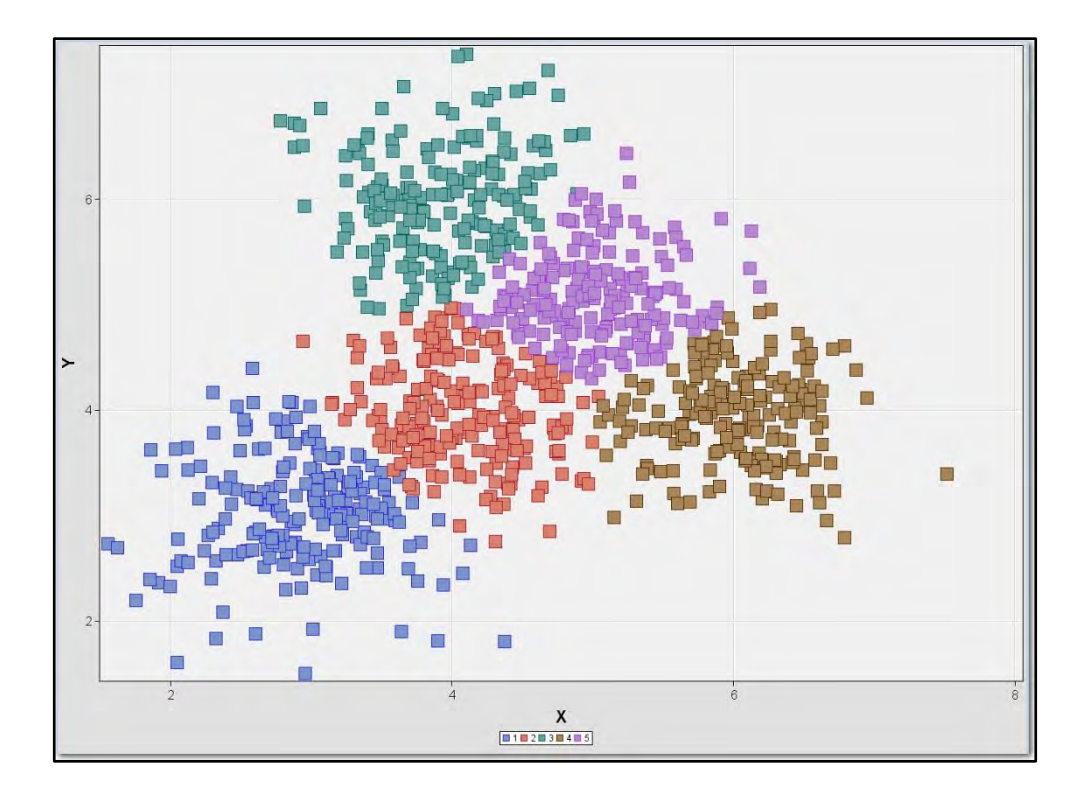

# Centroid / Partial = 6 clusters

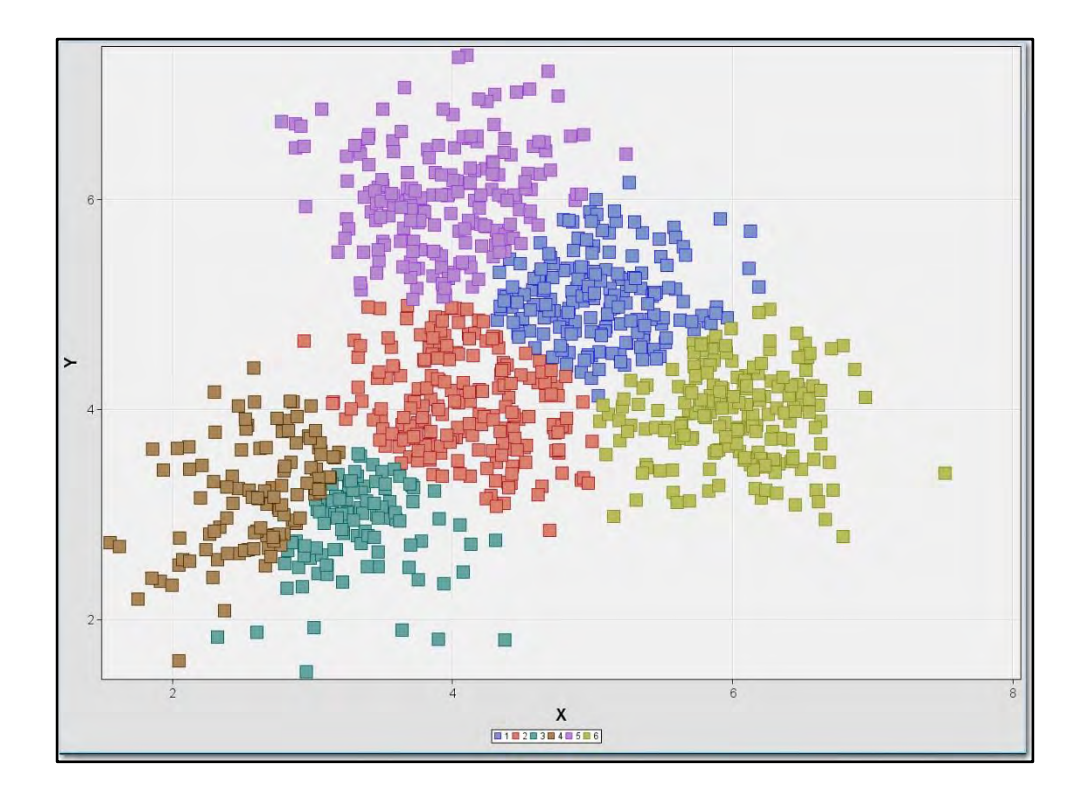

| Cluster  | Ward | Average | Centroid |
|----------|------|---------|----------|
| First    | 7    | 5       | 4        |
| MacQueen | 3    | 5       | 5        |
| Full     | 5    | 7       | 6        |
| Princomp | 5    | 5       | 5        |
| Partial  | 3    | 5       | 6        |

| Number of Cluster | Count |
|-------------------|-------|
| 3 clusters        | 2     |
| 4 clusters        | 1     |
| 5 clusters        | 8     |
| 6 clusters        | 2     |
| 7 clusters        | 2     |

| Number of Cluster | Count |  |
|-------------------|-------|--|
| 3 clusters        | 2     |  |
| 4 clusters        | 1     |  |
| 5 clusters        | 8     |  |
| 6 clusters        | 2     |  |
| 7 clusters        | 2     |  |

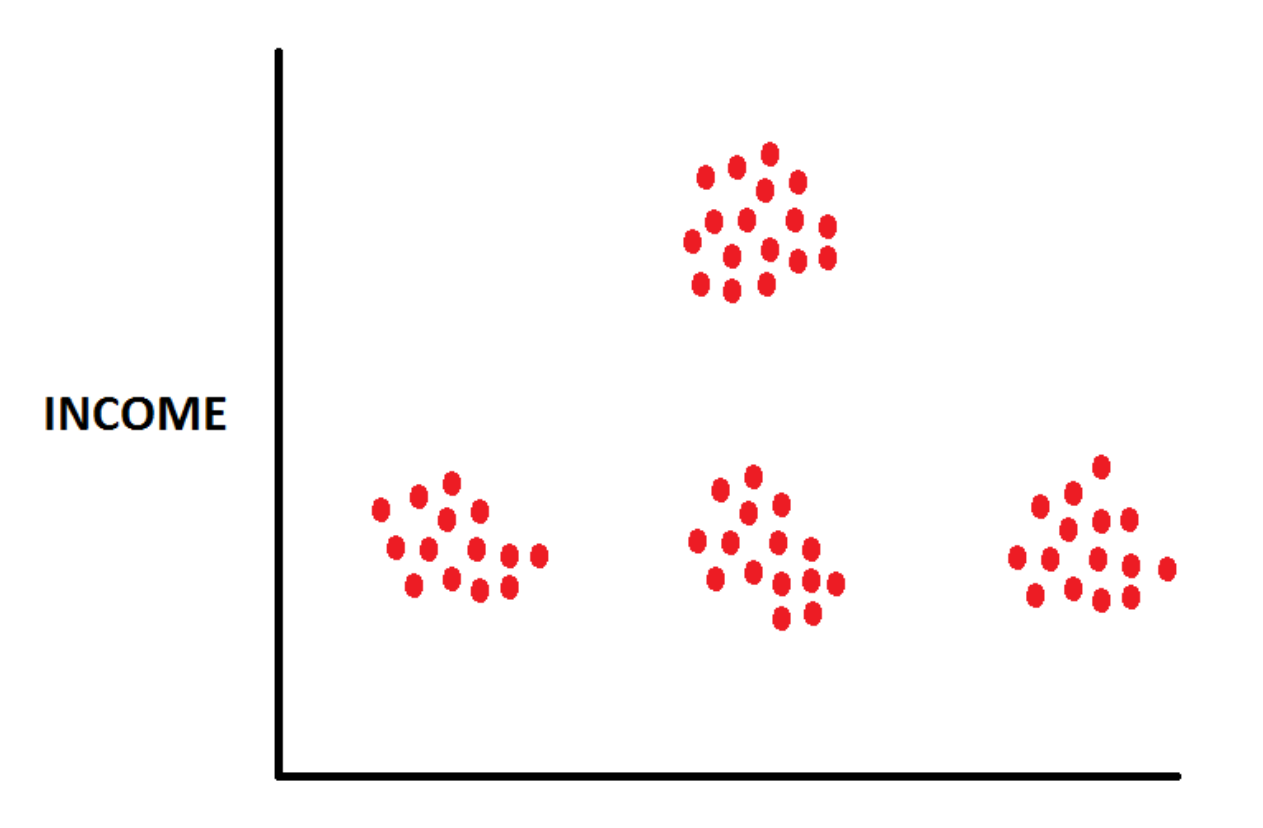

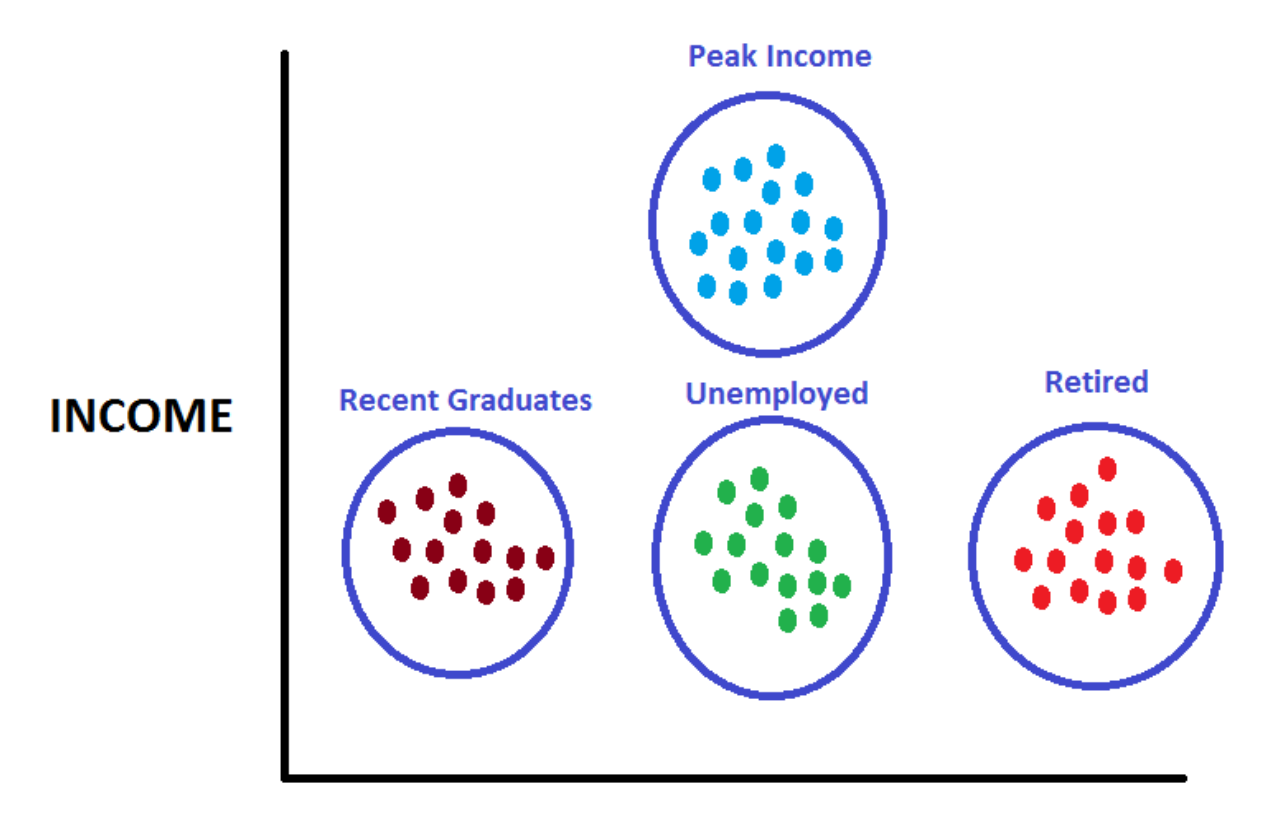

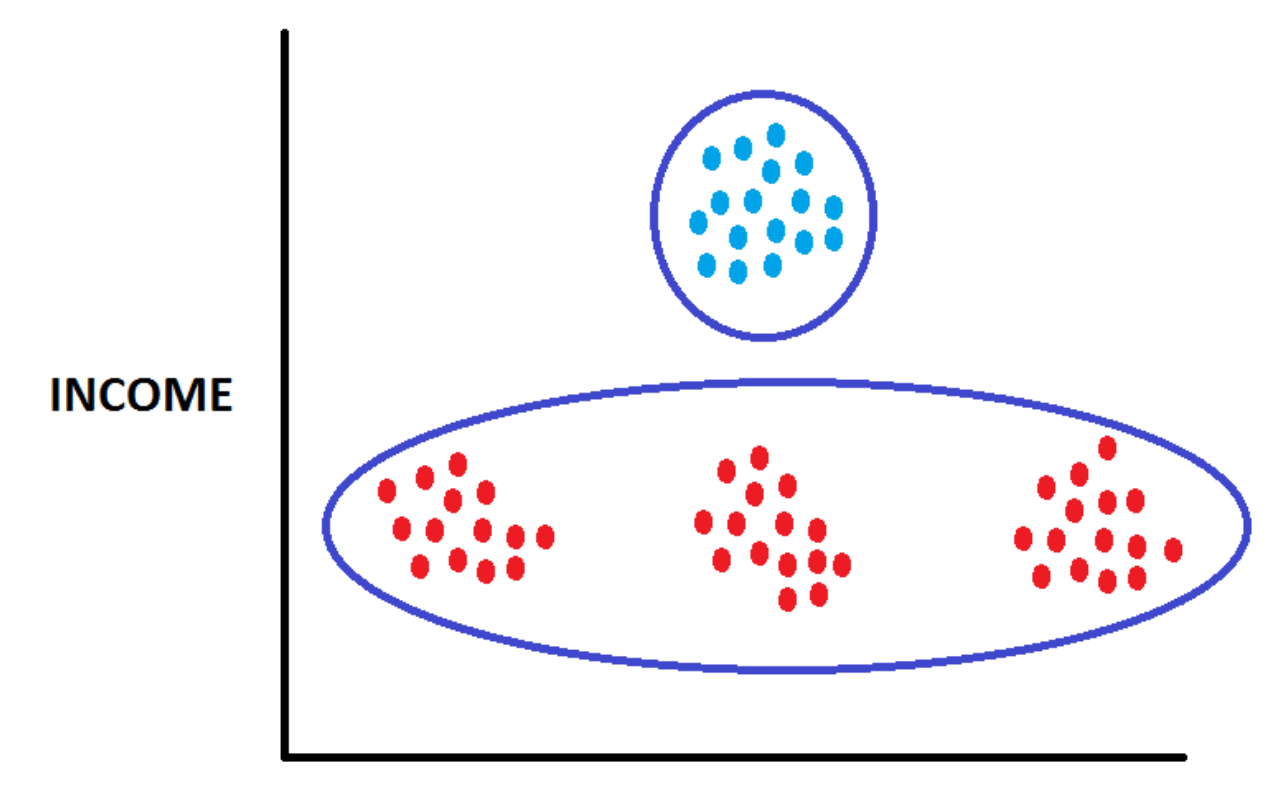

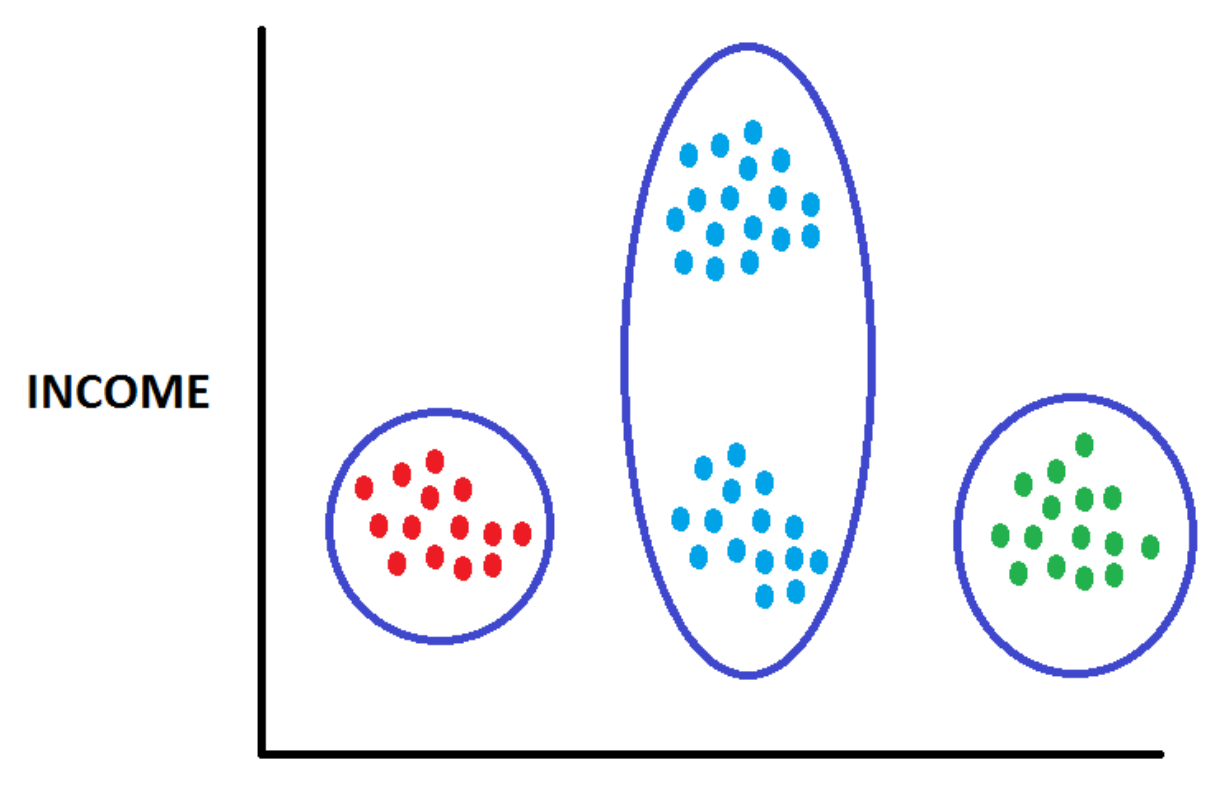

| Number of Cluster | Count |  |
|-------------------|-------|--|
| 3 clusters        | 2     |  |
| 4 clusters        | 1     |  |
| 5 clusters        | 8     |  |
| 6 clusters        | 2     |  |
| 7 clusters        | 2     |  |

### The Number of Clusters Found Depends Upon

- Cluster Starting Points
- Clustering Method

#### Certain Numbers occur more frequently than others

- Trial and Error suggests 3 to 7 Clusters
- Probably 5 Clusters is optimal

### Starting Points Affect Clusters "Your Mileage May Vary"

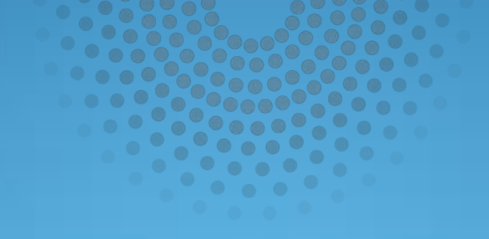

# Diagram 4400

Copyright © SAS Institute Inc. All rights reserved

## Different Seed Selection Methods: Diagram 4400

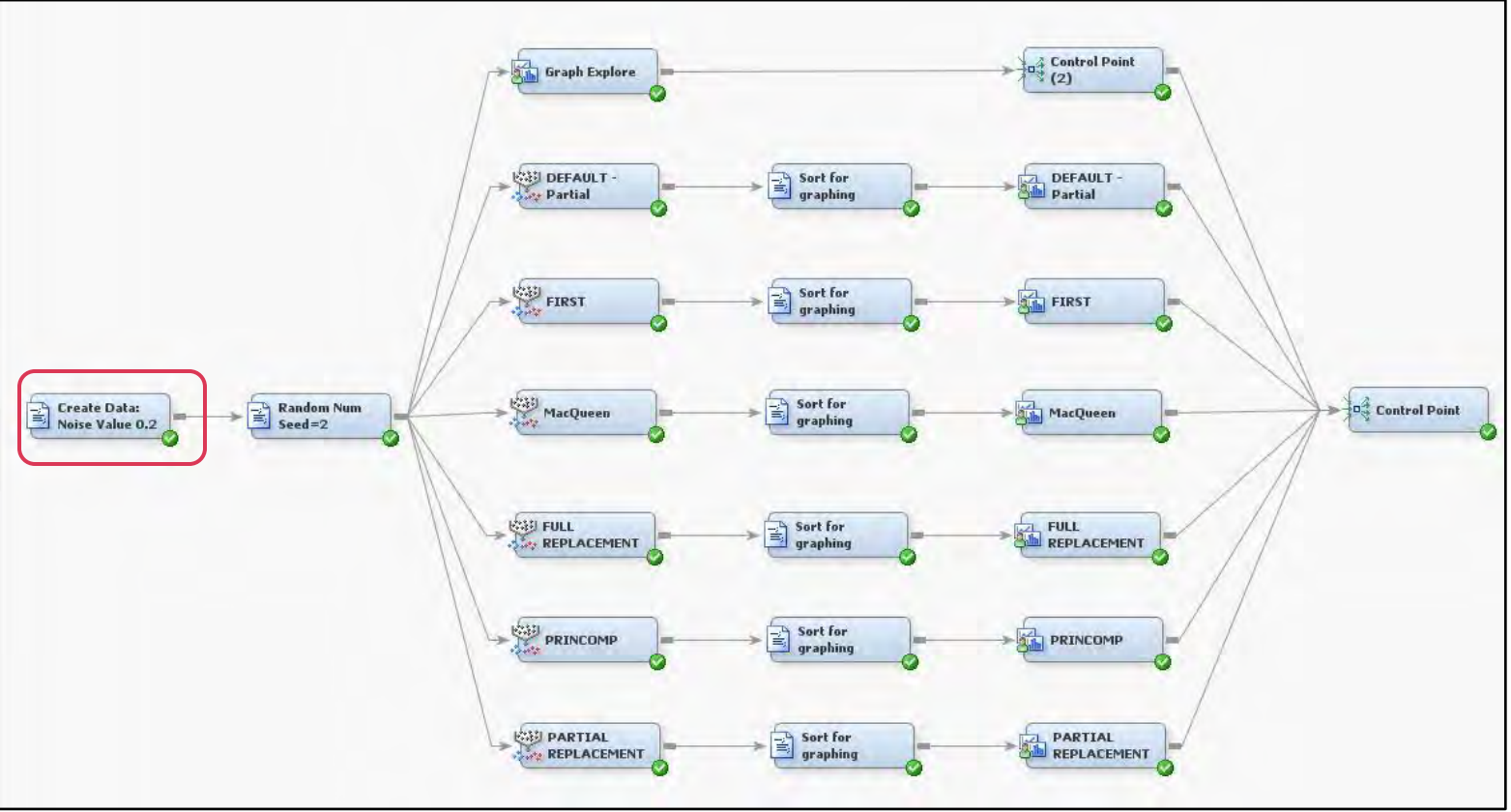

### Random Seeds – Synthetic Data

%let COUNT = 200 %let WEIGHT = 0.2;%let SEED = 1; %let INFILE = INFILE; = RANDOM DATA; %let OUTFILE data &INFILE.; do I = 1 to &COUNT.; Х = 3.0; Y = 3.0; NOISE X = rannor(&SEED.); = rannor(&SEED.); NOISE Y output; Х = 5.0; Y = 5.0; NOISE X = rannor(&SEED.); NOISE\_Y = rannor(&SEED.); output; Х = 4.0; Y = 6.0: = rannor(&SEED.); NOISE X NOISE Y = rannor(&SEED.); output; Х = 6.0; Y = 4.0; NOISE X = rannor(&SEED.); NOISE Y = rannor(&SEED.); output; Х = 4.0; Y = 4.0; NOISE X = rannor(&SEED.); NOISE\_Y = rannor(&SEED.); output; end; drop I; run; data &OUTFILE.; set &INFILE.; Х = X + &WEIGHT.\*NOISE X; Υ = Y + &WEIGHT.\*NOISE Y; drop NOISE X; drop NOISE Y; run;

### Random Seeds – Synthetic Data

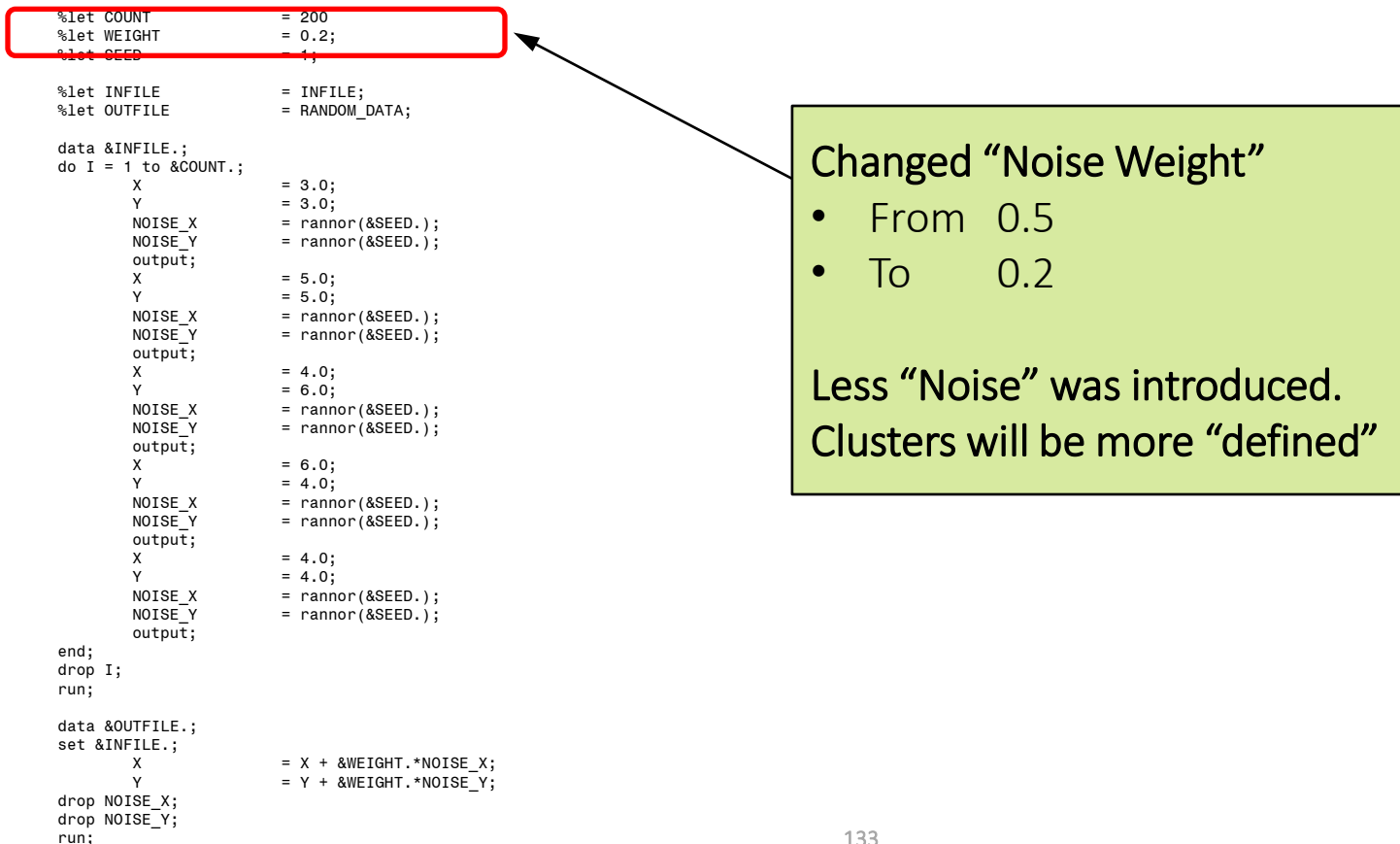

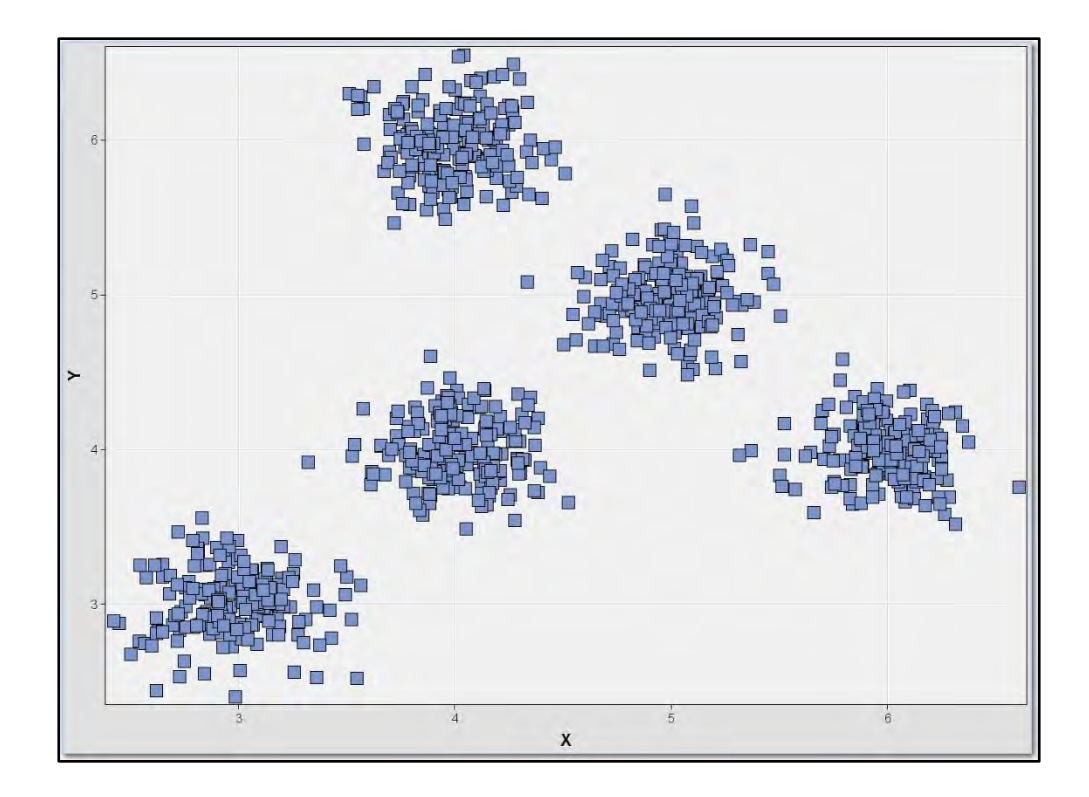

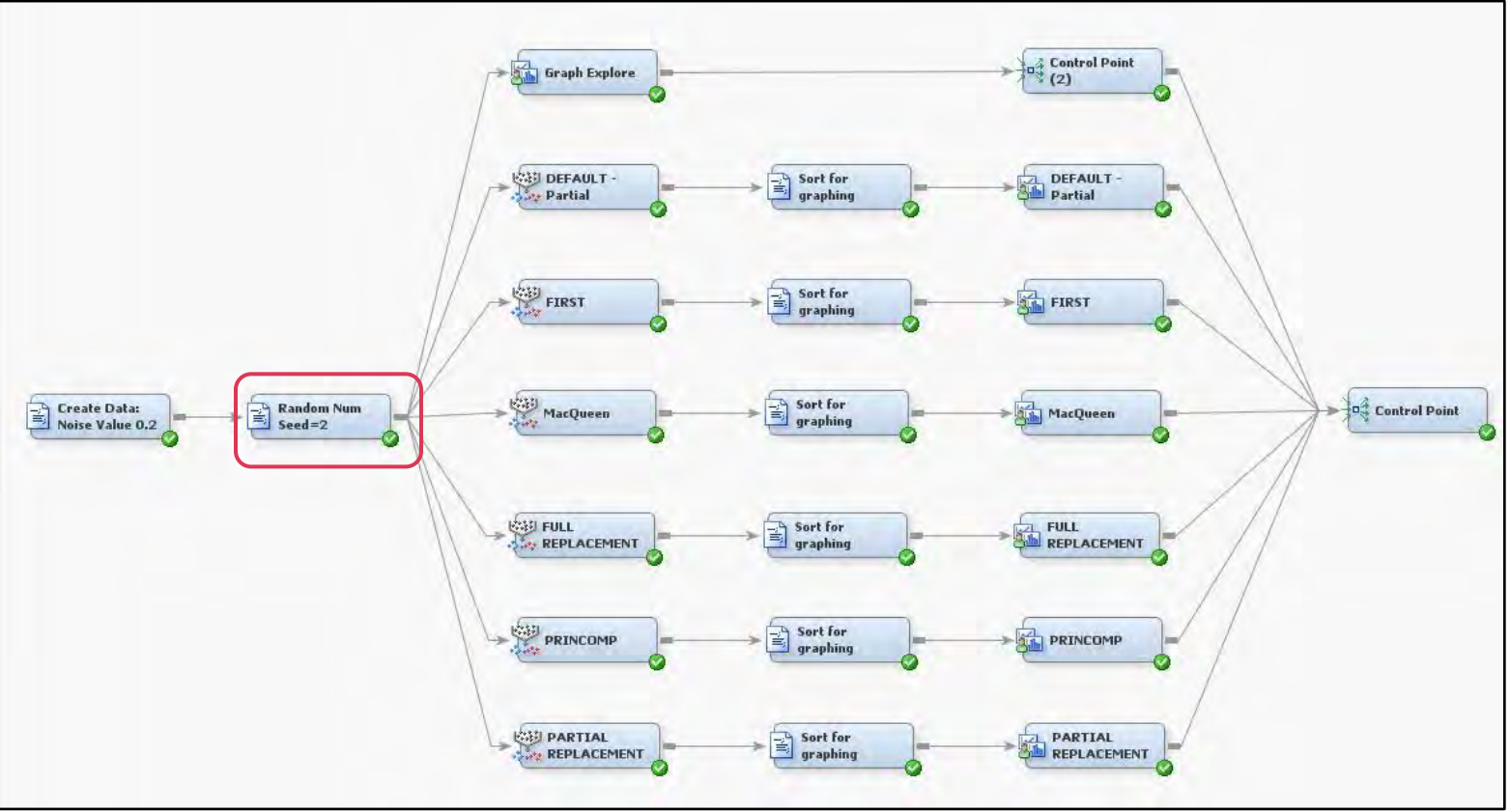

### Random Seeds – Shuffle Cards

```
%let INFILE
                   = RANDOM DATA;
%let TEMPFILE
                   = TEMPFILE;
%let OUTFILE
                   = SORTED DATA;
data &TEMPFILE.;
set &INFILE.;
SORT = ranuni( &SEED. );
run;
proc sort data=&TEMPFILE.;
by SORT;
run;
data &OUTFILE.;
set &TEMPFILE.;
drop SORT;
run;
proc print data=&OUTFILE.(obs=5);
run;
```

= 2;

%let SEED

## Random Seeds – Shuffle Cards

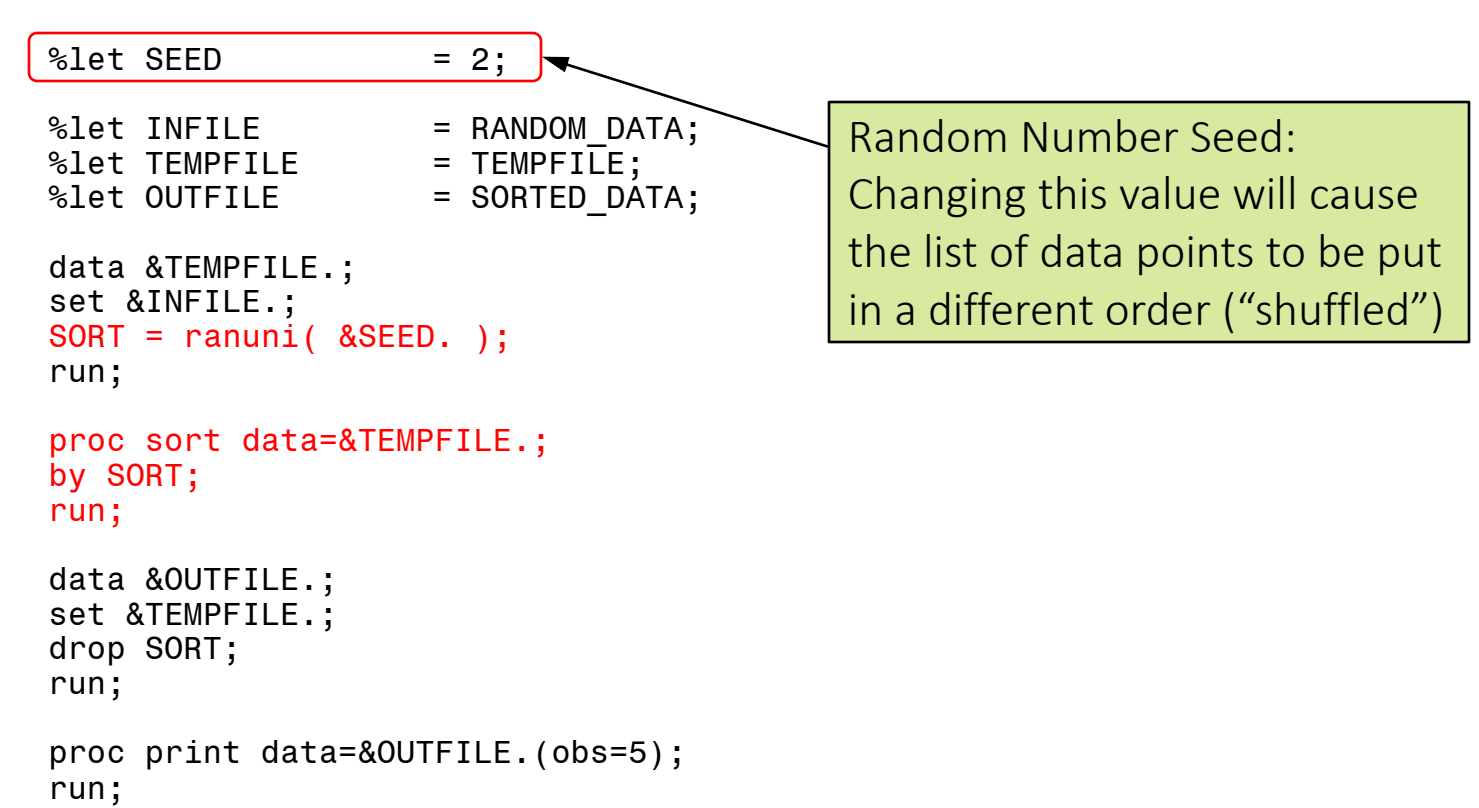

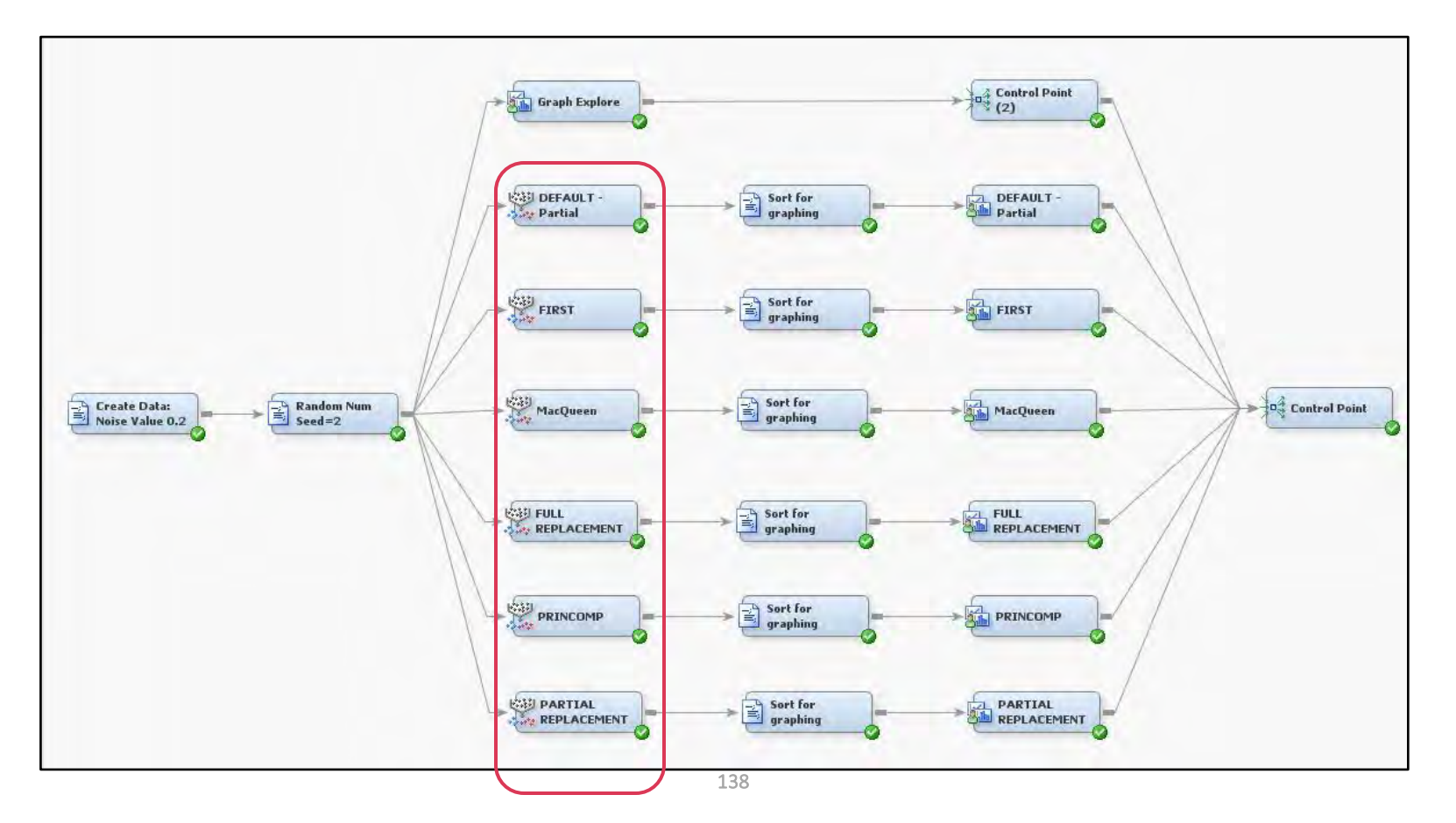

| General                     |                 |    |                                           |
|-----------------------------|-----------------|----|-------------------------------------------|
| Node ID                     | Clus            |    |                                           |
| Imported Data               |                 | G. |                                           |
| Exported Data               |                 |    |                                           |
| Notes                       |                 |    |                                           |
| Train                       |                 |    |                                           |
| Variables                   |                 |    |                                           |
| Cluster Variable Role       | Segment         |    |                                           |
| Internal Standardization    | Standardization |    |                                           |
| Number of Clusters          |                 |    | Set the numbers to                        |
| Specification Method        | User Specify    |    |                                           |
| Maximum Number of Clusters  | 5               | E  | exactly 5 clusters                        |
| Selection Criterion         |                 |    | ,                                         |
| Clustering Method           | Ward            |    |                                           |
| -Preliminary Maximum        | 50              |    |                                           |
| Minimum                     | 2               |    |                                           |
| Final Maximum               | 20              |    | Use first 5 data points as                |
| -CCC Cutoff                 | 3               |    |                                           |
| Encoding of Class Variables |                 |    | cluster seeds                             |
| Ordinal Encoding            | Rank            |    |                                           |
| -Nominal Encoding           | GLM             |    | Repeat for "Partial"                      |
| Initial Cluster Seeds       |                 |    |                                           |
| -Seed Initialization Method | First           |    | <ul> <li>Repeat for "Full"</li> </ul>     |
| -Minimum Radius             | 0.0             |    |                                           |
| -Drift During Training      | No              |    | Repeat for "MacQueen"                     |
| Training Options            |                 |    |                                           |
| -Use Defaults               | Yes             |    | <ul> <li>Repeat for "Princomp"</li> </ul> |
| Settings                    |                 | -  |                                           |
| Missing Values              |                 |    |                                           |

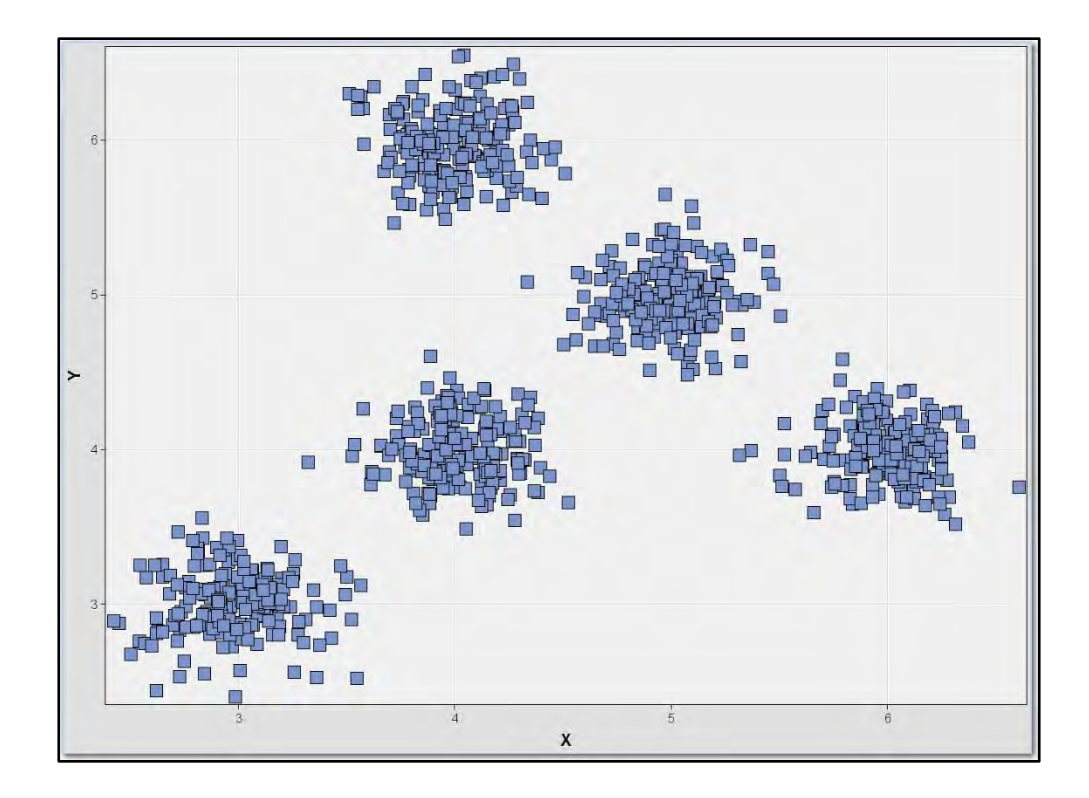

# First "N" Selection Method

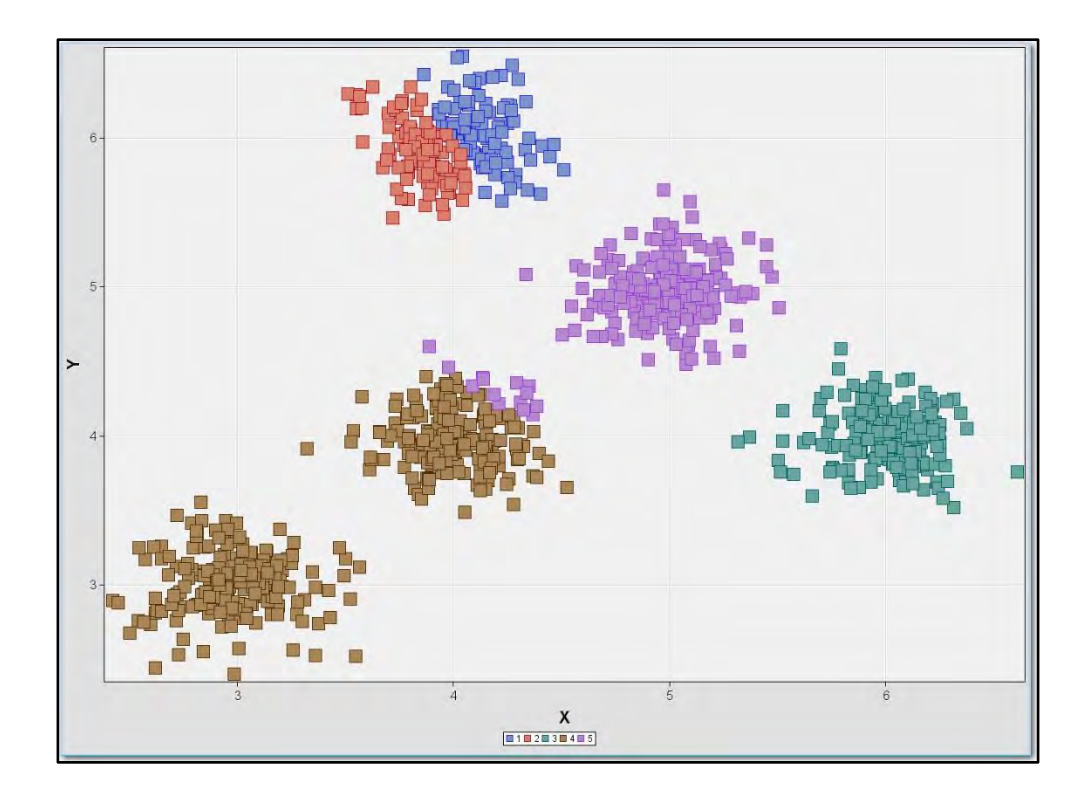

## MacQueen Selection Method

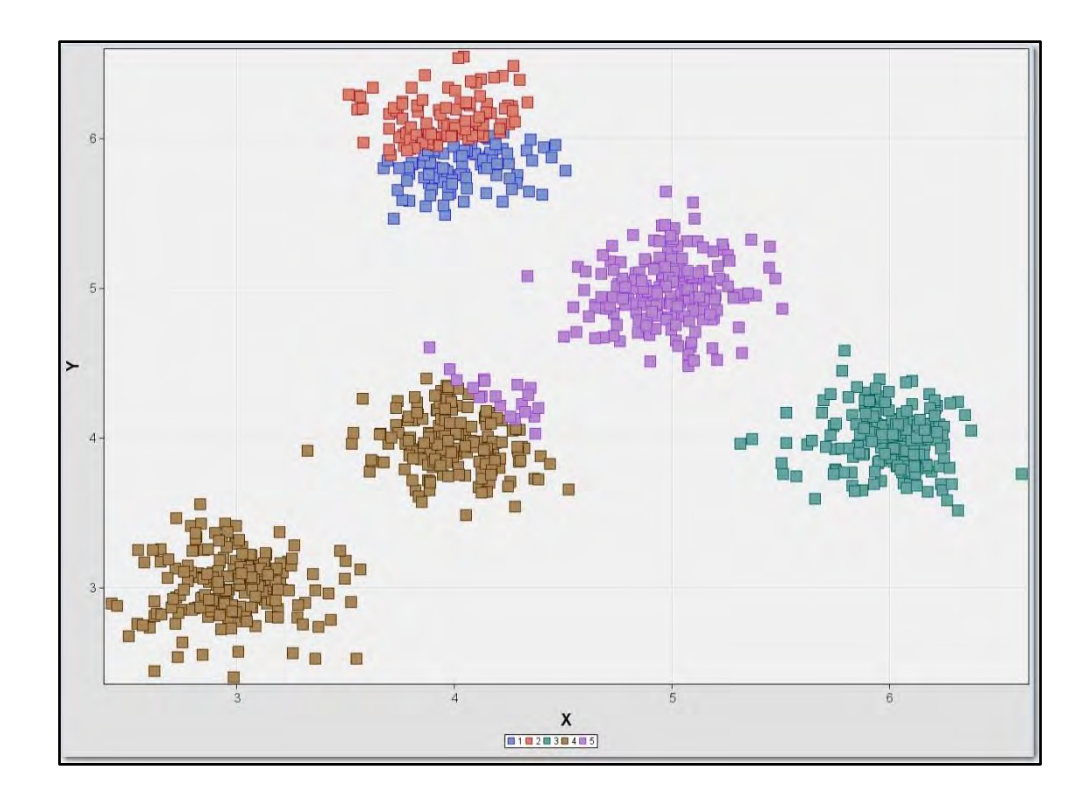

# Full Selection Method

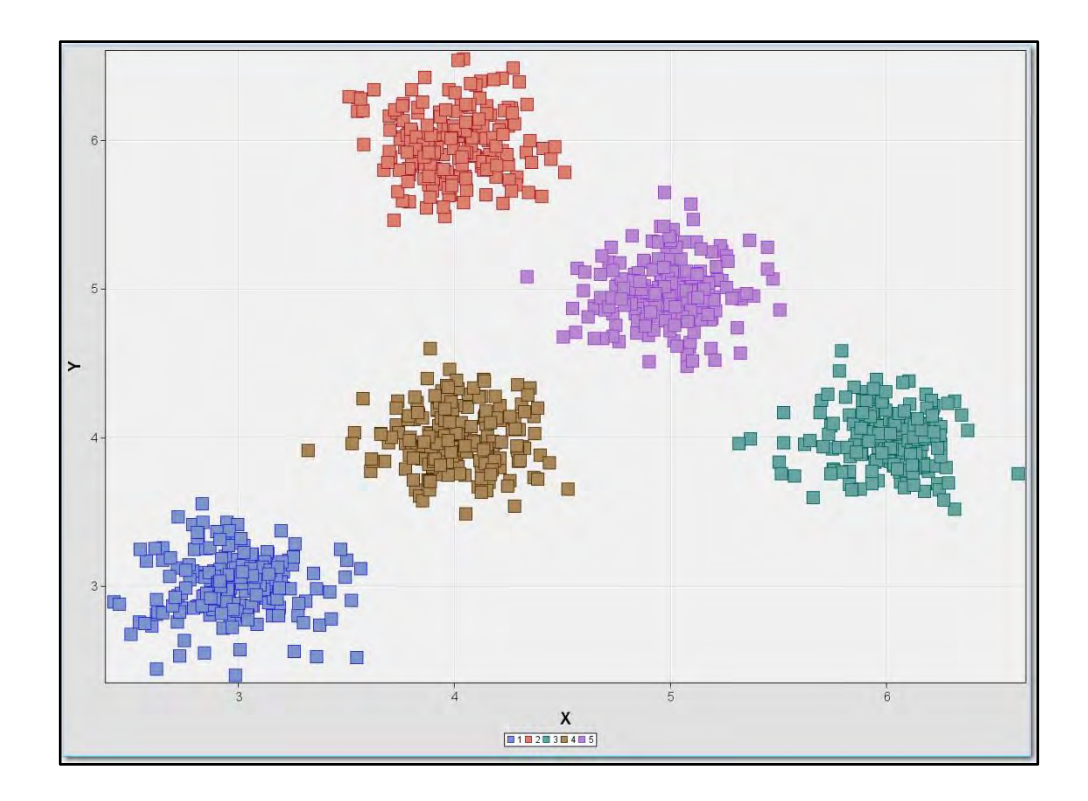

### **Partial Selection Method**

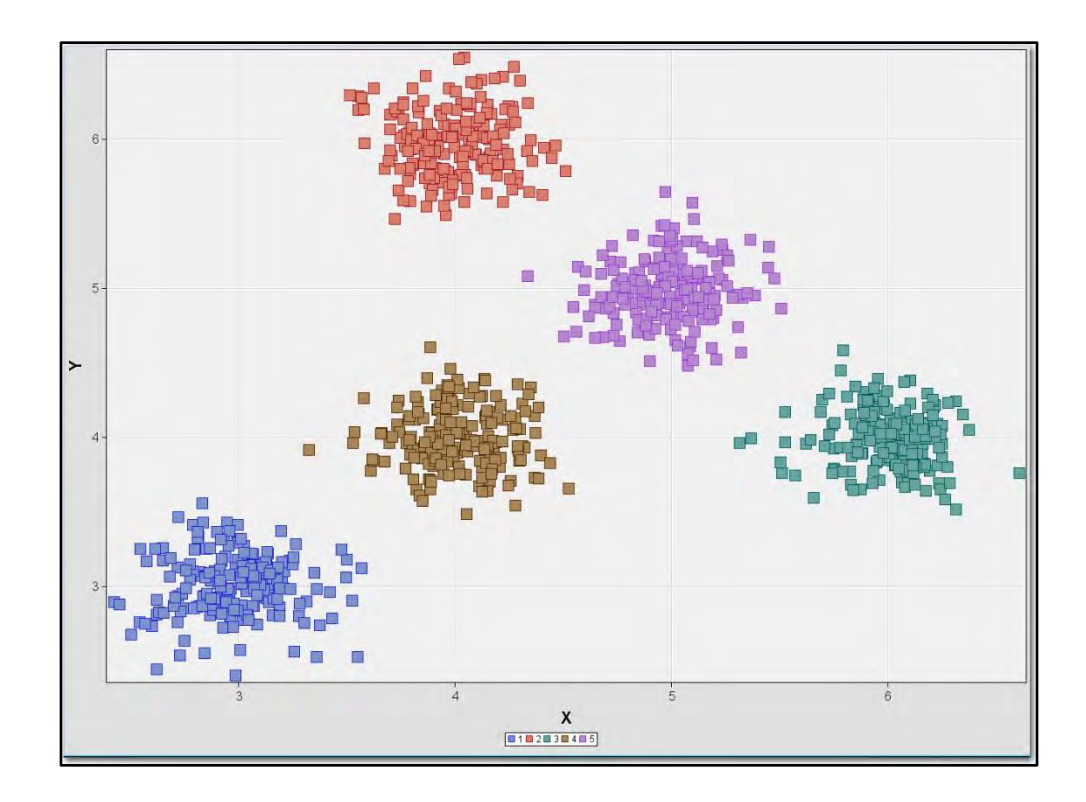
### **Princomp Selection Method**

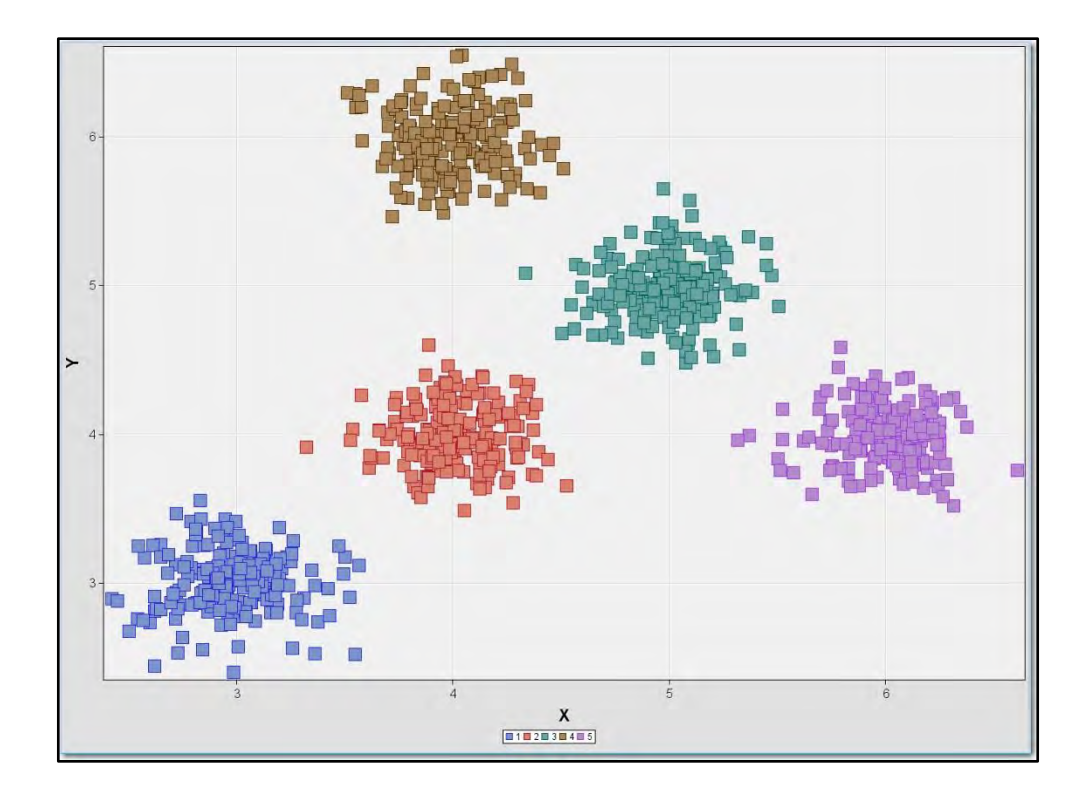

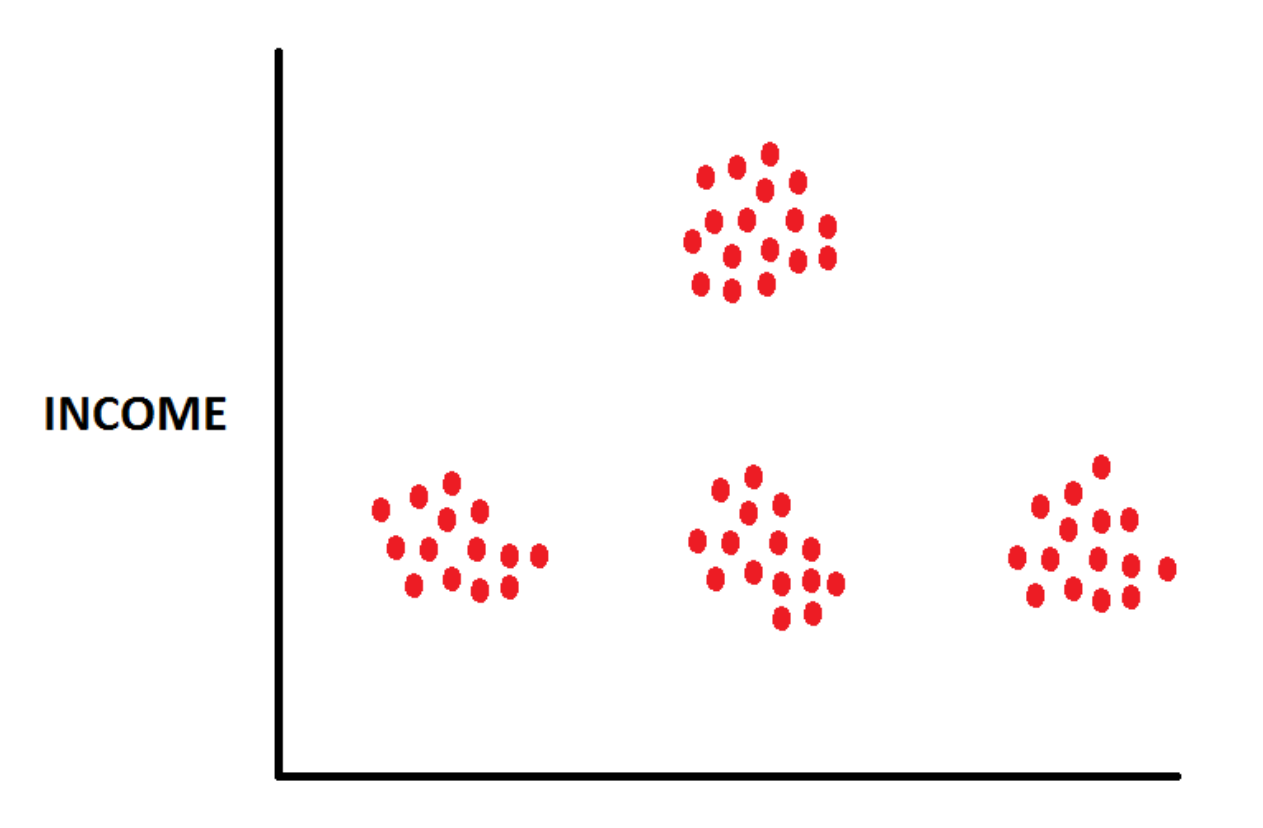

AGE

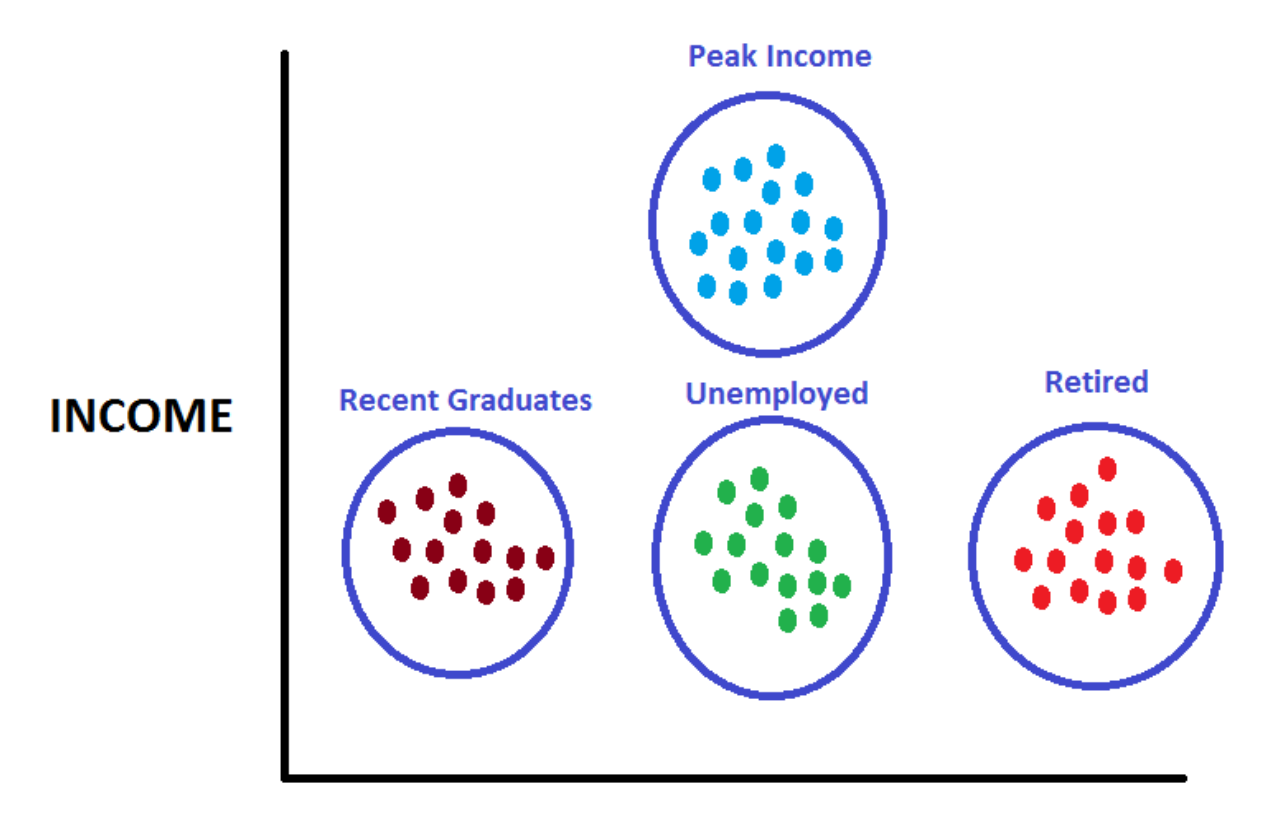

AGE

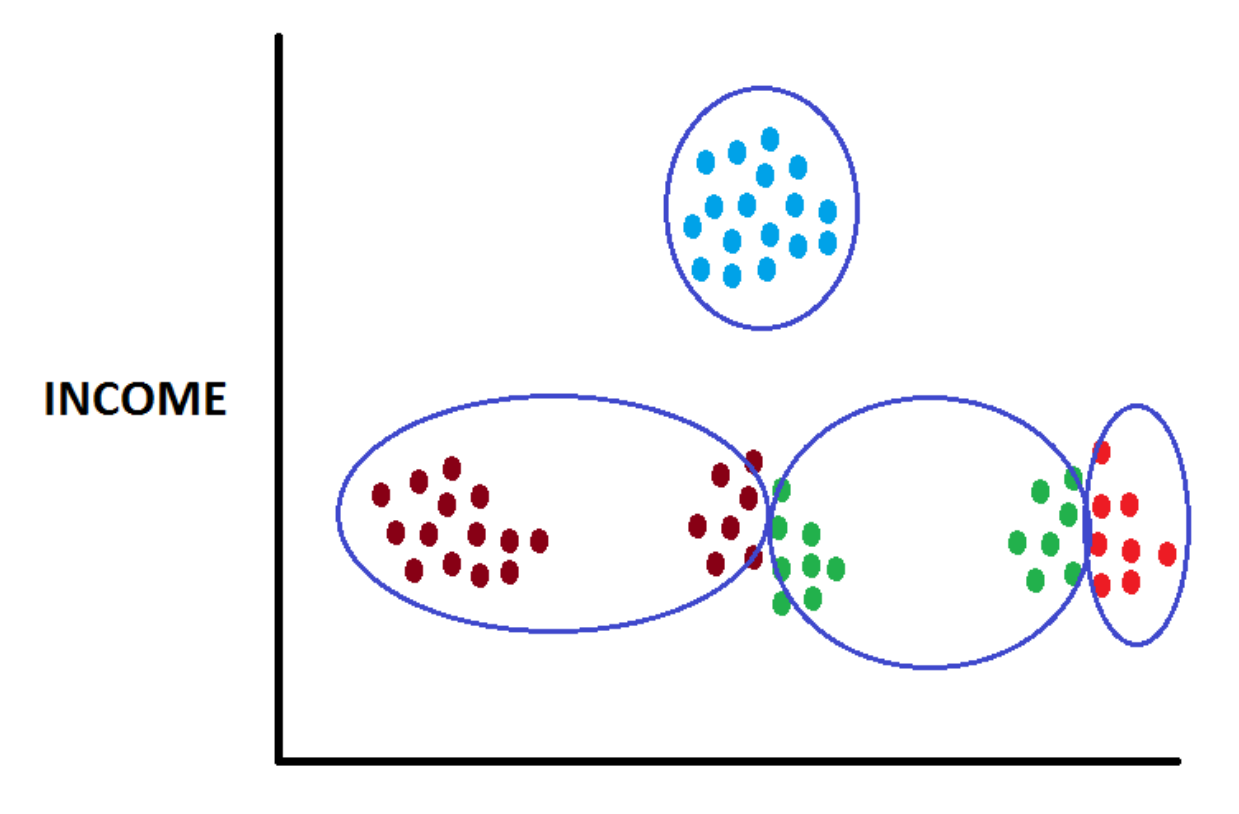

AGE

### What Are The Cluster Centers?

#### Different Starting Points and Settings Can Yield Different Results

- Occasionally sub-optimal clusters are found
- Usually the same optimal clusters are found regardless of starting points and settings

#### Five different settings

- 2 of 5 have sub optimal Clusters
- 3 of 5 have optimal cluster
  - Even sub-optimal Clusters have some similarity to optimal clusters

# Monte Carlo Clustering

Copyright © SAS Institute Inc. All rights reserved

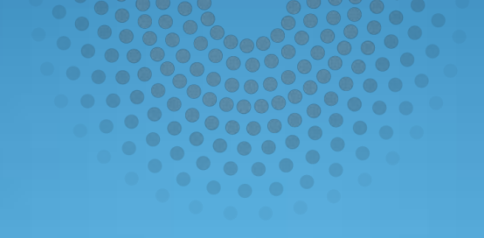

# Monte Carlo Macros

Copyright © SAS Institute Inc. All rights reserved

### Monte Carlo Clustering

#### Cluster data repeatedly:

- Use different methods for determining starting points
- Use different clustering methods

#### After each clustering algorithm finishes:

- After each iteration, record the number of clusters
- After each iteration, record the cluster centers

#### After numerous iterations:

- Determine the correct number of clusters
- Cluster the "Cluster Centers"

### SAS Macro: Sleep

- Macro will cause the SAS Program to "sleep" for a specified number of seconds.
- This gives the operating system time to write files to disk and prevents deadlocks.

Parameters

#### %SLEEP( HOWLONG );

- HowLong : How many seconds should the program "sleep"

#### SAS Macro: Sleep

```
%macro SLEEP( HOWLONG );
data;
time_slept=sleep(&HOWLONG.,1);
run;
%mend;
```

### SAS Macro: Save\_Cluster\_Info

- Stores the number of clusters and the cluster centers found by
  - SAS Enterprise Miner Cluster Node
  - SAS Enterprise Miner SOM/Kohonen Node
- Results are collected from Enterprise Miner nodes and appended to SAS data files
- Clusters with rare membership are deleted

#### SAS Macro: Save\_Cluster\_Info

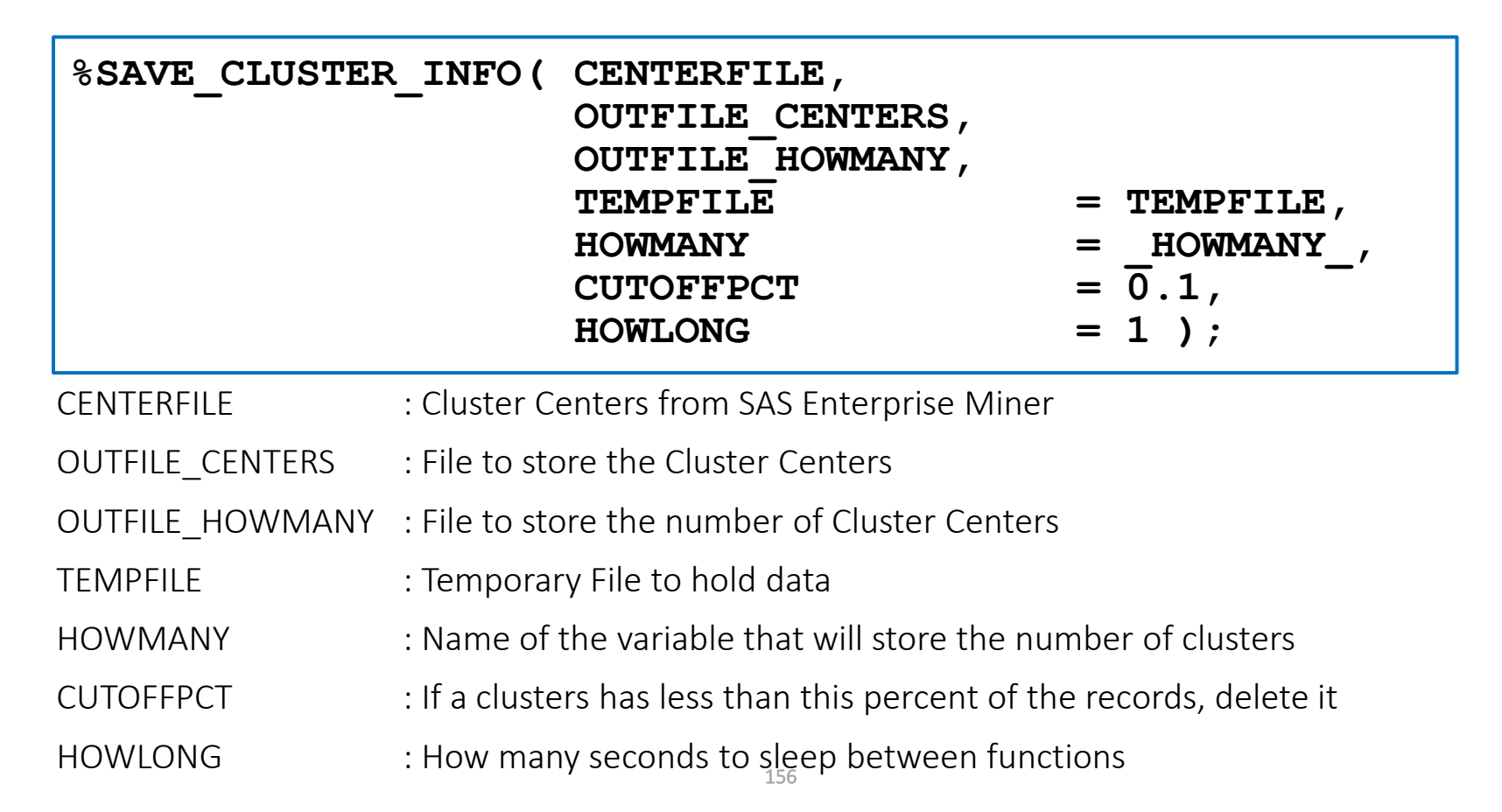

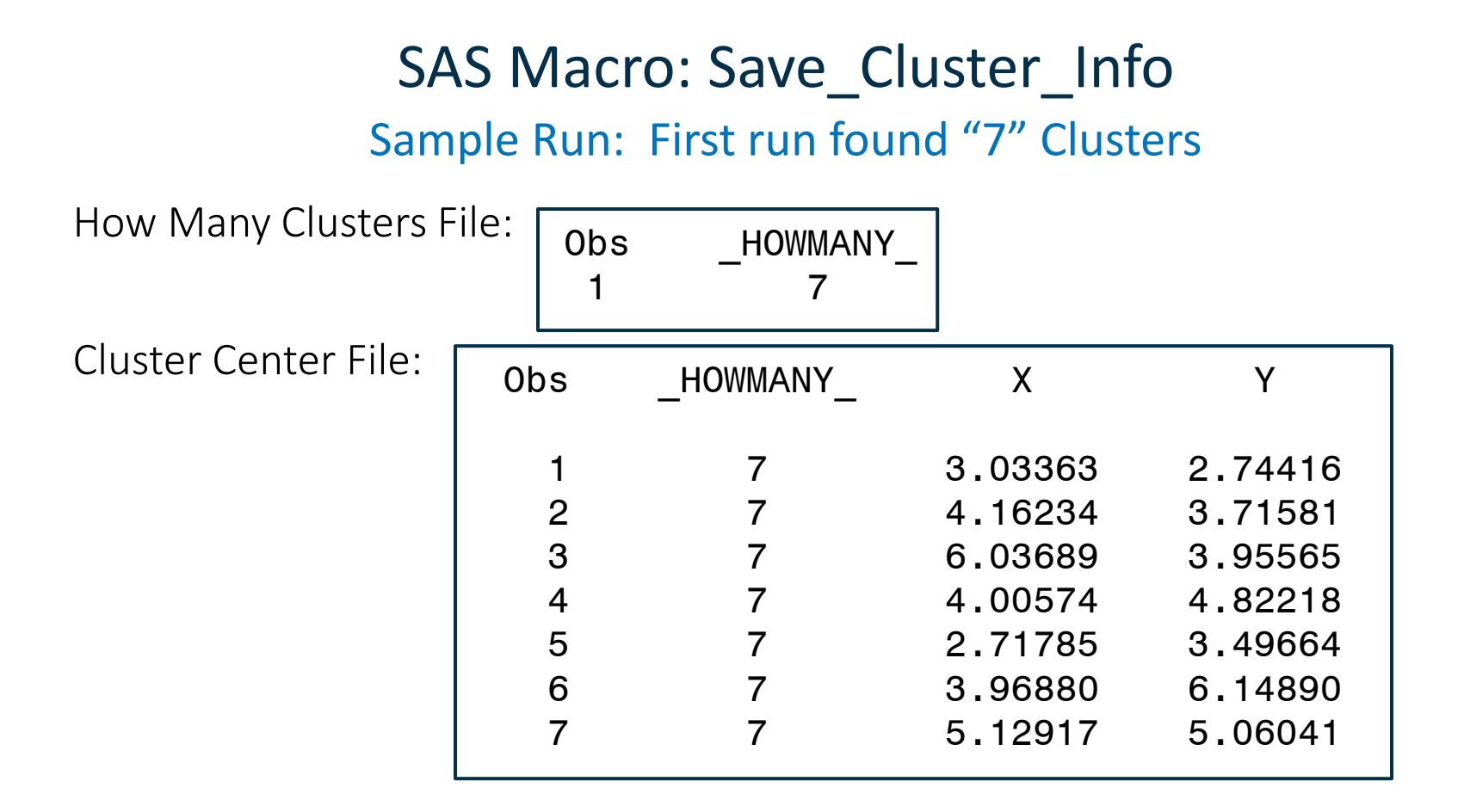

#### SAS Macro: Save\_Cluster\_Info Sample Run: Second Run found "5" Clusters

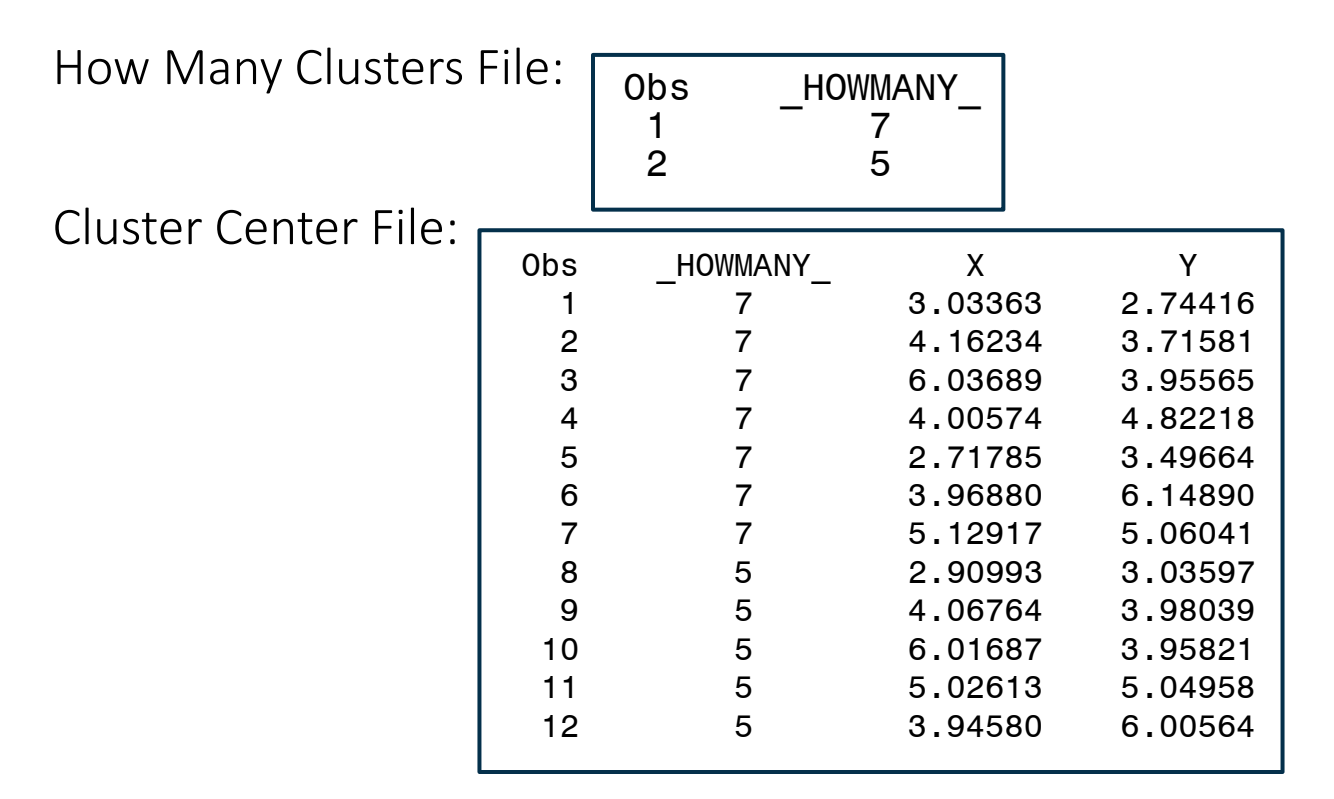

#### SAS Macro: Save\_Cluster\_Info Sample Run: Third Run found "5" Clusters

How Many Clusters File:

#### 0bs \_HOWMANY\_ 1 7 2 5 3 5

**Cluster Center File:** 

| <u>е</u> . | Oha |           | v       | v       |
|------------|-----|-----------|---------|---------|
| С.         | UDS | _HOWMANY_ | X       | Ŷ       |
|            | 1   | 7         | 3.03363 | 2.74416 |
|            | 2   | 7         | 4.16234 | 3.71581 |
|            | 3   | 7         | 6.03689 | 3.95565 |
|            | 4   | 7         | 4.00574 | 4.82218 |
|            | 5   | 7         | 2.71785 | 3.49664 |
|            | 6   | 7         | 3.96880 | 6.14890 |
|            | 7   | 7         | 5.12917 | 5.06041 |
|            | 8   | 5         | 2.90993 | 3.03597 |
|            | 9   | 5         | 4.06764 | 3.98039 |
|            | 10  | 5         | 6.01687 | 3.95821 |
|            | 11  | 5         | 5.02613 | 5.04958 |
|            | 12  | 5         | 3.94580 | 6.00564 |
|            | 13  | 5         | 6.02094 | 3.95189 |
|            | 14  | 5         | 3.95058 | 6.00808 |
|            | 15  | 5         | 5.05562 | 5.05453 |
|            | 16  | 5         | 4.07909 | 4.01951 |
|            | 17  | 5         | 2.92715 | 3.03838 |
|            |     |           |         |         |

#### SAS Macro: Save\_Cluster\_Info (page 1 of 3)

```
%macro CLUSTER SLEEP( HOWLONG );
        data;
        time slept=sleep(&HOWLONG.,1);
        run;
%mend;
%macro SAVE CLUSTER INFO ( CENTERFILE,
                        OUTFILE CENTERS,
                        OUTFILE HOWMANY,
                                     = TEMPFILE,
                        TEMPFILE
                        HOWMANY
                                      = HOWMANY ,
                        CUTOFFPCT = \overline{0}.1,
                                       = 1 );
                        HOWLONG
data & TEMPFILE.;
set &CENTERFILE.;
drop RADIUS ;
drop CRIT
            XCONV FCONV RMSSTD
                                    NEAR
                                          GAP
                                                SEGMENT ;
drop CRIT XCONV FCONV SOM SEGMENT RMSSTD NEAR GAP
SOM DIMENSION1 SOM DIMENSION2 SOM ID;
run;
```

#### SAS Macro: Save\_Cluster\_Info (page 2 of 3)

```
data;
set &TEMPFILE.;
retain &HOWMANY.;
if N = 1 then &HOWMANY. = 0;
\&HOWMANY. = \&HOWMANY. + FREQ ;
call symput("HOWMANYCOUNT", & HOWMANY.);
run;
data &TEMPFILE.;
set &TEMPFILE.;
if FREQ / &HOWMANYCOUNT. * 100 < &CUTOFFPCT. then delete;
run;
data;
set &TEMPFILE.;
retain &HOWMANY.;
if N = 1 then &HOWMANY. = 0;
\&HOWMANY. = \&HOWMANY. + 1;
call symput("HOWMANYCOUNT", &HOWMANY.);
run;
data &TEMPFILE.;
length &HOWMANY. 8.;
set &TEMPFILE.;
\&HOWMANY. = \&HOWMANYCOUNT.;
drop FREQ ;
run;
```

#### SAS Macro: Save\_Cluster\_Info (page 3 of 3)

```
%cluster sleep(&HOWLONG.);
proc append data=&TEMPFILE. out=&OUTFILE CENTERS. force;
run;
%cluster sleep(&HOWLONG.);
data &TEMPFILE.;
set &TEMPFILE.(obs=1);
keep &HOWMANY.;
run;
%cluster sleep(&HOWLONG.);
proc append data=&TEMPFILE. out=&OUTFILE HOWMANY. force;
run;
%cluster sleep(&HOWLONG.);
%mend;
```

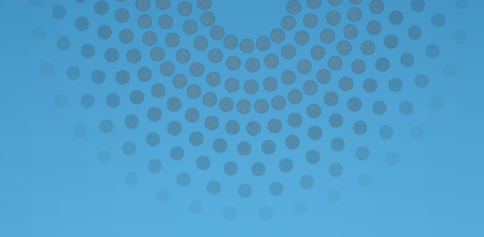

# %include the MACRO

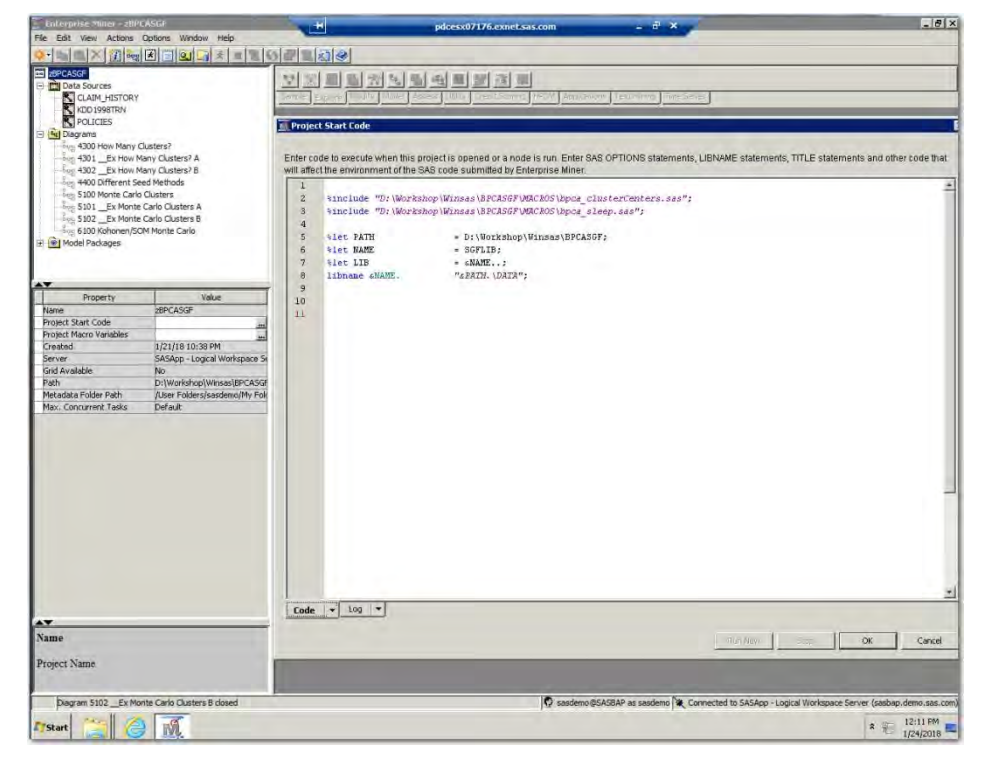

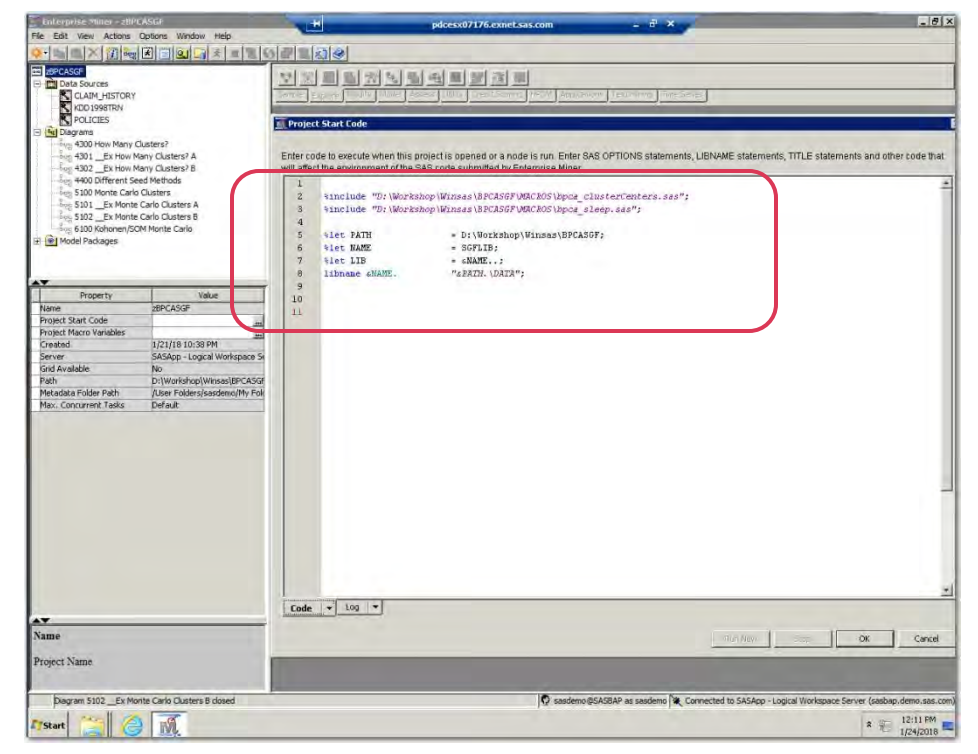

#### Project Start Code

Enter code to execute when this project is opened or a node is run. Enter SAS OPTIONS statements, LIBNAME statements, TITLE will affect the environment of the SAS code submitted by Enterprise Miner.

| <pre>%include "D:\Worksl</pre> | <pre>hop\Winsas\BPCASGF\MACROS\bpca_clusterCenters.sas";</pre>                                     |                                                                                                    |
|--------------------------------|----------------------------------------------------------------------------------------------------|----------------------------------------------------------------------------------------------------|
| <pre>%include "D:\Worksl</pre> | nop\Winsas\BPCASGF\MACROS\bpca sleep.sas";                                                         |                                                                                                    |
|                                |                                                                                                    |                                                                                                    |
| %let PATH                      | = D:\Workshop\Winsas\BPCASGF;                                                                      |                                                                                                    |
| %let NAME                      | = SGFLIB;                                                                                          |                                                                                                    |
| %let LIB                       | = GNAME;                                                                                           |                                                                                                    |
| libname «NAME.                 | "&PATH. \DATA";                                                                                    |                                                                                                    |
|                                |                                                                                                    |                                                                                                    |
|                                |                                                                                                    |                                                                                                    |
|                                |                                                                                                    |                                                                                                    |
|                                |                                                                                                    |                                                                                                    |
|                                |                                                                                                    |                                                                                                    |
|                                |                                                                                                    |                                                                                                    |
|                                |                                                                                                    |                                                                                                    |
|                                |                                                                                                    |                                                                                                    |
|                                |                                                                                                    |                                                                                                    |
|                                |                                                                                                    |                                                                                                    |
|                                |                                                                                                    |                                                                                                    |
|                                |                                                                                                    |                                                                                                    |
|                                | <pre>%include "D:\Works! %include "D:\Works! %let PATH %let NAME %let LIB libname &amp;NAME.</pre> | <pre>%include "D: \Workshop \Winsas \BPCASGF \MACROS \bpca_clusterCenters.sas";<br/>%include "D: \Workshop \Winsas \BPCASGF \MACROS \bpca_sleep.sas";<br/>%let PATH = D: \Workshop \Winsas \BPCASGF;<br/>%let NAME = SGFLIB;<br/>%let LIB = &amp;NAME<br/>libname &amp;NAME. "&amp;PATH. \DATA";</pre> |

| 23 | <pre>%include "D:\Works) %include "D:\Works) </pre> | nop\Winsas\BPCASGF\MACROS\bpca_clusterCenters.sas";<br>nop\Winsas\BPCASGF\MACROS\bpca_sleep.sas"; |
|----|-----------------------------------------------------|---------------------------------------------------------------------------------------------------|
| 5  | %let PATH                                           | = D:\Workshop\Winsas\BPCASGF;                                                                     |
| 6  | %let NAME                                           | = SGFLIB;                                                                                         |
| 7  | Slet LIB                                            | = GNAME;                                                                                          |
| 0  | libname aware.                                      | "&PAIN. (DAIA";                                                                                   |
| 10 |                                                     |                                                                                                   |
| 11 |                                                     |                                                                                                   |
|    |                                                     |                                                                                                   |
|    |                                                     |                                                                                                   |
|    |                                                     |                                                                                                   |

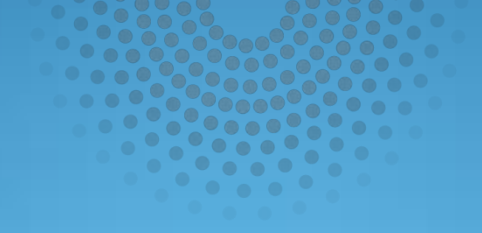

# EXAMPLE-Using the Macro: Diagram 5100

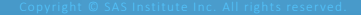

### **Cluster Node Data Collection**

- 1. Use same Synthetic Data Program as Example 3 of Lecture 4. The Noise factor is set to 0.5
  - 200 points centered at (3,3)
  - 200 points centered at (5,5)
  - 200 points centered at (4,6)
  - 200 points centered at (6,4)
  - 200 points centered at (4,4)
- 2. Use same "shuffle program" use SEED = -1
  - A value of -1 causes the computer clock to be used as a "seed".
  - This results in a different random seed being used every time the program is executed.

### **Cluster Node Data Collection**

#### 3. Cluster Node Settings

- Ward Clustering (but any method will do)
- Partial Replacement Cluster Seed (but any method will do)
- Automatic Cluster Selection
  - Max 7: (Maximum Value from Example 3 of Lecture 4)
  - Min 3: (Minimum Value from Example 3 of Lecture 4)

#### 4. Save the Cluster Centers using the Save\_Cluster\_Info Macro.

### **Cluster Node Data Collection**

#### 5. Rerun Numerous Times

- Shuffle
- Cluster
- Save\_Cluster\_Info

6. Cluster the Clusters Centers

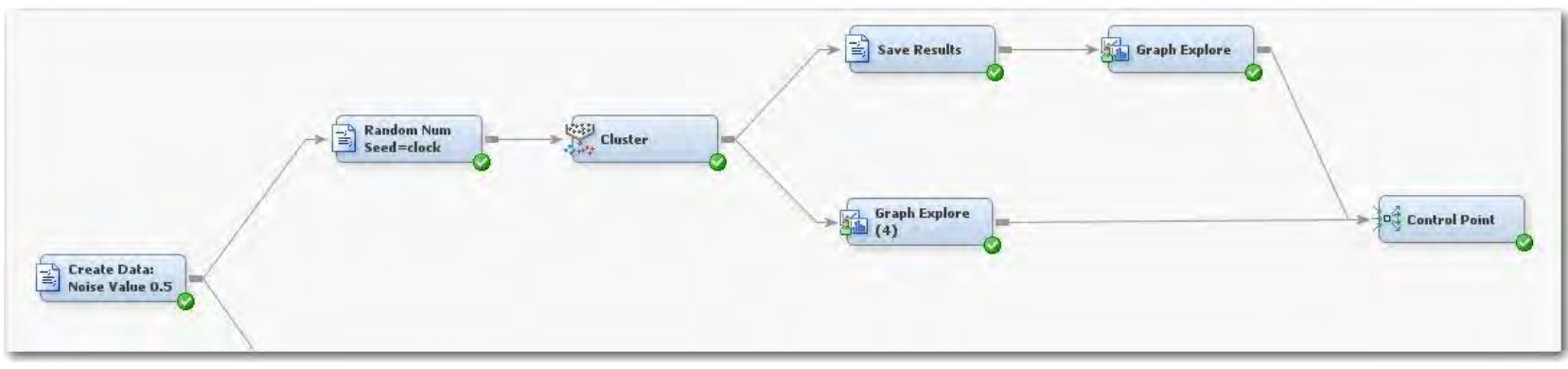

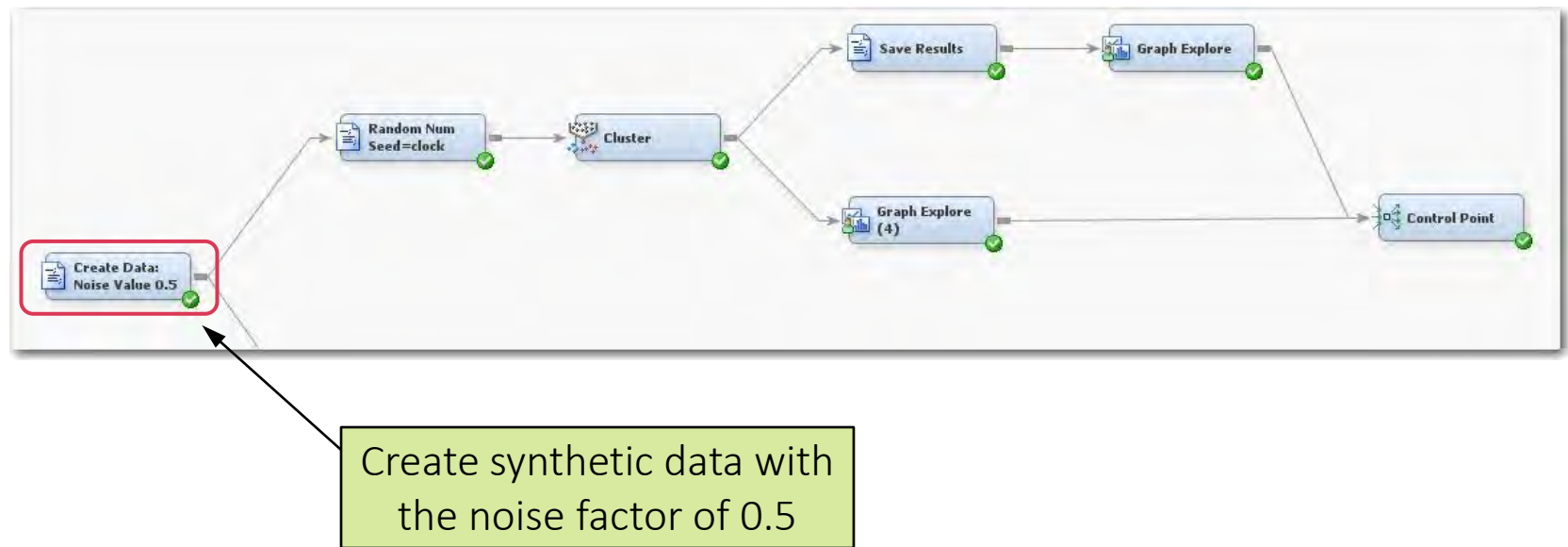

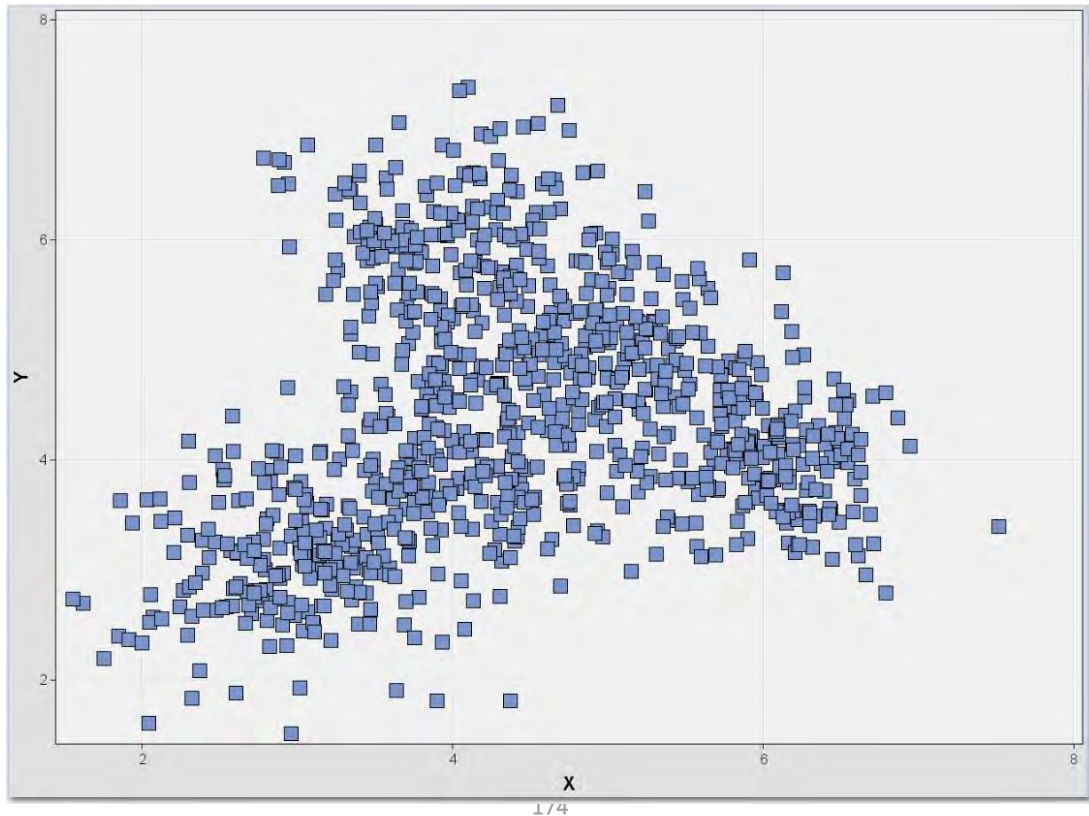

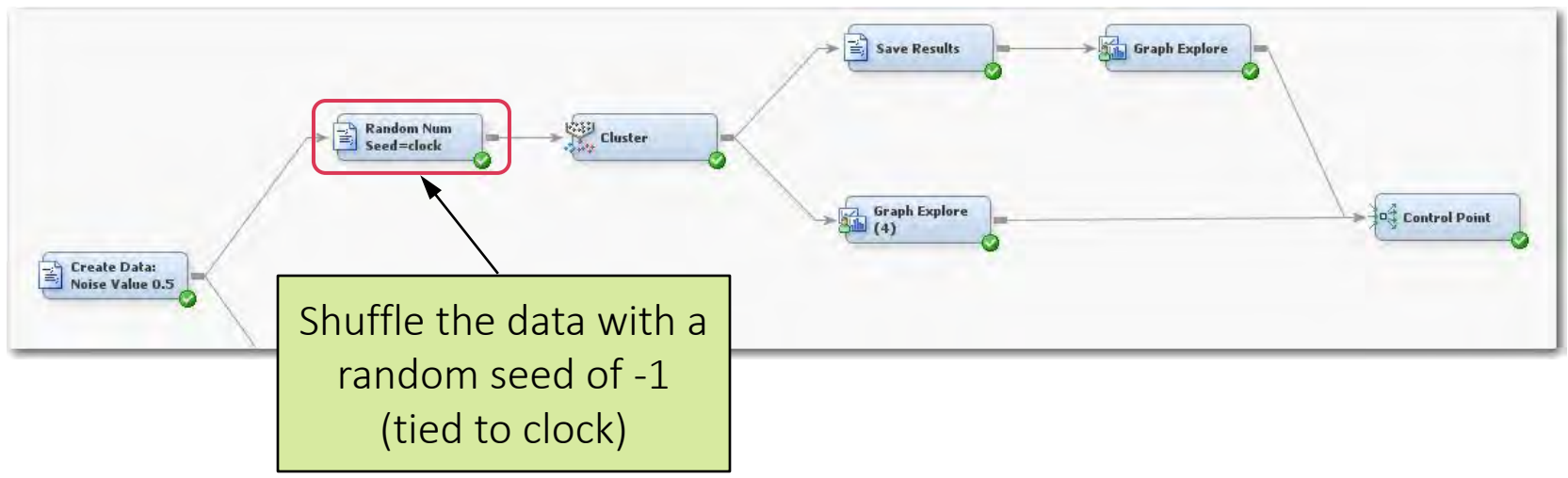

| , Property       | Value                   |   |
|------------------|-------------------------|---|
| General          | and a later             | * |
| Node ID          | EMCODE9                 |   |
| Imported Data    |                         |   |
| Exported Data    |                         |   |
| Notes            |                         |   |
| Train            |                         |   |
| Variables        |                         |   |
| Code Editor      |                         |   |
| Tool Type        | Utility                 |   |
| Data Needed      | No                      |   |
| Rerun            | Yes                     |   |
| Use Priors       | Yes                     |   |
| Score            | 1000                    | - |
| Advisor Type     | Basic                   | 1 |
| Publish Code     | Publish                 |   |
| Code Format      | DATA step               |   |
| Status           |                         |   |
| Create Time      | 4/15/17 1:39 PM         |   |
| Run ID           | 359ff78f-97ba-4b50-b77f |   |
| Last Error       |                         |   |
| Last Status      | Complete                |   |
| Last Run Time    | 4/23/17 10:40 AM        |   |
| Run Duration     | 0 Hr. 0 Min. 13.17 Sec. |   |
| Grid Host        |                         | - |
| Liser-Added Node | No                      | • |

Set the "Rerun" to "Yes" so that this code node will rerun every time and will reshuffle the data.

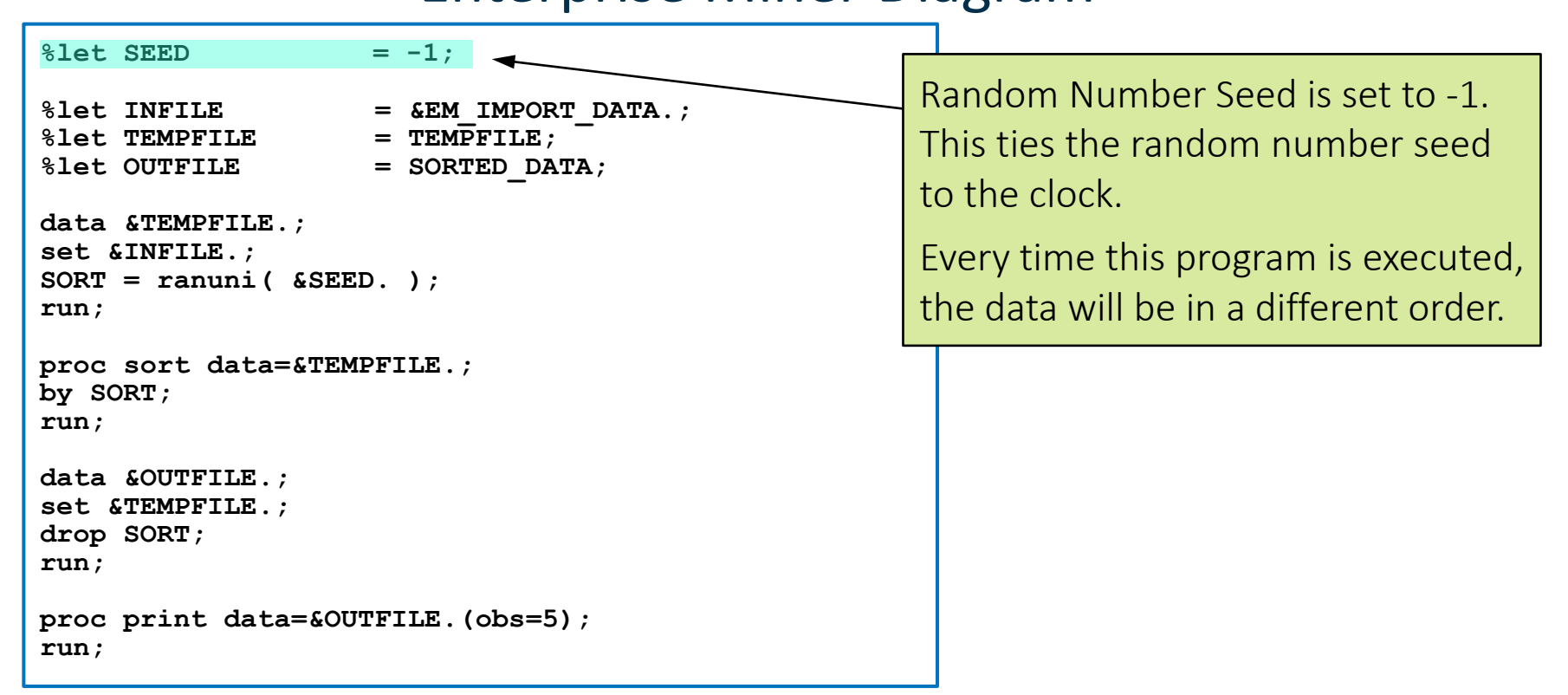

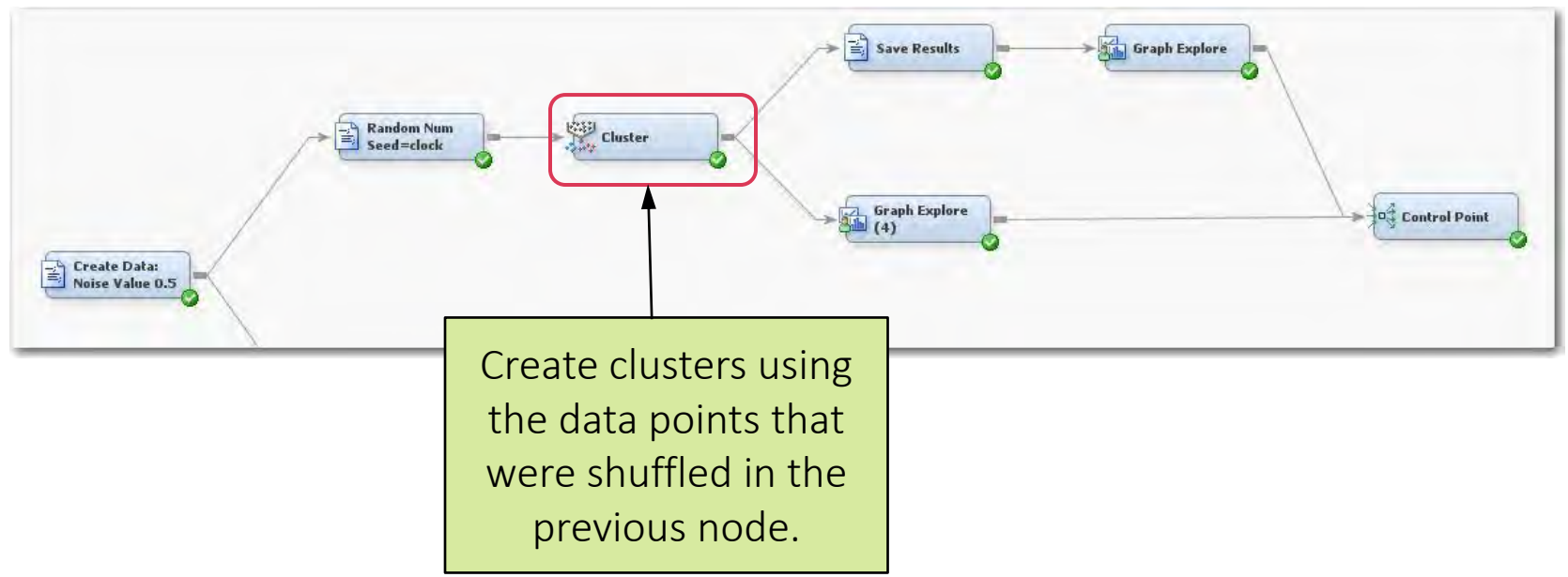

| Property                 | Value                  |   |
|--------------------------|------------------------|---|
| General                  | 1                      |   |
| Node ID                  | Clus                   |   |
| Imported Data            |                        | ] |
| Exported Data            |                        | j |
| Notes                    |                        | J |
| Train                    |                        |   |
| Variables                |                        | E |
| Cluster Variable Role    | Segment                |   |
| Internal Standardization | n None                 |   |
| Number of Clusters       |                        |   |
| Specification Method     | Automatic              |   |
| Maximum Number of Clu    | ust5                   |   |
| Selection Criterion      |                        |   |
| Clustering Method        | Ward                   |   |
| Preliminary Maximum      | 7                      |   |
| Minimum                  | 3                      |   |
| Final Maximum            | 7                      |   |
| CCC Cutoff               | 3                      |   |
| Encoding of Class Varial | ble                    |   |
| Ordinal Encoding         | Rank                   |   |
| Nominal Encoding         | GLM                    |   |
| Initial Cluster Seeds    |                        |   |
| Seed Initialization Meth | od Partial Replacement |   |
| Minimum Radius           | 0.0                    |   |
| Drift During Training    | No                     | - |

Number of clusters is set to "Automatic". The MAX is set to "7" and the MIN is set to "3" because that was the range found in Lecture 4 Example 3. The Clustering Method is set to "Ward", but "Average" or "Centroid could also be used.

Seed Intitialization is set to "Partial Replacement" but other methods could be used.

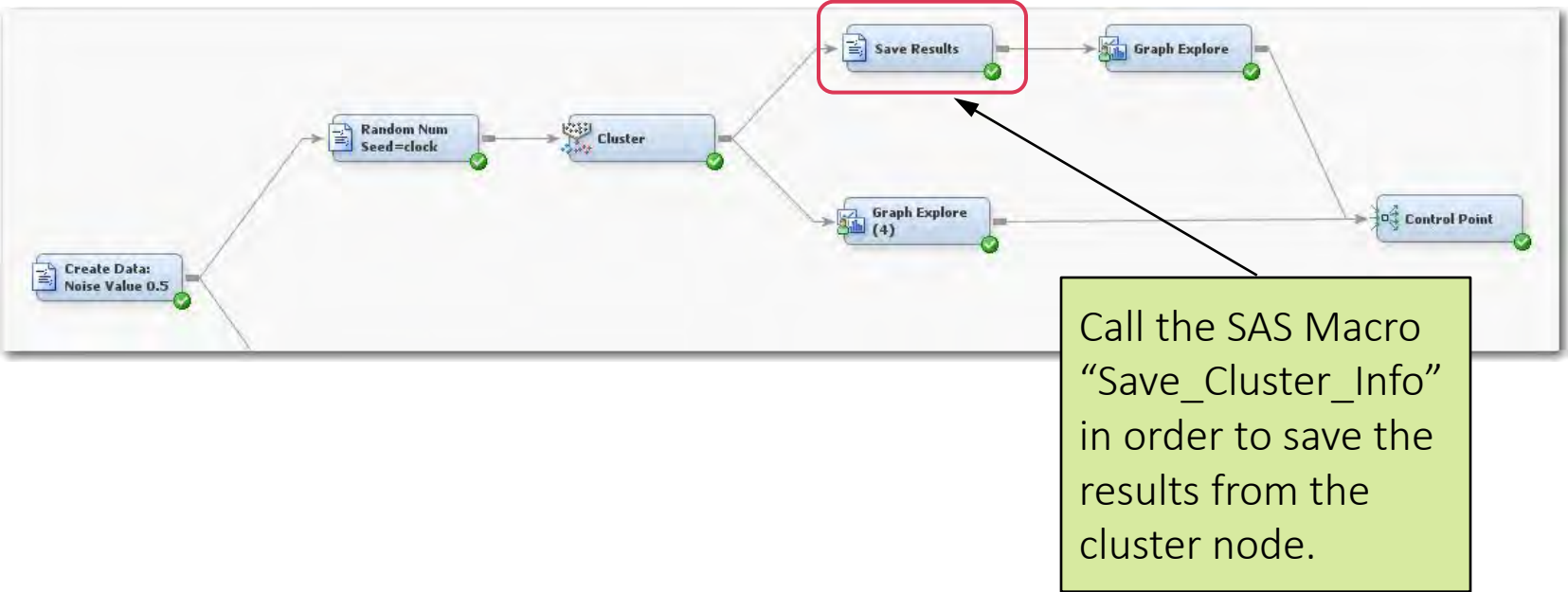
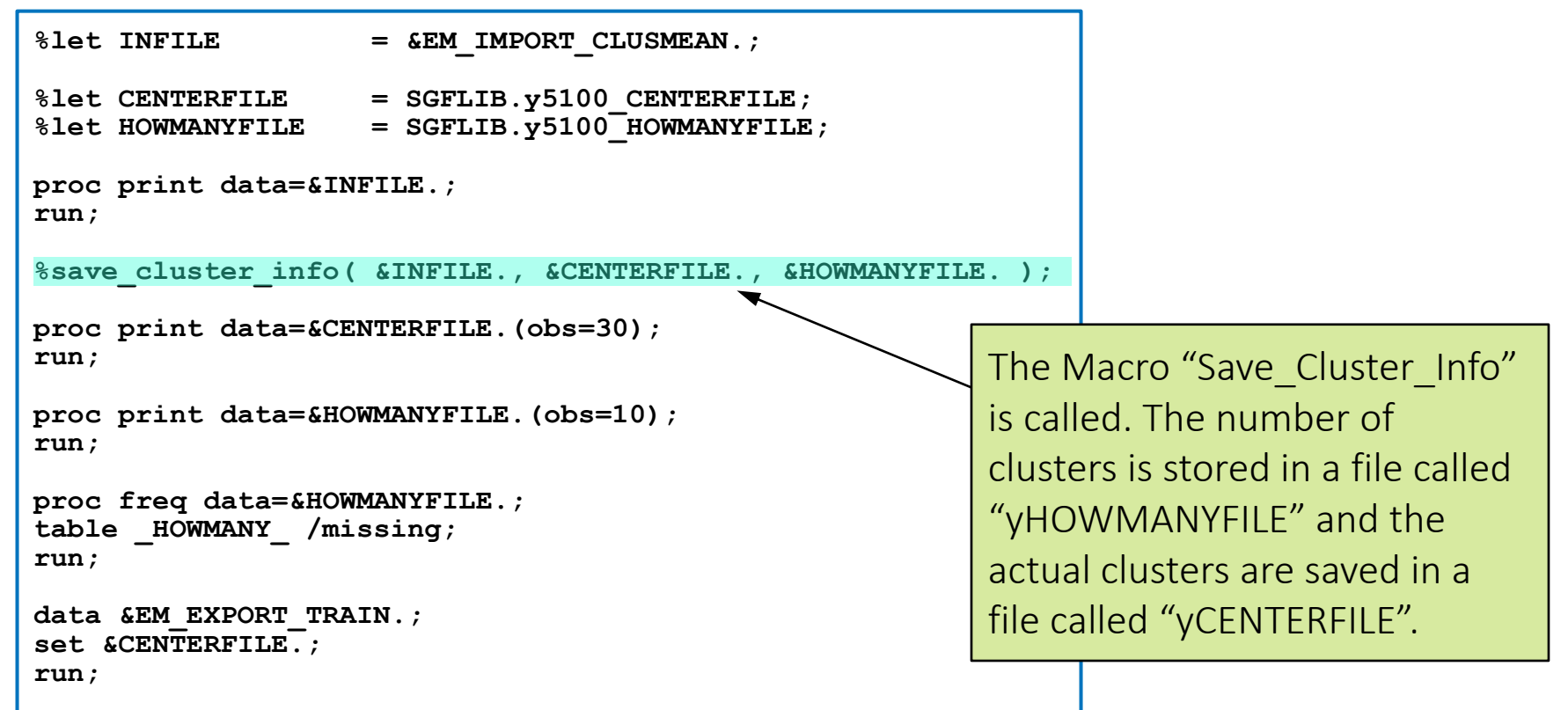

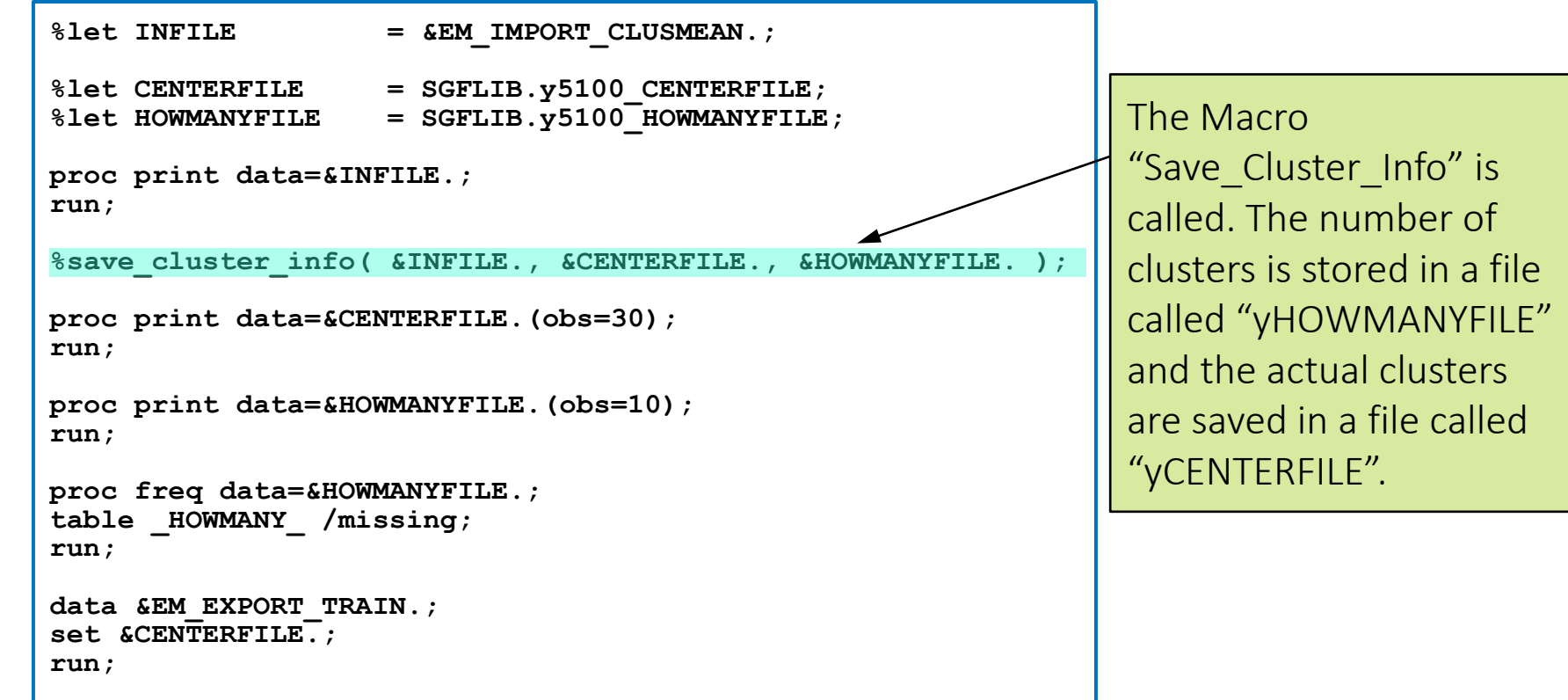

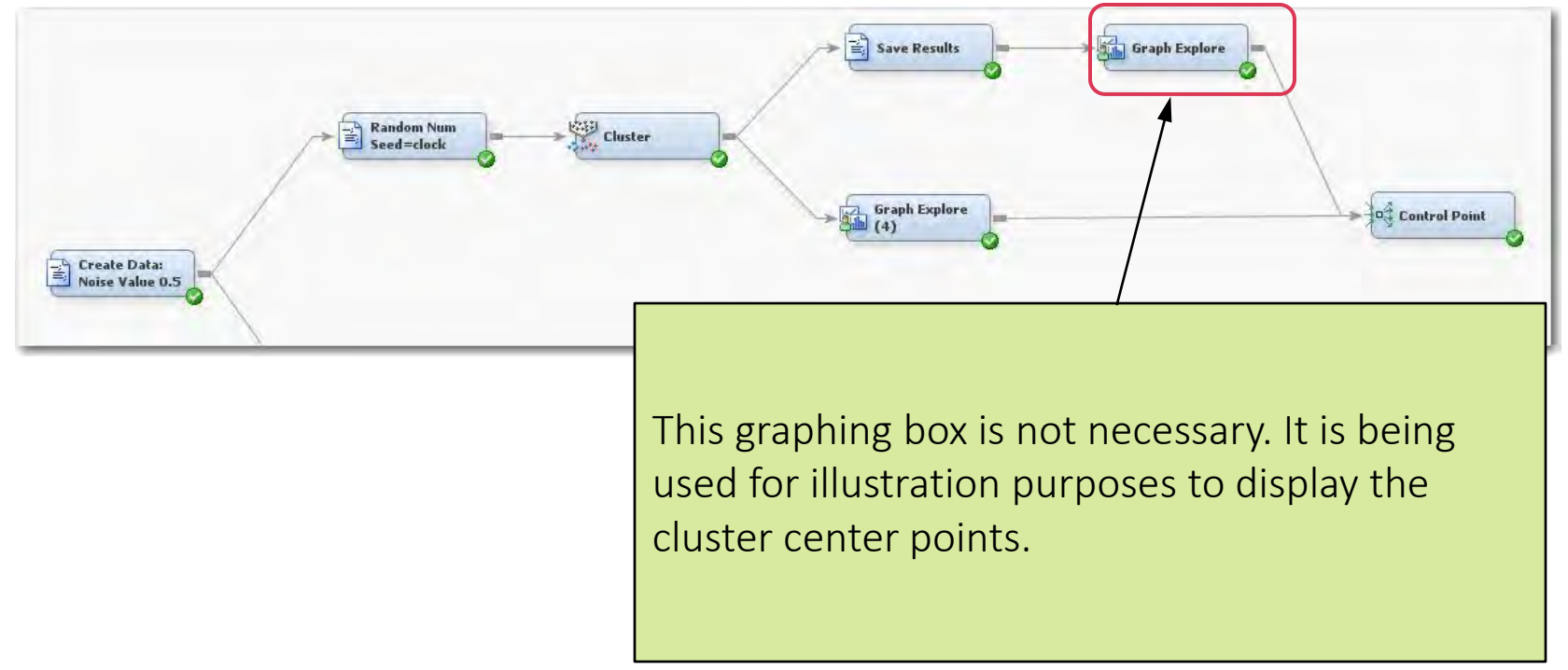

### Cluster Node Data Collection Results: Run 1

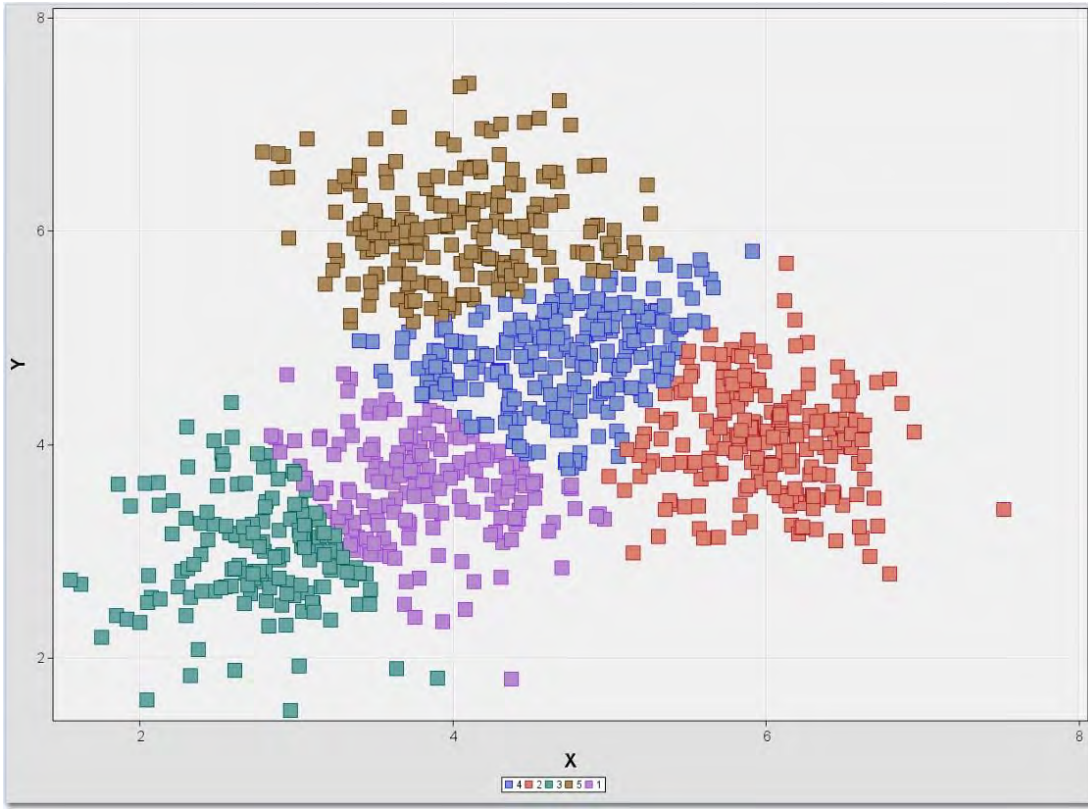

## Cluster Node Data Collection Center Points After 1 Run

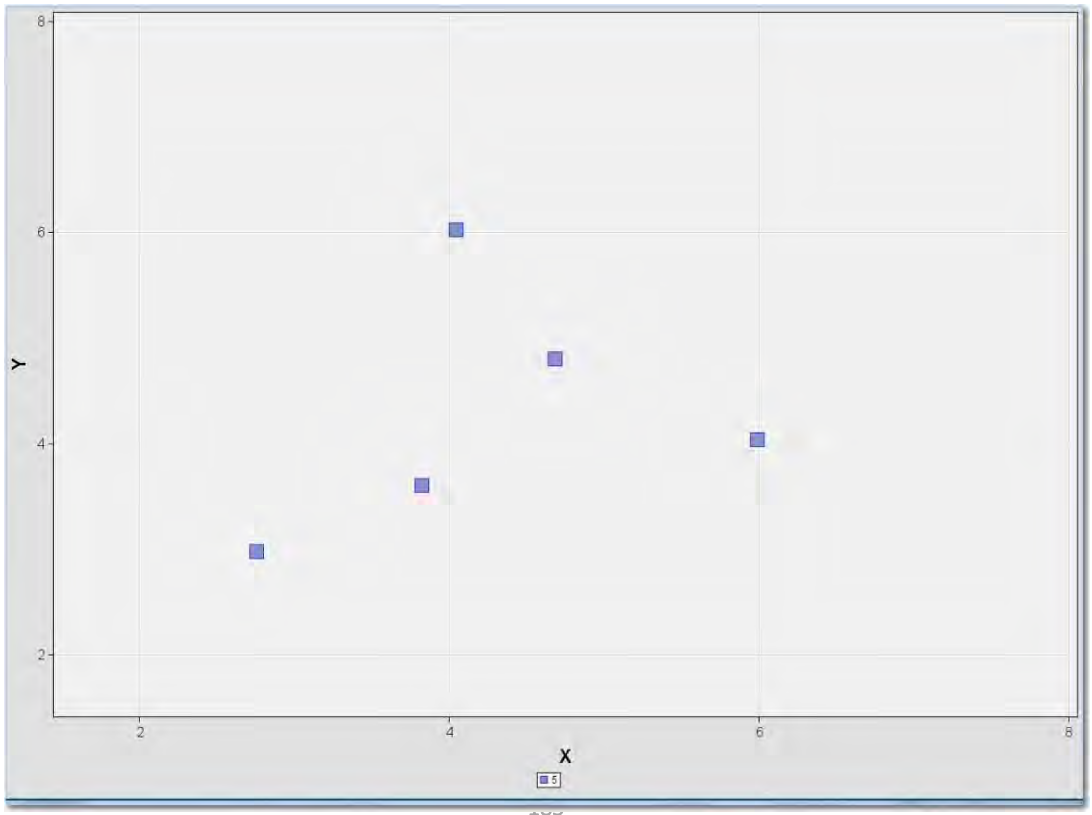

## Cluster Node Data Collection Results: Run 2

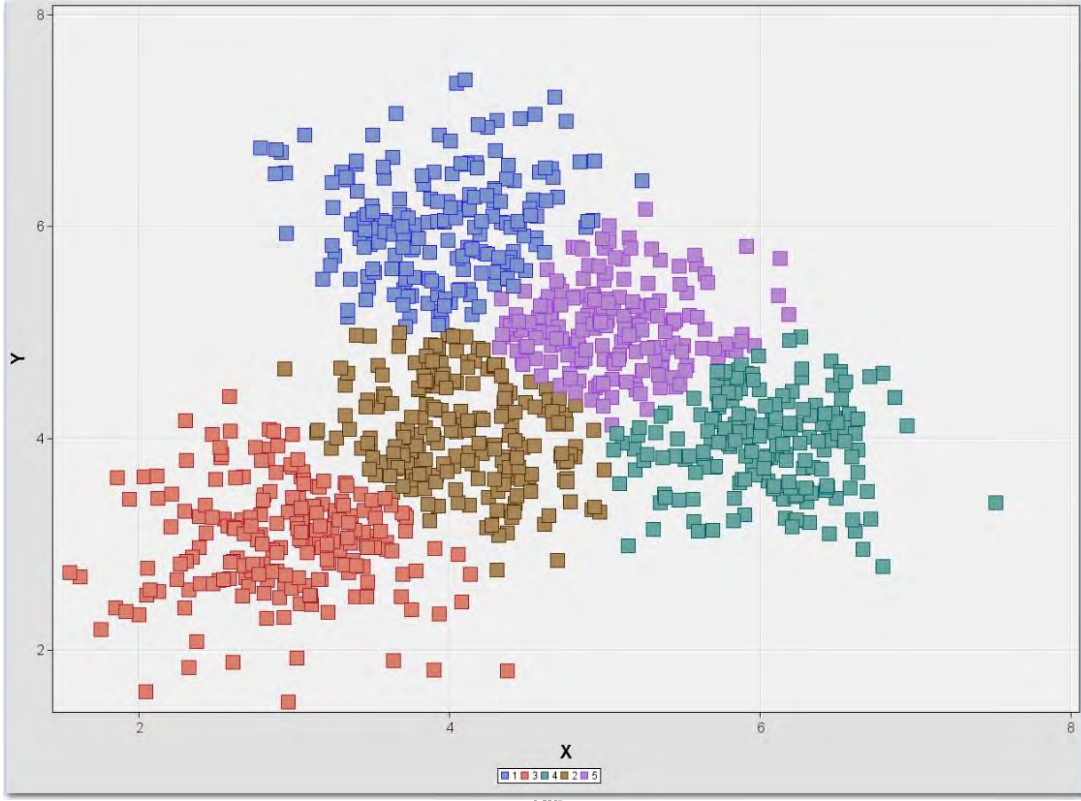

## Cluster Node Data Collection Center Points After 2 Runs

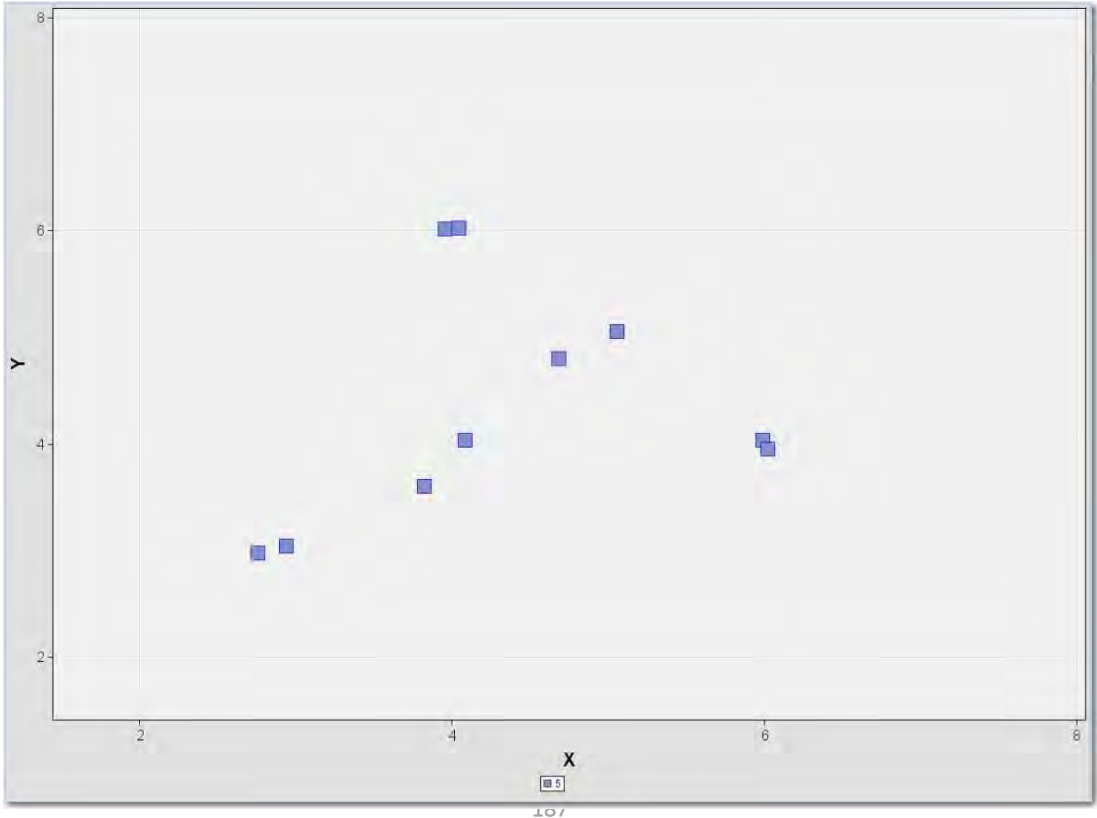

## Cluster Node Data Collection Results: Run 4

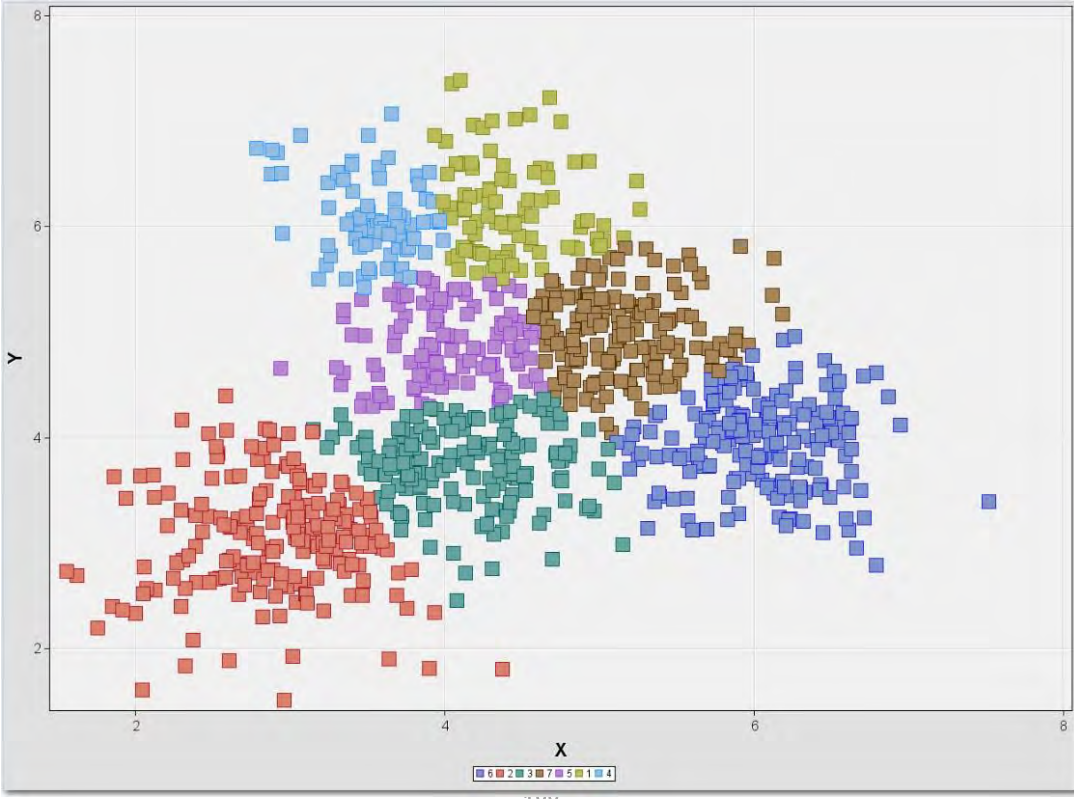

## Cluster Node Data Collection Center Points After 4 Runs

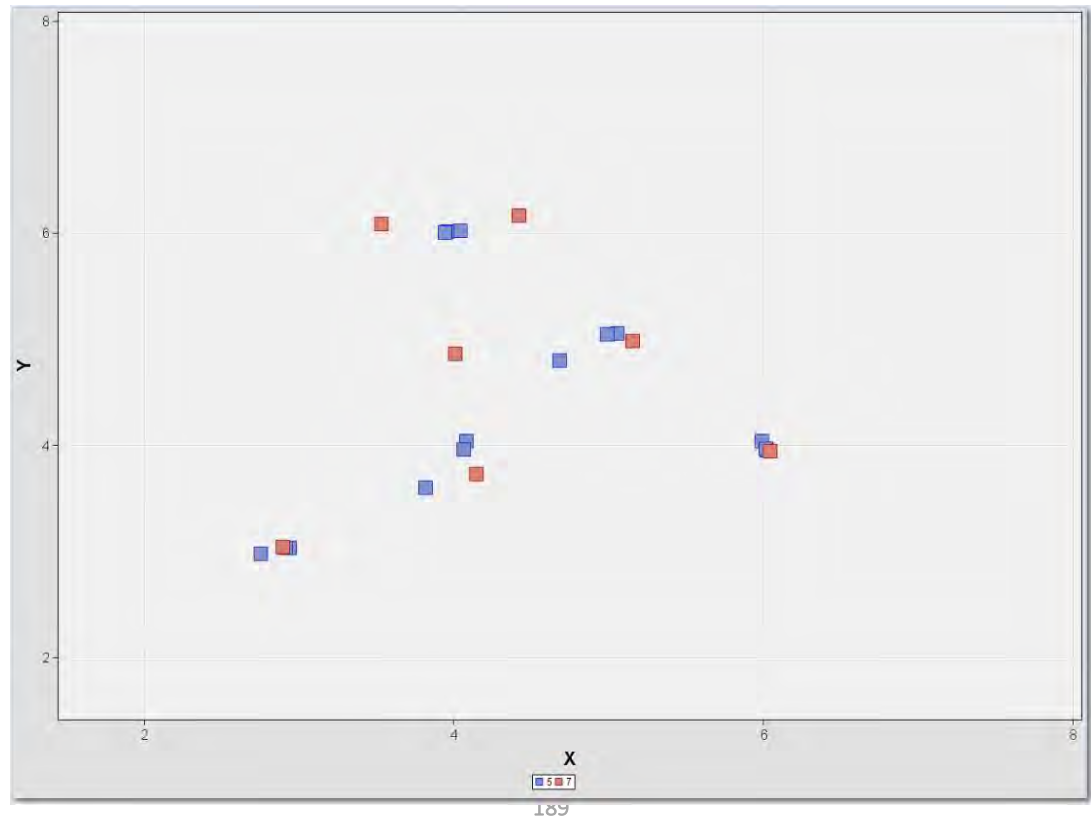

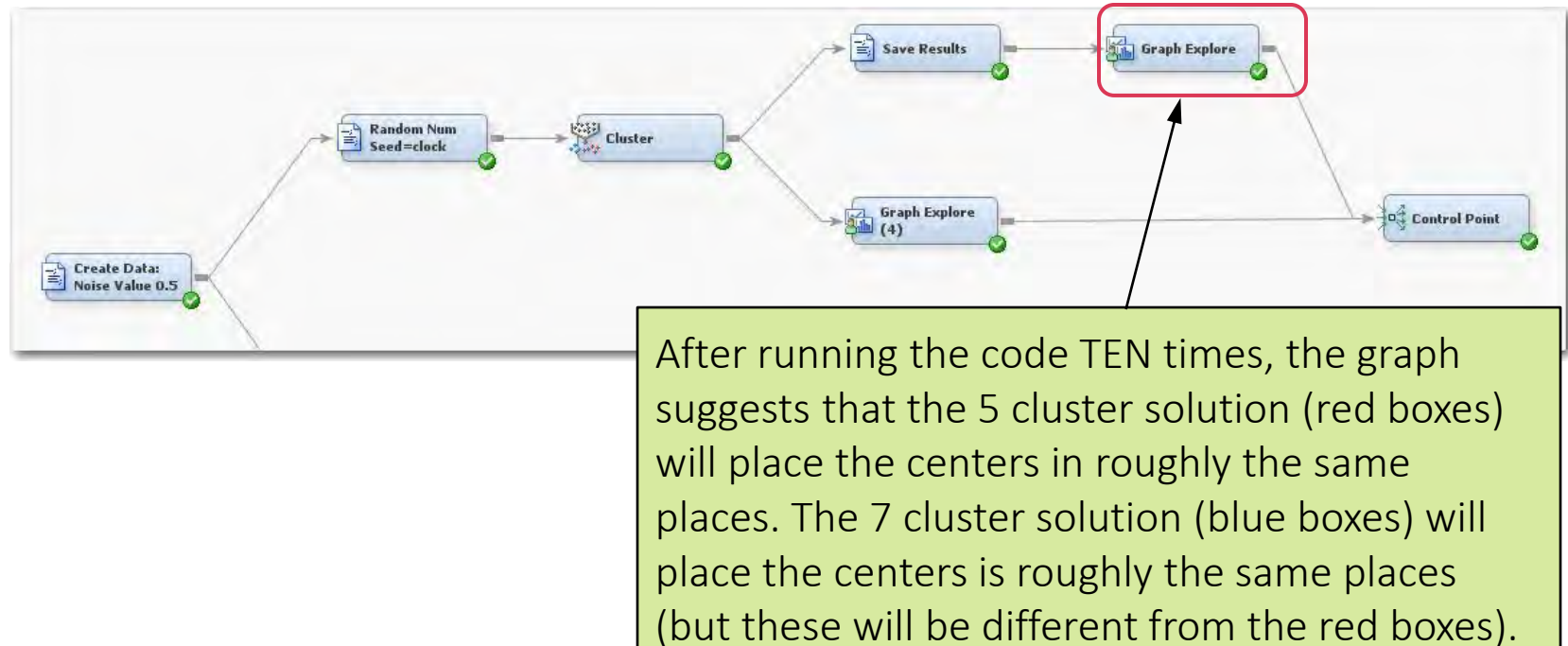

## Cluster Node Data Collection Center Points After 10 Runs

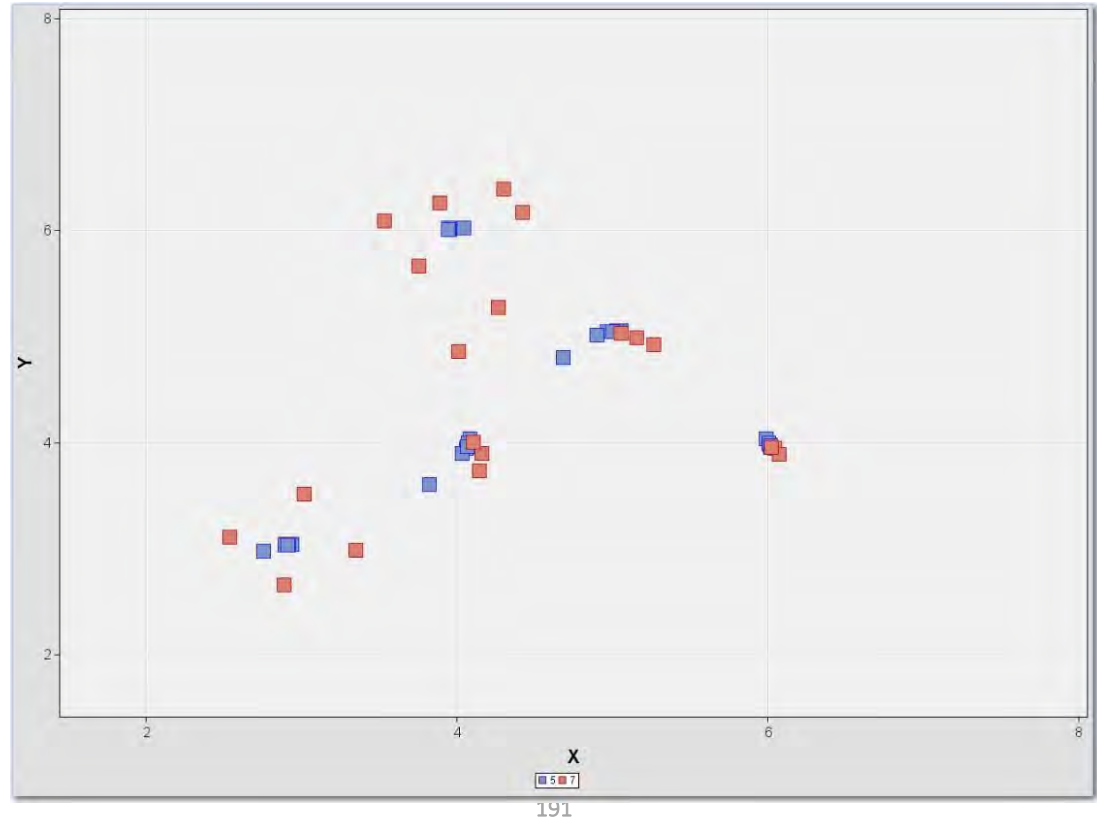

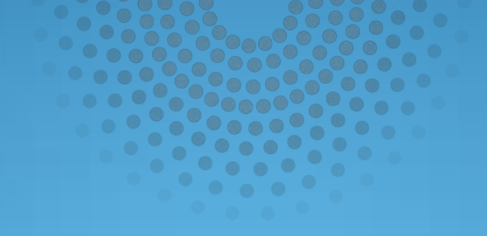

## Looping in SAS Enterprise Miner

Copyright © SAS Institute Inc. All rights reserved

#### **Automated Data Collection**

Manually executing the Data Collection Program is time consuming

SAS Enterprise Miner has a "Looping" Structure to automate Cluster Data Collection

**IMPORTANT:** Occasionally when SAS Enterprise Miner is "Looping", then a error might occur. This is usually a result of a file deadlock state. It does not matter. Just exit Enterprise Miner and start running it again if you wish. You might have already collected enough samples by that point in time, so rerunning may not be necessary.

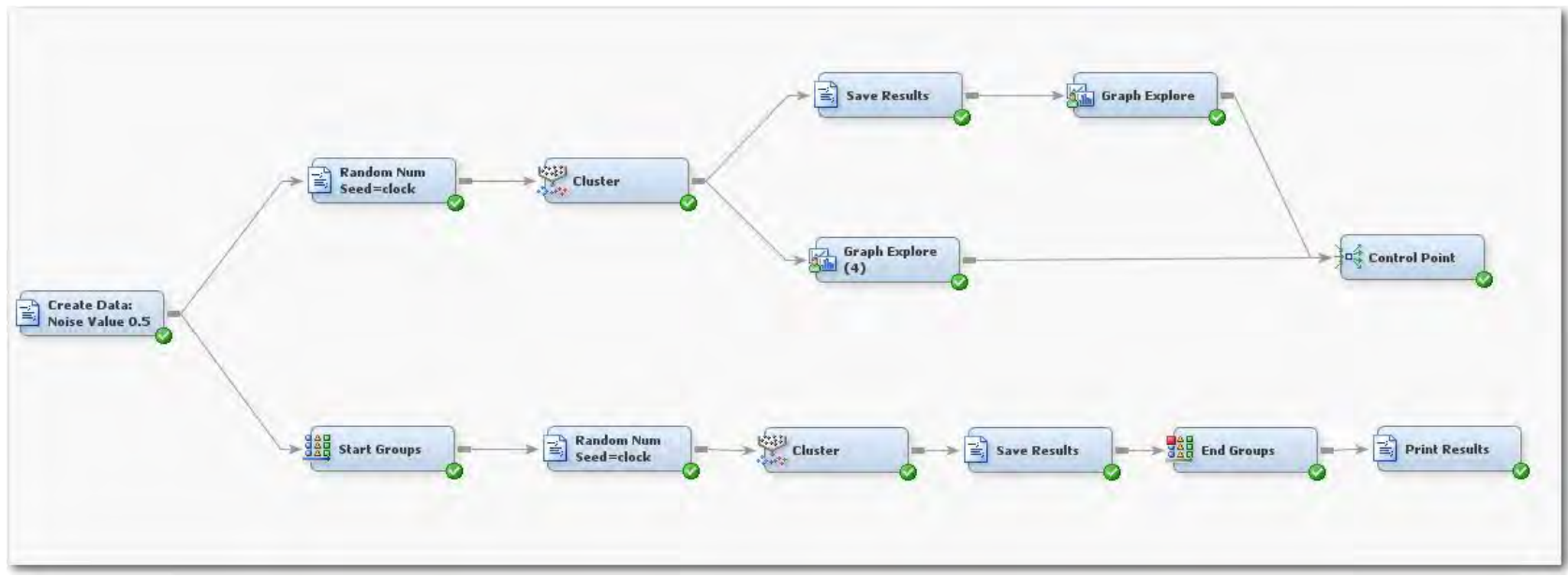

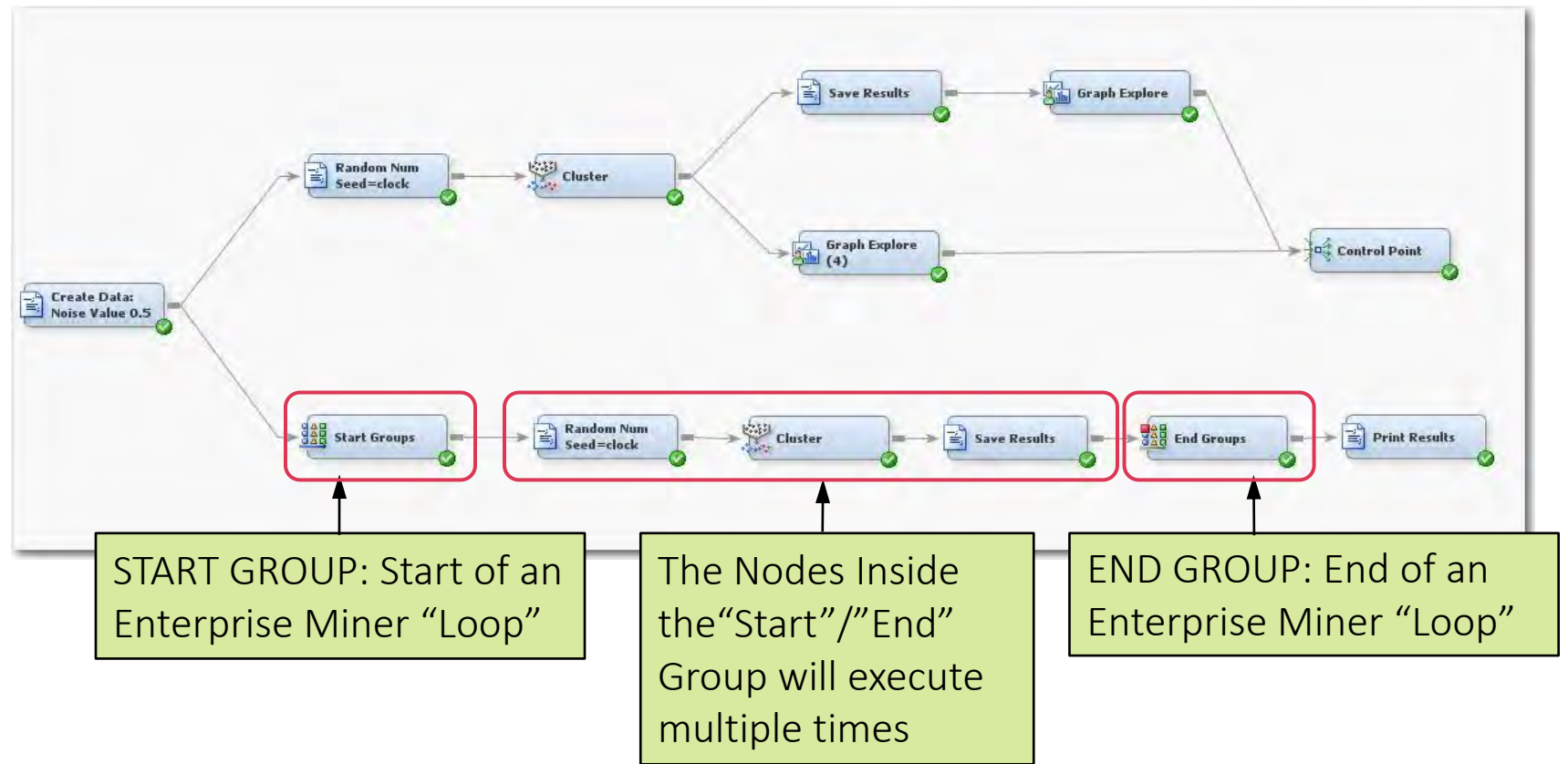

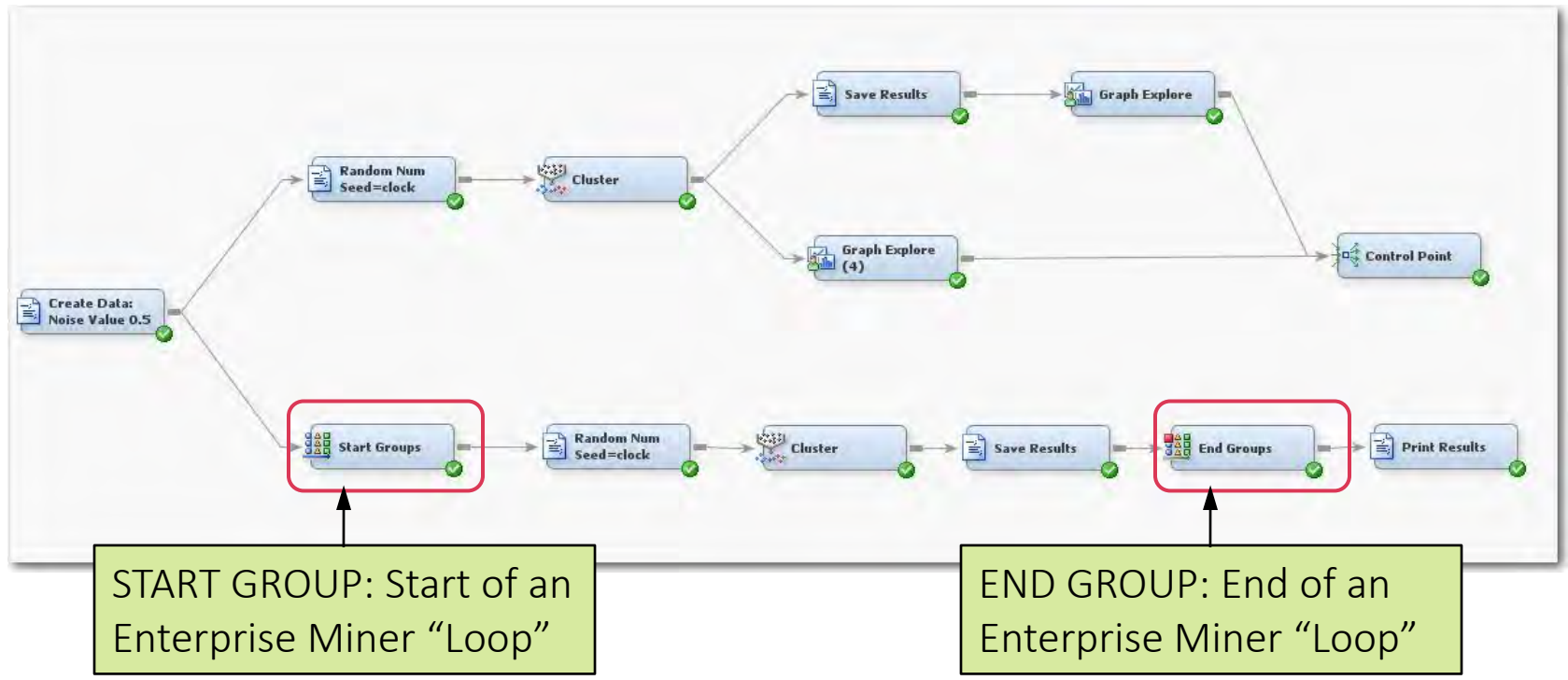

| General              | 2                       | 1  |
|----------------------|-------------------------|----|
| Node ID              | Grp                     | E1 |
| Imported Data        |                         |    |
| Exported Data        |                         |    |
| Notes                |                         |    |
| Train                |                         |    |
| Variables            | -                       |    |
| Rerun                | Yes                     |    |
| General              |                         |    |
| Mode                 | Index                   |    |
| Target Group         | No                      |    |
| Index Count          | 3                       | Ε  |
| L.Minimum Group Size | 10                      |    |
| -Bagging             |                         |    |
| Туре                 | Percentage              |    |
| Observations         | 4                       |    |
| Percentage           | 10.0                    |    |
| Random Seed          | 12345                   |    |
| Status               |                         |    |
| Create Time          | 1/14/17 1:09 PM         |    |
| Run ID               | 2f2c7da7-fe65-4650-8b29 |    |
| Last Error           |                         |    |
| Last Status          | Complete                |    |
| Last Run Time        | 4/24/17 3:00 PM         |    |
| Pup Duration         | 0 Hr 0 Min 9 74 Sec     | +  |

• Rerun = Yes

Mode:

- Index Informs SAS that it will loop "N" number of time.
- Index Count:
- The Number of times the loop will execute. In this case the number will be "3" but the number can be set to a much higher value if a person plans to be away from their computer for a while.

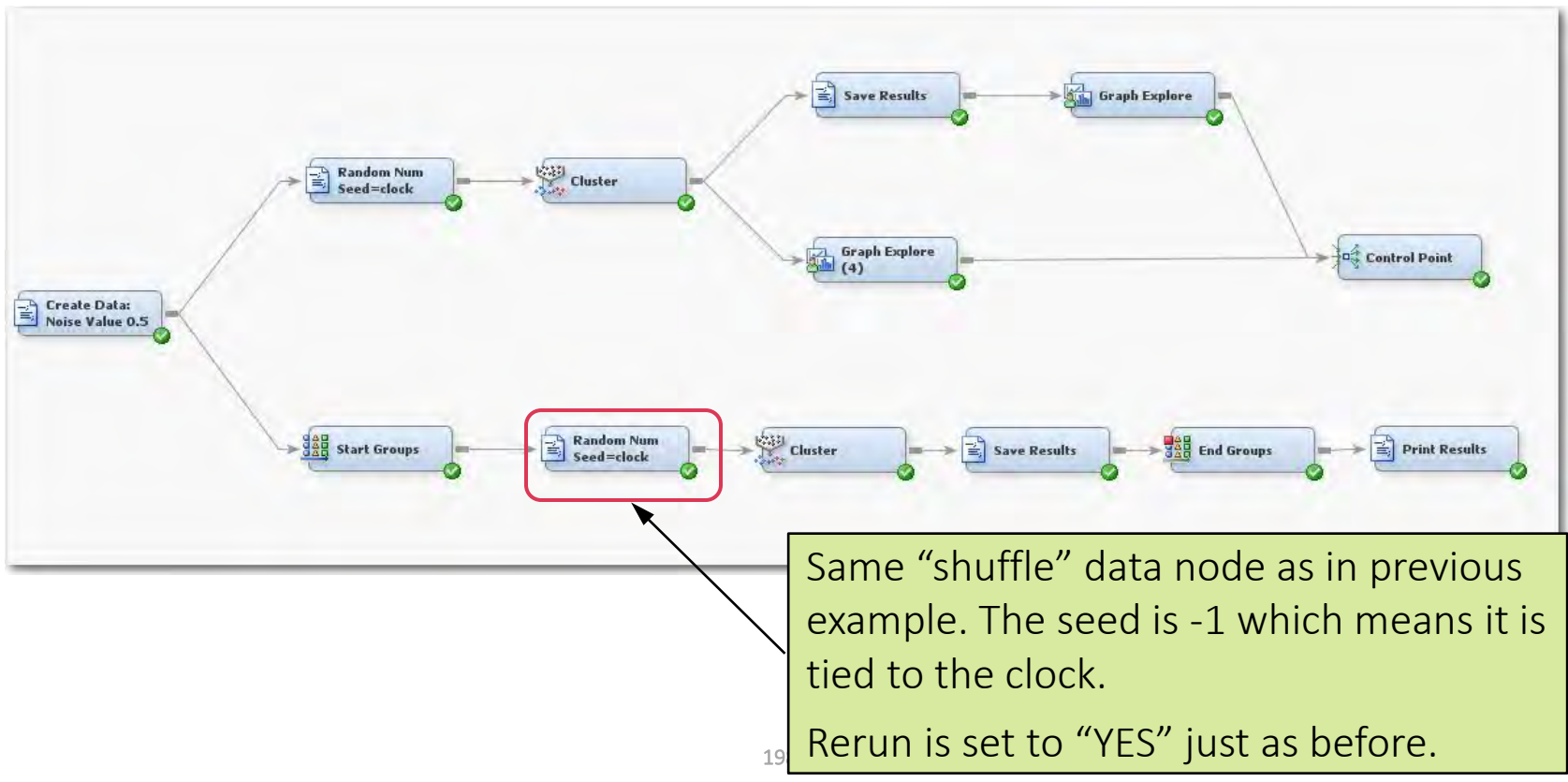

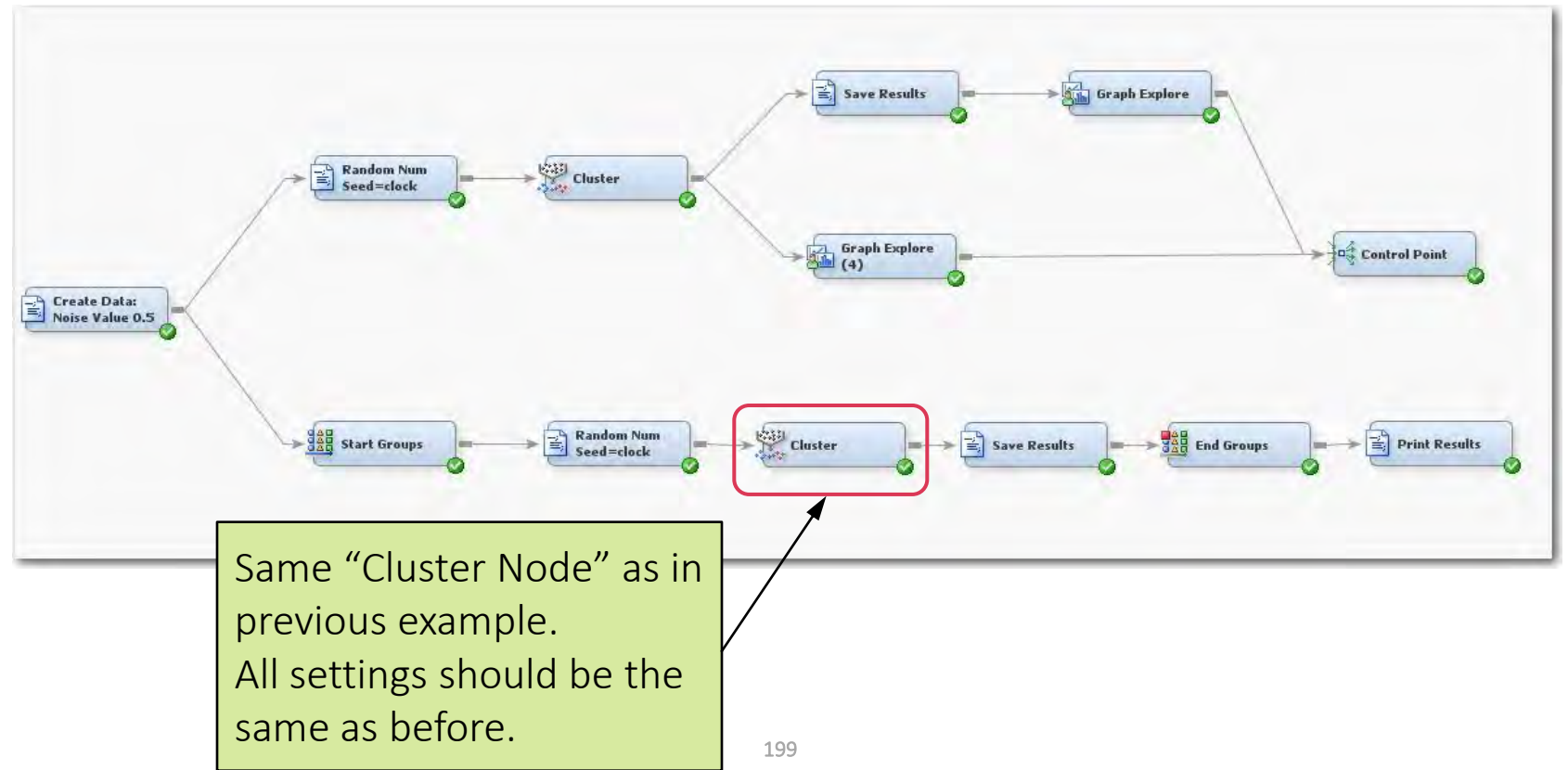

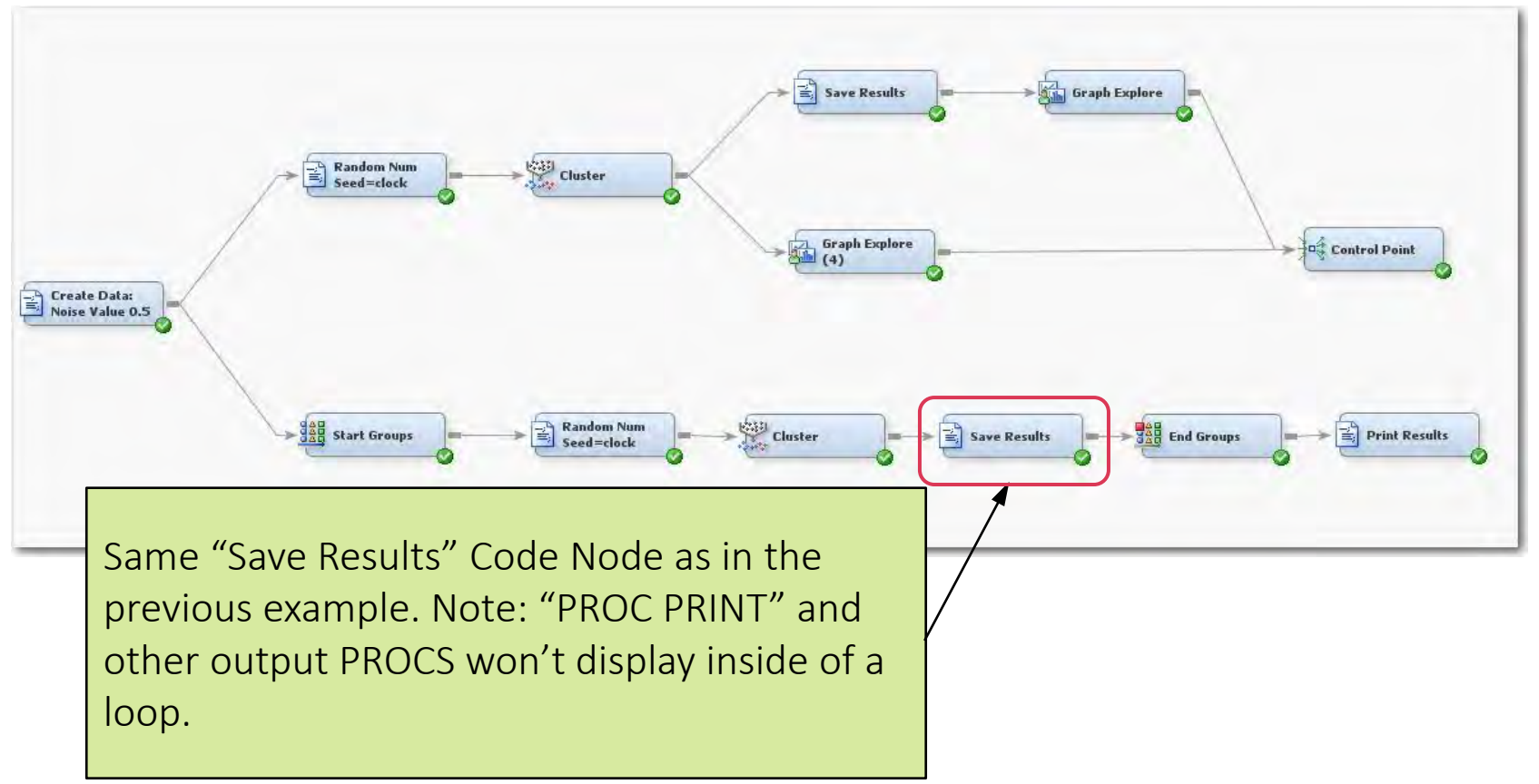

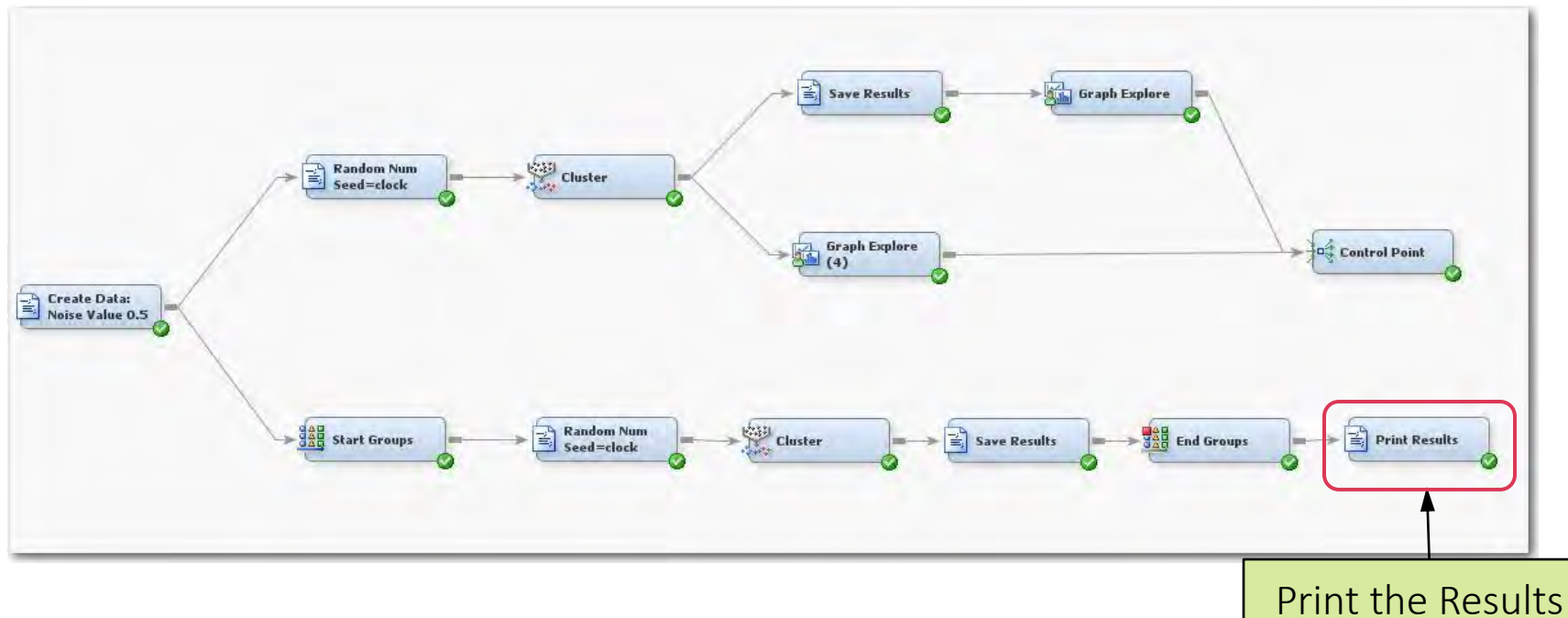

```
%let CENTERFILE = SGFLIB.y5100_CENTERFILE;
%let HOWMANYFILE = SGFLIB.y5100_HOWMANYFILE;
proc print data=&CENTERFILE.(obs=100);
run;
proc print data=&HOWMANYFILE.(obs=100);
run;
proc freq data=&HOWMANYFILE.;
table _HOWMANY_ /missing;
run;
```

|           |           |         | Cumulative | Cumulative |
|-----------|-----------|---------|------------|------------|
| _HOWMANY_ | Frequency | Percent | Frequency  | Percent    |
| 3         | 6         | 2.58    | 6          | 2.58       |
| 4         | 6         | 2.58    | 12         | 5.15       |
| 5         | 161       | 69.10   | 173        | 74.25      |
| 7         | 60        | 25.75   | 233        | 100.00     |

After running 233 time, it is observed that

- 70% of the time, 5 clusters are found
- 26% of the time, 7 clusters are found

Note: Because of the nature of the random number generator, rerunning this model might yield slightly different results.

## Automated Data Collection Clusters = 5 Center Points

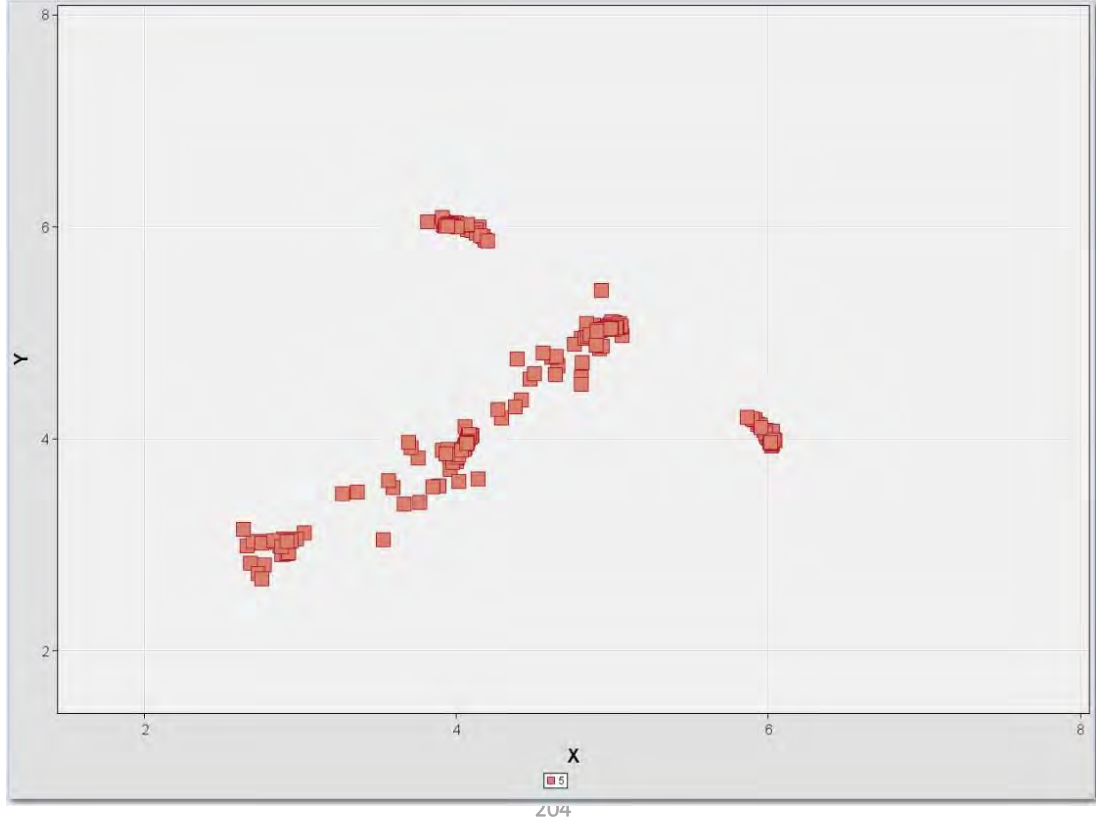

## Automated Data Collection Clusters = 7 Center Points

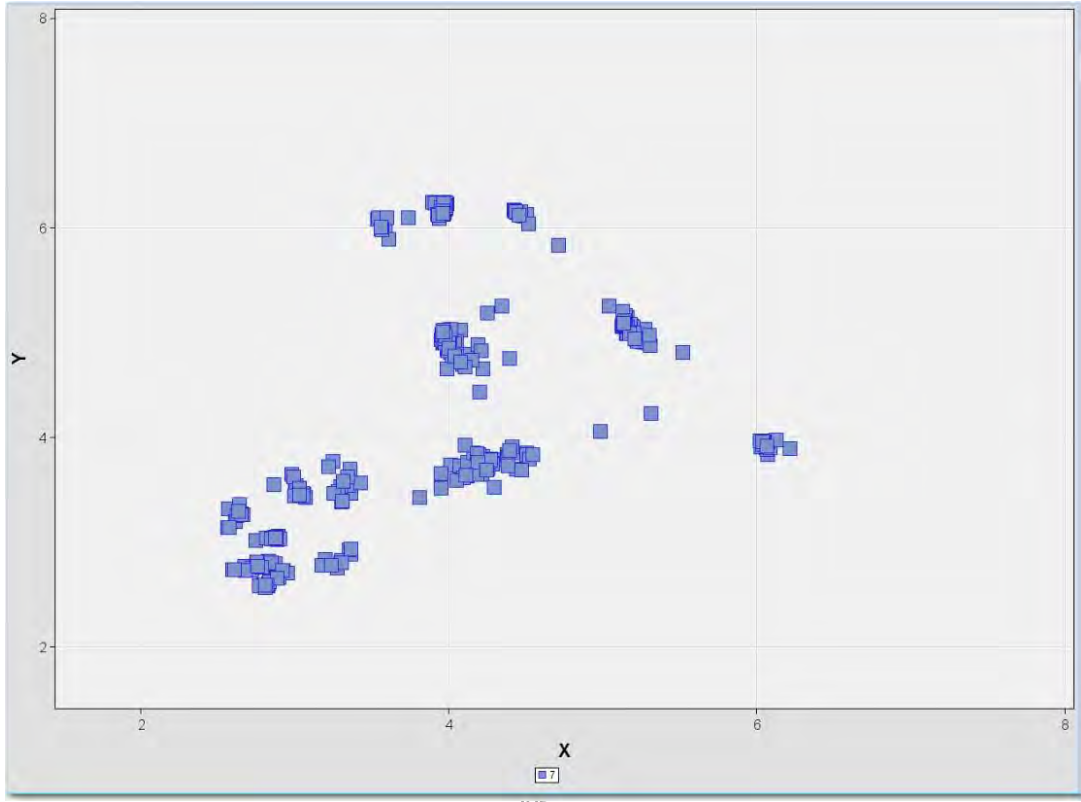

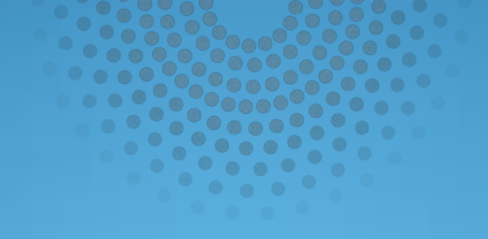

## **Cluster the Centers**

Copyright © SAS Institute Inc. All rights reserved

## Cluster the Cluster Centers Enterprise Miner Diagram

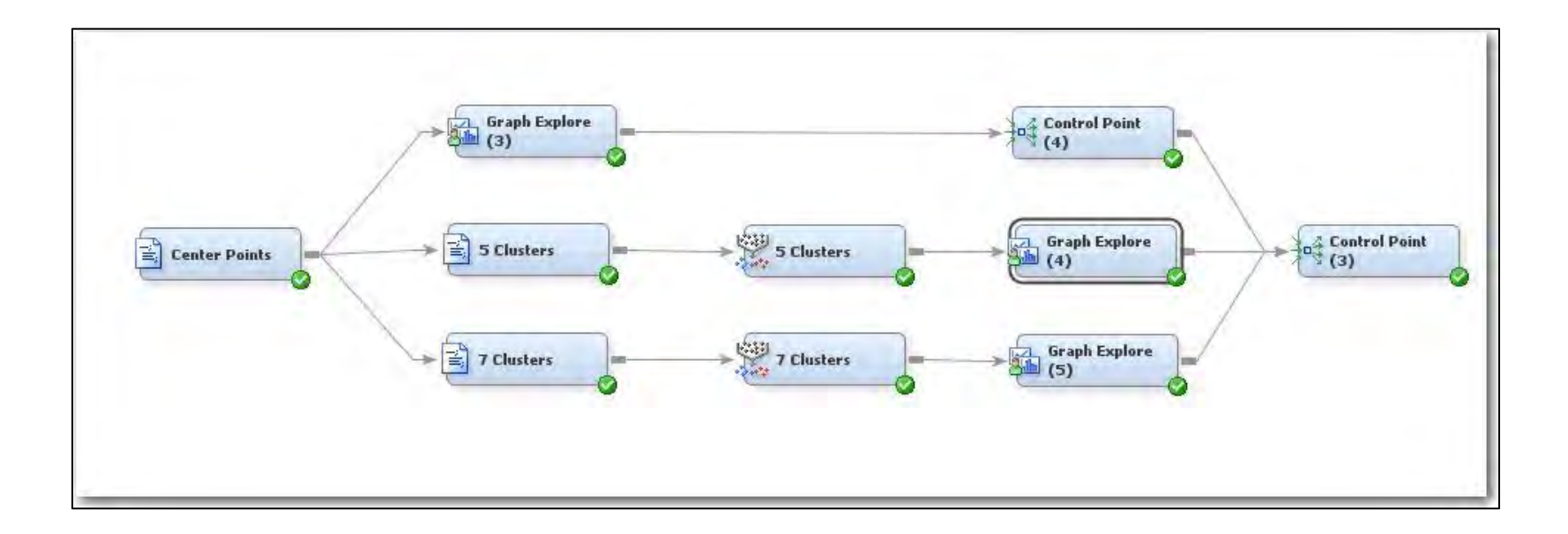

## Cluster the Cluster Centers Enterprise Miner Diagram

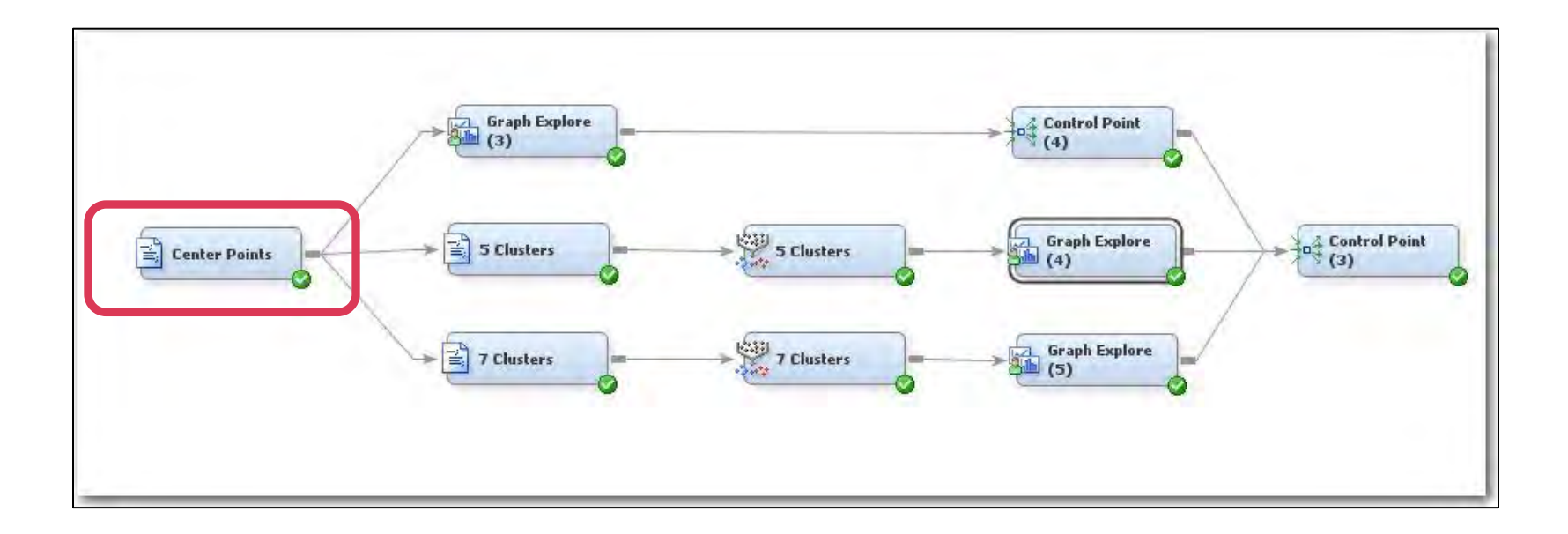

```
*%let CENTERFILE
                   = SGFLIB.y5100 CENTERFILE;
*%let HOWMANYFILE = SGFLIB.y5100 HOWMANYFILE;
%let CENTERFILE = SGFLIB.z5100 CENTERFILE;
%let HOWMANYFILE = SGFLIB.z5100 HOWMANYFILE;
%let OUTFILE = &EM EXPORT_TRAIN.;
proc print data=&CENTERFILE.(obs=100);
run;
proc print data=&HOWMANYFILE. (obs=100);
run;
proc freq data=&HOWMANYFILE.;
table HOWMANY /missing;
run;
data &OUTFILE.;
set &CENTERFILE.;
run;
```

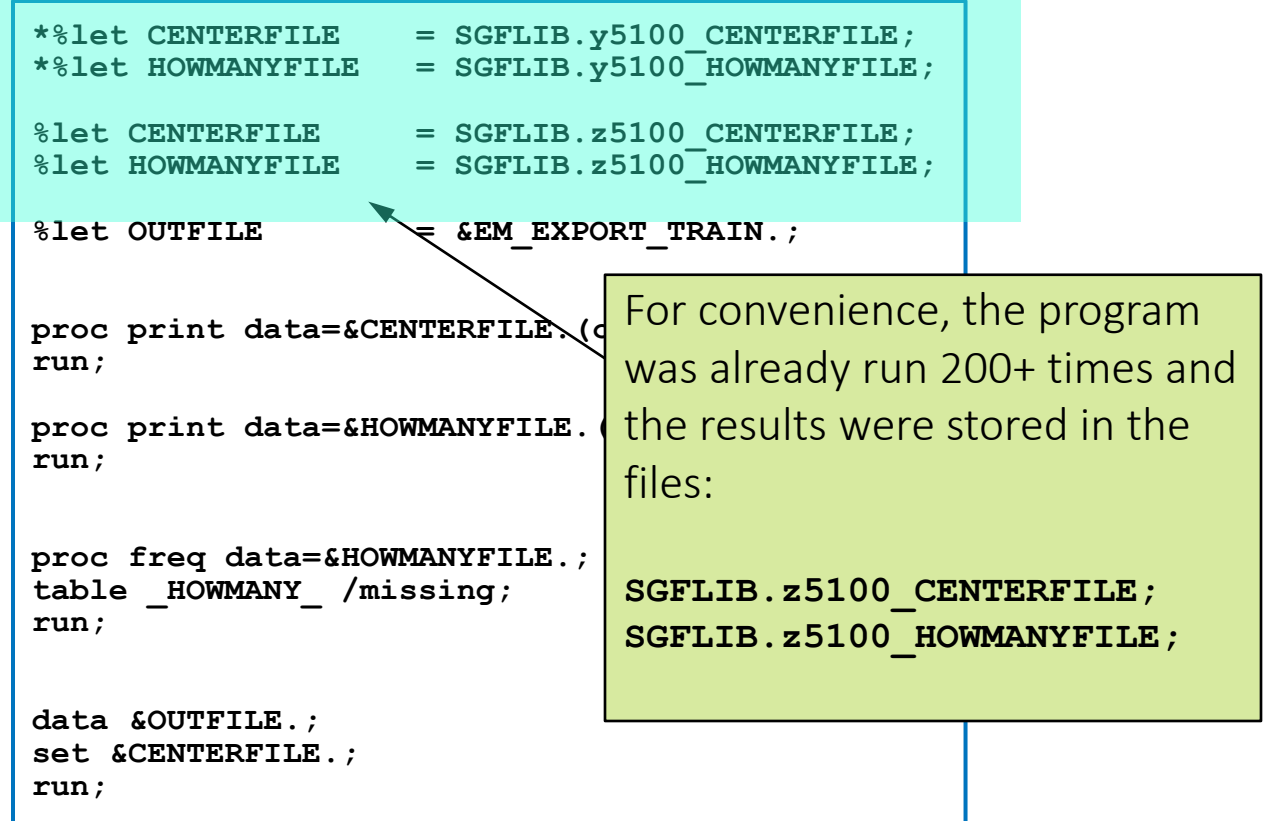

## Cluster the Cluster Centers Enterprise Miner Diagram

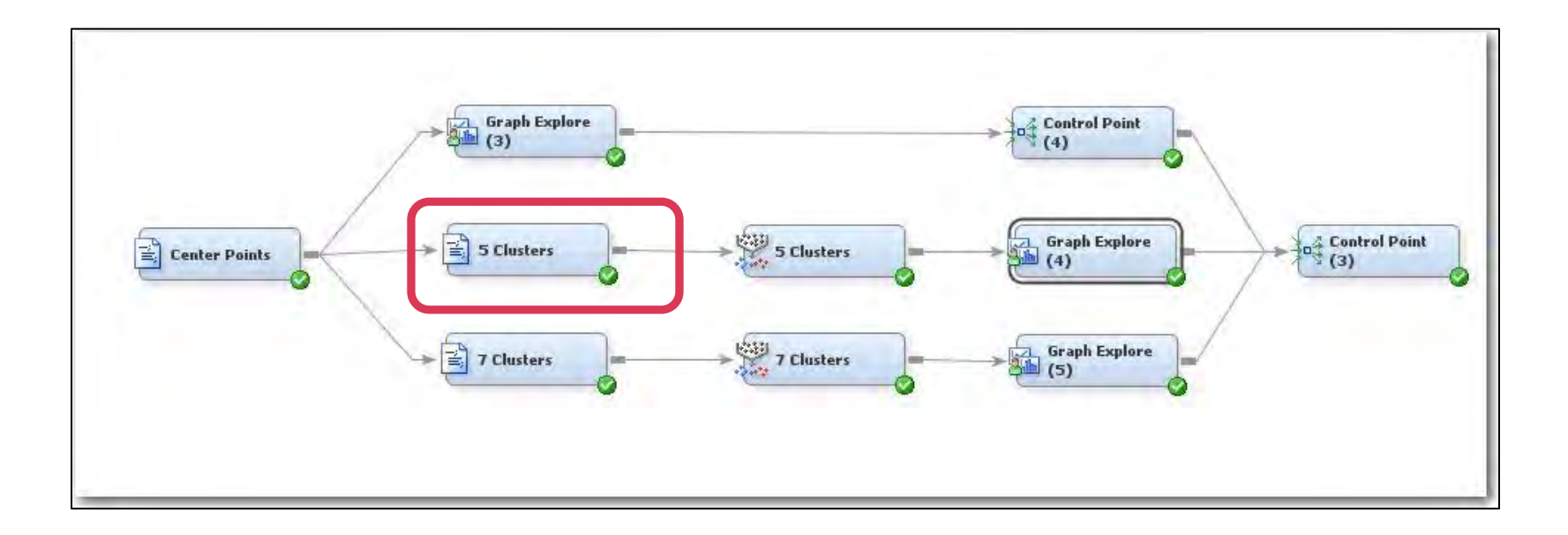

```
%let INFILE = &EM_IMPORT_DATA.;
%let OUTFILE = &EM_EXPORT_TRAIN.;
%let HOWMANY = 5;
proc print data=&INFILE.(obs=100);
run;
data &OUTFILE.;
set &INFILE.;
if _HOWMANY_ = &HOWMANY.;
drop _HOWMANY_;
run;
```

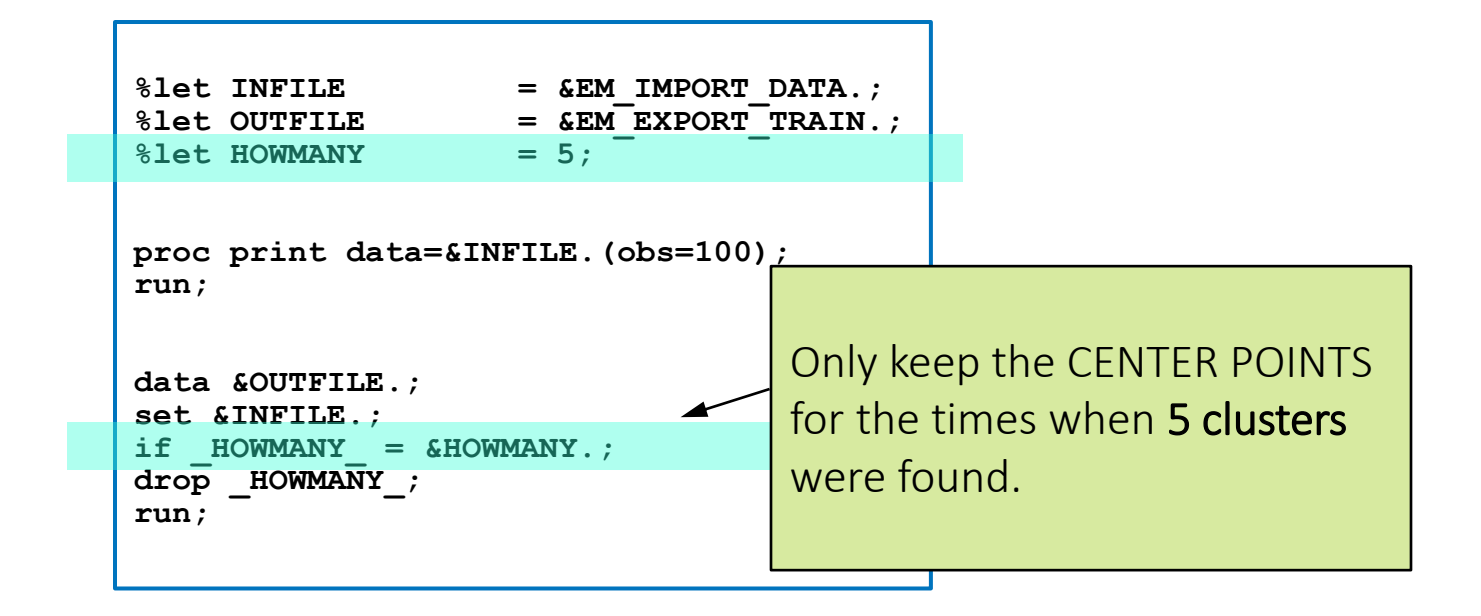

## Example 3: Cluster the Cluster Centers Cluster of Center Points = 5

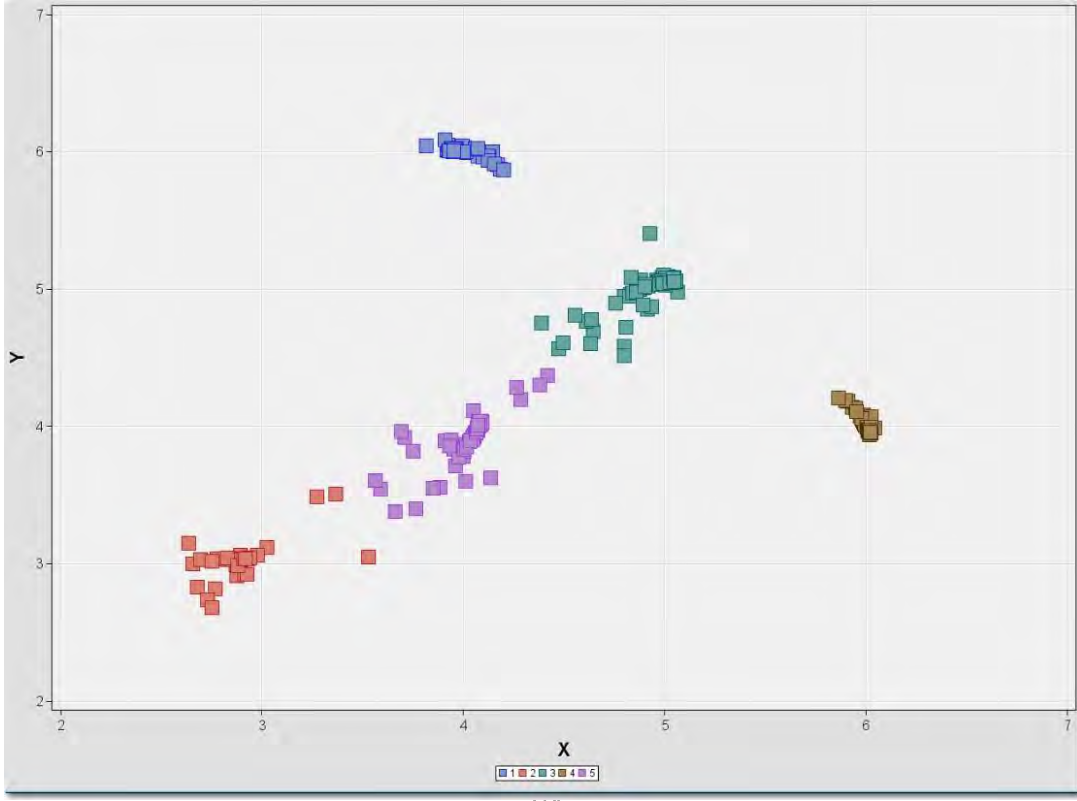

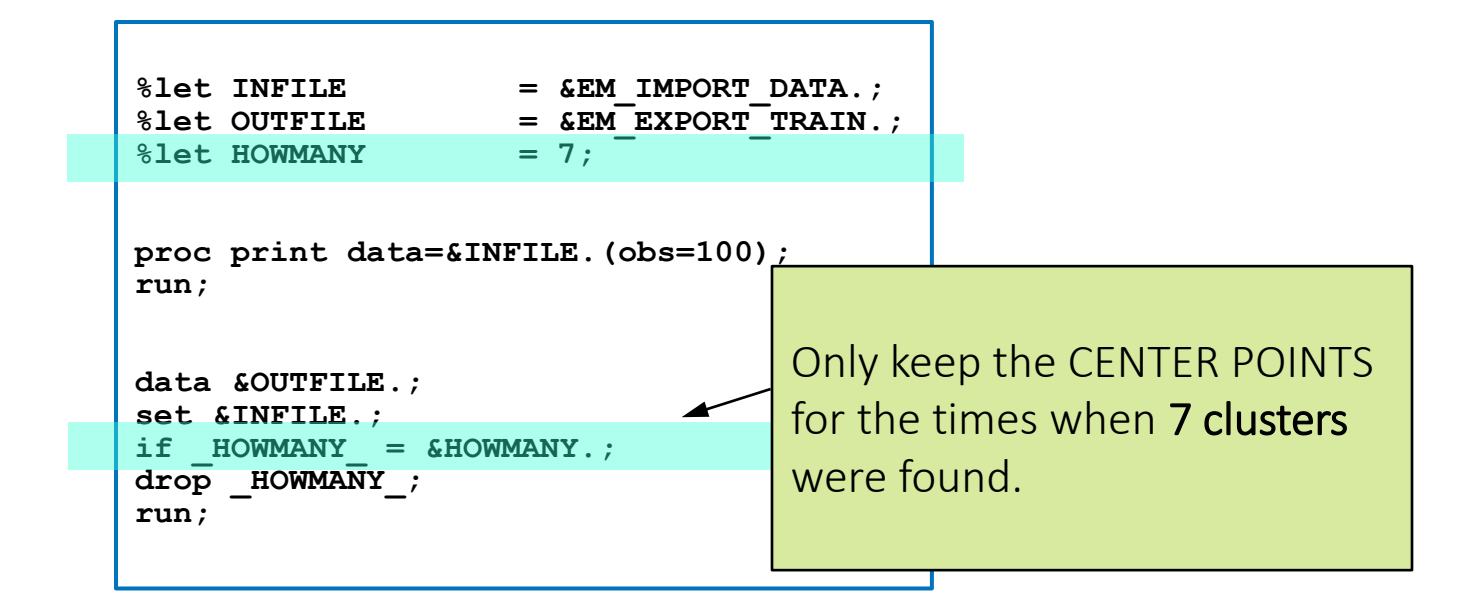

#### Example 3: Cluster the Cluster Centers Cluster of Center Points = 7

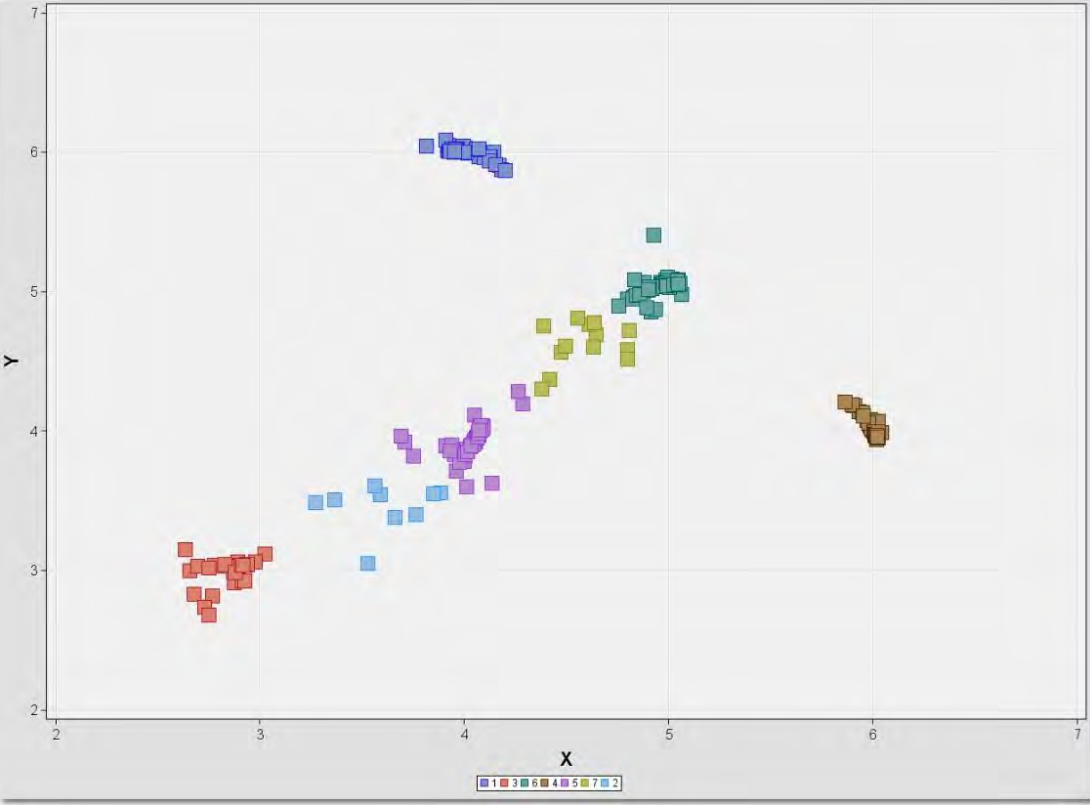
#### Cluster the Cluster Centers Applied to Original Data

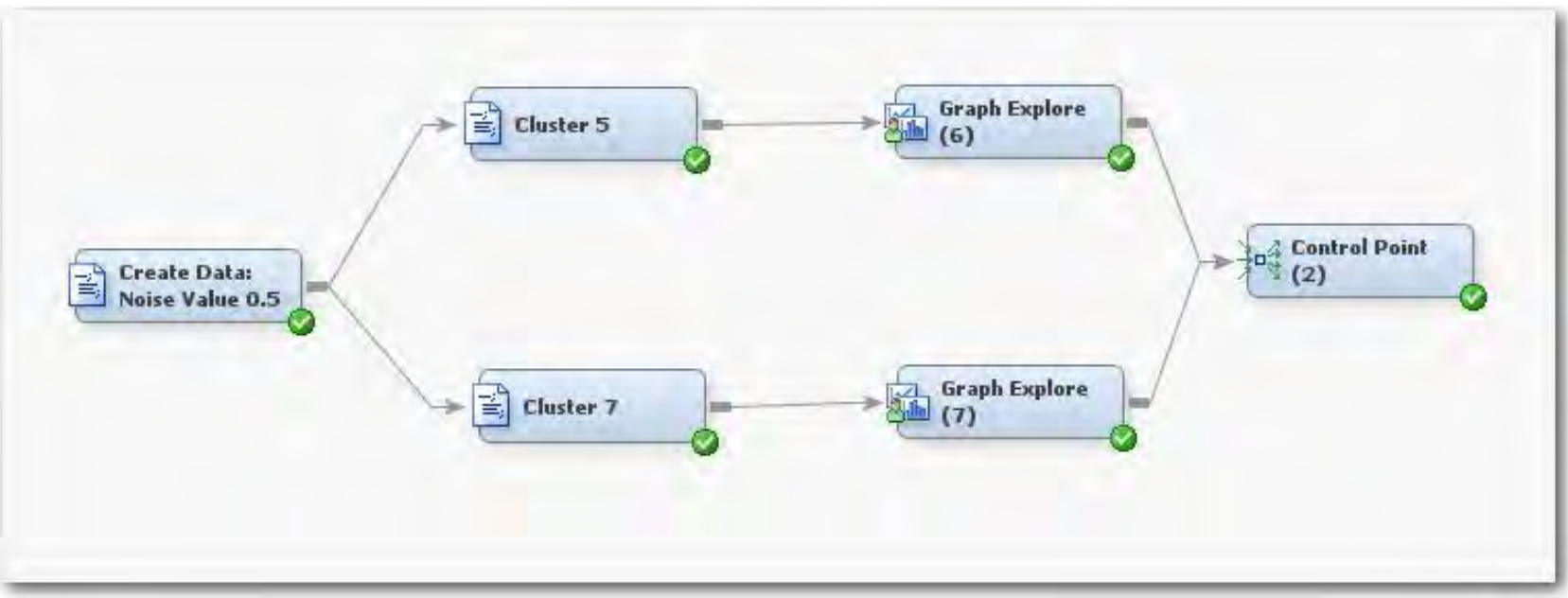

Example 3: Clusters = 5 Applied to Original Data

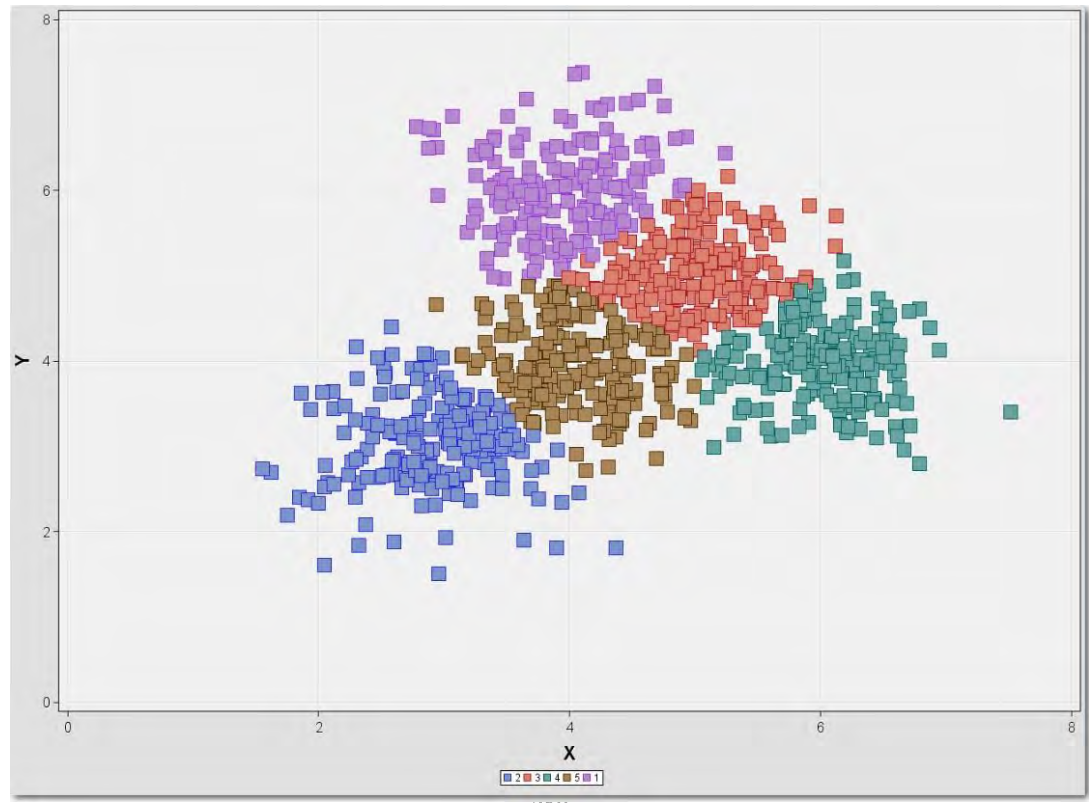

Example 3: Clusters = 7 Applied to Original Data

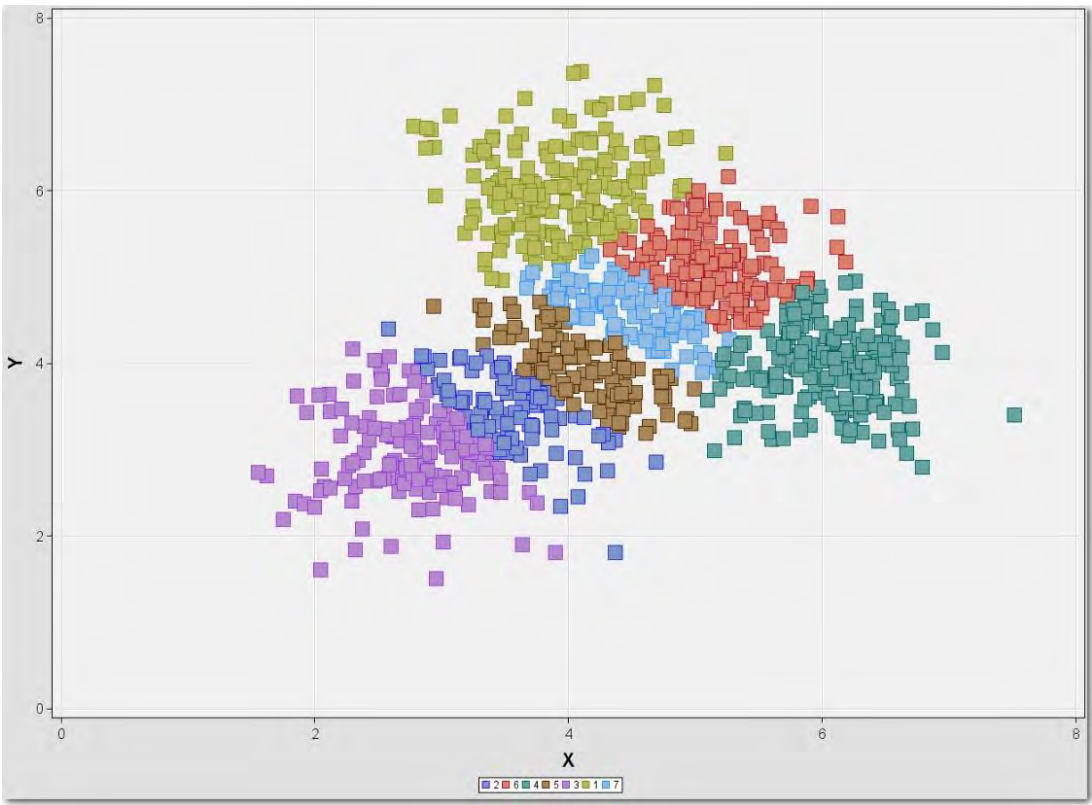

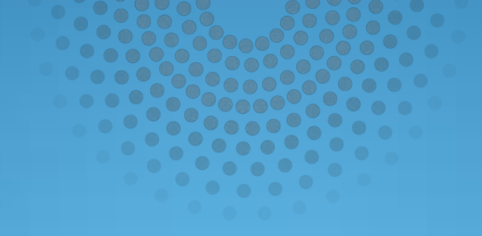

## Kohonen/SOM Clusters

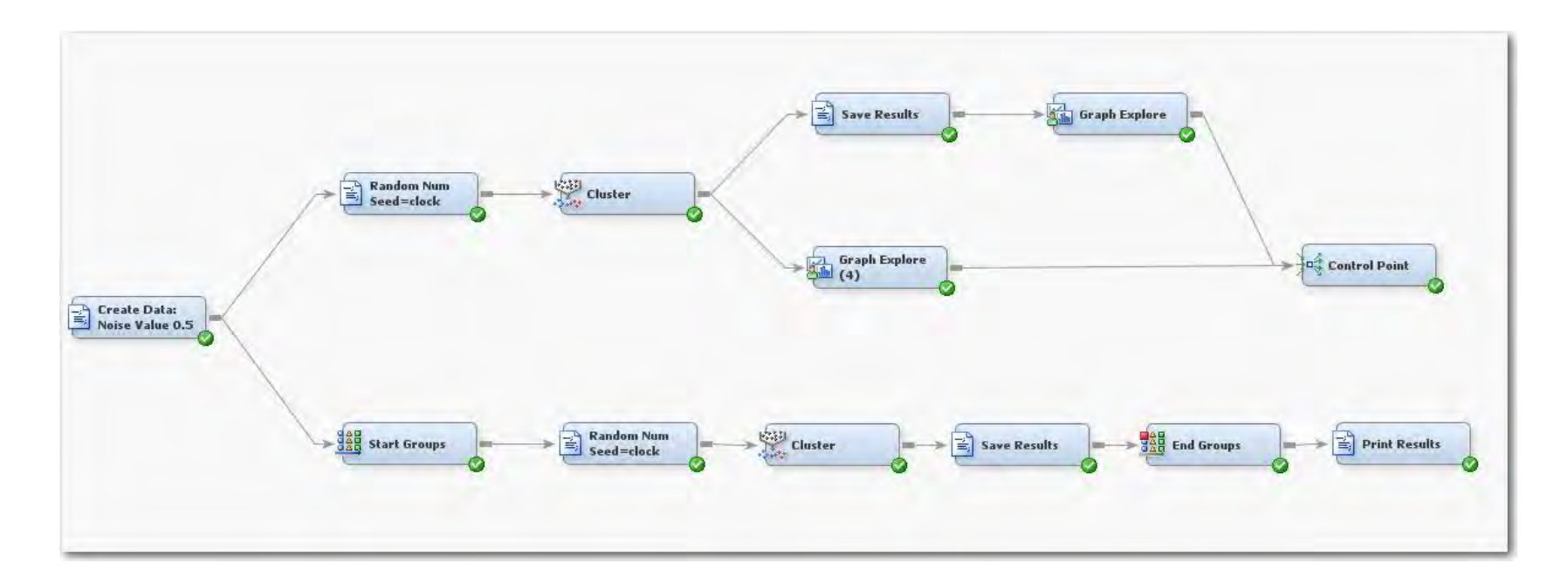

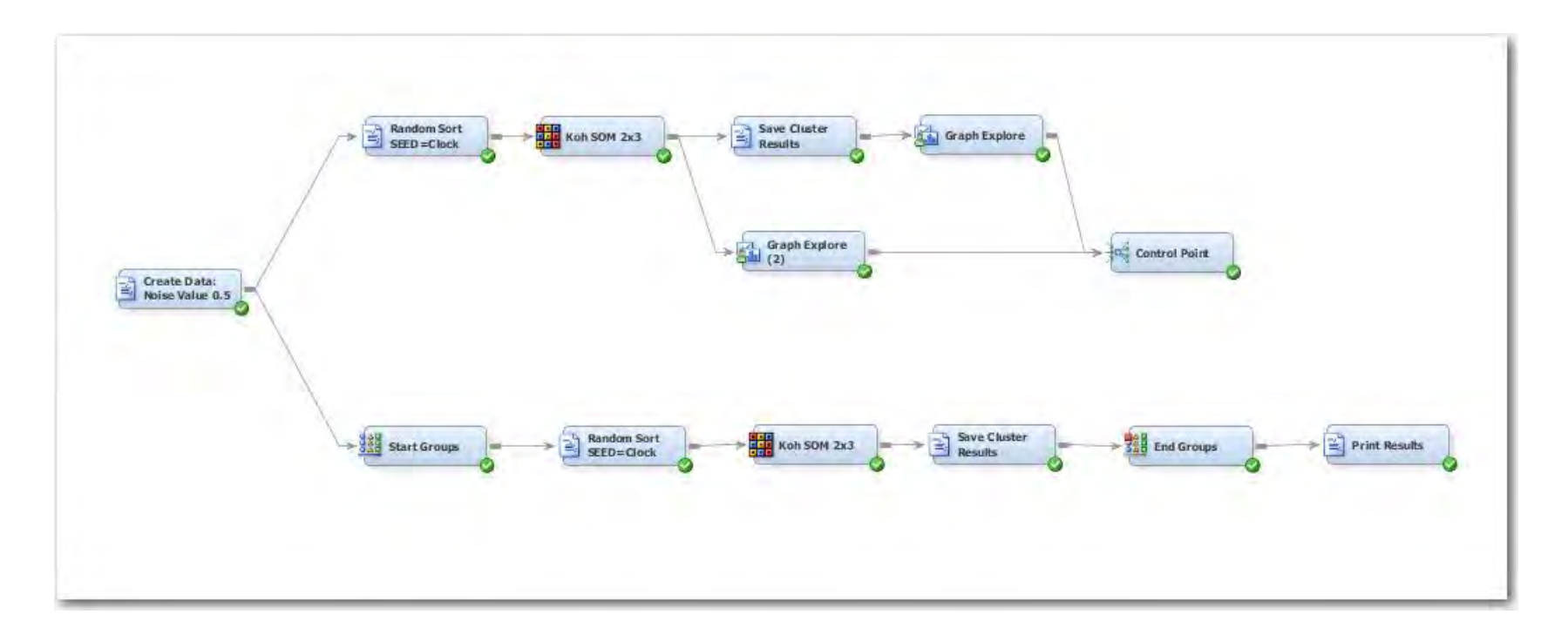

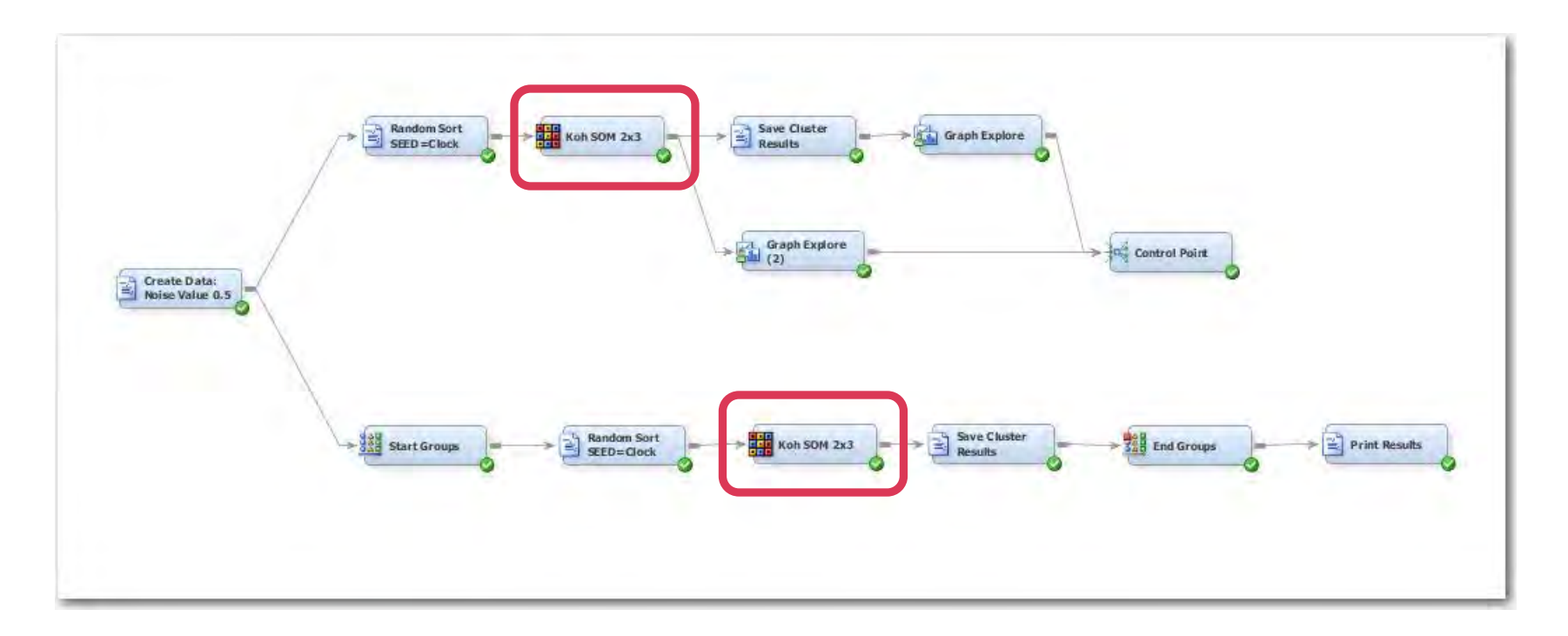

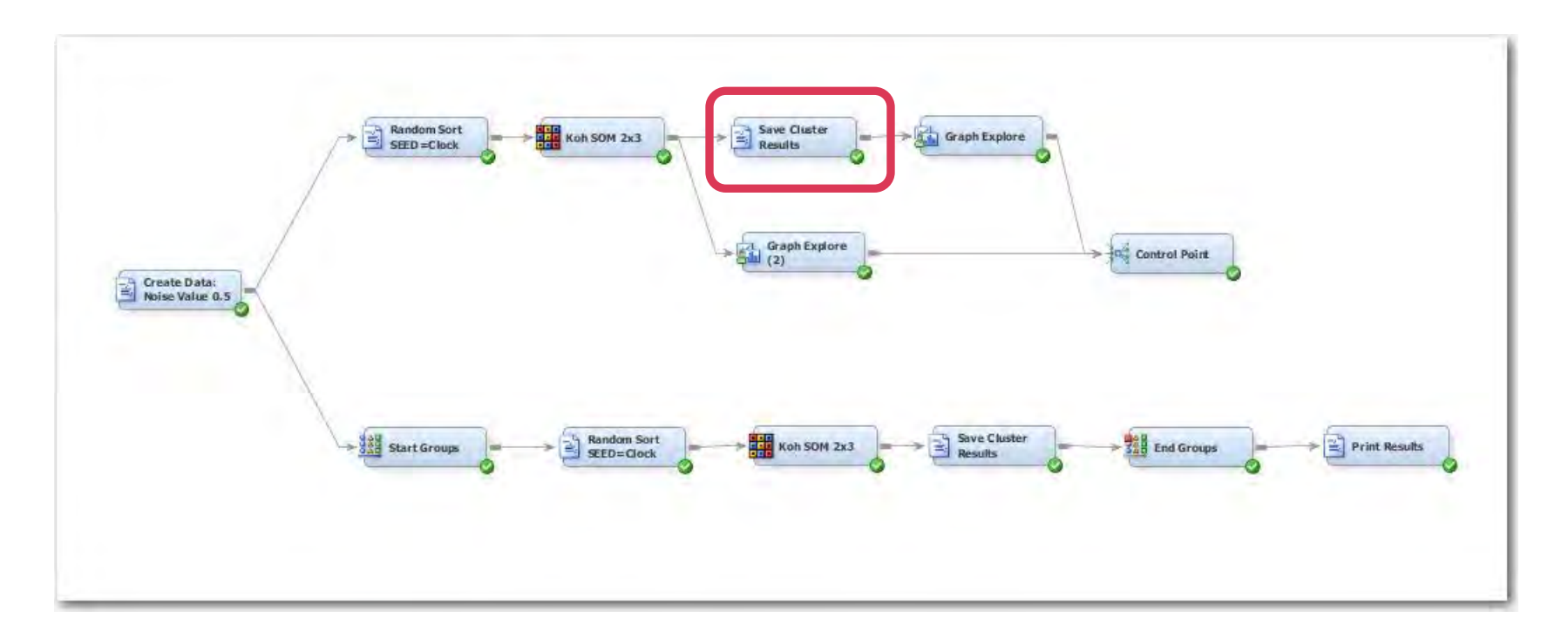

#### Cluster Node Data Collection Enterprise Miner Diagram

```
%let INFILE
                    = &EM LIB..&EM METASOURCE NODEID. OUTMEAN;
%let CENTERFILE
                    = SGFLIB.y6100 CENTERFILE;
                    = SGFLIB.y6100 HOWMANYFILE;
%let HOWMANYFILE
proc print data=&INFILE.;
run;
%save cluster info( &INFILE., &CENTERFILE., &HOWMANYFILE.);
proc print data=&CENTERFILE.(obs=30);
run;
proc print data=&HOWMANYFILE.(obs=10);
run;
proc freq data=&HOWMANYFILE.;
table HOWMANY /missing;
run;
data & EM EXPORT TRAIN.;
set &CENTERFILE.;
run;
```

### Cluster Node Data Collection Enterprise Miner Diagram

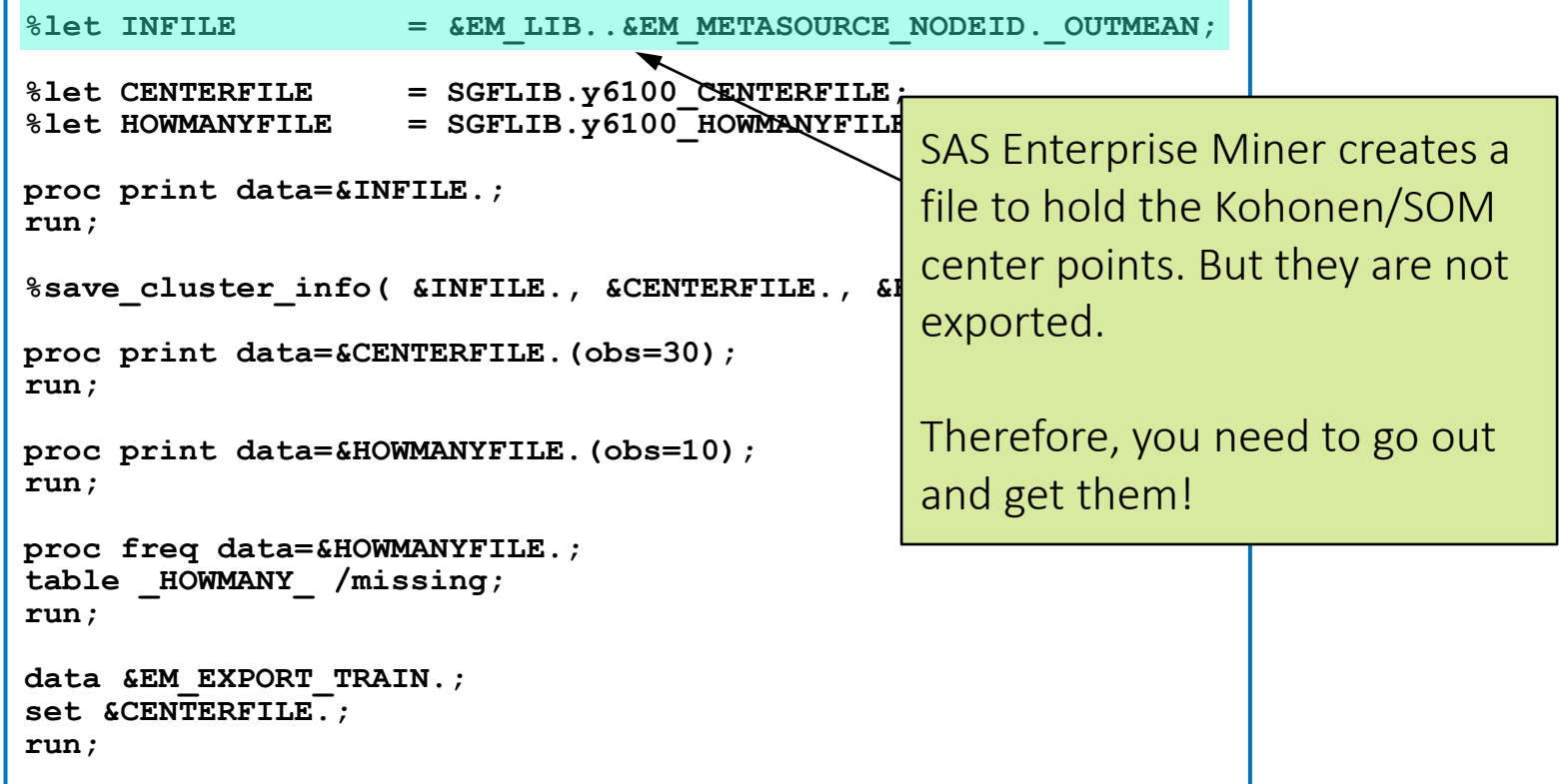

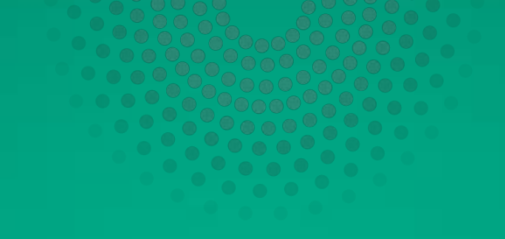

# Questions?

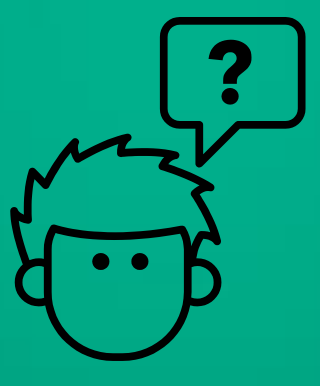

pyright © SAS Institute Inc. All rights reserved